# Panasonic

# Istruzioni d'uso

Registoratore DVD

Modello N. DMR-EX86

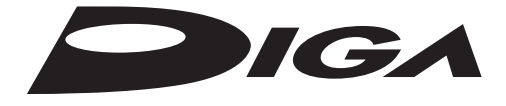

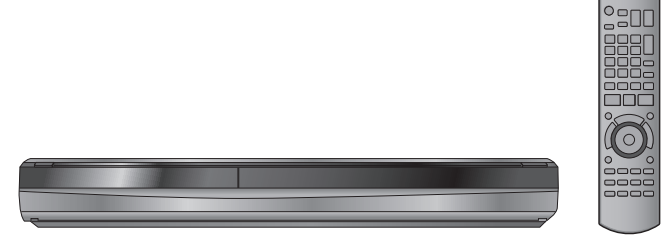

La ringraziamo per l'acquisto di questo prodotto. Leggere attentamente queste istruzioni prima di utilizzare il presente prodotto, e conservare questo manuale per usi futuri.

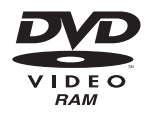

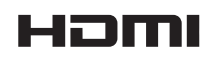

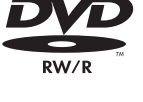

VIEIA Link

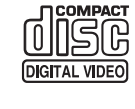

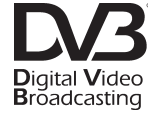

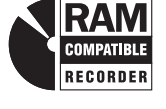

#### Nota per le funzioni DVB

DVB e i loghi DVB sono marchi di DVB Project.
Questo registoratore DVD è progettato soltanto per la visualizzazione e la registrazione dei canali gratuiti, non delle TV a pagamento o dei canali cifrati.

Informazioni sulle descrizioni contenute in queste istruzioni per l'uso

 Le pagine da consultare sono indicate sotto forma di "⇒ ○○".

Questa unità non supporta trasmissioni analogiche.

# Numero di regione DVD supportati da quest'unità

I numeri regionali sono assegnati ai registratori DVD e DVD-Video a seconda della località in cui sono venduti.

• Il numero di regione di quest'unità è "2".

• Quest'unità riproduce DVD-Video che portano l'indicazione di regione "2" o "ALL".

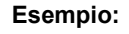

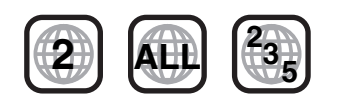

**Operazioni base** 

VQT4W61

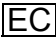

# Precauzioni di sicurezza

## ATTENZIONE

#### Unità

- Per ridurre il rischio d'incendio, folgorazioni o danni all'unità, Non esporre questa unità alla pioggia, umidità, gocciolamenti o spruzzi.
  - Non posare oggetti contenenti liquidi, come un vaso di fiori, su questa unità.
  - Utilizzare solo gli accessori consigliati.
  - Non rimuovere le coperture.
  - Non riparare quest'unità da soli. Per qualsiasi riparazione rivolgersi a un tecnico qualificato.
- Non introdurre oggetti metallici all'interno di questa unità.
- Non appoggiare oggetti pesanti su questa unità.

#### Cavo di alimentazione CA

- Per ridurre il rischio d'incendio, folgorazioni o danni all'unità,
  - Accertarsi che la tensione di alimentazione corrisponda a quella indicata su questa unità.
  - Inserire fino in fondo la spina del cavo di alimentazione nella presa.
  - Non tirare, piegare, o appoggiare oggetti pesanti sul cavo di alimentazione
- Non maneggiare la spina con le mani bagnate.
- Tenere la spina del cavo di alimentazione tra le dita quando la si scollega
- Non utilizzare una spina o una presa di rete danneggiate.
- •La presa di rete è il dispositivo per scollegare.
- Installare l'unità in modo che la presa di rete possa essere scollegata immediatamente dalla presa di corrente.

#### **AVVERTENZA**

#### Unità

- Questa unità utilizza un laser. L'uso di apparecchi di controllo o di regolazione, o procedure di utilizzazione diverse da quelle indicate in questo manuale di istruzioni, possono causare l'esposizione a radiazioni pericolose.
- Non mettere sull'unità sorgenti di fiamme nude, come candele accese.
- Durante l'uso, questa unità potrebbe essere soggetta all'interferenza radio causata dal cellulare. Se si dovesse . verificare tale interferenza, aumentare la distanza tra questa unità e il cellulare.
- Questa unità è progettata per l'uso nei paesi con clima mite.

#### Collocazione

- Collocare questa unità su una superficie piana.
- Per ridurre il rischio d'incendio, folgorazioni o danni all'unità,
   Per mantenere una buona ventilazione, non installare o sistemare questa unità in uno scaffale dei libri, armadietto incorporato od altro spazio ristretto.
  - Non ostruire le aperture di ventilazione di questa unità con giornali, tovaglie, tende ed altri oggetti simili.
  - Non posizionare l'unità su amplificatori o apparecchi che potrebbero riscaldarsi. Il calore può danneggiare l'unità. Non esporre questa unità alla luce diretta del sole, a
  - temperature elevate, a eccessiva umidità e a forti vibrazioni.

### Batterie

- Se la batteria viene sostituita in modo non corretto esiste il rischio che esploda. Sostituirla esclusivamente con una del tipo Consigliato dal produttore.
  L'uso scorretto delle batterie può causare perdite di elettrolito e
- causare incendi.
- Non utilizzare batterie nuove e vecchie o batterie di tipi diversi insieme.
- Non riscaldare o esporre a fiamme le batterie.
  Non lasciare la batteria/le batterie per lungo tempo all'interno dell'auto, esposte alla luce solare diretta e con le porte e i finestrini chiusi.
- Non aprire o mettere in corto le batteria.
- Non ricaricare batterie alcaline o al manganese.
- Non usare batterie la cui guaina non è intatta.
- Rimuovere le batterie se si prevede di non utilizzare il telecomando per lungo tempo. Conservarle in un luogo fresco ed asciutto.
- Quando si smaltiscono le batterie, contattare le autorità locali o il rivenditore e chiedere informazioni sul metodo corretto di smaltimento

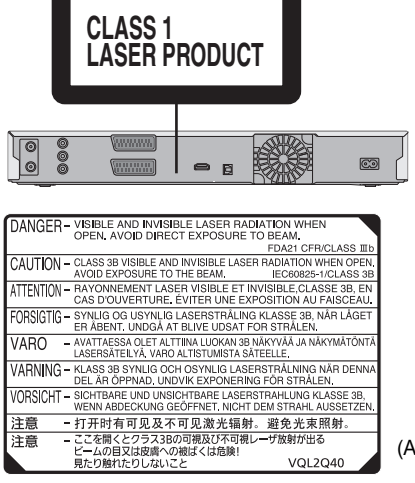

(All'interno del prodotto)

| Precauzioni di sicurezza<br>ATTENZIONE.<br>AVVERTENZA         | . 2<br>. 2<br>. 2 |
|---------------------------------------------------------------|-------------------|
| Iniziare a usare il prodotto                                  |                   |
| Accessori inclusi                                             | .4                |
| Informazioni sul telecomando                                  | .4                |
| Precauzioni per l'uso di HDD (disco fisso)                    | .5                |
| Guida rapida                                                  |                   |
| Guida ai comandi                                              | 6                 |
| Accesso facile a tante funzioni                               | .0                |
| — Display FUNCTION MENU                                       | .7                |
| PASSAGGIO 2 Impostazioni di ricezione del canale e            | .0                |
| impostazioni dell'aspetto TV                                  | 10                |
| Informazioni sulla memoria USB                                | 13                |
| File musicali e immagini fisse (JPEG)                         | 14                |
| (disco/memoria USB)                                           | 15                |
| Operazioni base                                               |                   |
| Visualizzazione di programmi televisivi                       | 16                |
| Riproduzione di contenuti video registrati/                   | 17                |
| Registrazione di trasmissioni televisive                      | 18                |
| Cancellare titoli                                             | .19               |
| Operazioni avanzate                                           |                   |
| Note per la registrazione                                     | 20                |
| Modalità di registrazione e tempi approssimati di             | 21                |
| registrazione                                                 | 21                |
| formattazione                                                 | 21                |
| Quando si rimuove un disco registrato                         | 21<br>22          |
| Riproduzione durante la registrazione                         | 22                |
| I rasmissioni di registrazioni da apparecchi<br>esterni       | .23               |
| Registrazioni via timer via televisione                       | 23                |
| Registrazione via timer sincronizzata con dispositivi esterni | 23                |
| (ricevitore digitale satellitare) — EXT LINK                  | 23<br><b>24</b>   |
| Registrazione manuale.                                        | 24                |
| Programmazione manuale di registrazioni via timer             | <b>25</b><br>25   |
| Controllo, modifica o cancellazione di un programma           | 25                |
| Lingua per trasmissioni digitali multi-audio o con più        | 20                |
| sottotitoli                                                   | 26<br>26          |
| Registrazione Auto Renewal                                    | 26                |
| Riproduzione avanzata                                         | 26                |
| Funzionamento durante la riproduzione.                        | 27                |
| Selezione dei programmi registrati (titoli) da riprodurre     | 21                |
| -DIRECT NAVIGATOR                                             | 28                |
| Consente di ordinare i titoli per agevolare la ricerca        | 28<br>28          |
| Per riprodurre i titoli raggruppati HDD                       | 28<br>28          |
| Riproduzione di file musicali e immagini ferme                |                   |
| (JPEG)                                                        | 29<br>29          |
| Riproduzione di file musicali.                                | 29                |
| Avvia presentaz.                                              | 30                |
| Funzioni utili durante la riproduzione di immagini ferme      | 31<br>32          |
| Per riprodurre CD musicali                                    | 32                |
| Per riprodurre musica registrata su HDD                       | 32<br>32          |
| Funzioni comode                                               | 33                |
| Per mettere in pausa il programma TV che si sta guardando     | 33                |
| —Pause Live TV                                                | 33                |
| (VIERA Link "HDAVI Control™"/Q Link)                          | .34               |

| Editare                                                                                                    |                            |
|----------------------------------------------------------------------------------------------------|----------------------------|
| Editing di titoli/capitoli                                                                                                    | _                          |
| Modificare immagini ferme e musica       40         Creazione, editing e riproduzione di Liste di riproduz.       41         (Immagine).       42                                                                                                    | a usare<br>dotto           |
| Digitare testi 44                                                                                                    | ziare<br>il pro            |
| Copiare                                                                                                    | Ini                        |
| Copia di titoli o Liste di riproduz. (Video)                                                                                                    | Guida rapida               |
| Utilizzo delle lista di copia       50         Copiare immagini ferme su una memoria USB       51         Copia musica all'HDD       52         Copia di musica da un CD       52         Copiare musica da una memoria USB o CD-R/CD-RW/DVD-R/       52         DVD-R DL       52         Menu delle impostazioni       52                                                                                                    | Operazioni base            |
| Uso dei menu sullo schermo/Messaggio di stato 54                                                                                                    | 0                          |
| Gestione Hard Disk e disco       56         Procedure comuni       56         Impostare la protezione       56         Eliminazione di tutti i titoli e Liste di riproduz. (Video)       57         —Elimina tutti i titoli       57         Denominazione di un disco       57         Cancellazione di tutto il contenuto       57         Selezione dello stile dello sfondo       58         Scelta se visualizzare il Top Menu per primo       58 | Operazioni<br>avanzate     |
| Selezione riproduz. Autom                                                                                                    | Editare                    |
| Immagine       61         Audio       62         Display       62         Connessioni       63         Altri       64         Altre impostazioni       66         Funzione Child Lock       66         Uso del televisore       66                                                                                                    | Copiare                    |
| Riferimento                                                                                                    |                            |
| Collegamenti aggiuntivi       66         Collegamento di un televisore con AUDIO/VIDEO       66         Collegamento di un videoregistratore con AUDIO/VIDEO       66         Collegamento di un amplificatore con un terminale di ingresso<br>digitale       67         Collegamento di un amplificatore stereo       67         Collegamento di un televisore e di un videoregistratore o di un<br>ricevitore digitale satellitare       67          | Menu delle<br>impostazioni |
| Domande poste spesso68Messaggi69Diagnostica71Dati tecnici77Glossario78IndiceCopertina posteriore                                                                                                    | Riferimento                |

# Accessori inclusi

Si prega di verificare e identificare gli accessori in dotazione. (Codici prodotto corretti a partire da febbraio 2013. Possono essere soggetti a modifiche). (Codici prodotto corretti a partire da febbraio 2013. Possono essere soggetti a modifiche). (N2QAYB000463) 1 Telecomando 1 Cavo di alimentazione c.a. Da utilizzare unicamente con questo dispositivo. Non usarlo con altri apparecchi. Inoltre non utilizzare cavi di un altro dispositivo con questa unità.

# Informazioni sul telecomando

### Batterie

• Inserire con le polarità (+ e -) allineate con quelle del telecomando.

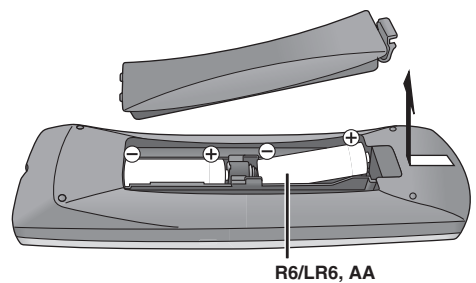

•Utilizzare batterie alcaline o al manganese.

Operazioni col telecomando (⇔ 6)

Uso

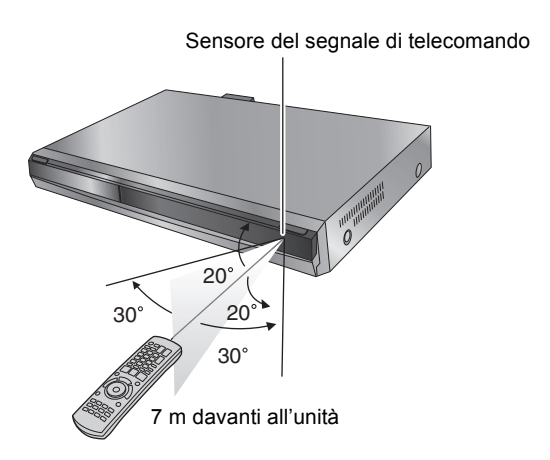

La distanza e le angolazioni sono indicative.

# Precauzioni per l'uso di HDD (disco fisso)

Un HDD è uno strumento di registrazione di precisione e data la sua capacità di eseguire lunghe registrazioni e di funzionare ad alta velocità è un dispositivo speciale suscettibile di essere danneggiato con facilità.

Come regola di base, eseguire una copia di riserva (backup) su disco del materiale importante.

# L'HDD è un dispositivo che non è progettato per resistere a vibrazioni/urti o polvere

A seconda dell'ambiente operativo e dell'utilizzo dell'HDD alcuni contenuti possono essere danneggiati e la riproduzione e la registrazione potrebbero non essere più possibili. Specialmente durante il funzionamento, non assoggettare l'unità a vibrazioni o urti e non rimuovere il cavo di alimentazione c.a. dalla presa di corrente. Nel caso di una interruzione di corrente, i contenuti della registrazione o riproduzione in corso potrebbero andare perduti.

# L'HDD è un dispositivo di memorizzazione temporanea

L'HDD non è un dispositivo di memoria di massa di durata indefinita. Utilizzarlo solo per memorizzare temporaneamente materiale per la visualizzazione, l'editing o la copia. Si consiglia di salvare le registrazioni su un disco o di conservare i dati originali o i CD dai quali questi sono stati copiati.

### Salvare immediatamente (backup) tutti i contenuti non appena si intuisce che vi possa essere un problema con l'HDD

Se vi sono delle irregolarità nell'HDD, si possono percepire strani rumori o possono verificarsi problemi con l'immagine (disturbi, ecc.). L'uso del HDD in queste condizioni può peggiorare il problema e, nei casi più gravi, può danneggiare irrimediabilmente l'HDD. Non appena si nota questo tipo di problema, copiare tutti i contenuti su disco e richiedere assistenza tecnica. I contenuti registrati (dati) di un HDD divenuto inutilizzabile non sono recuperabili.

Quando si accende o si spegne l'unità, potrebbe udirsi un suono imprevisto. Questo non costituisce un problema.

#### Precauzioni di installazione

- •Non posizionare in uno spazio chiuso dove la ventola di raffreddamento posteriore e le fessure di raffreddamento sono coperte.
- Posizionare l'unità su una superficie piatta e non soggetta a vibrazioni o urti.
- Non posizionare su alcun dispositivo che possa generare calore come un videoregistratore a cassette, ecc.
- Non posizionare in un'area spesso
- soggetta a cambiamenti di temperatura. Posizionare in un'area non soggetta a condensa. La condensa è un fenomeno in cui l'umidità si forma su una superficie

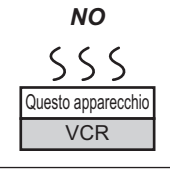

fredda in seguito a un elevato sbalzo di temperatura. La condensa può causare danni interni all'unità.

#### Condizioni in cui può esservi condensa

Quando vi sono cambiamenti estremi di temperatura (spostamento da un luogo molto caldo ad uno molto freddo o viceversa, oppure in presenza di un condizionatore d'aria o di aria fredda che investe direttamente l'unità). Quando l'HDD (che si riscalda durante il funzionamento) viene colpito da aria fredda al suo interno si potrebbe formare della condensa causando danni alle testine dell'HDD stesso ecc.

- -Quando nella stanza vi è umidità elevata o molto vapore.
- Durante periodi piovosi.

Nella situazione di cui sopra, senza accendere l'unità, lasciare che questa si acclimati alla temperatura ambiente ed attendere 2-3 ore perché la condensa sparisca.

#### Tempo di registrazione rimanente su HDD

Questa unità utilizza un sistema di compressione dati VBR (bitrate variabile) per variare i segmenti di dati registrati a seconda dei segmenti di dati video; per questo l'autonomia di registrazione e lo spazio rimanente visualizzati possono risultare diversi.

Se il tempo rimanente fosse insufficiente, cancellare i titoli non necessari per creare spazio sufficiente prima di iniziare la registrazione. (La cancellazione di una Lista di ripr. (Video) non aumenterà il tempo.)

### Indennità riguardanti i contenuti registrati

Panasonic non accetta alcuna responsabilità per danni diretti o indiretti dovuti a qualsiasi tipo di problema risultante dalla perdita di contenuti (dati) registrati o editati e non garantisce alcun contenuto se la registrazione o l'editing non funzionano correttamente. Allo stesso modo, quanto sopra è valido anche nel caso che qualsiasi tipo di riparazione venga eseguita sull'unità (inclusi altri componenti non correlati all'HDD).

# Cura dell'unità

Le parti di precisione di questa unità possono essere facilmente influenzate dall'ambiente specialmente da temperatura, umidità e polvere. Anche il fumo di sigarette può causare disfunzioni o guasti.

Per pulire questa unità, strofinare con un panno morbido ed asciutto.

- Non utilizzare mai alcol, diluente o benzina per pulire questa unità. Prima di utilizzare panni chimici, leggere con attenzione le
- istruzioni allegate al panno. Osservare i punti seguenti per assicurare un continuo piacere

nell'ascolto e nella visione.

Con il tempo, polvere e sporco possono attaccarsi alle lenti di guesta unità, rendendo impossibile la registrazione o la riproduzione di dischi

Utilizzare l'apposito dispositivo per la pulizia delle lenti (opzionale) per pulire le lenti di questa unità.

Dispositivo per la pulizia delle lenti: RP-CL720AE

• Questo dispositivo per la pulizia delle lenti può non essere in vendita in tutti i paesi, per es. non è disponibile in Germania. Per ulteriori informazioni consultare il rivenditore Panasonic.

Non posare l'unità su amplificatori o componenti che si surriscaldano.

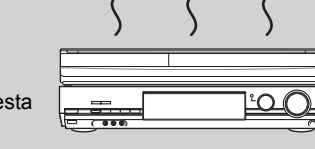

Nota

Non ostruire l'uscita della ventola del pannello posteriore.

Prima di spostare questa unità, controllare che non contenga dischi. Non facendolo si corre il rischio di danneggiare seriamente il disco e questa unità.

### Il fumo di sigarette, ecc., può causare disfunzioni o quasti

L'unità può rompersi se fumo di sigarette oppure spray/vapori, ecc. insetticidi penetrano al suo interno.

### Durante il funzionamento

- Non spostare l'unità o assoggettarla a vibrazioni o urti. (L'HDD potrebbe danneggiarsi).
- Non scollegare il cavo di alimentazione c.a. dalla presa di rete o azionare l'interruttore di sicurezza.

Mentre l'unità è accesa, l'HDD ruota ad alta velocità. Suoni o movimenti dovuti alla rotazione sono normali.

#### Quando si sposta l'unità

- (1) Spegnere l'unità. (Attendere fino a che "BYE" non scompare dal display.)
- Rimuovere il cavo di alimentazione c.a. dalla presa di rete.
- ③ Spostare l'unità solo che è stata completamente arrestata (circa 2 minuti) al fine di evitare di sottoporla a vibrazioni o urti. (Anche dopo aver spento l'unità, l'HDD continua a funzionare per un breve periodo.)

NO

Il calore può danneggiare questa unità.

# Guida ai comandi

## Telecomando

Le istruzioni per le varie operazioni sono in generale per il telecomando.

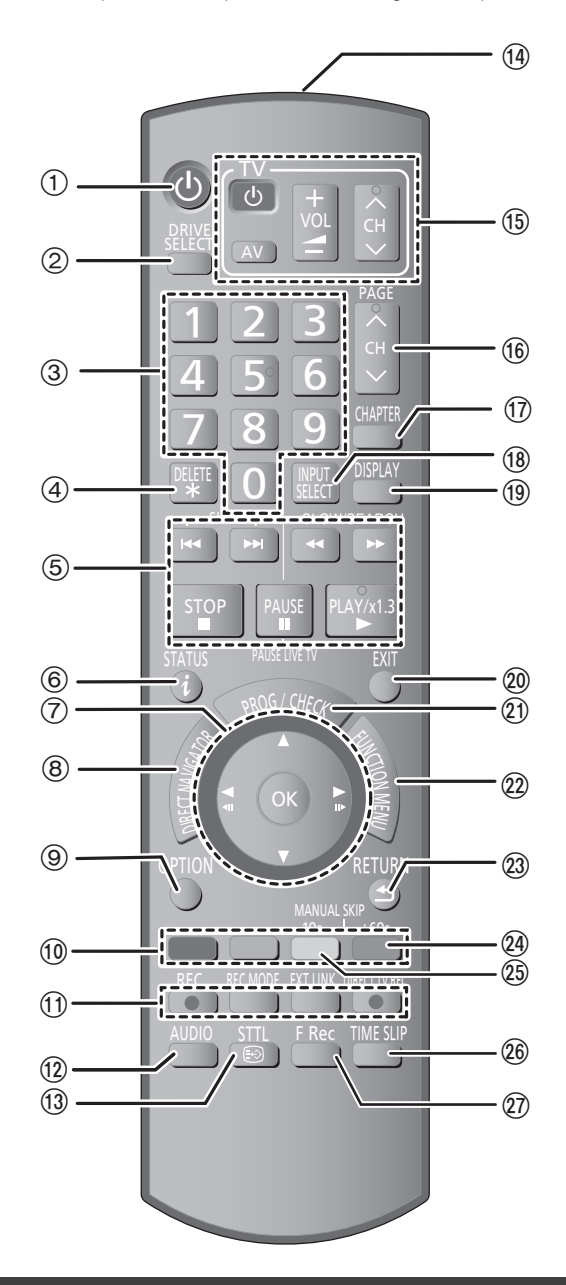

- Accendere l'unità (⇒ 10)
- ② Selezionare l'unità [HDD o DVD] (⇒ 17, 18)
- 3 Seleziona i canali e i numeri dei titoli, ecc./Immette i numeri
- ④ Per cancellare titoli registrati, programmi con timer, immagini fisse o musica non desiderati (⇔ 19, 26, 41)
- (5) Operazioni di base per la registrazione e la riproduzione [PAUSE LIVE TV] Messa in pausa del programma TV che si sta guardando (⇔ 33)
- ⑥ Mostra le informazioni sul canale digitale (⇒ 16)/Mostra i messaggi di stato (⇒ 55)
- (a) Selectione/OK, Avanzamento per fotogrammi (⇒ 27)
   (a) Mostra DIRECT NAVIGATOR (⇒ 28, 36)
- Mostra il menu OPTION (⇒ 36) Usando il pulsante OPTION si possono raggiungere le varie funzioni (Presentazione, Impostazioni Standby, ecc.) più velocemente e più facilmente.
- 10 Pulsanti colorati
  - per cambiare schermata DIRECT NAVIGATOR (⇒ 28, 30, 32) – per cambiare fra VIDEO/L. ripr. (⇔ 47)
  - per cambiare IMMAG./L. ripr. (⇒ 50)

  - per disattivare la programmazione del timer (⇒ 26) per scegliere il tipo di carattere per digitare testi (⇒ 44)
  - -per le impostazioni di sintonizzazione (⇔ 59)
- (1) Funzioni di registrazione
- REC] Inizio della registrazione (⇒ 18)
   [REC MODE] Cambio della modalità di registrazione (⇒ 18)
- [EXT LINK] Registrazione via timer sincronizzata con componenti (■ DIRECT TV REC] Registrazione TV diretta (⇒ 34)
  (■ DIRECT TV REC] Registrazione TV diretta (⇒ 34)
  (□ Scelta dell'audio (per la riproduzione) (⇒ 27)
  (□ Mostra sottotitoli (È possibile visualizzare i sottotitoli se il

- programma a trasmissione digitale ha i sottotitoli.) (⇒ 16) Trasmette il segnale del telecomando
- (5) Uso del televisore (⇒ 66)
- (i) Selezione canale (i⇒ 16)
- ⑦ Crea capitolo (⇒ 27)
- (ii) Scegli ingresso (AV1, AV2 o AV3) (
  23, 24)
- Mostra i menu sullo schermo (⇒ 54) (19) Menu per la riproduzione del disco e per modificare il multi audio DVB o i sottotitoli ecc.
- ② Esci dalla schermata del menu
- Mostra la schermata Registrazione temporizzata (\$25)
- Mostra FUNCTION MENU (⇒ 33)
   Utilizzando FUNCTION MENU è possibile accedere alle funzioni principali (Riproduzione, Registrazione, ecc.) in modo facile e veloce.
- (23) Torna alla schermata precedente
- ② Salta circa 1 minuto in avanti (⇒ 27)
- (25) Salta circa 10 secondi indietro (⇒ 27)
- (a) Salta il tempo specificato (⇒ 27)

# Display di questa unità

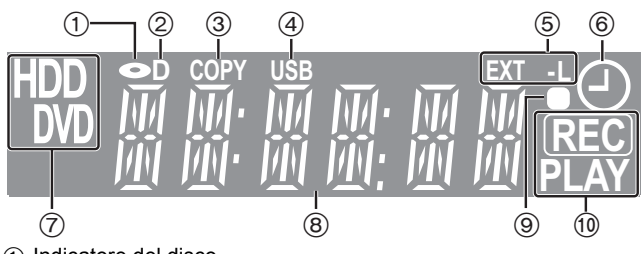

(1) Indicatore del disco

- 2 Indicatore della trasmissione digitale Si accende quando l'unità sta ricevendo una trasmissione digitale. (3) Indicatore della copia
- (4) Indicatore della porta USB
- 5 Indicatore di registrazione via timer sincronizzata con componente esterno
- (6) Indicatore di registrazione via timer
- Indicatore unità [HDD o DVD] (7)

- (8) Indicatore sezione display principale
- Riscontro visivo del telecomando
- Lampeggia quando le operazioni sono controllate dal telecomando. 1 Indicatore registrazione/riproduzione

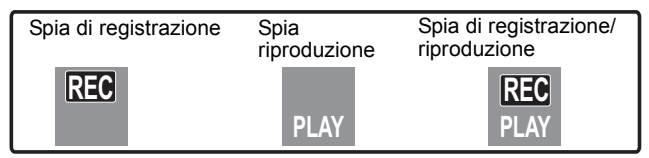

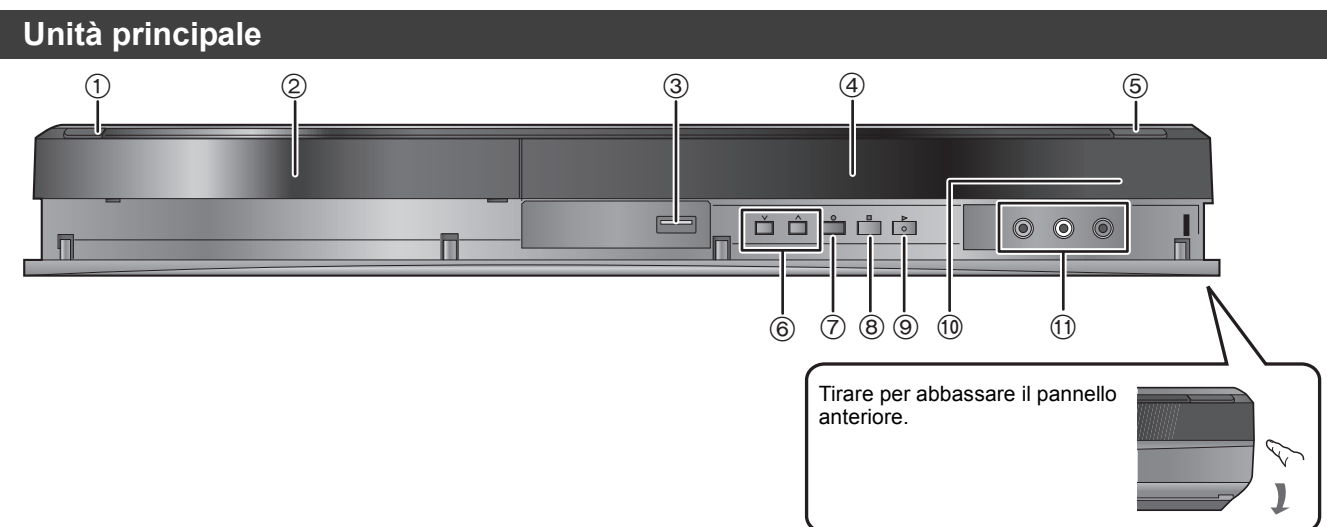

- ① Interruttore standby/accensione (Ů/I) (⇒ 10) Premere per commutare l'unità dalla modalità di accensione a quella di attesa o viceversa. Nella modalità di attesa, l'unità continua a consumare una piccola quantità di corrente.
- Piatto disco (⇒ 15)
- ② Piatto disco (=
   ③ Porta USB (⇒
   ④ Display (⇒ 6) Porta USB (⇔ 15)
- Apre/chiude piatto portadisco ( $\Rightarrow$  15) Selezione canale ( $\Rightarrow$  16)
- 5 6

Terminali del pannello posteriore (⇒ 8, 9, 66, 67)

(8)

registrazione ( $\Rightarrow$  18) Stop ( $\Rightarrow$  17, 18, 27)

9 Inizio della riproduzione ( $\Rightarrow$  17)

# Accesso facile a tante funzioni — Display FUNCTION MENU

II "FUNCTION MENU" viene visualizzato automaticamente all'accensione dell'unità. (Quando l'opzione "Display FUNCTION MENU" è impostata a "On" nel menu Impostazioni)
 È possibile accedere alle funzioni principali in modo rapido e veloce.

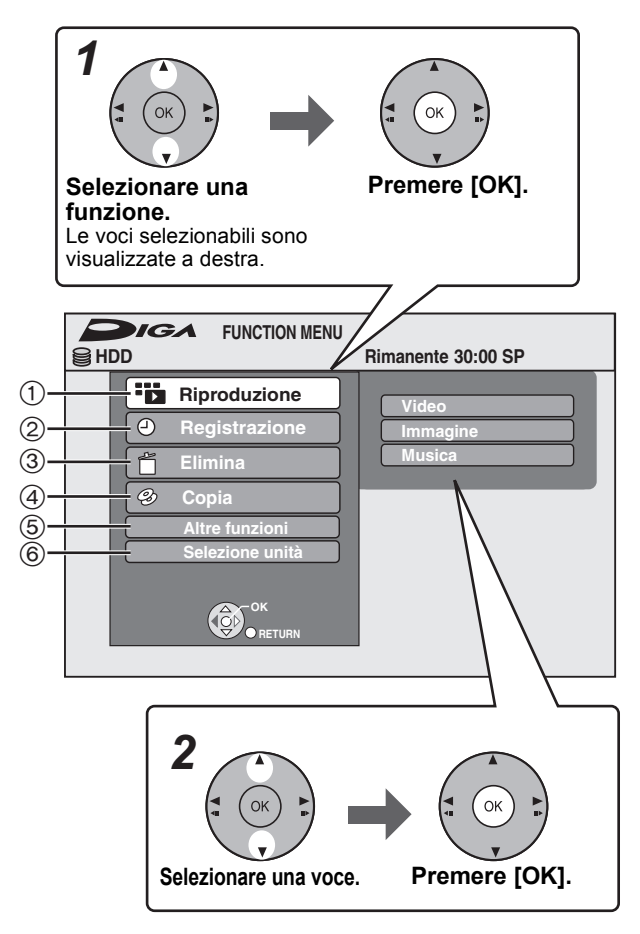

| (1) Riproduzione<br>Video (⇔ 17, 28)<br>Immagine (⇔ 30)<br>Musica (⇔ 29, 32)<br>Top Menu (⇔ 17)<br>Menu (⇔ 17)                                     | Selezionare quando si<br>desidera riprodurre i<br>contenuti. Viene visualizzata<br>la schermata<br>DIRECT NAVIGATOR o la<br>schermata menu ecc.                                                       |
|----------------------------------------------------------------------------------------------------|----------------------------------------------------------------------------------------------------|
| (2) Registrazione (⇔ 25)                                                                                                    | Selezionare quando si<br>desidera effettuare una<br>registrazione via timer<br>manuale, o controllare la<br>registrazione via timer. La<br>lista delle registrazioni via<br>timer verrà visualizzata. |
| ③ Elimina<br>Video (⇔ 19)<br>Immagine (⇔ 41)<br>Musica (⇔ 41)                                                                                      | Selezionare il titolo o il tipo di<br>file che si desidera eliminare.<br>Verrà visualizzata la<br>schermata ELIMINA Navig                                                                             |
| (d) Copia<br>Video (HDD a DVD) (⇔ 46)<br>Copia avanzata (⇔ 47)<br>Copia CD Musicale (⇔ 52)<br>Copia musica (⇔ 52)                                  | Selezionare il metodo di<br>copia.                                                                                                    |
| (5) Altre funzioni<br>Liste di riproduz. (⇔ 38, 42)<br>Reg. flessibile (⇔ 22)<br>Gestione HDD (⇔ 56)<br>Gestione DVD (⇔ 56)<br>Impostazioni (⇔ 59) | Selezionare ed eseguire una<br>funzione diversa da quelle<br>sopra descritte, come la<br>registrazione o le<br>impostazioni.                                                                          |
| <ul> <li>6 Selezione unità</li> <li>HDD</li> <li>DVD</li> <li>USB</li> </ul>                                                                       | Cambiare il drive utilizzato.                                                                                                    |
|                                                                                                    |                                                                                                    |

⑦ Inizio registrazione (⇔ 18)/Specifica l'ora di arresto della

(i) Sensore del segnale del telecomando (⇒ 4)
 (i) Collegamento per VCR, camcorder ecc. (⇒ 24, 66)

#### Nota

Se non è necessario visualizzare FUNCTION MENU all'accensione dell'unità, impostare "Display FUNCTION MENU" su "Off" nel menu Impostazioni (⇒ 62).

# PASSAGGIO **1** Collegamenti

## Utilizzo di un cavo Scart da 21 piedini

- È possibile utilizzare una serie di funzioni Q Link collegando l'unità a un televisore compatibile con Q Link (⇒ 34).
   E' possibile godere di video di elevata qualità collegando questa unità ad un televisore RGB compatibile (⇒ 79).
   Impostazione necessaria
- "Uscita AV1" nel menu Impostazioni (⇔ 63)
- Prima di fare i collegamenti, spegnere tutte le unità e leggere i manuali dei vari apparecchi.
- Selezionare lo schema di collegamento appropriato per il proprio ambiente A–B. Controllare le connessioni non elencate sotto insieme al rivenditore.

#### ● Fare riferimento a "Collegamenti aggiuntivi" (⇔ 66) per il collegamento utilizzando altri terminali e collegamento con altri apparecchi.

Se si prevede di non dovere usare l'unità per qualche tempo

Per risparmiare corrente, scollegare la spina dalla presa di corrente. Questa unità consuma una piccola quantità di corrente anche da spenta [circa 0.3 W ("Risparmio energetico" è attivato e "RF OUT ( Segnale Antenna )" è impostato su "Off".)]

# A Collegamento di un televisore

#### **All'antenna** Pannello posteriore del televisore Ad una presa di corrente Cavo antenna Collegamento di un terminale VHF/UH RF IN (Da AC 220 V a 240 V, 50 Hz) AV diverso dal terminale Scart a 21 $(\bigcirc)$ piedini (⇒ 9. 66) 00 Cavo di alimentazione c.a. (incluso) Cavo coassiale RF Collegare solo dopo che tutti gli (incluso) altri collegamenti sono 2 1 Cavo Scart da 21 completati. piedini Ventola di raffreddamento completamente cablato \*\*\*\*\*\*\*\*\*\* ſ нэт $(\circ, \circ)$ .......... Pannello posteriore di questa unità

# **B** Collegamento di un televisore e di un ricevitore digitale satellitare

#### All'antenna Pannello posteriore del televisore Ad una presa di corrente Cavo Collegamento di un terminale VHF/UHF RF IN (Da AC 220 V a 240 V, 50 Hz) AV antenna diverso dal terminale Scart a $(\bigcirc)$ 21 piedini (⇔ 9, 66) 0 0 Cavo di alimentazione c.a. Cavo coassiale RF (incluso) (incluso) Collegare solo dopo che tutti gli altri r 5 Cavo Scart da 21 collegamenti sono completati. piedini completamente Ventola di raffreddamento cablato **....** Ы нат $\bigcirc$ .......... Pannello posteriore di questa unità NO Collegare questa unità direttamente al televisore Cavo Scart da 21 piedini Se si collega questa unità al televisore Televisore attraverso un selettore AV o videoregistratore a cassette, il segnale video può venire influenzato Ť da sistemi di protezione dei diritti d'autore e Pannello posteriore del ricevitore VCR l'immagine non può venire visualizzata digitale satellitare correttamente. î Questo apparecchio Impostazione necessaria Se ci si collega ad un televisore con videoregistratore incorporato Impostazione di "Ingresso AV2" nel menu Impostazioni (⇒ 64) Se sono presenti terminali di ingresso sia per televisore che per videoregistratore, collegarli ai terminali di ingresso del televisore.

È possibile vedere immagini di alta qualità aggiungendo il collegamento con cavo HDMI al collegamento del cavo Scart da 21 piedini fra questa unità e il proprio TV.

# Collegamento a un apparecchio TV con un cavo HDMI (High Definition Multimedia Interface)

Quando viene effettuato il collegamento ad un'unità compatibile HDMI, viene trasmesso un segnale audio e video digitale non compresso. Con un unico cavo è possibile ottenere audio e video digitale di alta qualità. Collegandosi ad un televisore HDMI compatibile ad alta definizione HDTV (High Definition Television), è possibile scegliere un output video 1080p, 1080i o 720p HD.

• Fonti video convertite alla risoluzione a 1920×1080, seppur di alta qualità, mostreranno una risoluzione dell'immagine inferiore rispetto a fonti originali 1080p full-HD. Contattare il rivenditore per ulteriori informazioni.

• Utilizzare cavi High Speed HDMI con il logo HDMI (come mostrato sul coperchio).

• Utilizzare cavi HDMI ad alta velocità. Non è possibile utilizzare cavi non compatibili con lo standard HDMI.

Si consiglia di servirsi del cavo HDMI della Panasonic. Quando si emette in uscita il segnale 1080p, si consiglia di utilizzare cavi HDMI da 5,0 metri o meno.

# La funzione VIERA Link "HDAVI Control™"

Collegandosi ad un televisore Panasonic (VIERA) o ad un ricevitore munito di funzione "HDAVI Control", sono possibili operazioni coordinate. [⇒ 34, Operazioni in collegamento con il televisore (VIERA Link "HDAVI Control<sup>™</sup>/Q Link)]

•Non è possibile utilizzare cavi non compatibili con HDMI.

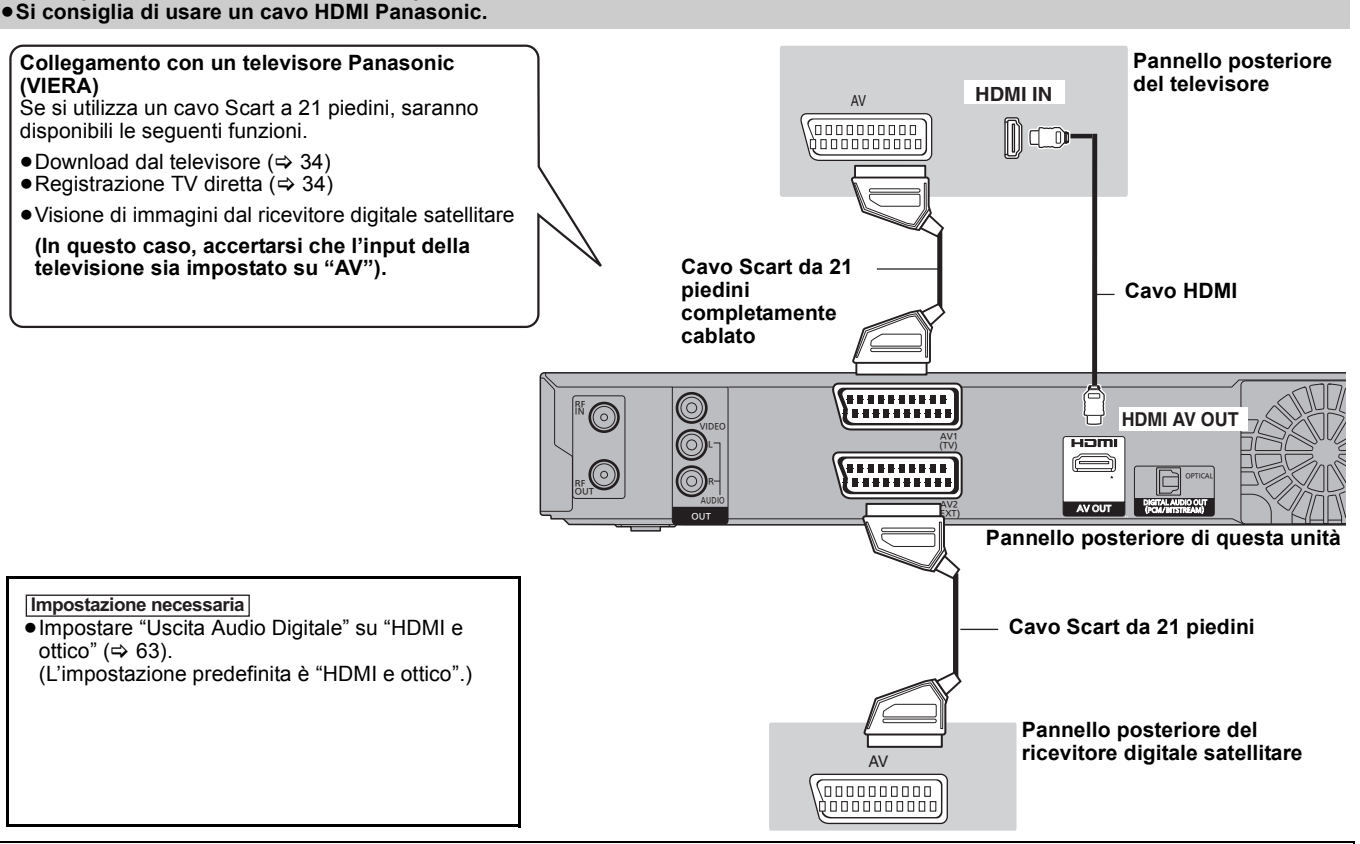

Collegamento con un televisore HDMI compatibile e un ricevitore

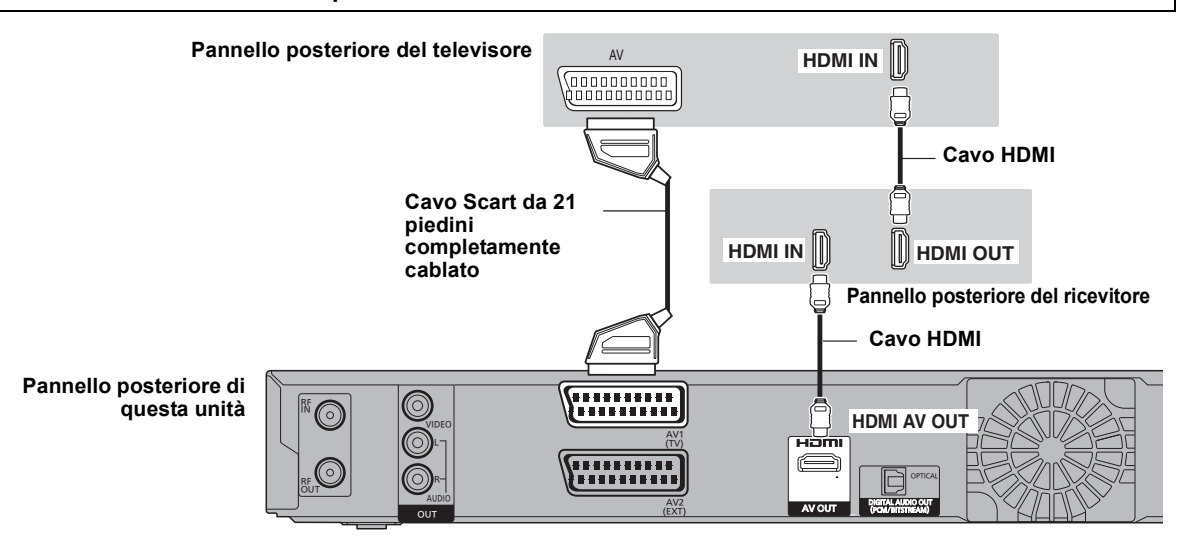

#### Nota

- Se si sta effettuando il collegamento ad un televisore compatibile solo con l'output audio a 2 canali, l'audio a 3 o più canali verrà rimissato (⇔ 78) e trasmesso come audio a 2 canali, anche se l'unità è collegata tramite un cavo HDMI. (Alcuni dischi non possono essere rimissati).
- Non è possibile collegare l'unità a dispositivi DVI non compatibili con il protocollo HDCP. Per le unità compatibili con il sistema di protezione del copyright HDCP (High-Bandwidth Digital Content Protection) dotati di un terminale di input DVI digitale (monitor di PC, ecc.):

Con alcune unità è possibile che le immagini non vengano visualizzate correttamente o non compaiano del tutto, quando si effettua il collegamento con un cavo di commutazione DVI/HDMI. (L'audio non può essere trasmesso).

# **PASSAGGIO 2** Impostazioni di ricezione del canale e impostazioni dell'aspetto TV

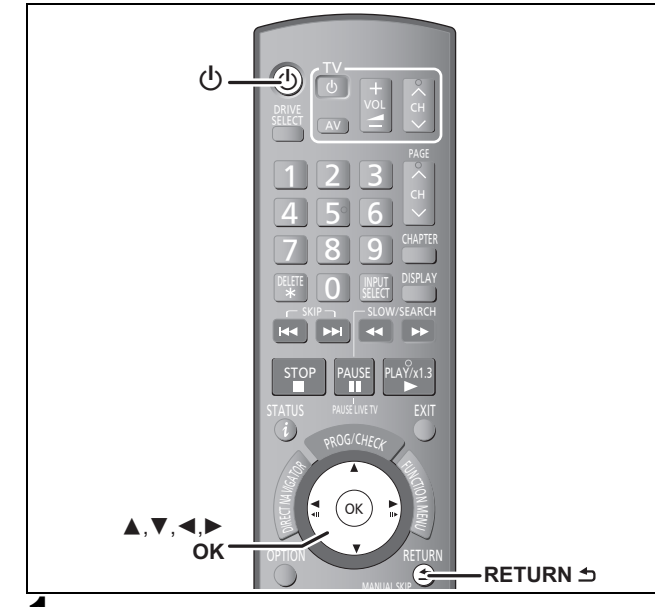

# Accendere il televisore e scegliere l'ingresso AV adatto ai collegamenti con questa unità.

# 2 Premere [ $\bigcirc$ ] per accendere l'unità.

Al collegamento a un televisore con funzione VIERA Link o Q Link (⇒ 34), avrà inizio il download dal televisore. Potete scaricare le posizioni di sintonizzazione dal televisore per i canali inclusi nella copertura canali di questa unità.

Se sul televisore viene visualizzato il menu per l'impostazione del paese.

# Premere $[\blacktriangle, \nabla]$ per selezionare il paese e premere [OK].

Setup autom. DVB comincia. L'unità cercherà i canali terrestri digitali. I canali TV verranno localizzati e memorizzati pronti per l'uso. Questo richiede 5 minuti.

Setup autom. DVB
Scansione Can. 5 69
Can. Nome Cansle Tipo Qualità
1 ABC TV 9
2 ABC 2 Dati 9

3 Premere [▲, ▼] per selezionare "On", "Off" o "All'ora impostata", quindi premere [OK] quando viene visualizzato il menu di impostazione "Risparmio energetico".

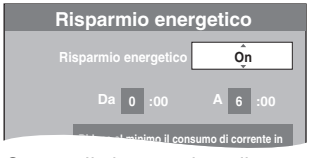

 
 On:
 Il sistema si predispone in modalità Risparmio energetico quando l'unità è in modalità standby.

 Off:
 È possibile eseguire l'avvio rapido dalla modalità

standby. (Modalità Avvio rapido)

### All'ora impostata:

- Premere  $[\blacktriangle, \lor, \blacklozenge, \blacktriangleright]$  per impostare l'ora di inizio e di fine, quindi premere [OK].
  - "Risparmio energetico" viene impostato in modo da attivarsi durante il periodo di tempo stabilito.

Le caratteristiche della funzione Risparmio energetico quando l'unità è in standby sono indicate di seguito.

| Risparmio energetico                                                           | Attivato (On/<br>All'ora<br>impostata) <sup>≋1</sup> | Disattivato<br>(Off) |
|--------------------------------------------------------------------------------|------------------------------------------------------|----------------------|
| Consumo energetico                                                             | Circa 0,3 W <sup>*3</sup>                            | Circa 10 W           |
| Tempo di avvio                                                                 | Non rapido                                           | Rapido <sup>*2</sup> |
| Guardare le immagini<br>(ad es. Pay TV) dal<br>dispositivo collegato ad<br>AV2 | No                                                   | Sì                   |

- <sup>1</sup> "Display Unità" è impostato su "Automatico" nel menu Impostazioni. (⇔ 62)
- <sup>2</sup> È possibile avviare e iniziare a registrare in pochi secondi.
- A seconda del tipo di TV o di terminale collegato, per la visualizzazione su schermo può essere necessario un po' di tempo.
- <sup>\*3</sup> Quando "RF OUT ( Segnale Antenna )" è impostato su "Off" nel menu Impostazioni (⇔ 65)

# Se sul televisore viene visualizzata la schermata di impostazione dell'aspetto TV.

#### Premere [▲, ▼] per scegliere l'aspetto TV e premere [OK].

- •16:9:
- Quando ci si collega ad un televisore widescreen da 16:9 • Pan & Scan:
- Quando ci si collega a un televisore da 4:3, l'immagine laterale è tagliata per una

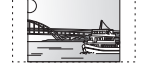

#### riproduzione di immagini in 16:9 (⇒ 78). • Letterbox:

Se collegato a un televisore 4:3, L'immagine 16:9 è visualizzata nello stile letterbox (⇒ 78).

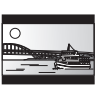

Quando sul televisore appaiono le immagini, la funzione di setup è completa.

#### Per fermarsi a metà strada Premere IRETURN ⇒1.

- Se appare il menu di impostazione dell'orologio
- Regolare l'orologio manualmente (⇔ 64).
   Per controllare che le stazioni siano state sintonizzate correttamente (⇔ 60)
- Per riavviare l'impostazione (⇔ 59)

# HDD e dischi utilizzabili per la registrazione e la riproduzione

(O: Possibile, -: Impossibile)

| Tine di dinen                                                                                       | 1.000            | Detiche server                                           | Discussionalise | Discus de sileite en        | De sistere i e e eli | Descibilità di secondaria                    |
|----------------------------------------------------------------------------------------------------|------------------|----------------------------------------------------------|-----------------|-----------------------------|----------------------|----------------------------------------------|
| lipo al alsco                                                                                       | Logo             | essere registrati e                                      | RISCIVIDIIE     | altri lettori <sup>*1</sup> | immagini con         | di una sola copia                            |
| Simbolo standard                                                                                    |                  | nprodotti                                                |                 |                             | 16:9*2               |                                              |
| Disco fisso (HDD)<br>HDD                                                                            | -                | Video<br>Immagine ferma<br>Musica                        | 0               | -                           | 0                    | 0                                            |
| DVD-RAM<br>RAM                                                                                      | RAM<br>RAM4.7    | Video<br>Immagine ferma                                  | 0               | 0                           | 0                    | O<br>Solo dischi CPRM<br>(⇔ 78) compatibili. |
| DVD-R<br><b>P</b> prima della finalizzazione<br><b>DVD-V</b> dopo la finalizzazione<br>(Solo video) | <b>R</b><br>R4.7 | Video <sup>*4</sup><br>o<br>Immagine ferma <sup>*4</sup> | _               | 0                           | 0                    | _                                            |
| DVD-R DL <sup>**3</sup><br>-R DL prima della finalizzazione<br>DVD-V dopo la finalizzazione         | R DL             | Video                                                    | _               | 0                           | 0                    | _                                            |
| DVD-RW<br>•RW(V) prima della finalizzazione<br>DVD-V dopo la finalizzazione                         |                  | Video                                                    | 0               | 0                           | 0                    | _                                            |
| +R<br><b>+R</b> prima della finalizzazione<br><b>DVD-V</b> dopo la finalizzazione                   | -                | Video                                                    | -               | 0                           | – (formato 4:3)      | _                                            |
| +R DL*3<br>+R DL prima della finalizzazione<br>DVD-V dopo la finalizzazione                         | _                | Video                                                    | _               | 0                           | – (formato 4:3)      | -                                            |
| +RW<br>+RW                                                                                          | _                | Video                                                    | Õ               | 0                           | – (formato 4:3)      | _                                            |

#### <sup>1</sup> -R -R DL -RW(V) +R +R DL

Finalizzazione necessaria per riproduzione su dispositivi diversi (⇔ 58). RAM Può essere letto su registratori DVD Panasonic e su lettori DVD-RAM compatibili.

 R DL, +R DL o +RW possono essere riprodotti solo su dispositivi compatibili con questi dischi.

- \*2 Per ulteriori informazioni (⇔ 20, Note per la registrazione)
   \*3 RDL +RDL Non è possibile registrare direttamente su questi dischi (⇔ destra).
- #4 IR Non è possibile mischiare su un unico disco video e immagini fisse.
- RAM ■RW(V) ■R ■R L ■RW Per utilizzare un disco nuovo, è necessario formattarlo (⇔ 57).
- FRW Se non è possibile riprodurre il disco su dispositivi diversi, consigliamo di creare il menu principale (⇒ 58).
   Si consiglia di utilizzare dischi Panasonic.
- Si consiglia di utilizzare dischi Panasonic. Per i tempi di registrazione disponibili per dischi diversi in diverse modalità di registrazione, vedere "Modalità di registrazione e tempi approssimati di registrazione" (⇒ 21).
- La formattazione e/o le limitazioni alla registrazione/inizializzazione possono impedire di riprodurre o registrare determinati dischi.
- Vedere le specifiche (⇔ 77) per le versioni dei dischi e le velocità di registrazione compatibili.

## Formato di registrazione

Questa unità registra i video nei seguenti formati

#### Formato di registrazione DVD Video HDD RAM

Questo è un metodo di registrazione che permette di registrare ed editare trasmissioni televisive ed altro.

- È possibile cancellare parti non desiderate di un titolo, creare Liste di riproduz. (Video), ecc.
- Possono essere registrate le trasmissioni che consentono la "Registrazione una sola volta" su un disco CPRM compatibile.

#### Formato DVD-Video -R -R DL -RW(V)

Questo metodo di registrazione è quello usato per i DVD-Video in commercio.

- Non possono essere registrate le trasmissioni che consentono la "Registrazione una sola volta" anche usando un disco CPRM compatibile.
- Dopo aver finalizzato il disco, è possibile la riproduzione del disco su lettori DVD ed altri lettori.

### Formato +VR (+R/+RW Video Recording) +R +R DL +RW

Si tratta di un metodo per registrare immagini in movimento su dischi +R/ +RW.

- E' possibile riprodurre i dischi registrati con questo metodo in modo analogo a quelli registrati in formato DVD-Video.
- Non possono essere registrate le trasmissioni che consentono la "Registrazione una sola volta".
- Dopo aver finalizzato il disco o aver creato il menu principale, è possibile la riproduzione del disco su lettori DVD ed altri lettori.

#### Nota

- Quando "Reg. per copia High Speed" è impostato su "On", le restrizioni sulla registrazione audio secondaria vengono applicate anche ai DVD-RAM. Portare questa impostazione su "Off" se la duplicazione ad alta velocità su R RDL RAW(V) +R +RDL +RW non è necessaria (L'impostazione di default è "On". ⇒ 61).
- I dischi +R registrati con questa unità e i dischi +R registrati utilizzando un altro registratore DVD Panasonic possono essere incompatibili. Tuttavia i dischi finalizzati sono compatibili e possono essere letti.
- Questa unità non è in grado di registrare segnali NTSC, pertanto i dischi che hanno già registrazioni del segnale PAL. (Entrambi i tipi di
- programma, comunque, possono essere registrati su HDD.)
  La condizione dei dischi può impedire la registrazione, mentre la condizione di registrazione può impedire la lettura.

#### Non è possibile registrare direttamente su un disco DVD-R DL e +R DL con questa unità.

Eseguite la registrazione sull'HDD, quindi copiatela sul disco.

#### Quando si riproducono DVD-R DL (Dual Layer, lato singolo) e +R DL (Double Layer, lato singolo)

I dischi DVD-R DL (Dual Layer, lato singolo) e +R DL (Double Layer, lato singolo) hanno due strati registrabili su un lato. Nel caso in cui non vi fosse spazio sufficiente a registrare un programma sul primo strato, ciò che resta viene registrato sul secondo strato. Quando si riproduce un titolo registrato su entrambi gli strati, l'unità passa automaticamente da uno strato all'altro, e il titolo viene riprodotto analogamente a un normale programma. Tuttavia è possibile che il video e l'audio si interrompano momentaneamente quando l'unità passa da uno strato all'altro.

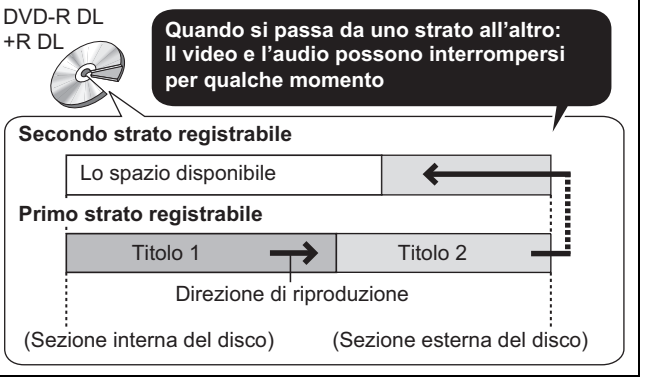

# Dischi di sola riproduzione

| Tipo di disco                                        | Logo                                  | Simbolo standard | Usi                                                                                                    |
|------------------------------------------------------|---------------------------------------|------------------|----------------------------------------------------------------------------------------------------|
| DVD-Video                                            |                                       | DVD-V            | Dischi di film o musica ad alta qualità                                                                                                    |
| DVD-RW<br>(formato di<br>registrazione<br>DVD Video) | RW                                    | -RW(VR)          | <ul> <li>DVD-RW video registrato con un altro masterizzatore DVD</li> <li>Potete riprodurre programmi che permettono registrazioni<br/>"Registrazione una sola volta" se sono state registrate su dischi CPRM<br/>compatibili.</li> <li>Formattando (⇔ 57) il disco, potete registrare su di esso in formato<br/>DVD-Video.</li> <li>Potrebbe essere necessario finalizzare il disco sul componente usato<br/>per la registrazione.</li> </ul> |
| DVD-R<br>DVD-R DL                                    | R R R R R R R R R R R R R R R R R R R | MP3/JPEG         | <ul> <li>DVD-R e DVD-R DL con musica registrata in MP3</li> <li>DVD-R e DVD-R DL con immagini fisse registrate in JPEG</li> </ul>                                                                                                    |
| CD                                                   |                                       | CD               | Musica e audio registrati (inclusi CD-R/RW*)                                                                                                    |
|                                                      | _                                     | MP3/JPEG         | <ul> <li>CD-R e CD-RW con musica registrata in MP3</li> <li>CD-R e CD-RW con immagini fisse registrate in JPEG</li> </ul>                                                                                                    |
| Video CD                                             |                                       | VCD              | ●Musica e video registrati (inclusi CD-R/RW≋)                                                                                                    |
| SVCD                                                 | SUPER VIDED                           |                  |                                                                                                    |

Chiudere la sessione dopo la registrazione. La registrazione può risultare impossibile su alcuni dischi a causa delle condizioni di registrazione.
 Il detentore dei diritti dei dischi può controllare il modo in cui vengono riprodotti. Potreste quindi non essere in grado di fare certe operazioni,

altrimenti possibili. Leggere con attenzione le istruzioni del disco.

• Non è possibile garantire il funzionamento e la qualità del suono dei CD non conformi alle specifiche CD-DA (CD con controllo della copia, ecc.).

# Dischi non riproducibili

- DVD-RAM da 2,6 e 5,2 GB, 12 cm
- DVD-R for Authoring da 3,95 e 4,7 GB
- ●DVD-R, DVD-R DL, DVD-RW, +R, +R DL registrati su un'altra unità e non finalizzati (⇒ 78).
- Dischi registrati in formato AVCHD.
- DVD-Video con un numero di regione diverso da "2" o "ALL"
- DVD-Audio
- •Blu-ray, HD DVD
- DVD-ROM, +R (8 cm), CD-ROM, CDV, CD-G, Photo CD, CVD, SACD, MV-Disc, PD
- DVD-RAM con cartuccia (TIPO 1)

# Tipi di disco o titoli registrati su HDD per il tipo di televisore collegato

Quando si utilizzano dischi registrati in PAL o NTSC, o si riproduce un titolo su HDD utilizzando PAL o NTSC, fare riferimento a questa tabella.

(O: Riproducibile, -: non riproducibile)

| Tipo di televisore | Dischi/titoli<br>registrati su HDD | Sì/No                    |
|--------------------|------------------------------------|--------------------------|
| Televisore         | PAL                                | 0                        |
| multisistema       | NTSC                               | 0                        |
| Televisore PAL     | PAL                                | 0                        |
|                    | NTSC                               | () <sup>∗1</sup> (PAL60) |
| Televisore NTSC    | PAL                                | -                        |
|                    | NTSC                               | ○*2                      |

\*1 Se il vostro televisore non è in grado di leggere segnali PAL 525/ 60, l'immagine non viene riprodotta correttamente.

<sup>\*2</sup> Selezionare "NTSC" in "Sistema TV" (⇒ 63).

 Quando si riproduce un disco o un titolo registrato su HDD, accertarsi che l'impostazione "Sistema TV" corrisponda al disco o al titolo (PAL o NTSC) (⇔ 63).

# Memorie USB utilizzabili con questa unità

| Memorie USB compatibili              | <ul> <li>Memorie USB definite come dispositivi di memorizzazione di massa USB, e videocamere digitali che utilizzano il protocollo PTP: <ul> <li>Memorie USB che supportano USB 1.0/1.1 e USB 2.0 Full Speed/High Speed.</li> </ul> </li> <li>Possono essere utilizzate memorie USB fino a 128 GB.</li> <li>Memorie USB che supportano il trasferimento bulk only.<br/>CBI (Control/Bulk/Interrupt) non è supportato.</li> <li>Non sono supportate le fotocamere digitali che richiedono l'installazione di un programma aggiuntivo quando vengono collegate a un PC.</li> <li>Il dispositivo MTP (Media Transport Protocol) non è supportato.</li> <li>Un lettore di schede USB multiporta non è supportato.</li> </ul> |                                                                                                    |  |
|--------------------------------------|----------------------------------------------------------------------------------------------------|----------------------------------------------------------------------------------------------------|--|
| Formatta                             | I sistemi di file FAT16 e FAT32 sono supportati.<br>Il sistema di file UDF/NTFS/exFAT non è supportat<br>In base alle dimensioni del settore, alcuni file potre<br>Nelle memorie USB con multi-partizione viene sup                                                                                                    | o.<br>bbero non funzionare.<br>portata solo la prima partizione.                                                                            |  |
| Indicato in queste istruzioni con    | USB                                                                                                    |                                                                                                    |  |
| l dati si possono riprodurre o copia | ire                                                                                                    | (⊜: Possibile, –: Impossibile)                                                                                                    |  |
| Formato file                         | MP3                                                                                                    | Immagini fisse (JPEG)                                                                                                    |  |
| Riproduzione                         | 0                                                                                                    | Ó                                                                                                    |  |
| Copia su HDD                         | 0                                                                                                    | 0                                                                                                    |  |
| Istruzioni                           | È possibile riprodurre e copiare su Hard Disk MP3 i<br>file registrati con un computer su una memoria USB<br>( $\Rightarrow$ 29, 52).                                                                                                    | È possibile riprodurre e copiare su Hard Disk o DVD-<br>RAM immagini fisse registrate con un computer su<br>una memoria USB (⇔ 30, 50, 51). |  |

Anche se le condizioni sopra indicate sono soddisfatte, è possibile che vi siano memorie USB non utilizzabili per questa unità.
Se si collega una videocamera digitale Panasonic con HDD ecc. alla porta USB di questa unità, è possibile copiare i video SD registrati con la videocamera sull'HDD di questa unità o su DVD-RAM.

Nota

•La porta USB di questa unità non supporta dispositivi USB bus-powered.

# File musicali e immagini fisse (JPEG)

MP3

| Supporti<br>riproducibili                    | HDD -R -R DL CD USB                                                                                                    |
|----------------------------------------------|----------------------------------------------------------------------------------------------------|
| Formato file                                 | MP3<br>●I file devono avere l'estensione ".mp3" o ".MP3".                                                                            |
| Numero di<br>cartelle<br>(gruppi o<br>album) | Numero massimo di cartelle (gruppi o album)<br>riconoscibile: 300 cartelle (gruppi o album)<br>(inclusa la cartella di livello base) |
| Numero di<br>file (brani)                    | Numero massimo di file (brani) riconoscibili <sup>≋1</sup> : 3000<br>file (brani)                                                    |
| Bit rate                                     | Da 32 kbps a 320 kbps                                                                                                    |
| Frequenza di<br>campionamento                | 16 kHz/22,05 kHz/24 kHz/32 kHz/44,1 kHz/48 kHz                                                                                       |
| Tag ID3                                      | Compatibile (HDD USB)                                                                                                    |

 Qualora vi fossero molti dati di immagine fissa, ecc. contenuti all'interno di un file MP3 la riproduzione potrebbe non essere possibile.

#### Immagini fisse (JPEG\*2)

| Supporti<br>riproducibili             | HDD RAM -R -R DL CD USB                                                                                                    |
|---------------------------------------|----------------------------------------------------------------------------------------------------|
| Formato file                          | JPEG<br>●I file devono avere l'estensione ".jpg" o ".JPG".                                                                                                    |
| Pixel<br>compatibili                  | Tra 34×34 e 6400×6400<br>(Il sottocampionamento è da 4:2:2 o 4:2:0)                                                                                           |
| Numero di<br>cartelle <sup>**3</sup>  | <ul> <li>R JL CD USB Numero massimo di cartelle<br/>riconoscibili: 300 cartelle</li> <li>HDD RAM Questa unità può gestire massimo 300<br/>cartelle</li> </ul> |
| Numero di<br>file <sup>*3</sup>       | R -R DL CD USB Numero massimo di file<br>riconoscibili≋1: 3000 file<br>HDD RAM Questa unità può gestire massimo 3000<br>cartelle                              |
| MOTION<br>JPEG<br>PROGRESSIVE<br>JPEG | Non supportato                                                                                                    |

\*1 Il numero totale di file riconoscibili inclusi MP3, JPEG e altri tipi di file è 4000.

\*2 La visualizzazione delle immagini fisse può richiedere qualche momento.

\*3 Quando ci sono molti file e/o cartelle, alcuni file possono non venire visualizzati o riprodotti.

### -R -R DL CD

Formati compatibili:

ISO9660 livello 1 o 2 (salvo formati estesi) e Joliet

- Questa unità è compatibile con la multissessione/multibordo (tranne che per DVD-R DL) ma, se ci sono molte sessioni, l'inizio della lettura o riproduzione richiede più tempo.
- Il completamento dell'operazione può richiedere un po' di tempo quando ci sono molti file (brani) e/o cartelle (gruppi o album) e alcuni file (brani) potrebbero non essere visualizzati o non essere riproducibili.
- •Le lettere dell'alfabeto ed i numeri arabi vengono visualizzati correttamente. Gli altri caratteri possono invece non venir visualizzati correttamente.
- L'ordine di visualizzazione di questa unità può differire da quello in un computer.
- A seconda di come è stato creato il disco (software di scrittura), i file (brani) e le cartelle (gruppi o album) potrebbero non essere riprodotti nell'ordine con il quale sono stati numerati.
- Questa unità non è compatibile col formato packet-write.
- A seconda delle condizioni di registrazione, il disco potrebbe non essere riprodotto.

#### HDD RAM

 Formati compatibili: Conformi allo standard DCF<sup>#4</sup> (file di una fotocamera digitale, ecc.)

<sup>84</sup> Design rule for Camera File system: standard unificato stabilito dalla Japan Electronics and Information Technology Industries Association (JEITA).

■ Struttura di cartelle visualizzate de questa unità Su questa unità è possibile riprodurre file musicali (MP3) e immagini fisse (JPEG) creando cartelle come indicato di seguito. Tuttavia, a seconda del metodo di scrittura dei dati (software di scrittura), la riproduzione potrebbe non essere eseguita nell'ordine in cui sono state numerate le cartelle.

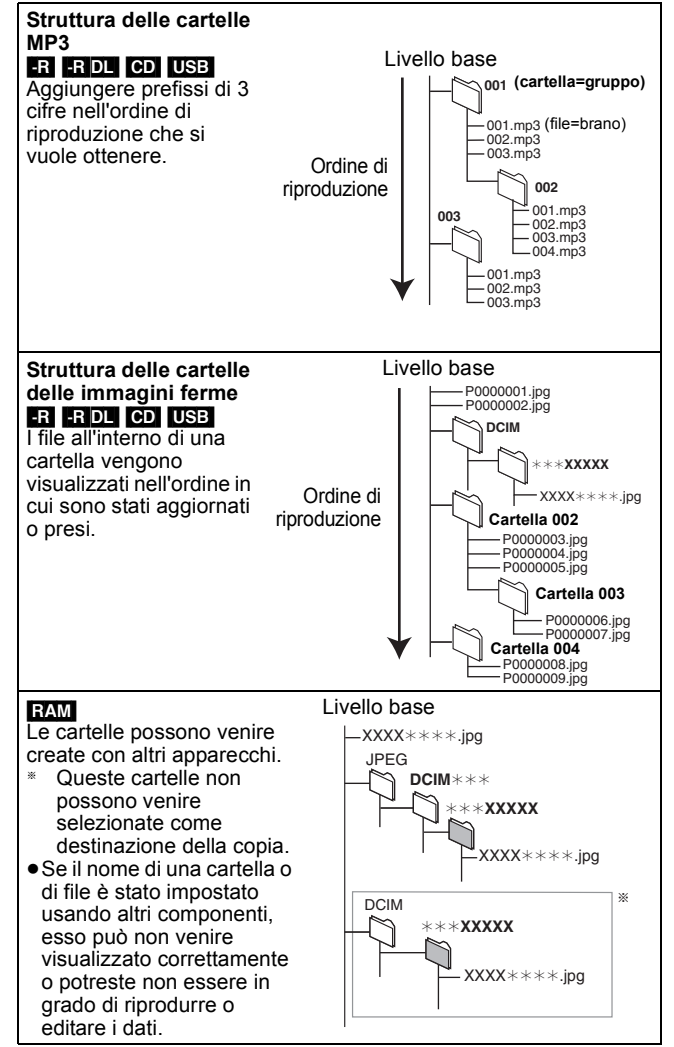

# Inserimento dischi

#### ① Premere [▲ OPEN/CLOSE] per aprire il piatto.

Disco con cartuccia.

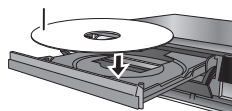

### ② Premere [▲ OPEN/CLOSE] per chiudere il piatto.

#### Funzione di selezione automatica del drive DVD-V VCD

- •Se l'unità sta registrando sull'HDD o è ferma, passa
- automaticamente al drive DVD quando si inserisce un disco. • Se si espelle un disco e si chiude il piatto portadisco, viene
- selezionata automaticamente l'unità HDD.

#### Nota

- •Se si usano DVD-RAM o DVD-R, rimuovere il disco dalla cartuccia. Non possono essere utilizzati dischi con cartuccia.
- RAM Non è possibile registrare o riprodurre continuamente da un lato all'altro di un disco a doppio lato. Il disco deve venire espulso e rovesciato quando necessario.

# Inserimento, rimozione di memoria USB

#### Inserimento della memoria USB

 Prima di inserire la memoria USB in questa unità, assicurarsi che sia stata fatta una copia di sicurezza dei dati memorizzati. Controllare l'orientamento del connettore USB

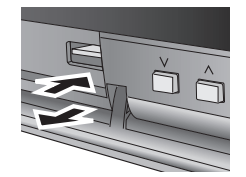

e inserirlo correttamente. Inserire un dispositivo USB mentre l'unità è ferma, in modo che venga visualizzata

la schermata "Dispositivo USB". Selezionare una voce e premere [OK] per passare alle operazioni relative alla memoria USB (⇔ 29, 50, 51).

#### Rimuovere la memoria USB

- · Completare tutte le operazioni relative alla memoria USB ed estrarre la memoria USB.
- Se si estrae una memoria USB alla guale si sta accedendo, i dati potrebbero subire danni.

# Cura del disco

#### Come tenere un disco

#### Non toccare la superficie registrata.

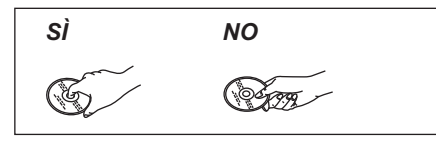

#### Se il disco è sporco o coperto da condensa

Usare un panno inumidito e ben strizzato, quindi asciugare il disco.

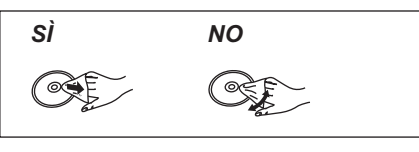

#### Precauzioni d'uso

- Fare attenzione a sporco e graffi.
- Non applicare adesivi o etichette ai dischi (potrebbero causare
- danni e rotazione irregolare, rendendoli inutilizzabili). Scrivere sul lato dell'etichetta del disco solo con pennarelli morbidi ed inchiostro a base di olio. Non usare penne a sfera o altri strumenti.
- Non usare spray per la pulizia, benzina, diluenti, fluidi antistatici o solventi di altro tipo.
- Non usare protezioni o custodie antigraffio.
- Non sovrapporre l'uno all'altro o lasciar cadere i dischi. Non posare oggetti su di essi.
- Non usare dischi dei seguenti tipi: -Dischi con adesivo lasciato da etichette o adesivi tolti (ad esempio dischi affittati).
- Dischi distorti o crepati.
- -Dischi di forma irregolare, per esempio a forma di cuore.

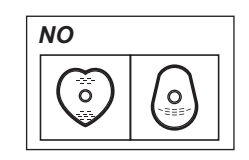

- Non lasciarli nei luoghi seguenti: -Luoghi esposti alla luce solare diretta.
- In luoghi polverosi o umidi.
- Vicino a sorgenti di calore.
- -Luoghi esposti a differenze significative di temperatura (con possibile condensa).
- In caso di elettricità statica ed onde elettromagnetiche.
- Per proteggere i dischi da sporco e graffi, rimetterli nelle loro custodie quando non vengono utilizzati.

Il fabbricante non accetta alcuna responsabilità e non offre alcun compenso per la perdita di materiale registrato o modificato causata da problemi di questa unità o dei supporti di registrazione, e non accetta responsabilità e non offre compensi per altri danni causati da simili perdite. Esempi di simili perdite sono

Dischi registrati ed editati con questa unità riprodotti da un

- masterizzatore DVD o unità disco di computer di altra marca. • Dischi usati nel modo descritto qui sopra e poi riprodotti di nuovo
- con questa unità. Dischi registrati ed editati da un masterizzatore DVD o unità disco di computer di altra marca vengono riprodotti con questa unità.

# Visualizzazione di programmi televisivi

Questo masterizzatore DVD ha un sintonizzatore che gli permette di ricevere e registrare canali terrestri digitali.

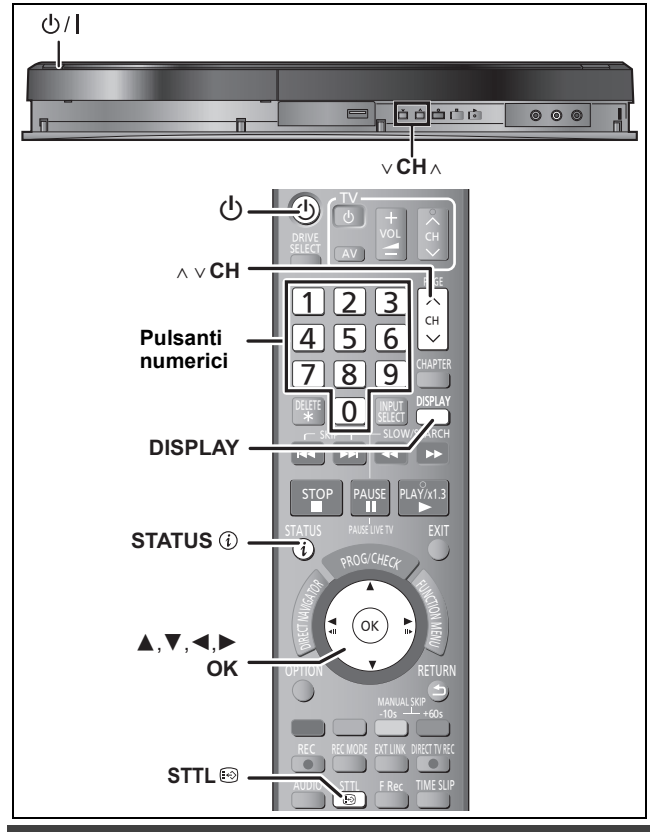

# Selezione canale

- 1 Accendere il televisore e scegliere l'ingresso AV adatto ai collegamenti con questa unità.
- 2 Premere [0] per accendere l'unità.
- Premere [ $\land \lor$  CH] per scegliere il canale. Le informazioni sui canali digitali appaiono automaticamente ogni volta che si cambia stazione.

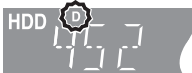

"D" significa canali digitali.

- •È possibile impostare i canali anche con i pulsanti numerici. Ad es., 5: [0] ⇒ [0] ⇒ [5]
  - 15: [0] ⇒ [1] ⇒ [5] [1] ⇒ [1] ⇒ [5] 115:

# Per visualizzare il sottotitolo

Quando appare "Sottotitoli" nelle informazioni sul canale digitale (⇒ destra)

# Premere [STTL 🖂].

- Premere nuovamente per nascondere i sottotitoli.
- •l programmi vengono registrati con i sottotitoli quando si esegue la registrazione con i sottotitoli visualizzati (⇒ 18).

# Per selezionare una lingua per il multiaudio DVB o i sottotitoli DVB

Quando vi sono più audio o sottotitoli nel canale corrente, è possibile selezionare una lingua

#### 1 Premere [DISPLAY].

- 2 Premere [▲, ▼] per scegliere il menu "Audio" o "Altro" e premere [▶].
- 3 Premere  $[\blacktriangle, \nabla]$  per selezionare "Audio mult. DVB" o "Sottotitoli DVB", quindi premere [►]. Ad es., Audio mult. DVB

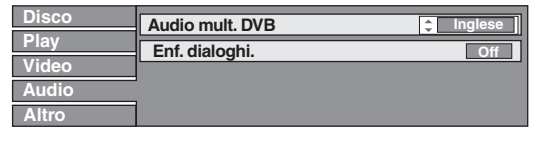

4 Premere  $[\blacktriangle, \nabla]$  per scegliere la lingua.

# Informazioni sul canale digitale

### Ad unità ferma

# Premere [STATUS (i)] per visualizzare la schermata delle informazioni.

Nome del programma ed ora di trasmissione

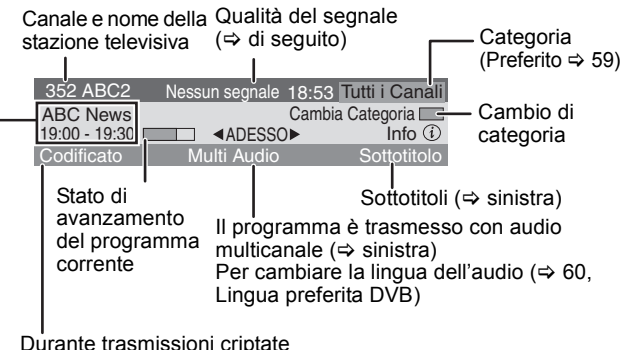

(Questa unità non è in grado di riceverle.)

#### Per passare alle informazioni sul programma successivo Premere [◀, ▶].

# Per visualizzare informazioni dettagliate sul programma

Premere nuovamente [STATUS (i)] (solo quando viene visualizzato "Info (j)").

Per nascondere la schermata delle informazioni Premere una o due volte [STATUS (i)].

#### Qualità del segnale

Nessun

Non viene ricevuto il segnale delle trasmissioni digitali. segnale: Nessun Canale:

Al momento non è disponibile nessuna trasmissione.

#### Se viene visualizzato "Nessun segnale":

• Verificare che il canale digitale corrente stia trasmettendo correttamente.

#### Nota

È anche possibile selezionare l'altro canale quando viene visualizzata la schermata delle informazioni premendo [▲, ▼] e [OK].

#### Se viene visualizzata l'indicazione Messaggio Nuovo Canale

Quando viene aggiunto un canale DVB, questa unità viene informata automaticamente. Quando viene visualizzato il messaggio di conferma. Se si seleziona "Sì" sul display, si avvia la funzione di configurazione automatica Auto-Setup (tutte le impostazioni dei canali vengono eliminate. Vengono anche eliminate le programmazioni delle registrazioni via timer.)

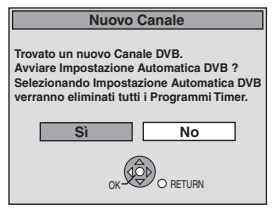

Le impostazioni visualizza/nascondi possono essere modificate (⇒ 59, Messaggio Nuovo Canale).

# Per informazioni dettagliate vedere "Riproduzione avanzata" ( $\Rightarrow$ 27).

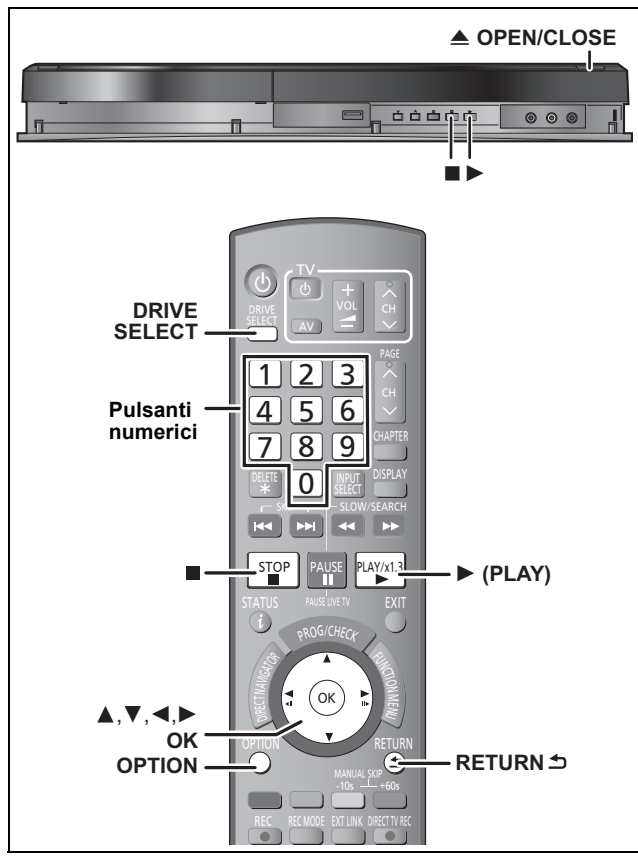

#### Preparativi

- Accendere il televisore e scegliere l'ingresso AV adatto ai collegamenti con guesta unità.
- Accendere questa unità.

# 1 Premere [DRIVE SELECT] per scegliere l'HDD o il drive DVD.

L'indicatore HDD o DVD si illumina sul display dell'unità.

# 2 Se si è selezionato il drive DVD

# Premere [**▲** OPEN/CLOSE] dell'unità principale per fare aprire il piatto portadisco e caricarvi un disco.

• Premere di nuovo il pulsante per far richiudere il piatto portadisco.

# 3 Premere [►] (PLAY).

HDD RAM -R -R DL -RW(V) +R +R DL +RW -RW(VR) La riproduzione inizia dal titolo registrato più recente.

#### DVD-V VCD

La riproduzione inizia dal punto del disco specificato.

La riproduzione inizia dall'inizio del disco.

Funzionamento del menu per altri tipi di contenuti ●MP3 (⇔ 29) ●Immagini fisse (JPEG) (⇔ 30) ●Musica sull'HDD (⇔ 32) ●CD musicale (⇔ 32)

#### Nota

- Durante la registrazione, in modalità di standby per la registrazione via timer o in modalità di standby per EXT LINK non è possibile riprodurre dischi con una impostazione di "Sistema TV" (PAL/ NTSC) (⇒ 63) diversa. Impostare "Sistema TV" su un valore corrispondente a quello dei dischi prima di riprodurli.
- Quando si riproduce un titolo registrato sull'hard disk, accertarsi di far corrispondere l'impostazione "Sistema TV" (PAL/NTSC) al titolo registrato (⇔ 63).
- A seconda del disco, la visualizzazione dei menu e di immagini, la riproduzione audio, ecc. potrebbero richiedere qualche tempo per iniziare.
- Il detentore dei diritti dei dischi può controllare il modo in cui vengono riprodotti. Potreste quindi non essere in grado di fare certe operazioni, altrimenti possibili. Leggere con attenzione le istruzioni del disco.

### ■ Se un menu appare sul televisore DVD-V

# Premere $[\mathbf{A}, \mathbf{\nabla}, \mathbf{\triangleleft}, \mathbf{\blacktriangleright}]$ per scegliere una voce e poi premere [OK].

Alcune voci possono anche venire scelte con i pulsanti numerici.
Se viene richiesto di premere il pulsante "ENTER" sul menu sullo schermo o sul documento di istruzioni del disco, premere [OK].

### VCD

Premere i pulsanti numerici per scegliere una voce.Ad es., 5: $[0] \Rightarrow [5]$ 15: $[1] \Rightarrow [5]$ 

#### • Per tornare al menu principale

- DVD-V 1 Premere [OPTION].
- Premere [▲, ▼] per scegliere "Top Menu" o "Menu" e premere [OK].

### VCD

Premere [RETURN ±].

#### Nota

Mentre i menu sono visualizzati, i dischi continuano a girare. Premere [■] alla fine della riproduzione per proteggere il motore di questa unità, lo schermo del televisore, ecc. Fare riferimento a "Note per la registrazione" (⇔ 20) e "Registrazione avanzata" (⇔ 21) per informazioni dettagliate.

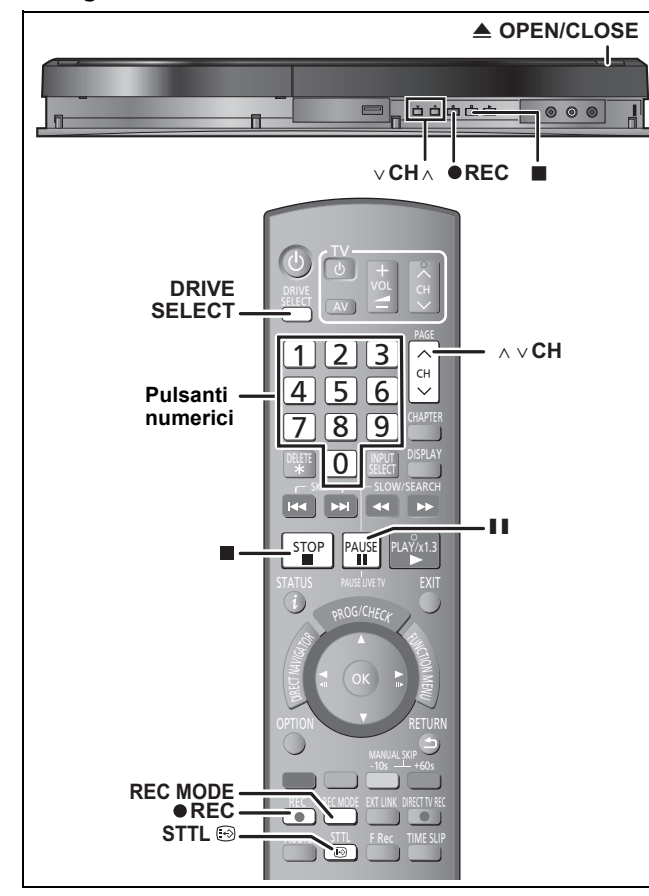

#### HDD RAM -R -RW(V) +R +RW

• Quanto va dall'inizio della registrazione alla sua fine costituisce un titolo. Preparativi

 Accendere il televisore e scegliere l'ingresso AV adatto ai collegamenti con questa unità. Accendere questa unità.

1 Premere [DRIVE SELECT] per scegliere il drive HDD o DVD.

L'indicatore HDD o DVD si illumina sul display dell'unità.

- 2 Se si è selezionato il drive DVD Premere [ OPEN/CLOSE] dell'unità principale per fare aprire il piatto portadisco e caricarvi un disco. Premere di nuovo il pulsante per far richiudere il piatto portadisco.
- 3 Premere [ $\land \lor$  CH] per scegliere il canale.

Ad es..

#### Per selezionare con i pulsanti

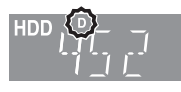

numerici: 5:  $[0] \Rightarrow [0] \Rightarrow [5]$ 15:  $[0] \Rightarrow [1] \Rightarrow [5]$ 115:  $[1] \Rightarrow [1] \Rightarrow [5]$ 

"D" significa canali digitali.

#### 4 Premere [REC MODE] per scegliere la modalità di registrazione (XP, SP, LP o EP).

 Modalità di registrazione e tempi approssimati di registrazione (⇒ 21) Ad es.:

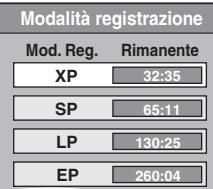

• Per registrare suoni utilizzando LPCM (solo modalità XP): Impostare l'opzione "Modalità Audio per Reg XP" su "LPCM" nel menu

#### 5 Premere [● REC] per iniziare la registrazione.

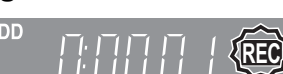

La registrazione avviene sullo spazio disponibile dell'HDD o sul disco. Nessun dato precedente viene cancellato.

- Non è possibile cambiare canale o modalità di registrazione durante la registrazione.
- È possibile registrare mentre l'unità si trova in modalità di attesa registrazione via timer. Una volta giunta l'ora della registrazione via timer, tuttavia, le registrazioni in corso si interromperanno e avrà inizio la registrazione via timer.

#### Per fermare temporaneamente la registrazione Premere [II].

Per riprendere la registrazione, premerlo di nuovo. Potete anche premere [● REC] per riprendere. (Il titolo non viene diviso in titoli separati).

### Per fermare la registrazione

#### Premere [ ].

Nota

- USE Non è possibile registrare su di una memoria USB.
  Sui dischi DVD-R che comprendono immagini JPEG non sarà
- possibile registrare video.
- FR \_RW(V) +R +RW Terminata la registrazione, la gestione delle informazioni di registrazione viene completata entro 30 secondi.
- RAM -RW(V) +R +RW Per utilizzare un disco nuovo, è necessario formattarlo.
- Se si registra una trasmissione radio o TV digitale che non viene ricevuta correttamente, anche le informazioni sul canale digitale (⇒ 16) vengono registrate e rimangono visibili durante la riproduzione.

Per riprodurre DVD-R, DVD-RW (formato DVD-Video) e +R (registrati con questa unità) su altri lettori DVD, è necessario finalizzarli (⇔ 58). Al fine di riprodurre +RW su altri lettori, si consiglia di creare un Top Menu. (⇔ 58)

# Quando si registra una trasmissione digitale con sottotitoli o audio multiplo

Se un programma da registrare ha dei sottotitoli o più audio, è possibile includere nella registrazione i sottotitoli o l'audio selezionato.

#### Per registrare con i sottotitoli

Prima di avviare la registrazione, premere [STTL 🗐 ] per visualizzare i sottotitoli

Se il programma ha più sottotitoli, selezionare la lingua desiderata (⇔ 16).

- Il sottotitolo non può essere cambiato dopo la registrazione.
- Per registrare con l'audio selezionato

Prima di avviare la registrazione, selezionare la lingua desiderata per l'audio (⇒ 16).

# Per specificare un orario per l'interruzione della registrazione— Registrazione con un tocco

## Durante la registrazione Premere [ REC] sull'unità principale per selezionare l'ora di registrazione.

Potete specificare fino a 4 ore.

 Questa unità visualizza i cambiamenti nel modo visualizzato di seguito. OFF 0:30 → OFF 2:00

- OFF 1:30 -OFF 1:00 OFF 4:00 ← OFF 3:00 ← Contatore
- (cancellazione) • Questo non può essere fatto durante la registrazione via timer
- (⇒ 25) o quando si utilizza la registrazione flessibile (⇒ 22).
- Questa unità va in standby quando non viene utilizzata per circa 5 minuti dopo aver completato la Registrazione One Touch, se "Standby automatico dopo reg." è impostato su "On" nel menu Impostazioni. (Impostazione predefinita: "On") (⇔ 65)

#### Per cancellare

Premere [
 REC] dell'unità principale più volte fino a far comparire il contatore

 Il momento di arresto della registrazione viene cancellato; ma la registrazione continua.

Per fermare la registrazione Premere [
].

Impostazioni (⇒ 62).

# **Cancellare titoli**

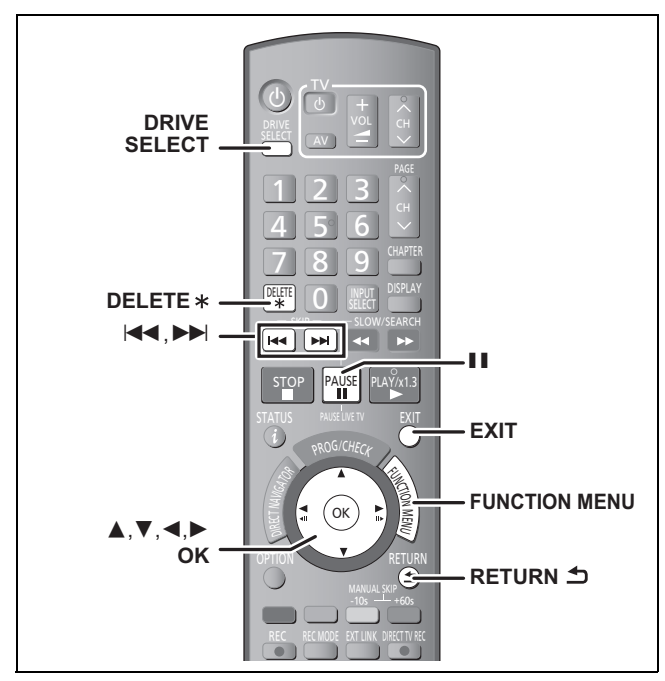

## HDD RAM -R -R DL -RW(V) +R +R DL +RW

(Non è possibile cancellare voci su dischi finalizzati).

- Un titolo, una volta cancellato, non può venire ripristinato. Essere certi di voler procedere.
- Non è possibile cancellare durante la registrazione o la copia.

#### Preparativi

- Premere [DRIVE SELECT] per scegliere il drive HDD o DVD.
- RAM Eliminare la protezione (⇒ 56, Impostare la protezione).

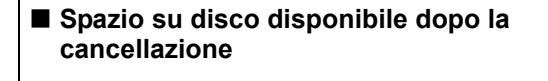

• HDD RAM Lo spazio occupato dai file eliminati diviene disponibile per la registrazione.

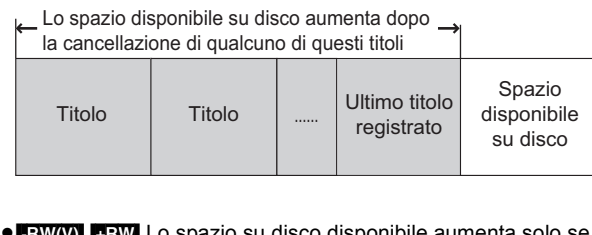

• -RW(V) +RW Lo spazio su disco disponibile aumenta solo se viene cancellato l'ultimo titolo registrato.

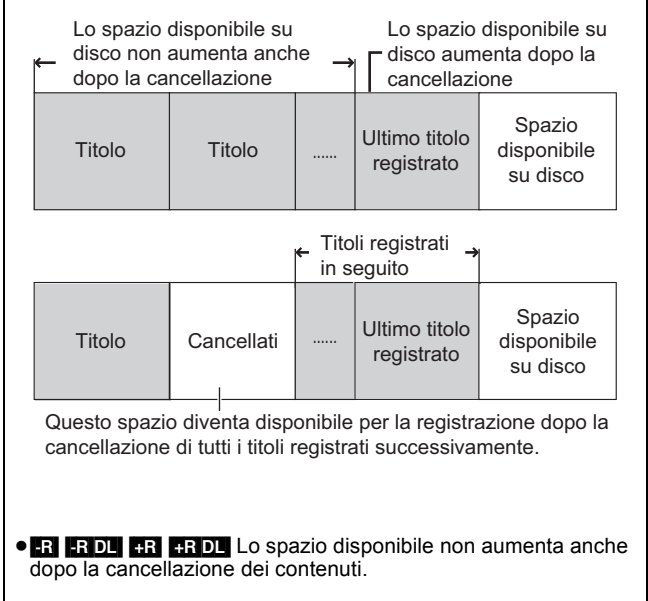

# Utilizzo del ELIMINA Navig. per la cancellazione

- 1 Ad unità ferma Premere [FUNCTION MENU].
- 2 Premere  $[\blacktriangle, \nabla]$  per scegliere "Elimina" e premere [OK].
- 3 Premere [▲, ▼] per selezionare "Video" e premere [OK].

| ELIMI<br>8 HD | NA Navig.<br>D | Titoli gruppo    | EVIDEO I IMMAG. I MUSIC |
|---------------|----------------|------------------|-------------------------|
|               | 10.10          | 11.10. • 2       |                         |
|               |                |                  |                         |
|               | Preceden       | te Pagina 02/0   | Pross.                  |
| ٢             |                | ON III Seleziona | Precedente              |

#### 4 Premere $[\blacktriangle, \nabla, \triangleleft, \blacktriangleright]$ per scegliere il titolo e premere [1].

Viene visualizzata una spuntatura. Ripetere questa fase fino alla selezione di tutti gli elementi necessari. Premere di nuovo [I] per cancellare.

**Per far comparire altre pagine** Premere [I◄◀, ►►I] per far comparire altre pagine. È possibile controllare i titoli selezionati usando il menu opzioni.

• consultare le operazioni del menu opzioni per la "Vista Titolo" (⇒ 36, passaggio 4).

# 5 Premere [OK].

#### 6 Premere $[\blacktriangleleft, \blacktriangleright]$ per scegliere "Elimina" e premere [OK]. Il titolo viene cancellato.

Per tornare alla schermata precedente Premere [RETURN 1]. Per abbandonare lo schermo Premere [EXIT].

### Cancellazione durante la riproduzione

- 1 Durante la riproduzione
  - Premere [DELETE \*].
- 2 Premere  $[\blacktriangleleft, \blacktriangleright]$  per scegliere "Elimina" e premere [OK]. Il titolo viene cancellato.

# Note per la registrazione

| Selezione dell'audio<br>per la registrazione                    | Trasmissioni con suono in multicanale:         È possibile selezionare la lingua audio quando si riceve audio in trasmissioni multicanale ["Multi Audio" appare in basso nel display delle informazioni dei canali digitali (⇔ 16)].         Tuttavia, l'audio non può essere cambiato dopo la registrazione.                                                                                                    |
|-----------------------------------------------------------------|----------------------------------------------------------------------------------------------------|
| Informazioni<br>sull'aspetto quando si<br>registra un programma | HDD RAM (Quando "Reg. per copia High Speed" è impostato<br>su "On")<br>FI ERW(V)<br>Se l'opzione "Formato di registrazione" nel menu Impostazioni<br>è impostata su "Automatico" (L'impostazione predefinità è "4:3"<br>⇒ 61), il programma verrà registrato nell'aspetto originale<br>utilizzato all'avvio della registrazione (compreso il caso in cui la<br>registrazione sia iniziata durante uno spot pubblicitario, ecc.).<br>Se la registrazione è avvenuta con un aspetto diverso,<br>selezionare l'aspetto corretto ("16:9" o "4:3").<br>HDD RAM (Quando "Reg. per copia High Speed"<br>è impostato su "Off")<br>Il programma verrà registrato nel formato originale<br>utilizzato all'avvio della registrazione (compreso il caso in cui la<br>registrazione è avvenuta con un aspetto diverso,<br>selezionare l'aspetto corretto ("16:9" o "4:3"). |
| Por conjere titeli in                                           | registrazione "EP" o "FR (registrazioni di 5 ore o più)" saranno     registrazi con aspetto 4:3.                                                                                                    |
| modalità ad alta velocità<br>dall'HDD a DVD-R, ecc.             | Impostare "Reg. per copia High Speed" su "On" prima di registrare su HDD.<br>(L'impostazione di default è "On". ⇔ 61)<br>È possibile copiare i titoli in modalità alta velocità (la velocità massima è 75X*); tuttavia prima di registrare<br>sull'HDD è necessario settare le impostazioni audio e video (⇔ sopra).<br>* La velocità massima può variare a seconda del disco.                                                                                                    |
|                                                                 | Registrazione su HDD                                                                                                    |
|                                                                 | HDD IIIIII CO                                                                                                    |
|                                                                 | Nei seguenti casi, la modalità Alta velocità non funziona.<br>• +R +R DL +RW Titoli registrati in modalità "EP" e modalità "FR (registrazioni di durata pari o superiore a 5 ore)"<br>• +R +R DL +RW Titoli registrati in formato 16:9<br>• -R • R DL • RW(V) Titoli registrati in formato 16:9 utilizzando la modalità "EP" o la modalità "FR" (registrazioni di durata pari o superiore a 5 ore)                                                                                                    |
| Quando si registrano                                            | Non è possibile registrare le trasmissioni che consentono "Registrazione una sola volta" su DVD-R, DVD-RW, +R,                                                                                                    |
| "Registrazione una                                              | RAM solo dischi CPRM compatibili                                                                                                    |
| sola volta"                                                     | -R -RW(V) +R +RW                                                                                                    |
|                                                                 |                                                                                                    |
|                                                                 | (O: Possibile, -: Impossibile)                                                                                                    |
|                                                                 | <ul> <li>I titoli "Registrazione una sola volta" possono essere trasferiti solo dall'HDD a DVD-RAM CPRM compatibili<br/>(Vengono eliminati dall'HDD). Non possono essere copiati.</li> <li>Anche guando si esegue una copia su nastro è possibile che il titolo non venga copiato correttamente a causa</li> </ul>                                                                                                    |
|                                                                 | della protezione.<br>●Non è possibile duplicare una Lista di ripr. (Video) creata da titoli "Registrazione una sola volta".                                                                                                    |
| Riproduzione di dischi                                          | R RDL -RW(V) 4R 4RDL                                                                                                    |
| su altri lettori DVD                                            | È necessario finalizzari dopo la registrazione o la copia di titoli su di essi. Potete riprodurli come se fossero normali DVD-Video acquistati. Il disco diviene di sola riproduzione e non è più possibile registrare o copiare.*                                                                                                    |
|                                                                 | * Potete registrare e copiare di nuovo su DVD-RW se lo riformattate.                                                                                                    |
|                                                                 | Registrazioni su DVD-R, ecc.<br>Riproduzione su altri lettori DVD                                                                                                    |
|                                                                 | Finalizzazione                                                                                                    |
|                                                                 | RW Se non si è riusciti a riprodurre il disco su altri apparecchi, si raccomanda di creare un menu principale (⇔ 58).                                                                                                    |
| Registrazione su<br>DVD-R DL e +R DL                            | Su questa unita non e possibile registrare direttamente su un disco DVD-R DL e +R DL.<br>Eseguite la registrazione sull'HDD, quindi copiatela sul disco.                                                                                                    |

•Non è possibile registrare contemporaneamente sul drive HDD e sul drive DVD.

# Modalità di registrazione e tempi approssimati di registrazione

A seconda del materiale registrato, i tempi di registrazione possono essere inferiori a quelli indicati. (I tempi riportati in questo grafico sono solo indicativi).

| Modo di registrazione                                                          | HDD                                  | DVD                      | RAM                                   | DVD-R                            | DVD-R DL <sup>*3</sup>               | +R DL <sup>∗3</sup>                                               |
|--------------------------------------------------------------------------------|--------------------------------------|--------------------------|---------------------------------------|----------------------------------|--------------------------------------|-------------------------------------------------------------------|
|                                                                                | (250 GB)                             | Lato singolo<br>(4,7 GB) | Doppio lato <sup>≭1</sup><br>(9,4 GB) | DVD-RW<br>+R<br>+RW<br>(4,7 GB)  | (8,5 GB)                             | (8,5 GB)                                                          |
| XP (Modalità di<br>registrazione con una<br>elevata qualità delle<br>immagini) | 55 ore                               | 1 ora                    | 2 ore                                 | 1 ora                            | 1 ora 45 min.                        | 1 ora 45 min.                                                     |
| SP (Modalità di<br>registrazione<br>standard)                                  | 110 ore                              | 2 ore                    | 4 ore                                 | 2 ore                            | 3 ore 35 min.                        | 3 ore 35 min.                                                     |
| LP (Modalità di<br>registrazione di lunga<br>durata)                           | 221 ore                              | 4 ore                    | 8 ore                                 | 4 ore                            | 7 ore 10 min.                        | 7 ore 10 min.                                                     |
| EP (Modalità di<br>registrazione di<br>lunghissima durata) <sup>≭4</sup>       | 441 ore<br>(331 ore <sup>**2</sup> ) | 8 ore<br>(6 ore**2)      | 16 ore<br>(12 ore <sup>**2</sup> )    | 8 ore<br>(6 ore <sup>**2</sup> ) | 14 ore 20 min.<br>(10 ore 45 min.*²) |                                                                   |
| FR (Flexible<br>Recording Mode) <sup>*4</sup>                                  | 441 ore al<br>massimo                | 8 ore al<br>massimo      | 16 ore al<br>massimo                  | 8 ore al<br>massimo              | 14 ore 20 min.                       | Circa 9 ore con qualità<br>video equivalente alla<br>modalità LP. |

\*1 Non è possibile registrare o riprodurre continuamente da un lato all'altro di un disco a doppio lato.

<sup>\*\*</sup> Non e possibile registrare o inproduire commandamento da un fate da da fate da la care da la care da

\*3 Non è possibile registrare direttamente su un disco DVD-R DL o +R DL con questa unità. La tabella mostra la durata della registrazione quando si esegue la copia.

**FR DL** Non è possibile copiare in modalità "EP" o "FR (registrazioni di durata pari o superiore a 5 ore)".

\*4 Quando si registra su HDD in modalità "EP" o "FR (registrazioni di durata pari o superiore a 5 ore)", non è possibile eseguire la copia ad alta velocità su dischi +R, +R DL o +RW.

• RAM Quando si registra su DVD-RAM utilizzando la modalità "EP ( 8 ore )" la riproduzione potrebbe non essere possibile con lettori DVD compatibili con DVD-RAM. Usare la modalità "EP ( 6 ore )" se la riproduzione avviene su di un altro componente.

#### HDD

• Potete registrare fino a 499 titoli sull'HDD. (Quando si registra continuamente per lunghi periodi, i titoli vengono automaticamente divisi ogni 8 ore).

RAM -R -RW(V)
Potete registrare fino a 99 titoli per disco.

+R +RW

•Potete registrare fino a 49 titoli per disco.

#### FR (Flexible Recording Mode)

La caratteristica FR (Flexible Recording) è utilizzabile durante la copia o la programmazione di registrazioni via timer.

L'unità seleziona automaticamente una velocità di registrazione tra XP e EP (8 ore) che permetta alle registrazioni di entrare nello spazio rimanente sul disco con la qualità di registrazione migliore possibile.

- Ad esempio, con una registrazione da 90-minuti su di un DVD-RAM nuovo, la qualità della registrazione viene regolata fra "XP" e "SP"
- Quando si registra sull'HDD, la qualità dell'immagine viene regolata automaticamente per adattare un titolo copiato su un disco da 4,7 GB.
- Tutte le modalità di registrazione dalla XP alla EP compaiono sul display.

# Quando viene visualizzata la schermata di conferma della formattazione

RAM RW(V) +R +R DL +RW Se si inserisce un disco nuovo o un disco registrato su di un computer o altro apparecchio, appare una richiesta di conferma della formattazione. Per poter usare il disco, esso deve venire formattato. Il suo contenuto, tuttavia, viene cancellato.

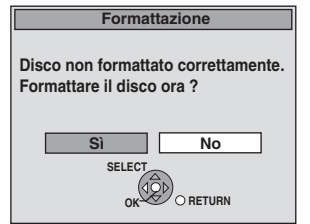

Premere [◀, ▶] per scegliere "Sì" e quindi [OK].

#### Per formattare un disco

"Cancellazione di tutto il contenuto—Formattazione" (⇔ 57)

# Quando si rimuove un disco registrato

#### -R -R DL -RW(V) +R +R DL

La schermata che segue appare quando non si è trattato il disco per consentire la lettura su altri apparecchi.

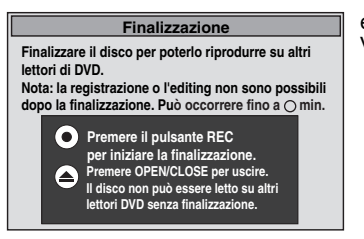

es. Disco registrato con Video

### Quando si finalizza il disco

#### Premere [● REC] sull'unità principale.

- Non è possibile interrompere questo processo una volta che lo si è avviato.
- Se si vuole impostare lo sfondo, la selezione del menu di riproduzione o assegnare un nome a un disco, selezionare "Top Menu" (⇒ 58), "Selezione riproduz. Autom." (⇒ 58) o "Nome disco" (⇔ 57) in "Gestione DVD" prima della finalizzazione.
- Quando si apre il piatto portadisco senza aver finalizzato il disco

Premere [ A OPEN/CLOSE] sull'unità principale.

### Registrazione flessibile (La registrazione che trova posto nello spazio rimanente)

#### HDD RAM -R -RW(V) +R +RW

Questa unità imposta la miglior qualità dell'immagini possibile che permette alla registrazione di stare entro lo spazio disponibile sul disco. La modalità di registrazione cambia automaticamente in quella FR.

#### L'uso di "Reg. flessibile" è conveniente in questi casi.

- RAM R -RW(V) +R +RW Se la mancanza di spazio libero su disco rende difficile la scelta della modalità di registrazione desiderata
- · Quando si vuole registrare un lungo programma con la qualità migliore possibile.

#### HDD

- Quando si vuole registrare un titolo su HDD in modo che possa essere copiato esattamente su di un disco da 4,7 GB
- Nel copiare non è necessario editare il titolo registrato o cambiare la modalità di registrazione per farlo stare in un disco.
- Ad es., una registrazione da 90-minuti su disco

Scegliendo la modalità XP, il programma non sta in un solo disco.

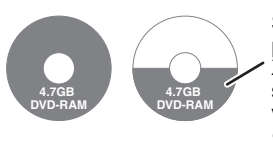

Se si prova a registrare un programma di 90 minuti in modalità XP, solo i primi 60 minuti trovano spazio sul disco e gli altri 30 non vengono registrati. •È necessario un altro disco.

#### Scegliendo la modalità SP, il programma sta in un solo disco.

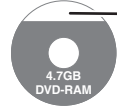

Tuttavia, sul disco rimarranno circa 30 minuti di spazio libero.

Scegliendo "Reg. flessibile", il programma sta in un solo disco.

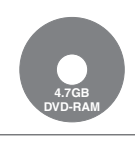

Spazio necessario per la registrazione

#### Preparativi

- Scegliere il canale o l'ingresso dall'esterno desiderato.
- Premere [DRIVE SELECT] per scegliere il drive HDD o DVD.

#### 1 Ad unità ferma Premere [F Rec].

### Durata massima della

EP ( 8 ore ).

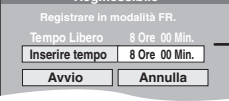

registrazione Questa è la durata massima della registrazione in modalità

2 Premere  $[\blacktriangleleft, \blacktriangleright]$  per scegliere "Ore" e "Min." quindi [▲, ▼] per impostare la durata della registrazione.

 Potete anche impostare la durata della registrazione con i pulsanti numerici.

•Non è possibile registrare più 8 ore.

#### 3 Quando si vuole dare inizio alla registrazione Premere $[\blacktriangle, \nabla, \triangleleft, \triangleright]$ per selezionare "Avvio", quindi premere [OK].

HDD

REC 0:59

| Per uscire dalla schermata senza      | Ad es., HDD   |
|---------------------------------------|---------------|
|                                       |               |
| Premere [RETURN 5].                   | Tempo —       |
| Per fermare la registrazione in corso | rimanente     |
| Premere [                             | della         |
| Per visualizzare il tempo rimasto     | registrazione |
| Premere [STATUS (j)].                 |               |

# **Riproduzione durante la registrazione**

#### HDD RAM

Riproduzione dall'inizio del titolo durante la registrazione-Riproduzione a seguire

# Premere [▶] (PLAY) durante la registrazione.

Non viene emesso alcun suono durante la ricerca in avanti o all'indietro.

#### Per fermare la riproduzione Premere [

Per fermare la registrazione

Due secondi dopo la fine della riproduzione, premere [

#### Per fermare la registrazione via timer Due secondi dopo la fine della riproduzione

- 1 Premere [
- Premere  $[\blacktriangleleft, \blacktriangleright]$  per scegliere "Arresta registraz." e premere [OK].

Riproduzione durante la registrazione di un titolo precedentemente registrato-Registrazione e riproduzione simultanee

• Potete cambiare l'unità disco e riprodurre durante la registrazione. Premere [DRIVE SELECT].

#### 1 Premere [DIRECT NAVIGATOR] durante la registrazione.

#### 2 Premere $[\blacktriangle, \nabla, \triangleleft, \blacktriangleright]$ per scegliere un titolo e quindi premere [OK].

• Non viene emesso alcun suono durante la ricerca in avanti o all'indietro.

Per fermare la riproduzione Premere []].

Per abbandonare lo schermo DIRECT NAVIGATOR Premere [DIRECT NAVIGATOR].

#### Per fermare la registrazione

Dopo che la riproduzione termina Premere [DIRECT NAVIGATOR] per uscire dalla schermata. 1

- Premere [
  ]. 2
- Se viene visualizzata la schermata di conferma dell'interruzione 3 della registrazione, premere [◀, ▶] per selezionare "Sì" o "Arresta registraz.", quindi premere [OK] per arrestare la registrazione.

#### Nota

"Riproduzione a seguire" e "Registrazione e riproduzione simultanee" possono essere utilizzate solo con programmi dello stesso formato di codifica (PAL/NTSC).

# HDD RAM -R -RW(V) +R +RW

Vedere anche "Note per la registrazione" (⇒ 20).

# Registrazioni via timer via televisione (ad es. di trasmissioni digitali)

#### HDD

Per fare registrazioni via timer col televisore, collegare un televisore con funzione Q Link (⇒ 34) utilizzabile per la registrazione via timer facendo uso di un cavo Scart a 21 piedini completamente cablato (⇔ 8).

#### 1 Fare la registrazione via timer col televisore.

#### 2 Spegnere quest'unità.

L'inizio e la fine della registrazione sono controllati dal televisore. I titoli vengono registrati nell'HDD.

#### Per fermare la registrazione Premere [1].

#### Nota

- Quando questa unità è in EXT LINK standby ("EXT-L" viene mostrato sul display dell'unità), la registrazione dal televisore non viene avviata.
- •l programmi vengono registrati da quest'unità come un solo titolo quando l'ora di fine della prima registrazione via timer e quella di inizio della seconda sono vicine.

Per dividere un titolo, passare a "Dividi titolo" (⇒ 37).

# Registrazione dal ricevitore digitale satellitare

#### Preparativi

- Collegare un ricevitore satellitare digitale ai terminali di ingresso AV2 di quest'unità (⇒ 8).
- Impostare "Ingresso AV2" corrispondente al componente esterno nel menu Impostazioni (⇒ 64).
- Se il segnale emesso dal componente esterno è NTSC, portare "Sistema TV" su "NTSC" nel menu Impostazioni (⇒ 63).
  Premere [DRIVE SELECT] per scegliere il drive HDD o DVD.
- 1 Ad unità ferma

# Premere [INPUT SELECT] per selezionare "AV2".

- 2 Premere [REC MODE] per scegliere la modalità di registrazione.
- 3 Selezionare il canale sull'altro apparecchio.
- 4 Premere [• REC].
  - La registrazione inizia.

#### Per saltare porzioni non volute

Premere [II] per portare la riproduzione in pausa. (Per riprendere la registrazione, premerlo di nuovo).

Per fermare la registrazione Premere [
].

#### Nota

 Questa unità non è in grado di registrare segnali NTSC, pertanto i dischi che hanno già registrazioni del segnale PAL. (Entrambi i tipi di programma, comunque, possono essere registrati su HDD.)

# **Registrazione via timer sincronizzata** con dispositivi esterni (ricevitore digitale satellitare) — EXT LINK

Per registrare programmi da ricevitore satellitare digitale usando la programmazione del timer

#### Preparativi

- Accertarsi di collegare il terminale di ingresso AV2 su questa unità con il terminale Scart di un videoregistratore o di un ricevitore satellitare digitale con un cavo Scart a 21 pin (⇒ 67).
- Impostare "Ext Link" nel menu Impostazioni (⇒ 64) in modo da riflettere l'impostazione sulle unità collegate à questa.
- Impostare "Ingresso AV2" corrispondente al componente esterno nel menu Impostazioni (⇒ 64).

#### 1 Fare la registrazione via timer con un componente esterno.

### 2 Premere [DRIVE SELECT] per scegliere il drive HDD o DVD.

Se si sceglie il DVD, inserire un disco (⇔ 15).

#### 3 Premere [EXT LINK].

L'unità si spegne e "EXT-L" si illumina sul display dell'unità per indicare che la modalità di standby per la registrazione via timer è stata attivata.

Per cancellare la modalità di controllo di componenti esterni Premere [EXT LINK] per far fermare la registrazione o per cancellare la modalità di attesa della registrazione via timer.

• Per evitare l'avvio accidentale, premere [EXT LINK] in modo da cancellare l'impostazione alla fine della registrazione.

#### Nota

- Questa funzione non funziona quando "Sistema TV" è impostato su "NTSC" nel menu Setup (⇒ 63).
- Questa funzione non ha luogo con alcuni tipi di componente. Consultare in proposito il manuale del componente.
- In alcuni casi, l'inizio della registrazione può non avvenire correttamente.
- I programmi vengono registrati da quest'unità come un solo titolo quando l'ora di fine della prima registrazione via timer e quella di inizio della seconda sono vicine.
- HDD RAM Per dividere un titolo, passare a "Dividi titolo" (⇒ 37). • Se quest'unità si trova in modalità di attesa o registrazione EXT
- LINK, l'immagine video viene dal terminale AV2 di ingresso a prescindere dall'impostazione "Uscita AV1" (⇒ 63).
- Durante la modalità di attesa o registrazione EXT LINK la riproduzione è disponibile soltanto dal drive che effettua la registrazione.
- Quando sul display dell'unità si accende l'indicazione "EXT-L", la funzione Registrazione TV diretta non è disponibile.
- Mentre l'unità è in modalità attesa o registrazione EXT LINK, la maggior parte delle operazioni su questa unità sono proibite ([▲ OPEN/CLOSE], [仂/I] ecc.). Quando si effettuano delle operazioni, premere [EXT LINK] per annullare la modalità attesa o registrazione EXT LINK (Questa unità si accende e "EXT-L" scompare.).

# Per es., collegando i terminali di ingresso AV3 del pannello anteriore

- Prima di procedere con i collegamenti, spegnere l'unità ed altri dispositivi video.
- Collegare ai terminali dello stesso colore.
- Consultare la sezione "Collegamento di un televisore e di un videoregistratore o di un ricevitore digitale satellitare" quando ci si deve collegare ai terminali di ingresso AV2 sul pannello posteriore.
   (⇔ 67)

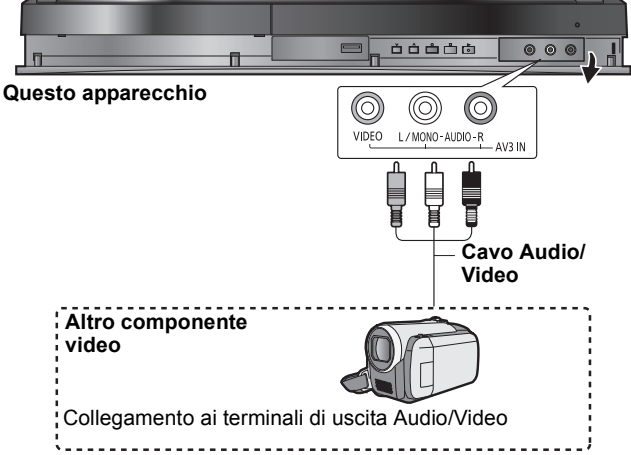

Se l'uscita audio di altri apparecchi è in mono

Collegare a L/MONO sui terminali di ingresso AV3 del pannello anteriore. Informazioni sull'aspetto quando si registra un programma ( $\Rightarrow$  20)

#### Nota

- Se è in corso una copia quando è previsto l'inizio di una registrazione via timer, la registrazione si avvierà e la copia verrà interrotta.
- Se il video viene copiato da un altro apparecchio a questa unità, la qualità risulterà inferiore.

# **Registrazione manuale**

#### HDD RAM -R -RW(V) +R +RW

#### Preparativi

- Premere [DRIVE SELECT] per scegliere il drive HDD o DVD.
- Premere [REC MODE] per scegliere la modalità di registrazione.
  Quando si registrano programmi bilingui, selezionare "M 1" o "M 2"
- sul componente esterno. (⇔ 20, Note per la registrazione) • Se il segnale emesso dal componente esterno è NTSC, portare "Sistema TV" su "NTSC" nel menu Impostazioni (⇔ 63). Questa unità non è in grado di registrare segnali NTSC, pertanto i dischi che hanno già registrazioni del segnale PAL. (Entrambi i tipi di programma, comunque, possono essere registrati su HDD.)
- Per ridurre il rumore in ingresso da un videoregistratore, portare
- "Ingresso NR" su "On" nel menu sullo schermo (⇔ 54).
- Verificare che l'orario dell'unità sia corretto.

1 Ad unità ferma

# Premere [INPUT SELECT] per selezionare il canale di ingresso del componente che si è collegato.

Per es., se si è collegati a terminali di ingresso AV3, selezionare "AV3".

- 2 Iniziare la riproduzione con il componente esterno.
- 3 Quando si vuole dare inizio alla registrazione Premere [● REC].

La registrazione inizia.

#### Per saltare porzioni non volute

Premere [II] per portare la riproduzione in pausa. (Per riprendere la registrazione, premerlo di nuovo).

Per fermare la registrazione

Premere [
].

Quasi tutti i video ed i DVD-Video in vendita includono sistemi di prevenzione della duplicazione. Tale tipo di software non può venire registrato con questa unità.

 Usando la funzione Flexible Recording (⇒ 22), potete registrare una videocassetta (circa da 1 a 8 ore) su un DVD da 4,7 GB con la qualità di registrazione maggiore possibile senza sprecare spazio.

# **Registrazione via timer**

#### Vedere anche "Note per la registrazione" (⇔ 20).

A seconda del tipo di disco usato per la registrazione o del tipo di trasmissione, possono esistere restrizioni sulla registrazione.

### HDD RAM -R -RW(V) +R +RW

 Potete impostare anticipatamente sino a 32 programmi al mese. (Un programma giornaliero o settimanale viene contato come un singolo programma.)

#### RAM -RW(V) +R +RW

• Per utilizzare un nuovo disco, formattarlo se necessario.

#### Nota

Non è possibile cambiare l'impostazione dei sottotitoli durante la registrazione via timer.

### Preparativi

- Accendere il televisore e selezionare l'ingresso video appropriato per configurare i giusti collegamenti per questa unità.
- Se si registra su DVD, inserire il disco che si desidera utilizzare per la registrazione ( $\Rightarrow$  11).
- Controllare che l'orologio sia regolato correttamente (⇒ 64).

### Programmazione manuale di registrazioni via timer

#### 1 Premere [PROG/CHECK].

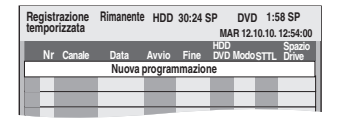

- Premere [▲, ▼] per scegliere "Nuova programmazione" e premere [OK].
- 3 Premere [◀, ▶] per passare da una voce all'altra e [▲, ▼] per effettuare modifiche.

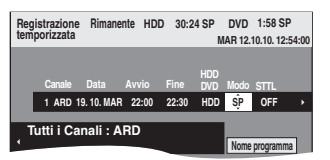

- Quando è selezionata l'opzione "Canale", è possibile premere il pulsante "Blu" per cambiare categoria [e.g., TV, Radio, Preferito (⇔ 59)] e quindi premere [▲, ▼] per selezionare il canale dal quale si desidera registrare.
- Tenere premuto [▲, ▼] per cambiare Avvio (ora di inizio) e Fine (ora di fine) con incrementi di 30 minuti.
- Si può impostare anche Canale (posizione programma/nome stazione televisiva), Data, Avvio (ora di inizio), e Fine (ora della fine) tramite i pulsanti numerici
- Data

La data di un giorno sino ad un mese nel Data: futuro meno un giorno  $\downarrow \uparrow$ 

- Timer giornaliero: DOM-SAB→LUN-SAB→LUN-VEN
- $\downarrow \uparrow$ Timer

settimanale: DOM→---→SAB

I titoli registrati utilizzando lo stesso timer giornaliero o settimanale vengono visualizzati come un "gruppo" nella schermata DIRECT NAVIGATOR (⇒ 28), tranne quando si usa la registrazione Auto Renewal.

 Potete anche premere [DRIVE SELECT] per selezionare il drive di registrazione.

Quando il drive di registrazione è "DVD" e non vi è abbastanza spazio rimanente, la registrazione passa automaticamente su "HDD" (⇔ 26, Registrazione Relief

- Potete anche premere [REC MODE] per cambiare modalità di registrazione
- HDD RENEW (Registrazione Auto Renewal) (⇒ 26) ON ←→ OFF
- Nome programma

Premere [◀, ▶] per scegliere "Nome programma" e premere [OK]. (=> 44, Digitare testi)

#### STTL (Sottotitoli) AUTO← →OFF

Quando la colonna "Canale" è impostata su AV1, AV2 o AV3, questa impostazione non è disponibile.

È possibile premere anche [STTL 😥 ] per cambiare l'impostazione di "STTL".

Quando sono disponibili più lingue, selezionare i sottotitoli (⇒ 60, Lingua preferita DVB).

# Premere [OK].

Il programma timer è memorizzato e viene visualizzata l'icona del timer.

Icona del timer

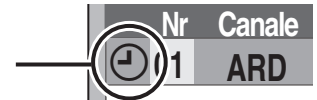

"O" si illumina sul display dell'unità per indicare che la modalità di standby per la registrazione via timer è stata attivata.

| Fine  | DVD | Mode | STTL | Drive |              |     |
|-------|-----|------|------|-------|--------------|-----|
| 22:30 | HDD | SP   | OFF  | (OK   | $\mathbb{H}$ | - ( |
| nmazi | one |      |      |       |              | V   |
|       |     |      |      |       |              | (   |

Controllare che sia visualizzato "OK" ⇒ di seguito).

Ripetere le fasi 2–4 per programmare altre registrazioni. Premere [ம] per spegnere l'unità.

# Controllo, modifica o cancellazione di un programma

• Anche se l'unità è spenta, potete visualizzare la lista di programmi di registrazione via timer premendo [PROG/CHECK].

# Premere [PROG/CHECK].

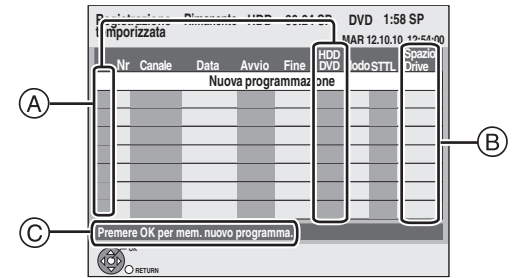

#### (A) Icone

- Φ Viene attivata la modalità di attesa registrazione via timer.
  - Questo programma sta attualmente registrando.
- I programmi si sovrappongono. La registrazione del programma 0 con orario di inizio successivo inizia al termine della registrazione del programma precedente.
- È stata arrestata una registrazione via timer giornaliera o 8 settimanale. L'icona scompare la volta successiva in cui si avvia la registrazione di un programma via timer.
- Il disco era pieno e la registrazione del programma è fallita. 9
- Il programma era protetto da copia, pertanto non è stato registrato.  $\square$
- Il programma non è stato completato perché il disco era sporco o A per qualche altra ragione.
- Programmi timer impostati su Registrazione Auto Renewal (⇒ 26). G
- Titoli reindirizzati sull'HDD  $\mathbf{r}$
- (Visualizzato durante la registrazione).
- HDD II drive di registrazione è impostato su HDD
- DVD II drive di registrazione è impostato su DVD

### (B) Messaggi visualizzati nella riga "Spazio Drive"

- OK: Visualizzato se la registrazione può stare nello spazio rimasto
- $\rightarrow$  (Data): Per registrazioni fatte giornalmente o settimanalmente, l'indicazione è presente fino a che le registrazioni possono venire fatte (sino al massimo di un mese dalla data
  - presente) sulla base dello spazio rimasto sul disco. La registrazione può anche non essere possibile perché: il disco non contiene spazio sufficiente. 1:
    - il numero massimo di titoli possibile è stato raggiunto.
    - i programmi sono sovrapposti.
    - i programmi sono disattivati.
  - Programmi per i quali verrà utilizzata la registrazione Rileva: Relief su HDD.
- © Vengono visualizzati il nome del canale, il nome del programma e altre informazioni.

#### Per modificare un programma

Premere [▲, ▼] per scegliere un programma, quindi premere [OK]. (⇒ 25, Programmazione manuale di registrazioni via timer, fase 3)

#### Per cancellare un programma

Premere [▲, ▼] per scegliere un programma e premere [DELETE \*]. È anche possibile cancellare un programma attenendosi alla seguente procedura

Premere [▲, ▼] per scegliere un programma e premere [OPTION].
 Premere [▲, ▼] per scegliere "Elimina" e premere [OK].

# Per abbandonare la modalità di attesa di registrazione

Premere [▲, ▼] per scegliere il programma, quindi premere il tasto "Rosso".

- L'icona del timer "O" scompare dall'elenco della registrazione via timer.
- Non è possibile cancellare la modalità di standby della registrazione via timer fintanto che anche solo una icona del timer "②" rimane nella lista della registrazione via timer.
- Premere nuovamente il pulsante "Rosso" per passare alla modalità Attesa registrazione via timer.

#### Per risolvere la sovrapposizione

Premere [▲, ▼] per scegliere il programma con ④, quindi premere [OK].

Modificare o cancellare i programmi sovrapposti.

### Per abbandonare la lista di registrazioni via

timer

Premere [PROG/CHECK].

#### Nota

• Questi programmi vengono cancellati automaticamente dall'elenco della registrazione via timer alle 4 del mattino di due giorni dopo.

# Per cancellare la registrazione quando è già cominciata

# 1 Mentre l'unità è accesa

## Premere [

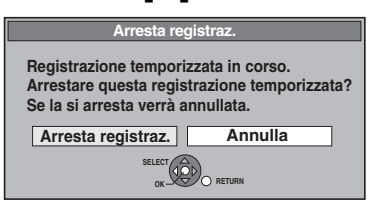

# 2 Premere [◀, ▶] per scegliere "Arresta registraz." e premere [OK].

Se si interrompe una registrazione via timer, verrà cancellata. Comunque, se è già stata impostata una registrazione settimanale o giornaliera, la registrazione comincerà regolarmente al successivo appuntamento programmato.

# Lingua per trasmissioni digitali multiaudio o con più sottotitoli

Nella registrazione con timer di trasmissioni digitali multi-audio o con più sottotitoli, la lingua dell'audio e dei sottotitoli da registrare seguirà l'impostazione di "Lingua preferita DVB" nel menu Impostazioni (⇔ 60).

# **Registrazione Relief**

Quando il drive di registrazione è "DVD" e non vi è abbastanza spazio rimanente, la registrazione passa automaticamente su "HDD". Se non vi è un disco nel piatto o se sul disco non è possibile registrare oppure quando la registrazione via timer inizia durante la copia, il drive di registrazione viene cambiato sull'HDD.

- La funzione DIRECT NAVIGATOR mostra quali programmi sono stati registrati (viene visualizzata l'indicazione "r<sup>></sup>".) (⇒ 28).
- stati registrati (viene visualizzata l'indicazione "
  <sup>™</sup>.) (⇔ 28).
  Se il tempo rimanente sull'HDD è insufficiente, il più possibile del programma verrà registrato sull'HDD.

# **Registrazione Auto Renewal**

#### HDD

Se si registra un programma su HDD ripetutamente ogni giorno o ogni settimana utilizzando la registrazione via timer, l'unità registrerà il nuovo programma su quello vecchio.

Questa funzione può essere utilizzata solo quando si seleziona la registrazione via timer giornaliera o settimanale.

- **1** Premere [PROG/CHECK].
- 2 Premere [▲, ▼] per scegliere un programma e premere [OK].
- 3 Premere [◀, ▶] per scegliere la colonna "RENEW".
- 4 Premere [▲, ▼] per scegliere "ON" e premere [OK].

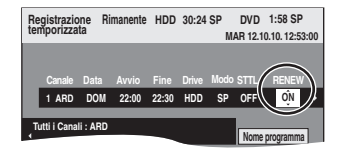

#### Nota

- Se un programma impostato per registrazione Auto Renewal è protetto oppure quando la riproduzione viene effettuata dall'HDD o durante la copia, il programma non viene sovrascritto. Invece il programma impostato per la registrazione verrà salvato come programma separato e questo sarà quello che verrà sovrascritto quando avverrà la nuova registrazione Auto Renewal.
- Lista di ripr. (Video) eseguite con programmi impostati per la registrazione Auto Renewal vengono cancellate assieme alla funzione stessa.
- Quando non c'è abbastanza spazio sull'HDD, il programma potrebbe non essere registrato completamente.

# Note sulla registrazione via timer

- Quando è impostata una registrazione via timer, i DVD registrati utilizzando un diverso Sistema TV (PAL/NTSC) non possono essere riprodotti se non si cambia il Sistema TV nel menu Impostazioni (⇔ 63) o se la registrazione via timer non è finita/non è stata annullata.
- •Le registrazioni via timer vengono attivate sia che l'unità sia accesa che spenta.
- •Le registrazioni via timer iniziano quando viene raggiunto l'orario impostato anche durante la riproduzione.
- Le registrazioni via timer non cominciano durante l'editing o la copia in modalità velocità normale (⇔ 45).
- Se questa unità è accesa quando la registrazione via timer inizia, rimane accesa anche dopo che la registrazione è finita. Non si spegne da sé. Potete spegnere questa unità durante la registrazione via timer.
- Se si programmano registrazioni via timer in modo che inizino una dopo l'altra, questa unità non può registrare la porzione iniziale delle trasmissioni dopo la prima.

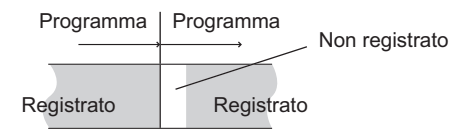

# Funzionamento durante la riproduzione

| A secondo del m<br>possibile.                                                         | edia, alcune operazioni potrebbero non essere                                                                                                    |
|---------------------------------------------------------------------------------------|----------------------------------------------------------------------------------------------------|
| Arresto                                                                               | <ul> <li>Premere [■].</li> <li>La posizione di arresto viene memorizzata.</li> <li>Ripresa della riproduzione</li> <li>Premere [▶] (PLAY) per riavviare da questa posizione.</li> <li>Unità ferma</li> <li>Se si preme ripetutamente [■], in determinate situazioni la posizione viene cancellata.</li> <li>(Tranne per [HD]) La posizione viene cancellata se viene aperto il piatto.</li> <li>CD VCD e MP3 : La posizione viene cancellata se si spegne l'unità.</li> </ul>                                                                                                    |
| Pausa                                                                                 | Premere [II].<br>Premere nuovamente [II] o [►] (PLAY) per<br>riprendere la riproduzione.                                                                                                    |
| Ricerca                                                                               | <ul> <li>Premere [◄◄] o [▷▶].</li> <li>La velocità aumenta in 5 fasi. (♣R ♣RDL<br/>♣RW fino a 3 fasi)</li> <li>Premere [▶] (PLAY) per riprendere la<br/>riproduzione.</li> <li>L'audio viene riprodotto durante la ricerca in<br/>avanti di primo livello.</li> <li>CD e MP3 : L'audio si sente durante tutti i<br/>livelli di ricerca.</li> </ul>                                                                                                    |
| Salto                                                                                 | Durante la riproduzione o la pausa,<br>premere [ I ◄ ] o [ ►► ].<br>Salto al titolo, capitolo o brano che si vuole<br>registrare.<br>• Ciascuna pressione aumenta il numero di<br>salti.                                                                                                    |
| Avvio della<br>riproduzione<br>da un titolo<br>particolare                            | Premere i pulsanti numerici.<br>La riproduzione inizia dal titolo, capitolo o brano<br>selezionato.<br>• HDD<br>Ad es.,<br>5: $[0] \Rightarrow [0] \Rightarrow [5]$<br>15: $[0] \Rightarrow [1] \Rightarrow [5]$<br>• MP3<br>Ad es.,<br>5: $[0] \Rightarrow [0] \Rightarrow [0] \Rightarrow [5]$<br>15: $[0] \Rightarrow [0] \Rightarrow [1] \Rightarrow [5]$<br>• Altri dischi<br>Immettere un numero a 2<br>cifre<br>Ad es.,<br>5: $[0] \Rightarrow [5]$<br>15: $[1] \Rightarrow [5]$<br>• Ciò con certi dischi funziona<br>solo ad unità ferma (lo screen viene<br>visualizzato sulla destra del televisore).<br>• VCD (con controllo della riproduzione)<br>Premendo i pulsanti numerici ad unità ferma<br>(lo screen qui sopra viene visualizzato sul<br>televisore) si cancella la modalità PBC. (Il<br>tempo di riproduzione trascorso appare sul<br>display di questa unità.) |
| Quick<br>View<br>hdd ram                                                              | Tenere premuto [▶] (PLAY/×1.3).<br>La velocità di riproduzione è superiore al<br>normale.<br>• Premere di nuovo per tornare alla velocità<br>normale                                                                                                    |
| Rallentatore<br>HDD RAM -R<br>-R DL -RW(V)<br>+R<br>+R DL +RW<br>DVD-V<br>-RW(VR) VCD | <ul> <li>In pausa, premere [◄◄] o [▶▶].</li> <li>La velocità aumenta in 5 fasi.</li> <li>Premere [▶] (PLAY) per riprendere la riproduzione.</li> <li>VCD Solo in avanti [▶▶].</li> <li>L'unità entra in pausa se la riproduzione alla moviola prosegue per circa 5 minuti (esclusi DVD¥ VGD)</li> </ul>                                                                                                    |

#### In pausa, premere [◄] (◄II) o [►] Avanzamento (▮і́►). per fotogrammi Ciascuna pressione mostra il fotogramma HDD RAM -R successivo. -R DL -RW(V) Mantenere premuto per cambiare in +R successione in una direzione o l'altra. +R DL +RW ●Premere [▶] (PLAY) per riprendere la DVD-V riproduzione. -RW(VR) VCD ● VCD Solo in avanti [▶] (II►). Premere [TIME SLIP]. Salto del 2 Premere $[\blacktriangle, \nabla]$ per scegliere tempo l'ampiezza del salto e premere specificato [OK]. (Time Slip) La riproduzione salta il periodo di tempo HDD RAM specificato. Ad ogni pressione di [▲, ▼], il tempo aumenta [▲] o diminuisce [▼] ad intervalli -R -R DL -RW(V) +R di 1-minuto. (Mantenere premuto per +R DL ottenere intervalli di 10-minuti.) (Questa funzione non è Questo scompare automaticamente dopo circa 5 secondi. Per mostrare nuovamente la disponibile quando si schermata premere nuovamente [TIME SLIP]. utilizzano dischi finalizzati). -5 min +RW -RW(VR) Salto Funzione salto di 1 minuto: Premere [MANUAL SKIP +60s]. manuale Ogni volta che si preme, la riproduzione salta in HDD RAM avanti di circa 1 minuto. -R -R DL -RW(V) +R Funzione salto all'indietro di 10 +R DL secondi: (Questa Premere [MANUAL SKIP -10s]. funzione non è Ogni volta che si preme, la riproduzione salta disponibile indietro di circa 10 secondi. quando si utilizzano dischi finalizzati) +RW -RW(VR) Crea Premere [CHAPTER]. I capitoli vengono divisi nel punto premuto. capitolo ● Premere [ I ◄ , ▶ ► ] per saltare all'inizio di un (⇔ 36, Capitolo) HDD\_RAM capitolo. • Durante la modalità di attesa EXT LINK non è possibile creare dei capitoli. Cambio dell'audio durante la riproduzione Premere [AUDIO]. HDD RAM -RW(VR) VCD $LR \rightarrow L \rightarrow R$ HDD PLAY LR Ad es., Si è scelto ad esempio "L R" DVD-V

Il numero del canale audio cambia ogni volta che si preme uno dei pulsanti. Questo permette di cambiare elementi come ad esempio la lingua della colonna sonora (⇔ 54, Colonna sonora).

| Colonna sonora | <b>‡</b> 1 <u>E</u> NG | Digital 3/2.1ch |
|----------------|------------------------|-----------------|
|----------------|------------------------|-----------------|

Ad es., E' scelto l'inglese.

#### Nota

- Non è possibile cambiare il tipo di audio nei casi seguenti.
  Se un disco DVD-R, DVD-R DL, DVD-RW (formato DVD-Video), +R, +R DL o +RW si trova nel piatto portadisco mentre è
- selezionata l'unità DVD.
- Quando il modo di registrazione è XP e "Modalità Audio per Reg. XP" è impostato su "LPCM" (⇒ 62).
- Se "Reg. per copia High Speed" è impostato su "On" (L'impostazione di default è "On" ⇒ 61).

Operazioni avanzate

# Selezione dei programmi registrati (titoli) da riprodurre—DIRECT NAVIGATOR

#### HDD RAM -R -R DL -RW(V) +R +R DL +RW -RW(VR)

Consente di trovare rapidamente i titoli registrati e di riprodurli con facilità. Consente inoltre di ordinare i titoli o di editare i gruppi di titoli.

#### 1 Premere [DIRECT NAVIGATOR].

HDD RAM Quando non è selezionato "VIDEO", premere il pulsante "Rosso" per scegliere "VIDEO".

#### 2 Premere $[\blacktriangle, \lor, \triangleleft, \blacktriangleright]$ per scegliere il titolo e premere [OK].

È possibile selezionare i titoli anche con i pulsanti numerici (solo sulla schermata Tutti i titoli).

- es., HDD
  - 5:

[0] ⇒ [0] ⇒ [5] 15: [0] ⇔ [1] ⇔ [5] 115: [1] ⇒ [1] ⇒ [5]

#### es., RAM -R -R DL -RW(V) +R +R DL +RW -RW(VR) 5: [0] ⇔ [5] [1] ⇒ [5] 15:

Per far comparire altre pagine

▼, ◀, ▶] per scegliere "Precedente" o "Pross." e Premere [ ], premere [OK].

• E' anche possibile premere [I◄◄, ▶►] per mostrare altre pagine.

# Per abbandonare lo schermo Premere [DIRECT NAVIGATOR]

Icone schermo DIRECT NAVIGATOR

| $\bullet$           | Attualmente in corso di registrazione.                                                                                                    |
|---------------------|----------------------------------------------------------------------------------------------------|
|                     | Titolo protetto.                                                                                                    |
|                     | Il titolo non è stato registrato a causa della presenza<br>di una protezione dei diritti d'autore (trasmissione<br>digitale, ecc.)                                                                                           |
| ×                   | Il titolo non può essere riprodotto<br>[Quando si copia un titolo sull'HDD, oppure quando i<br>dati sono danneggiati, ecc.]                                                                                                  |
| L>                  | Titoli reindirizzati sull'HDD<br>(⇔ 26, Registrazione Relief)                                                                                                    |
| ×                   | Titolo con limitazione "Registrazione una sola volta"<br>(⇔ 78, CPRM)                                                                                                    |
|                     | Gruppi di titoli (solo HDD)                                                                                                    |
|                     | Titolo che era stato registrato ma non è ancora stato riprodotto (solo HDD)                                                                                                    |
| 🔍 (NTSC)<br>🖻 (PAL) | <ul> <li>Titolo registrato con un sistema di codifica differente<br/>da quello del televisore attualmente scelto per l'unità.</li> <li>Cambiare l'impostazione "Sistema TV" di questa<br/>unità a piacere (⇔ 63).</li> </ul> |

# Modifica dell'aspetto di DIRECT NAVIGATOR

"Titoli gruppo"/"Tutti i titoli" HDD

"Visualizza tabella"/"Visual. miniature"

- ① Mentre è visualizzata la schermata DIRECT NAVIGATOR Premere [OPTION].
- ② Premere [▲, ▼] per scegliere una voce e poi premere [OK]. Ad es.

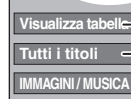

 "Visualizza tabella" o "Visual. miniature" - "Titoli gruppo" o "Tutti i titoli" HDD

#### Schermata Titoli gruppo

Due o più titoli registrati in modalità di registrazione giornaliera/ settimanale via timer vengono raggruppati e visualizzati come una sola voce

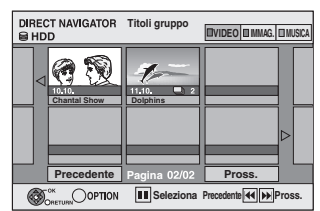

(in Visual, miniature)

Selezionare l'elemento contrassegnato con D e premere [OK] per mostrare i titoli raggruppati.

## Schermata Tutti i titoli

Visualizza tutti i titoli.

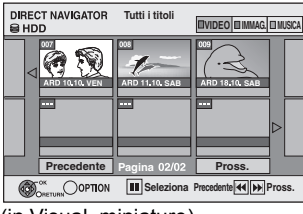

(in Visual, miniature)

# Consente di ordinare i titoli per agevolare la ricerca

HDD (schermata Tutti i titoli solo in modalità Visualizza tabella)

Questa funzione è comoda quando si ricerca un titolo per la

riproduzione tra molti altri. 1) Premere [OPTION].

- ② Premere [▲, ▼] per scegliere "Ordina" e premere [OK].
   ③ Premere [▲, ▼] per scegliere una voce e poi premere [OK].
  - Se si seleziona una voce diversa da "Nr"
  - Lo schermo DIRECT NAVIGATOR riappare dopo che la riproduzione del titolo selezionato finisce. (Non è possibile riprodurre i titoli continuamente).
  - Le funzioni di salto e Time Slip funzionano solo col titolo in corso di riproduzione.
  - Se si esce dalla schermata di DIRECT NAVIGATOR o si passa a un'altra schermata di DIRECT NAVIGATOR, il riordino verrà annullato.

# Per riprodurre i titoli raggruppati HDD

- ① Premere [▲, ▼, ◀, ▶] per scegliere il gruppo e quindi premere [OK].
- ② Premere [▲, ▼, ◄, ▶] per scegliere il titolo e premere [OK].

# Per editare il gruppo di titoli HDD

HDD (solo screen Titoli gruppo)

(1) Premere [▲, ▼, ◀, ▶] per scegliere un titolo o un gruppo e quindi premere [II].

Viene visualizzata una spuntatura. Ripetere questa fase fino alla selezione di tutti i titoli necessari.

Crea Gruppo

ogli grupp

- Premere [II] per cancellare. 2 Premere [OPTION].
- ③ Premere [▲, ▼] per scegliere l'opzione e premere [OK].

#### Crea gruppo:

Premere [◀, ▶] per scegliere "Crea" e premere [OK]. I titoli selezionati vengono raggruppati insieme.

#### Sciogli gruppo:

Premere [◀, ▶] per scegliere "Sciogli" e premere [OK].

- Quando si è scelto un gruppo di titoli, tutti i titoli presenti nel gruppo vengono cancellati.
- Quando si è scelto un titolo di un gruppo, il titolo viene cancellato dal gruppo.

### Informazioni sul nome del gruppo

Il nome del primo titolo del gruppo viene utilizzato come nome del gruppo.

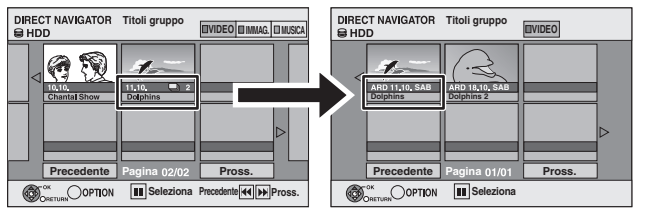

### Per cambiare il nome del gruppo

- Premere [▲, ▼, ◀, ▶] per scegliere il gruppo e quindi premere **IOPTION**1.
- Premere [▲, ▼] per scegliere "Modifica" e premere [OK].
- Premere [▲, ▼] per selezionare "Inserire nome", quindi premere [OK]. 3
- 4 Inserire il nome. (⇒ 44, Digitare testi)
- Anche se il nome del gruppo viene cambiato, i nomi dei titoli nel gruppo non verranno cambiati.

#### Nota

Questa funzione è disponibile unicamente per i video e non è disponibile per la musica o le immagini ferme.

# Mostra la schermata menu

#### -R -R DL CD Inserire il disco.

Se compare la schermata del menu, premere [▲, ▼] per 2 selezionare una voce, quindi premere [OK]. Ad es., CD

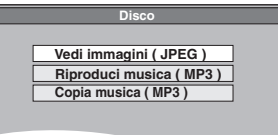

## USB

- Inserire la memoria USB.
- Premere [▲, ▼] per selezionare un tipo di file, quindi premere 2 [OK] Ad es

| Video (MPEG2)     |  |
|-------------------|--|
| Immagine ( JPEG ) |  |
| Musica (MP3)      |  |

Se compare la schermata del menu, premere [▲, ▼] per 3 selezionare una voce, quindi premere [OK]. Ad es. Immagine

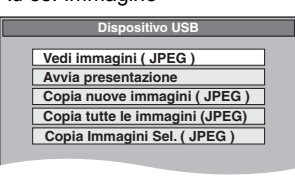

## Mostra il menu con Display FUNCTION MENU Ad es. selezione di un file da riprodurre

- Premere [RETURN 1] più volte per uscire dal menu. 1
- Premere [FUNCTION MENU]. 2
- 3 -R -R DL CD
  - ① Premere [▲, ▼] per selezionare "Riproduzione", quindi premere [OK]. ② Premere [▲, ▼] per selezionare un tipo di file, quindi
  - premere [OK].

#### USB

- Premere [▲, ▼] per selezionare "Selezione unità", quindi premere [OK]. ② Premere [▲, ▼] per selezionare "USB", quindi premere
- [OK].
- Premere [▲, ▼] per selezionare un tipo di file, quindi 3 premere [OK]. ④ Premere [▲, ▼] per selezionare la voce
- "Vedi immagini ( JPEG )" o "Riproduci musica ( MP3 )"), quindi premere [OK].

# Riproduzione di file musicali

#### -R -R DL CD USB

É possibile riprodurre file **MP3** registrati con un computer su DVD-R, DVD-R DL, CD-R/CD-RW e memoria USB. Non è possibile riprodurre file MP3 sulla memoria USB durante la registrazione o copia.

1 Mostra la schermata del Menu MP3. (⇔ sinistra)

**G**: N° gruppo T: Numero di brano nel gruppo Totale: Numero di brano/Numero totale brani di tutti i gruppi

| Menu MP3 | Nr     | Gruppo                 |    |
|----------|--------|------------------------|----|
| CD       | 1 :    | My favorite            |    |
| G 1      | Totale |                        |    |
| T 1      | 1      | 001 Both Ends Freezing |    |
| Totale   | 2      | 002 Lady Starfish      |    |
| 1/111    | 3      | 003 Life on Jupiter    | 1⊳ |
|          | 4      | 004 Metal Glue         | 1Þ |
|          | 5      | 005 Paint It Yellow    | 1Þ |
|          | 6      | 006 Pyjamamama         |    |
| ✓ Prec.  | 7      | 007 Shrimps from Mars  |    |
| Pross.   | 8      | 008 Storm              |    |

Gruppo scelto

• I file vengono trattati come brani e le cartelle trattate come gruppi.

#### 2 Premere $[\blacktriangle, \nabla]$ per scegliere un brano e premere [OK].

La riproduzione inizia dal brano scelto.

- "
- Potete anche impostare il brano con i pulsanti numerici. Ad es., 5:  $[0] \Rightarrow [0] \Rightarrow [0] \Rightarrow [5]$

15:  $[0] \Rightarrow [0] \Rightarrow [1] \Rightarrow [5]$ 

Per fermare la riproduzione Premere [1]. Per far comparire altre pagine Premere [I◀◀, ►►I]. Per abbandonare lo schermo

Premere [DIRECT NAVIGATOR].

Uso dell'elenco ad albero per trovare un gruppo

#### 1 Mentre la lista dei file è visualizzata Premere [▶] mentre un brano è visualizzato per far comparire l'elenco ad albero.

N° gruppi scelti/Totale gruppi

Se nel gruppo non vi sono brani, "--" viene visualizzato come numero di gruppo.

| Menu MP3<br>CD<br>G 8<br>T 14<br>Totale<br>40/111<br>Numero | Tree<br>MP3 music<br>01 My favoria<br>02 Chinese pops<br>1003 Czech pops<br>0004 Hungarian pops                                                                                                    |
|-------------------------------------------------------------|----------------------------------------------------------------------------------------------------|
| 0 - 9                                                       | OCS Japanes ops     OCS Japanes ops     OCS Japanes ops     OCS Politippine pops     OCS Politippine pops     OCS Standard number     OCS Standard number     OCI Plano solo     FOCI Plano solo     FOC |

- Non è possibile scegliere gruppi che non contengono file compatibili.
- 2 Premere  $[\blacktriangle, \nabla, \triangleleft, \blacktriangleright]$  per scegliere un gruppo e quindi premere [OK].

La lista dei file del gruppo appare.

Per tornare alla schermata precedente Premere [RETURN 1].

# Riproduzione di immagini fisse

# HDD RAM -R -R DL CD USB

• Non è possibile riprodurre immagini ferme durante la registrazione o la copia.

#### 1 Visualizzare la schermata Vista Album. -R -R DL CD USB

(⇒ 29, Mostra la schermata menu)

#### HDD RAM

Quando la riproduzione è ferma

- Premere [DRIVE SELECT] per scegliere il drive.
   Premere [DIRECT NAVIGATOR].
- Quando non è selezionato "IMMAG.", premere il pulsante "Verde" per scegliere "IMMAG.".

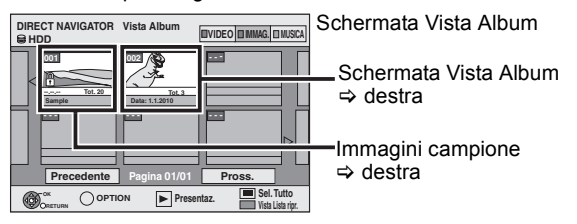

Icone schermo DIRECT NAVIGATOR

- Immagine e cartella protetta A
- L'album non è ancora stato visualizzato (HDD RAM)

#### Per far comparire altre pagine

Premere [▲, ▼, ◀, ▶] per scegliere "Precedente" o "Pross." e premere [OK].

• E' anche possibile premere [I pagine.

#### 2 Premere $[\blacktriangle, \nabla, \triangleleft, \blacktriangleright]$ per scegliere l'album e premere [OK].

Potete anche scegliere l'album con i pulsanti numerici. Ad es.,

5· [0] ⇒ [0] ⇒ [5] [0] ⇒ [1] ⇒ [5] 15 115: [1] ⇒ [1] ⇒ [5]

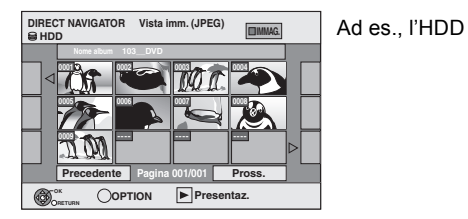

# Premere $[\blacktriangle, \nabla, \triangleleft, \blacktriangleright]$ per scegliere l'immagine ferma e premere [OK].

Potete anche scegliere immagini ferme con i pulsanti numerici. Ad es.,

- 5:  $[0] \Rightarrow [0] \Rightarrow [0] \Rightarrow [5]$ 115:  $[0] \Rightarrow [1] \Rightarrow [1] \Rightarrow [5]$
- $[0] \Rightarrow [0] \Rightarrow [1] \Rightarrow [5]$ 1115:  $[1] \Rightarrow [1] \Rightarrow [1] \Rightarrow [5]$ 15:
- Premere [◀, ▶] per far visualizzare l'immagine precedente o successiva.
- Funzioni utili durante la riproduzione di immagini ferme (⇔ 31)

Per tornare alla schermata Vista Album o alla schermata Vista imm. ( JPEG )

Premere [RETURN ±]

Per abbandonare lo schermo Premere [DIRECT NAVIGATOR].

## Schermata Vista Album

Le immagini fisse copiate da memorie USB vengono raggruppate secondo la data di scatto sull'Hard Disk o sul DVD-RAM. È possibile organizzare queste immagini ferme e creare un album (⇒ 40).

Album

## HDD RAM

Raggruppate per data

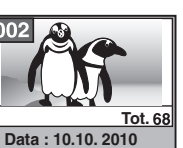

Numero di immagini/data di scatto

Data di scatto/numero di immagini/ nome album

• Su alcuni tipi di fotocamere digitali e di software di editing su PC, è possibile che le informazioni relative alla data di registrazione non vengano visualizzate. In questo caso, la data apparirà come [--.--].

# Nota

#### Immagini campione

- •Le immagini campione JPEG sono pre-installate su questa unità. Possono essere riprodotte o si può avviarne la presentazione (⇒ di seguito).
- Se si vogliono cancellare le immagini campione, eseguire "Annulla protezione" e poi cancellarle. (⇒ 40)

# Avvia presentaz.

#### HDD RAM -R -R DL CD USB

È possibile visualizzare le immagini fisse una alla volta ad intervalli regolari con la musica preferita.

1 Mentre è visualizzata la schermata Vista Album (Lista di ripr. (Immagine))

Premere  $[\blacktriangle, \nabla, \triangleleft, \blacktriangleright]$  per selezionare l'album.

#### 2 Premere [▶] (PLAY).

È possibile anche avviare la presentazione premendo [OPTION] e poi [▲, ▼] per selezionare "Avvia presentaz." e quindi premere [OK].

Per selezionare album multipli per avviare la presentazione: ① Premere [▲, ▼, ◄, ▶] per selezionare l'album.

- (2) Premere [11].
- Appare una spuntatura.
- Premere nuovamente [11] per cancellare la selezione.
- ③ Ripetere le fasi ①-② fino a che tutti gli album necessari sono stati selezionati.
- (4) Eseguire la fase 2.

# Per selezionare tutti gli album per avviare la presentazione:

- Premere [■] nella fase 1.
   Premere [◀, ▶] per selezionare "Sì" e premere [OK].
- (3) Eseguire la fase 2.

#### USB

#### Per avviare la presentazione sulla schermata del menu: (1) Inserire la memoria USB.

II menu viene visualizzato automaticamente. (⇒ 29) ② Premere [▲, ▼] per selezionare "Avvia presentaz.", quindi premere [OK].

#### Nota

 Traccia Campione viene selezionato come Traccia Audio. predefinita, che viene riprodotta con Presentazione. Consultare 'Imposta presentaz." per spegnere o cambiare Traccia Audio. (⇔ 31)

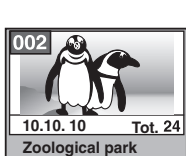

HDD RAM -R -R DL CD USB

# Funzioni utili durante la riproduzione di immagini ferme

## Imposta presentaz.

Mentre è visualizzata la schermata Vista Album (Lista di ripr. (Immagine)) (⇔ 30)

- 1 Premere [OPTION].
- Premere [▲, ▼] per selezionare "Imposta presentaz.", quindi

Avvia presentaz.

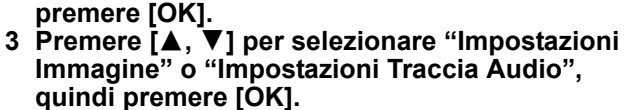

4 Premere [▲, ▼] per selezionare la voce, quindi premere [▲, ▶] per selezionare l'impostazione. Dopo aver terminato le impostazioni, premere [▲, ▼, ◄, ▶] per selezionare "Imposta", quindi premere [OK].

Impostazioni Immagine

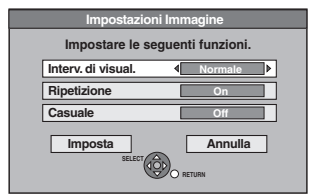

Interv. di visual.:

Ripetizione: Sele

Seleziona l'intervallo desiderato. ("Normale", "Lungo" o "Corto") Selezionare "On" per riprodurre ripetutamente le immagini dell'album selezionato.

Casuale:

ripetutamente le immagini dell'album selezionato. Selezionare "On" per riprodurre in maniera casuale le immagini dell'album selezionato.

#### Impostazioni Traccia Audio

| Impostazioni Traccia Audio |                                     |  |
|----------------------------|-------------------------------------|--|
|                            | Impostare le seguenti funzioni.     |  |
|                            | Traccia Audio 4 On                  |  |
|                            | Casuale Off                         |  |
|                            | Sel. Traccia Audio Traccia Campione |  |
|                            | Imposta Annulla Annulla             |  |

Traccia Audio

Selezionare "On" per riprodurre Presentazione con Traccia Audio.

Selezionare "Off" per riprodurre Presentazione senza Traccia Audio.

Casuale: Selezionare "On" per riprodurre Traccia Audio in maniera casuale.

Sel. Traccia Audio:

- Premere [▲, ▼] per selezionare "Sel. Traccia Audio", quindi premere [OK].
- ② Premere [▲, ♥] per selezionare la posizione in cui è memorizzata Traccia Audio e premere [OK].
  - "Traccia Campione" è la Traccia Audio preinstallata su Hard Disk.
- ③ Premere [▲, ▼] per selezionare un album di Traccia Audio, quindi premere [OK] quando si seleziona qualcosa di diverso da "Traccia Campione".

#### Nota

- Album musicali su Hard Disk, su disco e su memoria USB possono essere utilizzati come Traccia Audio della presentazione.
   Comunque, quando si selezionano immagini fisse su un disco o una memoria USB per la presentazione, non è possibile utilizzare come Traccia Audio album presenti sullo stesso supporto. (Anche se si seleziona un album musicale sullo stesso supporto, la musica non verrà riprodotta.)
- "Traccia Campione" non può essere cancellato o cambiato con altri file.
- "Le impostazioni di Sel. Traccia Audio" ritornano a "Traccia Campione" quando si rimuove il supporto su cui la Traccia Audio specificata era registrata o se si cancellano i file della Traccia Audio specificata.
- •I DTS-CD non possono essere riprodotti come presentazione delle Traccia Audio.
- "Ruota DESTRA/Ruota SINISTRA" o "Ingrandisci/Rimpicciolisci" non funzionano durante Presentazione.

# Ruota DESTRA/Ruota SINISTRA

Durante la riproduzione

- 1 Premere [OPTION]. 2 Promoro [▲ ▼] por s
- 2 Premere [▲, ▼] per scegliere "Ruota DESTRA" o "Ruota SINISTRA" e premere [OK].
- Il nuovo orientamento non viene memorizzato. – R R DL CD USB Immagini ferme
- Quando un disco o un album è protetto
- In caso di riproduzione su altri apparecchi
- Quando si copiano delle immagini
- –Alla modifica della data

# Ingrandisci/Rimpicciolisci

#### Durante la riproduzione

- 1 Premere [OPTION].
- 2 Premere [▲, ▼] per scegliere "Ingrandisci" e premere [OK].

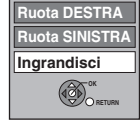

3/9

Ruota DESTRA

Ruota SINISTRA

- Per riportare l'immagine alle sue dimensioni originali, premere [▲, ▼] in modo da scegliere "Rimpicciolisci" nella passaggio 2 e premere [OK].
- Quando si ingrandisce l'immagine, qualche sua parte può sparire dallo schermo.
- Le informazioni sull'ingrandimento non vengono memorizzate.
- La funzione "Ingrandisci/Rimpicciolisci" è disponibile solo per immagini più piccole di 640 × 480 pixel.

# Proprietà

Durante la riproduzione Premere due volte [STATUS (j)].

> Ad es, I'HDD 18:53:50 11.10. N. cartella -imm. 103 - 0006 Data 1. 1. 2010 Nr

Data di scatto

Per abbandonare la schermata delle proprietà dell'immagine Premere [STATUS ①].

# Per riprodurre CD musicali

# Preparativi

Premere [DRIVE SELECT] per scegliere il drive DVD.

# **1** Inserire un CD musicale.

Il menu viene visualizzato automaticamente.

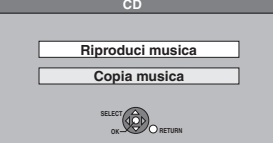

2 Premere [▲, ▼] per scegliere "Riproduci musica" e premere [OK].

Il CD musicale inizia la riproduzione.

Potete anche impostare il brano con i pulsanti numerici.

Ad es., 5: [0] ⇒ [5] 15: [1] ⇒ [5]

# Per riprodurre musica registrata su HDD

#### Copia musica all'HDD (⇔ 52)

#### Preparativi

Premere [DRIVE SELECT] per scegliere il drive HDD.

# **1** Premere [DIRECT NAVIGATOR].

Quando non è selezionato "MUSICA", premere il pulsante "Giallo" per scegliere "MUSICA".

# 2 Premere [▲, ▼] per selezionare l'album e premere [OK].

È possibile selezionare l'album anche con i pulsanti numerici. Ad es.,

5:  $[0] \Rightarrow [0] \Rightarrow [5]$  115:  $[1] \Rightarrow [1] \Rightarrow [5]$ 15:  $[0] \Rightarrow [1] \Rightarrow [5]$ 

3 Premere [▲, ▼] per scegliere un

# brano e premere [OK].

Potete anche impostare il brano con i pulsanti numerici. Ad es.,

| 5:  | $[0] \Rightarrow [0] \Rightarrow [0] \Rightarrow [5]$ | 115:  | $[0] \Rightarrow [1] \Rightarrow [1] \Rightarrow [5]$ |  |
|-----|-------------------------------------------------------|-------|-------------------------------------------------------|--|
| 15: | [0] ⇔ [0] ⇔ [1] ⇔ [5]                                 | 1115: | [1] ⇔ [1] ⇔ [1] ⇔ [5]                                 |  |

#### Per tornare alla schermata precedente Premere [RETURN 五].

Per abbandonare lo schermo Premere [DIRECT NAVIGATOR].

#### Nota

 Non è possibile riprodurre brani musicali sull'HDD durante la registrazione o la copia.

# Funzioni utili durante la riproduzione di musica

# Operazioni durante la riproduzione

| Arresto             | <ul> <li>Premere [■].</li> <li>La posizione di arresto viene memorizzata.</li> <li>Premere [▶] (PLAY) per riavviare da questa posizione.</li> <li>Se si preme ripetutamente [■], la posizione viene cancellata.</li> </ul>                                                                                                    |
|---------------------|----------------------------------------------------------------------------------------------------|
| Pausa               | Premere [II].<br>Premere nuovamente [II] o [►] (PLAY) per<br>riprendere la riproduzione.                                                                                                    |
| Ricerca             | Premere [◀◀] o [▶▶].<br>La velocità aumenta in 5 fasi.<br>Premere [▶] (PLAY) per riprendere la<br>riproduzione.                                                                                                    |
| Salto               | Durante la riproduzione o la pausa, premere<br>[I◀◀] o [▶▶I].<br>Saltare alla traccia che si vuole riprodurre.<br>• Ciascuna pressione aumenta il numero di salti.                                                                                                    |
|                     |                                                                                                    |
| Ripetizione della   | Consente di scegliere la voce che si desidera ripetere.                                                                                                    |
| riproduzione<br>HDD | <ol> <li>Durante la riproduzione</li> <li>Premere [OPTION].</li> <li>Premere [▲, ▼] per scegliere "Imposta<br/>ripetizione" e premere [OK].</li> <li>Premere [▲, ▼] per scegliere una voce e poi<br/>premere [OK].</li> <li>Scegliere "Off" per annullare la riproduzione<br/>ripetuta.</li> </ol>                                                               |
| Ordina<br>HDD       | <ul> <li>È possibile modificare l'ordine di Vista Album in modo alfabetico.</li> <li>Mentre è visualizzata la schermata Vista Album</li> <li>1 Premere [OPTION].</li> <li>2 Premere [▲, ▼] per scegliere "Ordina" e premere [OK].</li> <li>3 Premere [▲, ▼] per selezionare "Nome album" e premere [OK].</li> <li>Per annullare la schermata ordinata</li> </ul> |
|                     | [OK].                                                                                                    |
| Proprietà<br>HDD    | <ul> <li>Mentre è visualizzata la schermata Vista Brani</li> <li>Premere [OPTION].</li> <li>Premere [▲, ▼] per scegliere "Proprietà" e premere [OK].</li> <li>Per abbandonare la schermata Proprietà, premere [OK].</li> </ul>                                                                                                    |

# **Display FUNCTION MENU**

Mediante la finestra FUNCTION MENU è possibile accedere più facilmente alle funzioni di maggiore utilità. Se l'opzione "Display FUNCTION MENU" è impostata su "On" nel

Se l'opzione "Display FUNCTION MENU" e impostata su "On" nel menu Impostazioni, l'indicazione FUNCTION MENU viene visualizzata automaticamente all'accensione. (⇔ 62)

# **1** Premere [FUNCTION MENU].

Le funzioni visualizzate dipendono dal drive e dal tipo di disco scelti.

| FUNCTION MENU                                                                                             | Rimanente 30:00 SP          |
|----------------------------------------------------------------------------------------------------|-----------------------------|
| Riproduzione<br>Registrazione<br>Elimina<br>Copia<br>Altre funzioni<br>Selezione unità<br>Selezione unità | Video<br>Immagine<br>Musica |

2 Premere [▲, ▼] per selezionare una funzione e premere [OK].

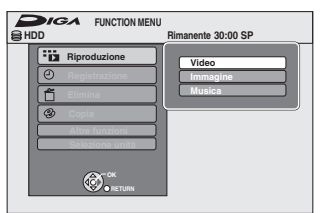

●Se si preme [RETURN 五], è possibile tornare alla schermata precedente.

# 3 Premere [▲, ▼] per scegliere una voce e poi premere [OK].

 Vedere "Accesso facile a tante funzioni — Display FUNCTION MENU" per ogni funzione. (⇔ 7)

Abbandono della finestra FUNCTION MENU Premere [FUNCTION MENU].

# Per mettere in pausa il programma TV che si sta guardando—Pause Live TV

Potete mettere in pausa il programma TV che state guardando utilizzando il sintonizzatore di questa unità e riprendere la visione in seguito, salvando temporaneamente i dati sull'HDD. Questo è utile quando dovete sospendere di guardare la televisione per un breve periodo, ad esempio per fare una commissione. Se si interrompe la funzione Pause Live TV, il programma TV temporaneamente salvato sull'HDD verrà eliminato.

- Accendere il televisore e scegliere l'ingresso AV adatto ai collegamenti con questa unità.
- 2 Accendere questa unità e premere [∧ ∨ CH] per selezionare il canale.

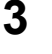

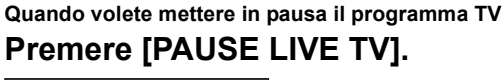

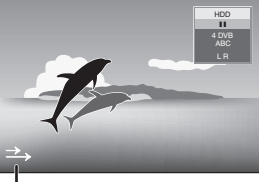

Questa icona indica che Pause Live TV è in funzione. È possibile disattivare questa icona (⇔ 62, Icona Pause Live TV).

4

## Quando desiderate riprendere Premere [▶] (PLAY).

- Il programma viene salvato sull'HDD in SP modalità registrazione (⇒ 21) indipendentemente dalla modalità di registrazione e dall'unità selezionata prima di iniziare il salvataggio.
- È possibile salvare temporaneamente sull'HDD da 1 ora a 8 ore di programmi TV. (Questo può variare in base allo spazio libero sull'HDD.)

## Operazioni durante Pause Live TV

| Ricerca                        | Premere [◀◀, ▶▶].                                                                                                    |
|--------------------------------|----------------------------------------------------------------------------------------------------|
| Pausa                          | Premere [II].<br>● Premere [▶] (PLAY) per riprendere.                                                                       |
| Quick View                     | Tenere premuto [▶] (PLAY/×1.3).<br>• Premere di nuovo per tornare alla velocità<br>normale.                                 |
| Rallentatore                   | In pausa, premere [◀◀] o [▶▶].<br>La velocità aumenta in 5 fasi.<br>● Premere [▶] (PLAY) per riprendere la<br>riproduzione. |
| Arresto di<br>Pause Live<br>TV | <ol> <li>Premere [■].</li> <li>Premere [◀, ▶] per scegliere<br/>"Si" e premere [OK].</li> </ol>                             |

### Nota

 La funzione Pause Live TV si arresta automaticamente all'avvio di una registrazione via timer.

- •La funzione Pause Live TV non è attiva
- -quando l'orologio non è impostato
- -durante la registrazione
- -durante la registrazione via timer
- -mentre EXT LINK registra, ecc.
- Non è possibile attivare l'audio o i sottotitoli quando si ripristina la riproduzione.
- I primi 30 minuti vengono cancellati ogni 30 minuti dopo che l'HDD
- è pieno o dopo 8 ore di salvataggio.
  La funzione Pause Live TV si arresta automaticamente 24 ore
- dopo l'avvio.
- Non è possibile commutare "Audio mult. DVB" e "Sottotitoli DVB" nel menu visualizzato su schermo mentre è attivato Pause Live TV.

 $\mathsf{E}'$  possibile disporre di operazioni coordinate tra TV e ricevitore usando "HDAVI Control" o Q Link.

#### Cosa è VIERA Link "HDAVI Control" ?

VIERA Link "HDAVI Control" è una comoda funzione che consente operazioni coordinate tra questa unità ed un televisore Panasonic (VIERA) od un ricevitore sotto "HDAVI Control". E' possibile utilizzare questa funzione collegando l'apparecchiatura con il cavo HDMI. Per informazioni sull'utilizzo vedere le istruzioni operative per le apparecchiature collegate.

- VIERA Link "HDAVI Control", che si basa sulle funzioni di controllo fornite da HDMI, che è uno standard dell'industria conosciuto come HDMI CEC (Consumer Electronic Control), è una funzione unica che abbiamo sviluppato e aggiunto. Come tale, il suo funzionamento con prodotti di altre marche che supportano lo standard HDMI CEC non è garantito.
- Questa unità supporta la funzione "HDAVI Control 5". "HDAVI Control 5" è lo standard per gli apparecchi compatibili con HDAVI Control di Panasonic. Questo standard è compatibile con gli apparecchi HDAVI convenzionali di Panasonic.
- Fare riferimento ai manuali per altri dispositivi del produttore che supportano la funzione VIERA Link.

Preparativi

- Collegare questa unità al televisore utilizzando un cavo HDMI e un cavo Scart a 21 piedini completamente cablato (⇔ 9), o al vostro ricevitore utilizzando un cavo HDMI (⇔ 9).
- 2 Impostare "VIERA Link" su "On" (⇔ 63). (Limpostazione predefinita è "On".)

- 3 Impostare le operazioni "HDAVI Control" sull'apparecchiatura collegata (ad esempio il televisore).
- Impostare il canale di ingresso su VIERA in modo che il terminale sia adatto ad essere utilizzato come "HDAVI Control".
- Accendere tutte le apparecchiature compatibili con "HDAVI Control" e selezionare il canale di input di questa unità sul televisore collegato, in modo che la funzione "HDAVI Control" funzioni correttamente. Quando si modificano il collegamento e le impostazioni, ripetere questa procedura.

## Cos'è Q Link?

Q Link è una comoda funzione che facilità l'utilizzo di questo apparecchio con un televisore Panasonic. E' possibile utilizzare questa funzione collegando l'apparecchio con un cavo Scart a 21 piedini completamente cablato.

#### Preparativi

 Collegare questa unità al televisore con un cavo Scart a 21 piedini completamente cablato (⇔ 8).

#### Nota Bene

I seguenti sistemi di altri fabbricanti hanno funzioni simili alla Q Link di Panasonic.

Per maggiori dettagli, consultare il manuale del proprio televisore o il proprio negoziante di fiducia.

- •Q Link (marchio di fabbrica Panasonic)
- DATA LOGIC (marchio di fabbrica Metz)
- Easy Link (marchio di fabbrica Philips)
- Megalogic (marchio di fabbrica Grundig)
- SMARTLINK (marchio di fabbrica Sony)

# Cosa è possibile fare con "HDAVI Control" e Q Link

## Download dal televisore<sup>\*1</sup>

Quando si collega l'unità a un televisore per la prima volta, i dati della lista delle stazioni ecc. vengono copiati automaticamente dal televisore all'unità e le stazioni televisive vengono assegnate alle posizioni dei programmi sull'unità secondo lo stesso ordine del televisore ( $\Rightarrow$  10).

# **Riproduzione facile**

Quando la TV è accesa e si eseguono le seguenti operazioni, l'ingresso della TV passerà automaticamente sulla modalità di ingresso HDMI (VIERA Link) o sulla modalità di ingresso AV (Q Link) e la relativa azione sarà visualizzata sulla TV. (L'immagine o l'audio potrebbe non essere disponibile per alcuni secondi).

#### Premere [FUNCTION MENU]<sup>\*2</sup>, [▶] (PLAY)<sup>\*3</sup>, [DIRECT NAVIGATOR], [PROG/CHECK] ecc.

# Accensione automatica

Quando la televisione è spenta e vengono effettuate le seguenti operazioni, la televisione si accenderà automaticamente e visualizzerà l'azione corrispondente.

(L'immagine o l'audio potrebbe non essere disponibile per alcuni secondi).

#### Premere [FUNCTION MENU]<sup>\*2</sup>, [▶] (PLAY)<sup>\*3</sup>, [DIRECT NAVIGATOR], [PROG/CHECK] ecc.

### DVD-V CD VCD SVCD e MP3

Il televisore si accende automaticamente al momento dell'inserimento di un disco.

### Spegnimento automatico

Se si imposta il televisore in modalità standby, anche l'unità viene impostata automaticamente in modalità standby. L'unità viene automaticamente impostata in modalità standby anche se viene visualizzata la schermata FUNCTION MENU ecc., durante la riproduzione o quando l'unità è impostata su una registrazione via timer.

Nei seguenti casi, anche se il televisore viene impostato sulla modalità standby, l'unità non passerà contemporaneamente anch'essa in modalità standby quando è in corso un'operazione di registrazione, copia, finalizzazione, ecc.:

• Quando questa unità è collegata ad un ricevitore Panasonic compatibile "HDAVI Control" con un cavo HDMI, anche il ricevitore si spegnerà.

# Registrazione TV diretta<sup>\*1</sup>

Questa funzione consente di avviare immediatamente la registrazione del programma che si sta visualizzando sulla TV. • A seconda del tipo di TV collegato con questa unità, questa funzione potrebbe non funzionare.

# Mantenere premuto [ DIRECT TV REC] per 1 secondo.

La registrazione inizia.

•I titoli vengono registrati sull'HDD.

#### Per fermare la registrazione

Premere [

- Se si cambia il canale TV mentre si utilizza Registrazione TV diretta, la registrazione Registrazione TV diretta può interrompersi.
- Quando sul display dell'unità si accende l'indicazione "EXT-L", la funzione (🗢 23), Registrazione TV diretta non è disponibile.
- \*1 VIERA Link Questa funzione è disponibile con un televisore che supporti la funzione "HDAVI Control 3" o versioni successive.
- \*2 Questo pulsante è disponibile solo quando l'unità è accesa.
- \*3 Quando si preme questo pulsante, l'immagine in fase di riproduzione non viene visualizzata immediatamente sul display e potrebbe non essere possibile riprendere a vedere i contenuti da dove era stata iniziata la riproduzione. In questo caso, premere [I◄◀] o [◀◀] per tornare al punto in cui è iniziata la riproduzione.

#### Nota

- •Queste funzioni potrebbero non operare correttamente a seconda delle condizioni dell'apparecchiatura.
- Per quanto riguarda la funzione "HDAVI Control", leggere anche il manuale dell'apparecchiatura collegata (ad esempio il televisore).

# Facile controllo con il telecomando VIERA

#### VIERA Link

Se questa unità viene collegata a un televisore che supporta la funzione "HDAVI Control 2" o versioni successive con un cavo HDMI, è possibile utilizzare diverse funzionalità comode.

È possibile utilizzare questa unità tramite i pulsanti sul telecomando del televisore.

I pulsanti che si possono utilizzare per questa unità cambiano a seconda del tipo di televisore. Per dettagli, vedere le istruzioni d'uso del televisore. Se non si riesce a usare questa unità tramite i pulsanti sul telecomando del televisore, utilizzare il telecomando in dotazione con questa unità. • Le operazioni su questa unità potrebbero interrompersi quando si premono sul telecomando del televisore dei pulsanti non compatibili. • La TV visualizza l'immagine del sintonizzatore della TV una volta terminata l'operazione collegata.

# Uso di FUNCTION MENU per operare questa unità\*

Per mettere in funzione la TV, consultare le relative istruzioni operative. 1 Visualizzare il "FUNCTION MENU" di questa unità utilizzando il telecomando del televisore. • Se l'unità è impostata sulla modalità standby, si accende automaticamente.

### 2 Selezionare la voce che si desidera azionare con il telecomando TV e premere [OK].

Informazioni su Display FUNCTION MENU (⇒ 7, 33, 62).

# Uso della finestra di menu OPTION per operare questa unità\*

Tramite il telecomando TV, è possibile riprodurre dischi utilizzando il "Pann. di controllo" (c) di seguito) e visualizzare il menu superiore per DVD-Video.

#### 1 Premere [OPTION].

ad es:

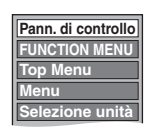

Nota Non è possibile usare il menu OPTION mentre è visualizzato il Top Menu per il DVD-Video e durante la copia del DVD-Video.

#### 2 Selezionare una voce, poi premere [OK].

| Pann. di controllo                           | Compare Pann. di controllo (⇔ di seguito).                        |
|----------------------------------------------|-------------------------------------------------------------------|
| FUNCTION MENU                                | Viene visualizzato FUNCTION MENU<br>(⇔ sopra).                    |
| Top Menu DVD-V                               | Compare il menu superiore (⇒ 17).                                 |
| Menu DVD-V                                   | Compare il menu (⇔ 17).                                           |
| Impostazioni Standby                         | Viene visualizzata la schermata<br>"Impostazioni Standby" (⇔ 65). |
| Selezione unità                              | Selezionare l'Hard Disk o il drive DVD                            |
| Presentazione                                | Viene visualizzata la schermata<br>"Vista Album" (⇔ 30).          |
| Ruota DESTRA (JPEG)<br>Ruota SINISTRA (JPEG) | Ruotare l'immagine fissa (⇔ 31).                                  |
| Ingrandisci (JPEG)<br>Rimpicciolisci (JPEG)  | Ingrandire o ridurre l'immagine ferma (⇔ 31).                     |

#### Uso di Pann, di controllo

Usando il Pann. di controllo, è possibile realizzare la ricerca indietro, la ricerca avanti, lo stop, ecc. con il telecomando TV. Selezionare "Pann. di controllo" e premere [OK] alla fase 2 (⇒ sopra). Viene visualizzato il Pann. di controllo (⇒ destra).

• Per riprodurre un titolo o un DVD-Video, ecc.

- [▲]: Pausa, [▼]: Stop, [◄]: Ricerca indietro, [▶]: Ricerca in avanti, [OK]: Riproduzione, [EXIT]: Uscire da Pann. di controllo

• Durante la riproduzione delle immagini ferme

- [▼]: Stop, [◄]: Visualizza immagine precedente, [►]: Visualizza immagine successiva, [EXIT]: Uscire da Pann. di controllo.
- Questa funzione è disponibile con un televisore che supporti la funzione "HDAVI Control 2" o versioni successive.
- Per lasciare accesa la TV e impostare solo l'unità in modalità standby

Premere [b] sul telecomando dell'unità e impostare in modalità standby.

# Quando non si usa "HDAVI Control"

Impostare "VIERA Link" nel menu Impostazioni su "Off" (⇒ 63).

# Pann. di controllo

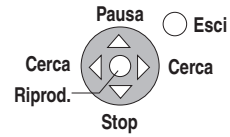

# Editing di titoli/capitoli

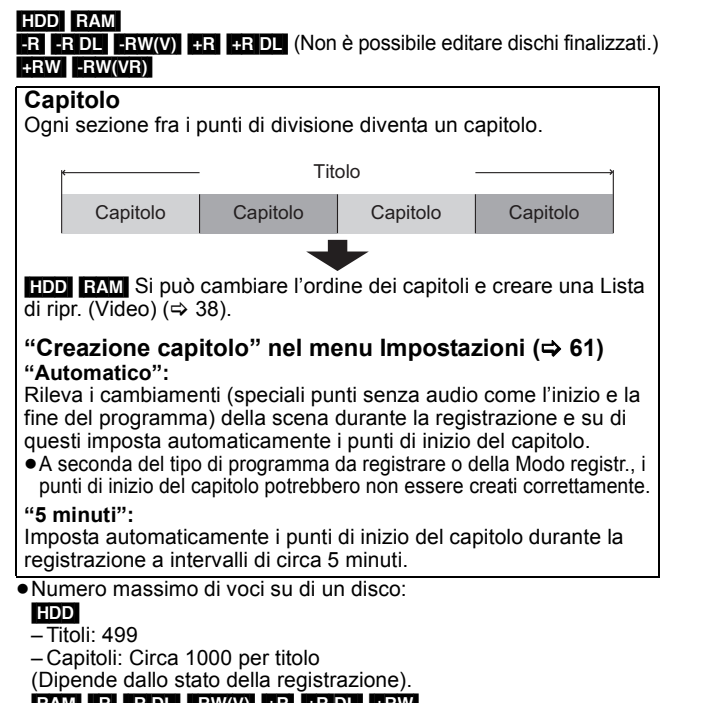

- RAM
   -R
   -R DL
   -RW(V)
   +R
   +R DL
   +RW

   - Titoli:
   99 (+R
   +R DL
   +RW
   49 titoli)
- Capitoli: Circa 1000(**+R +R DL +RW** Circa 254) (Dipende dallo stato della registrazione).

#### Nota

- Una volta cancellato, diviso o parzialmente cancellato, il materiale non può venire riportato alla sua condizione originaria. Esser certi di voler procedere.
- Non è possibile editare durante la registrazione o la copia, ecc.
- •Le informazioni di registrazione con restrizioni rimangono anche dopo l'editing (es. divisione di un titolo, ecc.).
- +R +R DL Ogni volta che si edita un titolo le informazioni vengono salvate nello spazio libero sul disco. Se lo si fa numerose volte, la quantità di spazio libero diminuisce leggermente.

Si consiglia di eseguire l'editing sull'HDD e poi copiare il titolo sul disco.

# Editing di titoli/capitoli e riproduzione di capitoli

Potete modificare (togliere porzioni non necessarie, dividere, ecc.) i programmi registrati.

#### Preparativi

- Accendere il televisore e scegliere l'ingresso AV adatto al collegamento con questa unità.
- Accendere l'unità. • Premere [DRIVE SELECT] per scegliere l'unità che contiene il titolo da editare.
- RAM Eliminare la protezione (⇒ 56, Impostare la protezione).

#### 1 Durante la riproduzione o a unità ferma

# Premere [DIRECT NAVIGATOR].

[HDD] RAM Quando "VIDEO" non è selezionato, premere il tasto "Rosso" per selezionare "VIDEO".

#### 2 Premere $[\blacktriangle, \nabla, \triangleleft, \blacktriangleright]$ per scegliere il titolo.

DIRECT NAVIGATOR Titoli gruppo HDD Schermata Vista Titolo EVIDEO EI IMMAG. EI MUSICI

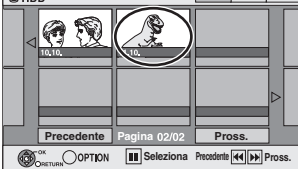

#### Per far comparire altre pagine

Premere  $[\blacktriangle, \nabla, \triangleleft, \blacktriangleright]$  per scegliere "Precedente" o

"Pross." e premere [OK]

● E' anche possibile premere [I ◄ , ▶ ▶ ] per mostrare altre pagine. **Editing multiplo** 

Scegliere con  $[\blacktriangle, \nabla, \triangleleft, \blacktriangleright]$  e premere  $[\blacksquare\blacksquare]$ . (Ripetere). Appare una spuntatura. Per cancellare l'operazione, premere di nuovo [1].

# **3** Premere [OPTION].

#### 4 Premere $[\blacktriangle, \nabla]$ per scegliere un'operazione e premere [OK].

• Se si è scelto "Modifica", premere [▲, ▼] per selezionare l'operazione, quindi premere [OK].

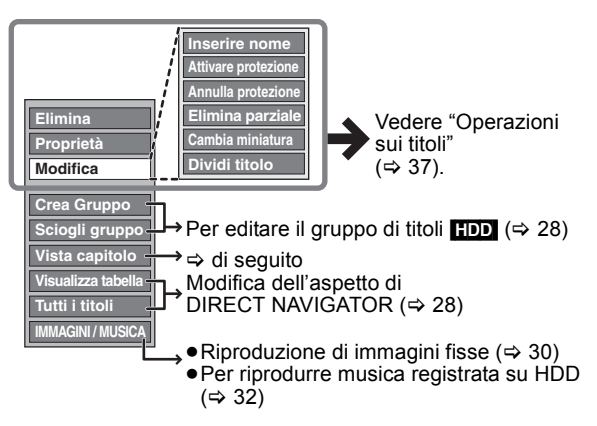

Se si sceglie "Vista Capitolo"

#### 5 Premere $[\blacktriangle, \nabla, \triangleleft, \blacktriangleright]$ per scegliere il capitolo.

Per iniziare la riproduzione ⇒ Premere [OK]. Per lediting ⇒ Passaggio 6.

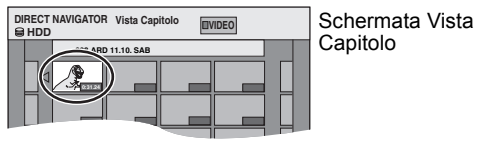

 Per far comparire altre pagine/Editing multiplo (⇔ sinistra)

#### 6 Premere [OPTION], quindi [▲, ▼] per scegliere un'operazione e premere [OK].

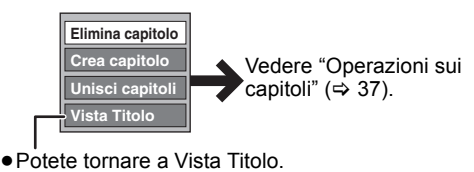

Per tornare alla schermata precedente Premere [RETURN 1].

Per abbandonare lo schermo Premere [DIRECT NAVIGATOR].
### Operazioni sui titoli

| Dopo aver eseguito le fasi 1-4 (⇔                                                        | 36)                                                                                                    |
|------------------------------------------------------------------------------------------|----------------------------------------------------------------------------------------------------|
| Elimina*<br>hdd_ramrr dlrw(v)<br>+r_+r dl_+rw                                            | <ul> <li>Premere [◄, ▶] per scegliere "Elimina" e premere [OK].</li> <li>•Una volta cancellata, la registrazione è perduta e non può venire recuperata. Esser certi di voler procedere.</li> <li>•Lo spazio di registrazione disponibile su DVD-R, DVD-R DL, +R o +R DL non aumenta quando si eliminano i titoli.</li> <li>•Lo spazio per la registrazione su DVD-RW (formato DVD-Video) e +RW aumenta solo quando l'ultimo titolo registrato viene cancellato. Non aumenta se vengono cancellati altri titoli (\$ 19).</li> </ul>                                                                                                    |
| Proprietà<br>HDD RAM -R -R DL -RW(V)<br>+R +R DL +RW -RW(VR)                             | Vengono mostrate le informazioni (es., ora e data).<br>• Premere [OK] per uscire dalla schermata.                                                                                                    |
| Inserire nome<br>HDD RAM -R -R DL -RW(V)<br>+R +R DL +RW                                 | Potete dare nomi ai titoli registrati, ecc.<br>(⇒ 44, Digitare testi)<br>● HDD Anche se il nome del gruppo viene modificato, i nomi dei titoli nel gruppo non verranno modificati.                                                                                                    |
| Attivare protezione*<br>Annulla protezione*<br>HDD RAM +R +R DL +RW                      | Se impostata, questa opzione proteggerà il titolo dal rischio di eliminazione accidentale.<br>Premere [◀, ▶] per scegliere "Sì" e premere [OK].<br>Il lucchetto appare quando un titolo è protetto dalla scrittura.                                                                                                    |
| Elimina parziale<br>HDD RAM<br>(⇔ di seguito, Nota Bene)                                 | <ul> <li>È possibile rimuovere le parti non necessarie della registrazione.</li> <li>① Premere [OK] nel punto di partenza e nel punto di fine della sezione che volete cancellare.</li> <li>② Premere [▲, ▼] per scegliere "Fine" e premere [OK].</li> <li>③ Premere [◄, ▶] per scegliere "Elimina" e premere [OK].</li> </ul>                                                                                                    |
| Cambia miniatura<br>HDD RAM -R -R DL -RW(V)<br>+R +R DL +RW<br>(⇒ di seguito, Nota Bene) | <ul> <li>È possibile cambiare l'immagine da mostrare come anteprima nella Title<br/>View.</li> <li>1 Premere [▶] (PLAY) per dare inizio alla riproduzione.</li> <li>2 Premere [OK] quando l'immagine che volete usare<br/>come anteprima appare.<br/>Per cambiare l'anteprima<br/>Riavviare la riproduzione e premere [▲, ▼] per scegliere "Cambia",<br/>quindi premere [OK] nel punto che volete cambiare.</li> <li>3 Premere [▲, ▼] per scegliere "Fine" e premere [OK].</li> </ul>                                                                                                    |
| Dividi titolo<br>HDD RAM<br>(⇔ di seguito, Nota Bene)                                    | <ul> <li>È possibile dividere un titolo in due.</li> <li>Premere [OK] nel punto di divisione del titolo.</li> <li>Premere [▲, ▼] per scegliere "Fine" e premere [OK].</li> <li>Per confermare il punto di divisione<br/>Premere [▲, ▼] per selezionare "Antepr." e premere [OK]. (L'unità<br/>riproduce i 10 secondi precedenti e successivi al punto di divisione.)</li> <li>Per cambiare il punto di divisione<br/>Riavviare la riproduzione e premere [▲, ▼] per scegliere "Dividi", quindi premere [OK] nel punto in cui<br/>volete dividere il titolo.</li> <li>Nota</li> <li>I titoli divisi mantengono il titolo e le proprietà CPRM (⇒ 78) del titolo originale.</li> <li>I titoli divisi formano un gruppo di titoli.</li> </ul> |

### Operazioni sui capitoli

Dopo aver eseguito le fasi 1-6 (⇒ 36) Premere [◀, ▶] per scegliere "Elimina" e premere [OK]. Elimina capitolo\* • Una volta cancellata, la registrazione è perduta e non può venire recuperata. Esser certi di voler procedere. HDD RAM Selezionare "Unisci capitoli" (> di seguito) quando si desidera solo cancellare il punto di divisione tra i capitoli. (I contenuti registrati non verranno cancellati.) Crea capitolo Selezionare il punto nel quale si desidera iniziare un nuovo capitolo DIRECT NAVIGATOR Crea cap HDD RAM mentre si visualizza il titolo. (1) Premere [OK] nel punto di divisione. (⇒ di seguito, Nota Bene) Crea • Ripetere questa fase per effettuare altre divisioni.
 ② Premere [▲, ▼] per scegliere "Fine" e premere [OK]. Fine 0:43.21 Premere [◀, ▶] per scegliere "Unisci" e premere [OK]. •Il capitolo scelto e quello successivo vengono combinati. Unisci capitoli HDD RAM L'editing multiplo è possibile. Nota Bene Per trovare il punto desiderato, usare la funzione di ricerca (⇒ 27) o Time Slip (⇒ 27).

Per trovare il punto desiderato, usare la funzione di ricerca (⇔ 27) o Time Slip (⇔ 27).
 Per trovare correttamente il punto desiderato, usare il rallentatore (⇔ 27) e l'avanzamento per fotogrammi (⇔ 27).

●Per saltare l'inizio o la fine di un titolo/capitolo, premere [I◄◄] (inizio) o [▶►] (fine).

Editare

# Creazione, editing e riproduzione di Liste di riproduz. (Video)

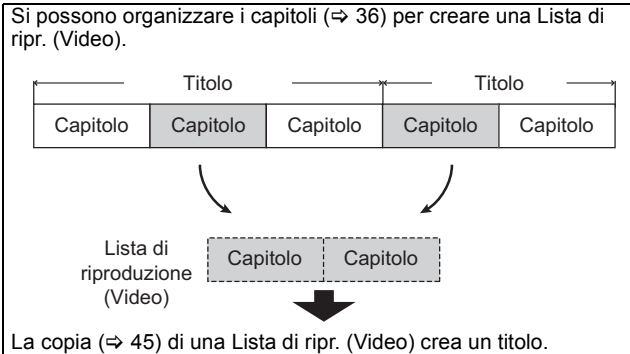

- •Le Liste di riproduz. (Video) non sono registrate separatamente, quindi la lista non occupa molto spazio.
- L'editing di capitoli in una Lista di ripr. (Video) non modifica i titoli e capitoli sorgente.
- Non è possibile creare o fare l'editing di Liste di riproduz. (Video) mentre si registra o si duplica.

### HDD RAM

- Numero massimo di voci su di un disco:
- -Liste di riproduz. (Video):99
- Capitoli in Liste di riproduz. (Video): Circa 1000
- (Dipende dallo stato della registrazione).
- Se si supera il numero massimo di voci per disco, nessuna di quelle impostate viene memorizzata.

### Creazione di Liste di riproduz. (Video)

### HDD RAM

- Preparativi
- Accendere il televisore e scegliere l'ingresso AV adatto al collegamento con questa unità.
- Accendere l'unità
- Premere [DRIVE SELECT] per scegliere l'unità che contiene il titolo da editare.
- RAM Eliminare la protezione (⇒ 56, Impostare la protezione). • Le Liste di riproduz. (Video) devono essere eseguite in accordo col sistema di codifica attualmente selezionato in "Sistema TV (⇔ 63).
- 1 Ad unità ferma

# Premere [FUNCTION MENU].

- 2 Premere  $[\blacktriangle, \nabla]$  per selezionare "Altre funzioni" e premere [OK].
- 3 Premere [▲, ▼] per scegliere "Liste di riproduz." e premere [OK].

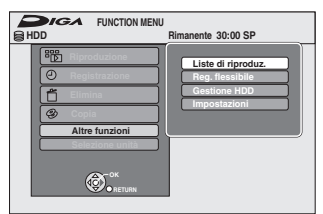

### HDD

Quando "VIDEO" non è selezionato, premere il tasto "Rosso" per selezionare "VIDEO".

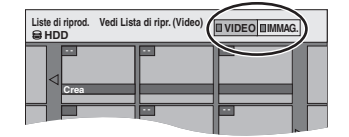

4 Premere  $[\blacktriangle, \nabla, \triangleleft, \blacktriangleright]$  per scegliere "Crea" e premere [OK].

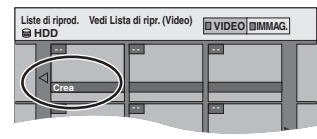

5 Premere  $[\blacktriangleleft, \blacktriangleright]$  per scegliere il titolo sorgente e premere [▼].

• Premere [OK] per scegliere tutti i capitoli nel titolo, quindi saltare alla passaggio 7.

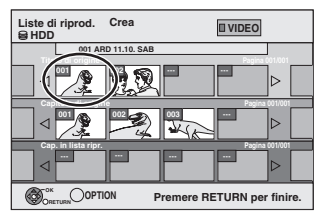

6 Premere [◀, ▶] per selezionare il capitolo che si vuole aggiungere alla Lista di ripr. (Video), quindi premere [OK].

Premere [A] per cancellare.

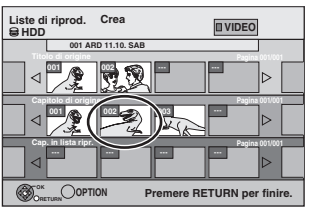

- E' anche possibile creare un nuovo capitolo dal titolo sorgente. Premere [OPTION] per scegliere "Crea capitolo" e premere [OK] (⇔ 37, Crea capitolo).
- 7 Premere  $[\blacktriangleleft, \blacktriangleright]$  per scegliere la posizione di inserimento del capitolo e premere [OK].

| Liste di riprod.<br>BHDD | Crea          |       | VIDEO  | ]        |  |
|--------------------------|---------------|-------|--------|----------|--|
| 001 A                    | RD 11.10. SAB |       | Panina | 0011/001 |  |
|                          |               |       |        | ⊳        |  |
| Capitolo di orig         | ine           |       | Pagina | 01/001   |  |
|                          |               | J. JA |        | ⊳        |  |
| rdp. in lista            |               |       | Pagin  | 001/001  |  |
|                          |               |       |        |          |  |
| ORETURN                  |               |       |        |          |  |

• Premere [] per scegliere altri titoli sorgente. • Ripetere le fasi 6–7 per aggiungere altri capitoli.

### 8 Premere [RETURN 1].

Tutte le scene selezionate diventano la Lista di ripr. (Video).

Per tornare alla schermata precedente Premere [RETURN 1]. Per abbandonare lo schermo Premere [EXIT].

### Modifica e riproduzione di Liste di riproduz. (Video)/capitoli

HDD RAM -RW(VR) (Solo riproduzione)

- 1 Ad unità ferma Premere [FUNCTION MENU].
- 2 Premere  $[\blacktriangle, \nabla]$  per selezionare "Altre funzioni" e premere [OK].
- 3 Premere [▲, ▼] per scegliere "Liste di riproduz." e premere [OK]. HDD Quando "VIDEO" non è selezionato, premere il tasto "Rosso"

per selezionare "VIDEO".

4 Premere  $[\blacktriangle, \nabla, \triangleleft, \blacktriangleright]$  per selezionare Lista di ripr. (Video). Per iniziare la riproduzione ⇒ Premere [OK]. Per l'editing ⇒ Passaggio 5.

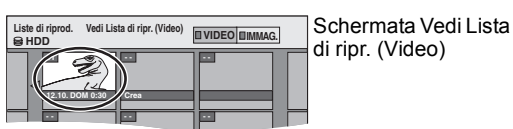

●Per far comparire altre pagine/Editing multiplo (⇒ 36)

### Premere [OPTION], quindi [▲, ▼] per scegliere un'operazione e premere [OK].

• Se si è scelto "Modifica", premere [▲, ▼] per selezionare l'operazione, quindi premere [OK]. Es.: HDD

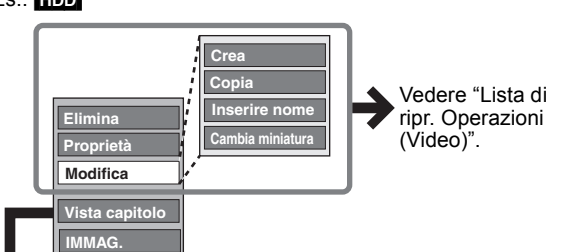

### ■ Se si sceglie "Vista Capitolo"

### 6

5

Premere  $[\blacktriangle, \nabla, \triangleleft, \blacktriangleright]$  per scegliere il capitolo.

Per iniziare la riproduzione ⇒ Premere [OK]. Per l'editing ⇒ Passaggio 7.

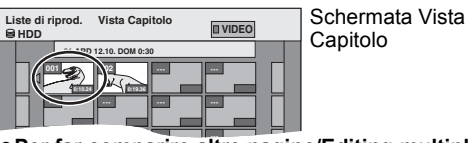

●Per far comparire altre pagine/Editing multiplo (⇒ 36)

### 7 Premere [OPTION], quindi [▲, ▼] per scegliere un'operazione e premere [OK].

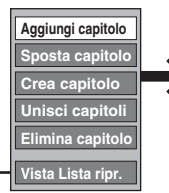

Vedere "Operazioni su capitoli".

Si può tornare a Vedi Lista di ripr. (Video).

Per tornare alla schermata precedente Premere [RETURN 1]. Per abbandonare lo schermo Premere [EXIT].

# Lista di ripr. Operazioni (Video)

| opo aver eseguito                                                           | i passi 1-5 (⇔ sinistra)                                                                                                    |  |  |  |  |  |
|-----------------------------------------------------------------------------|----------------------------------------------------------------------------------------------------|--|--|--|--|--|
| Elimina*<br>HDD RAM                                                         | Premere [◀, ▶] per scegliere "Elimina" e<br>premere [OK].<br>Una volta cancellate, le Liste di riproduz.<br>(Video) sono perse e non possono venire<br>recuperate.<br>Esser certi di voler procedere. |  |  |  |  |  |
| Proprietà<br>HDD RAM<br>•RW(VR)                                             | Vengono visualizzate informazioni sulla Lista<br>di ripr. (Video) (ad esempio data ed ora).<br>• Premere [OK]<br>per uscire dalla<br>schermata.                                                       |  |  |  |  |  |
| Crea                                                                        | (⇔ 38, Creazione di Liste di riproduz.<br>(Video), passaggio 5-8)                                                                                                    |  |  |  |  |  |
| Copia*<br>HDD RAM                                                           | <ul> <li>Premere [◀, ▶] per scegliere "Copia" e premere [OK].</li> <li>La Lista di ripr. (Video) copiata diventa la più recente sulla schermata "Vedi Lista di ripr. (Video)".</li> </ul>             |  |  |  |  |  |
| Inserire<br>nome<br>HDD RAM                                                 | È possibile dare dei nomi alle Liste di<br>riproduz. (Video).<br>(⇔ 44, Digitare testi)                                                                                                    |  |  |  |  |  |
| Cambia<br>miniatura<br>HDD RAM                                              | (⇔ 37, Cambia miniatura)                                                                                                    |  |  |  |  |  |
| L'editing multiplo                                                          | è possibile.                                                                                                    |  |  |  |  |  |
| Operazion                                                                   | i su capitoli                                                                                                    |  |  |  |  |  |
| IDD RAM<br>Opo aver eseguito<br>L'editing di capitoli<br>capitoli sorgente. | i passi 1-7 (⇔ sinistra)<br>in una Lista di ripr. (Video) non modifica i titoli e                                                                                                    |  |  |  |  |  |
| Aggiungi<br>capitolo                                                        | (⇔ 38, Creazione di Liste di riproduz.<br>(Video), passaggio 5-7)                                                                                                    |  |  |  |  |  |
| Sposta                                                                      | Premere [▲, ▼, ◀, ▶] per scegliere la                                                                                                    |  |  |  |  |  |

Premere [▲, ▼, ◀, ▶] per scegliere la posizione di inserimento del capitolo e premere [OK].

capitolo

|                    | Liste di riprod. Sposta capitolo |
|--------------------|----------------------------------|
|                    | Precedente Pagina 01/01 Pross.   |
| Crea<br>capitolo   | (⇔ 37, Crea capitolo)            |
| Unisci<br>capitoli | (⇔ 37, Unisci capitoli)          |

Elimina (⇒ 37, Elimina capitolo) La Lista di ripr. (Video) stessa viene capitolo\* cancellata se tutti i capitoli che contiene vengono cancellati.

\* L'editing multiplo è possibile.

## Editing di immagini fisse (JPEG)

### HDD -R (JPEG) RAM

- •È possibile editare immagini e album.
- Non si può eseguire l'editing di immagini ferme registrate su DVD-R DL, CD-R/CD-RW e memoria USB.
- •Non si può eseguire l'editing di immagini ferme registrate su DVD-R finalizzati.

Preparativi

• Premere [DRIVE SELECT] per selezionare il drive HDD o DVD. ● RAM Rilasciare la protezione (⇒ 56, Impostare la protezione).

1 Premere [DIRECT NAVIGATOR].

HDD RAM Quando non è selezionato "IMMAG.", premere il pulsante "Verde" per scegliere "IMMAG.".

### 2 Editing di un album: Selezionare l'album da editare e

premere [OPTION]. Quando si desidera creare un album utilizzando "Crea album", premere [OPTION] senza selezionare l'album.

Editing di un'immagine ferma:

- (1) Selezionare l'album che contiene
- l'immagine ferma da editare e premere [OK]. 2 Selezionare le immagini ferme da editare e premere [OPTION].

### Per far comparire altre pagine

Premere  $[\mathbf{\Delta}, \mathbf{\nabla}, \mathbf{\triangleleft}, \mathbf{\triangleright}]$  per scegliere "Precedente" o "Pross." e premere  $[\mathsf{OK}]$ .

• E' anche possibile premere [I < , >> I] per mostrare altre pagine. Editing multiplo Scegliere con [▲, ▼, ◄, ►] e premere [II]. (Ripetere). Appare una spuntatura. Per cancellare l'operazione, premere

di nuovo [[]] Per selezionare tutti gli album

Premere [■]. Dopo che appare il messaggio di conferma, premere [◀, ▶] per selezionare "Sì".

### 3 Premere $[\blacktriangle, \nabla]$ per scegliere un'operazione e premere [OK].

### Per editare l'album

(ad es., HDD)

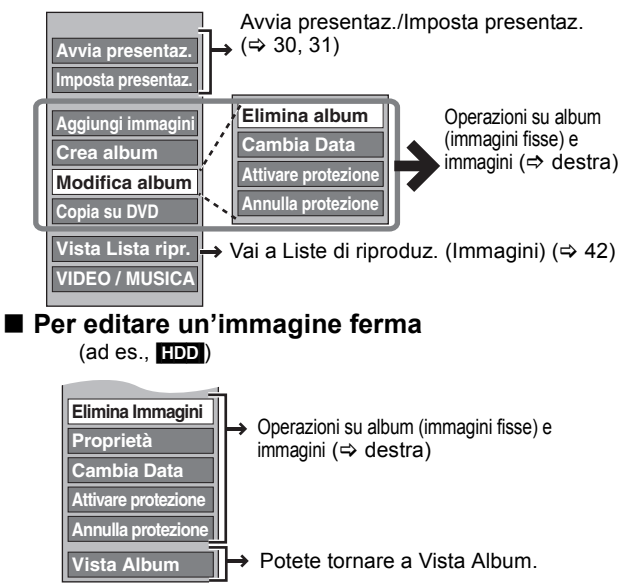

### Per tornare alla schermata precedente Premere [RETURN 1]. Per abbandonare lo schermo

Premere [DIRECT NAVIGATOR].

## Operazioni su album (immagini fisse) e immagini

Dopo aver eseguito i passi 1-3 (⇔ sinistra) Premere [◀, ▶] per selezionare Elimina "Elimina" e premere [OK]. •Una volta cancellata, la registrazione è Immagini\* perduta e non può venire recuperata. Esser Elimina certi di voler procedere. album\* Quando si elimina un album, verranno eliminati anche i file diversi dalle immagini HDD -R (JPEG) ferme all'interno dell'album. (Ciò non vale per RAM cartelle che l'album contiene). • -R Lo spazio disponibile non aumenta anche dopo che le immagini sono state eliminate. Potete modificare la data dell'immagine. Cambia Premere [◀, ▶] per selezionare la voce e premere [▲, ♥] per modificare. Data HDD RAM 2 Premere [OK]. Potete dare dei nomi agli album. Inser. (⇒ 44, Digitare testi) nome • I nomi di album impostati con questa unità possono non album venire visualizzati da altri apparecchi. HDD RAM Attivare Se l'opzione è impostata, DIRECT NAVIGATOR essa proteggerà l'immagine protezione\* fissa o l'album dal rischio di Annulla eliminazione accidentale. Premere [◀, ▶] per selezionare "Sì" e protezione\* HDD RAM premere [OK]. Il lucchetto appare quando un'immagine ferma o un album sono protetti. • Anche se un album venisse protetta con questa unità, l'album può sempre venire cancellato con un'unità diversa. Le informazioni (come dimensioni Proprietà dell'immagine e dimensioni del file) vengono HDD RAM -R -R DL CD mostrate. • Per abbandonare lo schermo Proprietà, USB premere [OK]. Premere [◄, ▶] per selezionare "Avvio" Aggiungi o "Sì" e premere [OK]. immagini ② Premere [▲, ▼, ◄, ►] per selezionare Crea l'album che contiene l'immagine fissa che si desidera aggiungere e premere album

v

- [OK]. ③ Premere [▲, ▼] per scegliere una voce e poi premere [OK].
  Se è selezionato "Sel. immagini": Selezionare l'immagine ferma che si desidera aggiungere e premere [OK]. Se è selezionato "Copia tutte le immagini": Tutte le immagini ferme nell'album verranno copiate. ④ Premere [◀, ▶] per selezionare "Sì" o "No" e premere [OK]. Se si desidera continuare a copiare, selezionare "Sì" e andare al passaggio 2. Solo per "Crea album" ⑤ Premere [◀, ►] per selezionare "Sì" o "No" e premere [OK].
- Se è selezionato "Sì" È possibile dare dei nomi agli album. (⇒ 44, Digitare testi) Se è selezionato "No": Il nome dell'album viene mostrato automaticamente Per la copia su DVD-RAM o HDD Copia su Premere [◀, ▶] per selezionare DVD "Avvio" e premere [OK]. HDD Per la copia su DVD-R Premere [◀, ▶] per selezionare "Copia e finalizza" o "Copia solo" e premere Copia su HDD [OK] RAM • R Utilizzare dischi vuoti o non finalizzati su cui sono state registrate immagini JPEG con

L'editing multiplo è possibile.

HDD RAM

[Cambia Data : Solo quando viene visualizzata la schermata "Vista imm. ( JPEG )"]

questa unità

### Nota

- Le registrazioni via timer non vengono avviate quando si eseguono le funzioni "Cambia Data", "Copia su DVD", "Copia su HDD", "Acquingi immagini" o "Crea album"
- "Aggiungi immagini" o "Crea album".
- RAM
- La funzione "Aggiungi immagini" è disponibile solo per le cartelle conformi allo standard DCF.
- Se si vogliono cancellare le immagini campione, eseguire "Annulla protezione" e poi cancellarle. (⇔ 40)
- "Traccia Campione" non viene visualizzato sullo schermo MUSICA.

### Editing di musica

### HDD

Preparativi Premere [DRIVE SELECT] per scegliere il drive HDD.

### **1** Premere [DIRECT NAVIGATOR].

Quando non è selezionato "MUSICA", premere il pulsante "Giallo" per scegliere "MUSICA".

2 Editing di un album:

# Premere [▲, ▼] per selezionare l'album e premere [OPTION].

Editing di un brano:

- Premere [▲, ▼] per selezionare l'album e premere [OK].
- ② Premere [▲, ▼] per scegliere un brano e premere [OPTION].
- 3 Premere [▲, ▼] per scegliere un'operazione e premere [OK].
- Per effettuare l'editing dell'album (musicale)

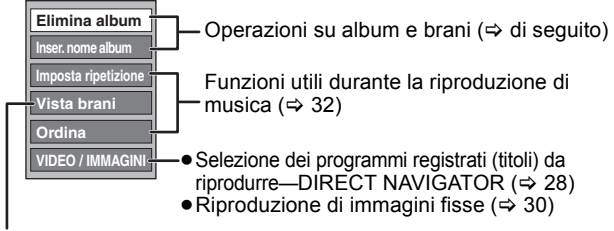

⇒ di seguito

### ■ Per effettuare l'editing del brano (musicale)

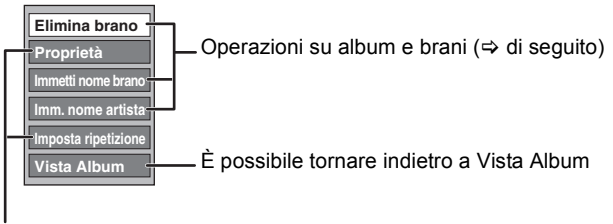

Funzioni utili durante la riproduzione di musica (⇒ 32)

### Per tornare alla schermata precedente Premere [RETURN ≤].

Per abbandonare lo schermo

Premere [DIRECT NAVIGATOR].

### Operazioni su album e brani

Dopo aver eseguito i passaggi 1-3 (⇔ sopra)

| Elimina album<br>Elimina brano          | <ul> <li>Premere [◄, ▶] per scegliere "Elimina"<br/>e premere [OK].</li> <li>•Una volta cancellata, la registrazione<br/>è perduta e non può venire<br/>recuperata. Esser certi di voler<br/>procedere.</li> </ul> |
|-----------------------------------------|----------------------------------------------------------------------------------------------------|
| Inser. nome album<br>Immetti nome brano | Consente di assegnare dei nomi agli<br>album e ai brani.<br>(⇔ 44, Digitare testi)                                                                                                    |
| Imm. nome artista                       | Consente di editare il nome dell'artista del<br>brano.<br>(⇔ 44, Digitare testi)                                                                                                    |

### Nota

 Quando si avvia la registrazione via timer, l'editing di musica si interrompe in corso.

# Cancellare immagini fisse e musica utilizzando ELIMINA Navig.

HDD -R (JPEG) RAM

- 1 Ad unità ferma Premere [FUNCTION MENU].
- 2 Premere [▲, ▼] per scegliere "Elimina" e premere [OK].
- 3 Premere [▲, ▼] per selezionare "Immagine" o "Musica".
- 4 Premere [OK].
- 5 Eliminazione di un album
  - Premere [▲, ▼, ◄, ►] per selezionare la voce e premere [DELETE ★]. Eliminazione di un'immagine ferma o di un brano
  - Premere [▲, ▼, ◄, ►] per selezionare l'album che contiene l'immagine ferma o il brano da eliminare e premere [OK].
  - ② Premere [▲, ▼, ◄, ▶] per scegliere l'immagine ferma o brano e premere [OK].
     Potete confermare la voce scelta utilizzando il menu opzioni.
  - Consultare la sezione delle operazioni del menu opzioni - per le immagini fisse 

     → 40, fase 3
  - per le immagini fisse ⇒ 40, fase – per la musica ⇒ sinistra, fase 3

Per mostrare le altre pagine [solo album (immagine ferma) e immagine ferma]

Premere [ I◀◀, ►► ] per far comparire altre pagine. Cancellazione multipla [solo album (immagine ferma) e

**immagine ferma]** Scegliere con [▲, ▼, ◄, ▶] e premere [**II**]. (Ripetere). Appare una spuntatura. Per cancellare l'operazione, premere di nuovo [**II**].

).

Editare

6 Premere [◄, ▶] per scegliere "Elimina" e premere [OK]. L'elemento è stato cancellato.

Per tornare alla schermata precedente Premere [RETURN ⊅]. Per abbandonare lo schermo Premere [EXIT].

# Creazione, editing e riproduzione di Liste di riproduz. (Immagine)

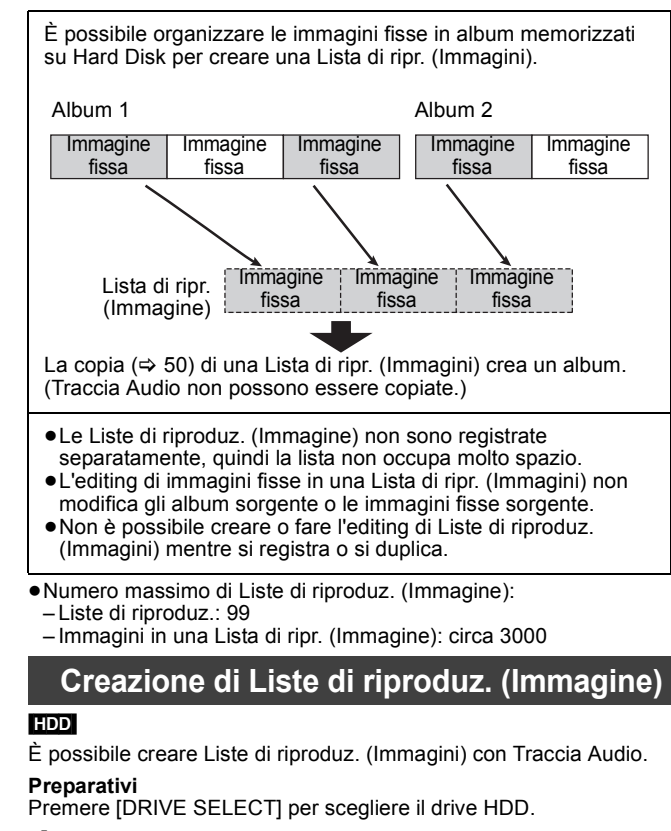

- 1 Ad unità ferma Premere [FUNCTION MENU].
- 2 Premere [▲, ▼] per selezionare "Altre funzioni" e premere [OK].
- 3 Premere [▲, ▼] per scegliere "Liste di riproduz." e premere [OK].

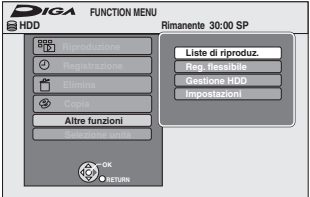

Quando "IMMAG." non è selezionato, premere il tasto "Verde" per selezionare "IMMAG.".

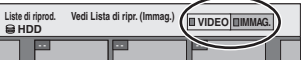

4 Premere [▲, ▼, ◄, ▶] per scegliere "Crea" e premere [OK].

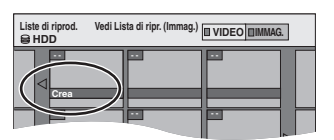

5 Premere [◀, ▶] per selezionare un album (una cartella) in "Album Origine", quindi premere [▼].

Premere [OK] per selezionare tutte le immagini fisse dell'album, poi saltare alla fase 8.
Premere [▲] per cancellare.

| Liste di riprod. | Crea           | BIMMAG.               |
|------------------|----------------|-----------------------|
| 001 Data :2      | 25.5.2010      |                       |
|                  |                |                       |
|                  |                | <u>s 001/001</u><br>► |
|                  | ripr. Pag      |                       |
| CRETURN          | Premere RETURN | per finire.           |

6 Premere [◄, ▶] per selezionare l'immagine fissa che si vuole aggiungere alla Lista di ripr. (Immagine), quindi premere [**II**].

Viene visualizzata una spuntatura. Ripetere questa fase fino alla selezione di tutti gli elementi necessari. • Premere di nuovo [11] per cancellare.

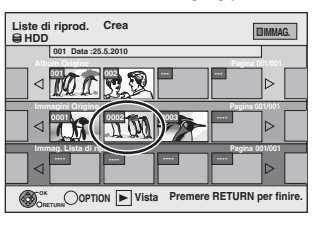

- 7 Premere [OK].
- 8 Premere [◀, ▶] per selezionare la posizione dove inserire l'immagine fissa, quindi premere [OK].

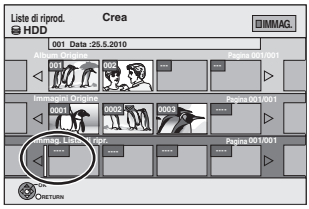

 Premere [▲] per selezionare altri "Album Origine" e ripetere le fasi 5–8 per aggiungere immagini in altri album.

# 9 Premere [RETURN ≤].

### 10 Premere [◀, ▶] per selezionare "Sì" se si vuole dare un nome alla Lista di ripr. (Immagini).

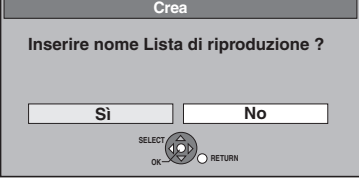

(⇒ 44, Digitare testi)

# 11 Selezionare la Traccia Audio se si vuole Traccia Audio.

• Se è selezionato "No", Traccia Campione è impostato per Traccia Audio.

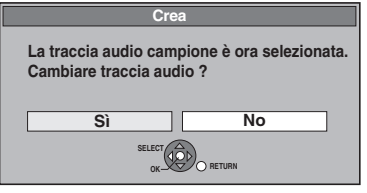

- ① Premere [◀, ▶] per selezionare "Sì", quindi premere [OK].
- ② Premere [▲, ▼] per selezionare la posizione in cui è memorizzata Traccia Audio e premere [OK].
  - "Traccia Campione" è la Traccia Audio pre-installata su Hard Disk.
- ③ Premere [▲, ▼] per selezionare un album di Traccia Audio, quindi premere [OK] quando si seleziona qualcosa di diverso da "Traccia Campione".
- Traccia Audio su Liste di riproduz. (Immagine) può essere specificata per ogni Lista di ripr. (Immagine). (⇒ 43)
   Tutte le immagini selezionate diventano una Lista di ripr.
- (Immagini).

Per tornare alla schermata precedente Premere [RETURN ヵ]. Per abbandonare lo schermo Premere [EXIT].

### Editing di Liste di riproduz. (Immagine)/ immagini fisse

### HDD 1

4

Ad unità ferma Premere [FUNCTION MENU].

- 2 Premere  $[\blacktriangle, \nabla]$  per selezionare "Altre funzioni" e premere [OK].
- 3 Premere [▲, ▼] per scegliere "Liste di riproduz." e premere [OK].
  - Quando "IMMAG." non è selezionato, premere il tasto "Verde" per selezionare "IMMAG.".
  - Editing di una Lista di ripr. (Immagini): Selezionare la Lista di ripr. (Immagini) di cui fare l'editing, quindi premere [OPTION].

Editing di un'immagine ferma:

- (1) Selezionare la Lista di ripr. (Immagine) che contiene le immagini fisse da editare é premere [OK].
- ② Selezionare le immagini ferme da editare e premere [OPTION].

# Per far comparire altre pagine Premere [▲, ▼, ◀, ▶] per scegliere "Precedente" o "Pross." e premere [OK].

● E' anche possibile premere [ I ◄ , ▶ ► ] per mostrare altre pagine.

**Editing multiplo** 

Scegliere con  $[\blacktriangle, \lor, \triangleleft, \blacktriangleright]$  e premere  $[\blacksquare]$ . (Ripetere. Appare una spuntatura. Per cancellare l'operazione, premere di nuovo [1].

### 5 Premere $[\blacktriangle, \nabla]$ per scegliere un'operazione e premere [OK].

### Per editare la Lista di ripr. (Immagine)

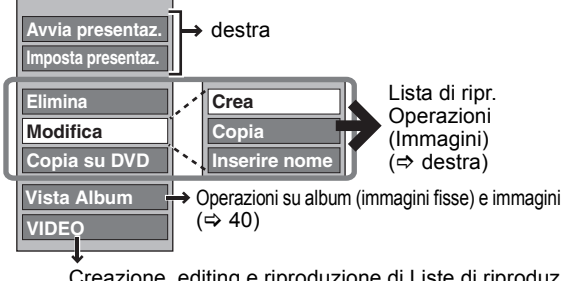

Creazione, editing e riproduzione di Liste di riproduz. (Video) (⇒ 38)

### Per editare immagini fisse

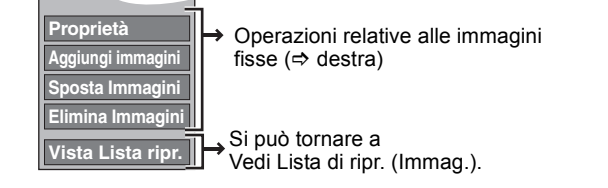

Per tornare alla schermata precedente Premere [RETURN 1].

Per abbandonare lo schermo Premere [EXIT].

# Lista di ripr. Operazioni (Immagini)

| HDD<br>• Dopo aver eseguit | o le fasi da 1 a 5 (⇔ sinistra)                                                                                                    |
|----------------------------|----------------------------------------------------------------------------------------------------|
| Avvia<br>presentaz.        | <ul> <li>(⇔ 30, Avvia presentaz., Fasi 1-2)</li> <li>Non è possibile selezionare Liste di<br/>riproduz. multiple (Immagini) o tutte le Liste<br/>di riproduz. (Immagini).</li> </ul>                                                                                                    |
| Imposta<br>presentaz.      | <ul> <li>(⇔ 31, Imposta presentaz.)</li> <li>Le Imposta presentaz. sono conservate soltanto per la Lista di ripr. (Immagini) specificata.</li> <li>Quando si inserisce un CD musicale (CD-DA), questo viene utilizzato come Traccia Audio.</li> </ul>                                                                         |
| Elimina*                   | Premere [◀, ▶] per scegliere "Elimina" e<br>premere [OK].<br>Una volta cancellate, le Liste di riproduz.<br>(Immagine) sono perse e non possono<br>venire recuperate.<br>Esser certi di voler procedere.                                                                                                    |
| Copia su<br>DVD*           | Per la copia su un DVD-RAM<br>Premere [◀, ▶] per scegliere<br>"Avvio" e premere [OK].<br>Per la copia su DVD-R<br>Premere [◀, ▶] per selezionare<br>"Copia e finalizza" o "Copia<br>solo" e premere [OK].<br>• I Utilizzare dischi vuoti o non finalizzati<br>su cui sono state registrate immagini JPEG<br>con questa unità. |
| Crea                       | (⇔ 42, Creazione di Liste di riproduz.<br>(Immagine), Fase 5–11)                                                                                                    |
| Copia*                     | <ul> <li>Premere [◀, ▶] per scegliere "Copia" e premere [OK].</li> <li>La Lista di ripr. (Immagine) copiata diventa la più recente sulla schermata "Vedi Lista di ripr. (Immag.)".</li> </ul>                                                                                                    |
| Inserire<br>nome           | È possibile dare dei nomi alle Liste di<br>riproduz. (Immagine).<br>(⇔ 44, Digitare testi)                                                                                                    |

L'editing multiplo è possibile.

| Operazion                                                 | i relative alle immagini fisse                                                                                                    |  |  |  |  |  |  |
|-----------------------------------------------------------|----------------------------------------------------------------------------------------------------|--|--|--|--|--|--|
| HDD<br>● Dopo aver eseguito le fasi da 1 a 5 (⇔ sinistra) |                                                                                                    |  |  |  |  |  |  |
| Proprietà                                                 | (⇔ 40, Operazioni su album (immagini fisse) e immagini)                                                                                                    |  |  |  |  |  |  |
| Aggiungi<br>immagini                                      | (⇔ 42, Creazione di Liste di riproduz.<br>(Immagine), Fase 5–9)                                                                                                    |  |  |  |  |  |  |
| Sposta<br>Immagini                                        | Premere [▲, ♥, ◄, ►] per selezionare la<br>posizione dove inserire l'immagine,<br>quindi premere [OK].<br>Lité driprod.<br>Sposta Immagini<br>Procedente Pagina 001/001<br>Pross.<br>©Crum |  |  |  |  |  |  |
| Elimina<br>Immagini*                                      | Premere [◀, ▶] per scegliere<br>"Elimina" e premere [OK].                                                                                                    |  |  |  |  |  |  |

\* L'editing multiplo è possibile.

### HDD RAM -R -R DL -RW(V) +R +R DL +RW

Potete dare nomi ai titoli registrati, ecc.

### 1 Visualizzazione della schermata Inserire nome ecc.

### Titolo (registrazione via timer)

Selezionare "Nome programma". (⇔ 25, Programmazione manuale di registrazioni via timer, passaggio 3)

Titolo

Selezionare "Inserire nome". (⇔ 36, passaggio 4)

### Lista di ripr. (Video)

Selezionare "Inserire nome". (⇒ 39, passaggio 5) Lista di ripr. (Immagine)

Selezionare "Inserire nome". (⇔ 43, fase 5)

# Album di immagini ferme

Selezionare "Inser. nome album". (⇒ 40, Editing di immagini fisse (JPEG), fase 3)

## Album (CD/MP3) (HDD)

Selezionare "Inser. nome album". ( $\Leftrightarrow$  41, Editing di musica, passaggio 3)

### Brano (CD/MP3) (HDD)

Selezionare "Immetti nome brano". (⇒ 41, Editing di musica, passaggio 3)

### Artista (CD/MP3) (HDD)

Selezionare "Imm. nome artista". (⇔ 41, Editing di musica, passaggio 3)

### Disco

Selezionare "Nome disco". (⇒ 57, Denominazione di un disco, passaggio 1)

### Preferito 1-4

Premere il pulsante "Rosso". (⇒ 59, Per modificare il nome di un Preferito nella colonna "Preferito", passaggio ②)

### Campo del nome: mostra il testo che avete digitato

| Inserire non e | Caratteri standard Altri caratteri |
|----------------|------------------------------------|
|                |                                    |
| Anteprima in   | 01234567890                        |
| TOP Menu       | 2 A B C a b c + - *                |
|                | 3 D E F d e f / = %                |
| _              | ④ G H I g h i # \$ &               |
| II Elimina     | ⑤ J K L   k l < > @                |
| Magg. a Lista  | 6 M N O _ m n • [ ] _              |
| Lista nomi     | ⑦PQRSpqrs())                       |
|                | 8 T U V t u v { } _                |
|                | 9 W X Y Z w x y z \                |
| sum            | 0                                  |
| (dôp)_         | * Spazio                           |
|                |                                    |

Premere il pulsante "Rosso" o "Verde" per scegliere il tipo di carattere e premere

[OK]. "Caratteri standard": (⇒ sinistra, Caratteri alfabetici, ecc.)

"Altri caratteri": (⇔ di seguito, Caratteri con umlaut, caratteri accentati, ecc.)

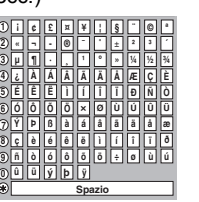

### 2 Premere [▲, ▼, ◄, ►] per scegliere un carattere e quindi premere [OK]. Ripetere questa fase per impostare altri caratteri.

### Per cancellare un carattere

Premere  $[\blacktriangle, \forall, \forall, \bullet]$  per selezionare il carattere nel campo del nome  $[\blacksquare]$ . (I caratteri selezionati vengono cancellati).

### • Uso dei pulsanti numerici per impostare i caratteri

### Ad es. per impostare la lettera "R"

- Premere [7] per spostare alla 7° fila.
- ② Premere [7] due volte per evidenziare "R".
- ③ Premere [OK].• Per impostare uno spazio

IOK1.

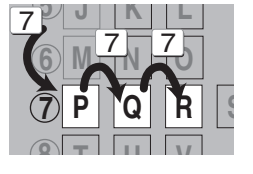

# 3 Premere [■] (Imposta).

Premere [DELETE \*] e quindi

### Per terminare l'operazione a metà Premere [RETURN ヵ]. Il testo non viene salvato.

### Per aggiungere un nome a una lista

È possibile aggiungere nomi utilizzati di frequente e richiamarli in un secondo tempo.

Massimo numero di nomi aggiunti: 20

Massimo numero di caratteri per nome: 44

- Dopo aver inserito il nome (passaggi 1-2).
- Premere [▲, ♥, ◀, ▶] per selezionare "Agg. a Lista" e premere [OK].
- Si può anche premere [▶▶] per selezionare "Agg. a Lista".
   Premere [◄, ▶] per selezionare "Aggiungi" e premere [OK].
- Premere [RETURN 五] per annullare.

### Per richiamare un nome aggiunto

- 1 Premere [▲, ▼, ◀, ▶] per selezionare "Lista nomi" e premere [OK].
- Si può anche premere [I◄◀] per selezionare "Lista nomi".
  Premere [▲, ▼, ◄, ►] per selezionare il nome da richiamare e premere [OK].

### Per eliminare un nome aggiunto

- 1 Premere [▲, ▼, ◀, ▶] per selezionare "Lista nomi" e premere [OK].
- Si può anche premere [ I ◄ ] per selezionare "Lista nomi".
- 2 Premere  $[\blacktriangle, \lor, \triangleleft, \blacktriangleright]$  per selezionare il nome da eliminare.
- 3 Premere [OPTION] per visualizzare "Elimina nome" e premere [OK].
- 4 Premere [◀, ▶] per selezionare "Elimina" e premere [OK].
  5 Premere [RETURN 五].

### Nota Bene Se si introduce un nome lungo, solo parte di esso viene visualizzata nel menu principale dopo la finalizzazione (⇔ 58). Quando si

introduce il nome di un titolo, il nome che apparirà nel menu principale può essere visto nella finestra "Anteprima in Top Menu".

| Inserire nome              | Caratteri standard Altri caratteri |
|----------------------------|------------------------------------|
| Chapter I_<br>Anteprima in |                                    |
| Top Menu<br>Chapter 1      | 2 A B C a b c + - *                |
|                            | 3 D E F d e f / = %                |

### Nota

- Se un nome è troppo lungo, parte di questo potrebbe non essere visualizzato in alcune schermate.
- Il numero di caratteri da inserire dipende dal tipo di cose a cui si vuol dare un nome.

|                               |                                     | Copia [Video                                                        | (HDD a DVD)]                   | Copia avanzata                                                                                                    |                           |  |  |  |
|-------------------------------|-------------------------------------|---------------------------------------------------------------------|--------------------------------|----------------------------------------------------------------------------------------------------|---------------------------|--|--|--|
| Caratteristiche               |                                     | Consente di copiare facilmente<br>bisogno di difficili impostazioni | e da HDD a DVD, senza          | Consente di creare una lista di copia e poi eseguire la copia.<br>È possibile impostare l'unità in modo che copi i titoli o le Liste di<br>riproduz. (Video) nel modo desiderato. |                           |  |  |  |
| Direzione della copia         | $\text{HDD} \rightarrow \text{DVD}$ | (                                                                   | C                              |                                                                                                    | 0                         |  |  |  |
|                               | $DVD \rightarrow HDD$               |                                                                     | _                              | RAM -RW(VR) +RW<br>DVD-V (Solo da un disco finalizzato)                                                                                                    |                           |  |  |  |
| Copia in modalità alta        | velocità <sup>≋1</sup>              | (                                                                   | 0                              | DVD-V Non è possibile eseguire la copia ad alta velocità con<br>dischi finalizzati.<br>+RW Non è possibile eseguire la copia ad alta velocità da dischi<br>+RW all'HDD.           |                           |  |  |  |
| Cambio della modalità         | di registrazione                    |                                                                     | _                              |                                                                                                    | ○*2                       |  |  |  |
| Finalizzazione <sup>**3</sup> |                                     | -R -R DL -RW<br>Finalizzato au                                      | V(V) +R +R DL<br>tomaticamente | -R -R DL -RW(V) +R +R DL<br>Può essere selezionato                                                                                                    |                           |  |  |  |
|                               |                                     | Modalità alta velocità                                              | Modalità velocità normale      | Modalità alta velocità                                                                                                    | Modalità velocità normale |  |  |  |
| Copia di Liste di ripro       | duz. (Video) <sup>≋4</sup>          | -                                                                   | -                              | 0                                                                                                    | 0                         |  |  |  |
| I capitoli vengono con        | servati?                            | 0                                                                   | _*5                            | 0                                                                                                    | _*5                       |  |  |  |
| Le anteprime vengono          | conservate?                         | Ó                                                                   | _*6                            | O*7                                                                                                    | _*6                       |  |  |  |
| Informazioni sul canal        | e                                   | -                                                                   | _                              | O**8                                                                                                    | _                         |  |  |  |

\*1 Per duplicare titoli ad alta velocità (o Liste di riproduz. (Video) create da quei titoli), impostare "Reg. per copia High Speed" su "On" prima di registrare su Hard Disk (L'impostazione predefinita è "On". ⇒ 61).

Nei casi seguenti, comunque, la copia su DVD-R, DVD-R DL, DVD-RW (formato DVD-Video), +R, +R DL e +RW utilizzando la modalità ad alta velocità non funziona. • Quando si organizzano titoli multipli per la copia, se qualche titolo è registrato con "Reg. per copia High Speed" su "Off", non sarà possibile realizzare la copia ad alta velocità.

• Liste di riproduz. (Video) create da titoli utilizzando diverse modalità di registrazione o titoli multipli utilizzando la modalità di registrazione FR.

Liste di riproduz. (Video) mixate con diversi tipi di audio (Dolby<sup>®</sup> Digital e LPCM, ecc.)

Titoli che contengono molti segmenti cancellati.

• Titoli che sono stati copiati su Hard Disk da una videocamera digitale Panasonic con Hard Disk (Video SD).

+R +R DL +RW Titoli registrati in modalità "EP" e modalità "FR (registrazioni di durata pari o superiore a 5 ore)". (Visualizzato 🕨 )

+R +R DL +RW Titoli registrati in formato 16:9

• R RDL RW(V) Titoli registrati in formato 16:9 utilizzando la modalità "EP" o la modalità "FR" (registrazioni di durata pari o superiore a 5 ore)

Se si seleziona una modalità di registrazione con una qualità dell'immagine migliore rispetto all'originale, la qualità dell'immagine non migliora. (Ciò impedisce tuttavia che la

qualità dell'immagine possa peggiorare.)

+R DL Non è possibile copiare quando si opera in modalità "EP" o "FR (registrazioni di 5 ore o più)". \*3 Non è possibile scegliere "Top Menu" o "Selezione riproduz. Autom."

Se si desidera impostare la selezione riproduzione automatica o il colore di sfondo, selezionare "Top Menu" o "Selezione riproduz. Autom." in "Gestione DVD" prima della copia (⇒ 58).

\*4 Non è possibile duplicare le Liste di riproduz. (Video) con un tempo di riproduzione di più di 8 ore.

Quando si duplica una Lista di ripr. (Video), diventerà un titolo nel drive di destinazione.

\*5 RAM -R DL +R DL +RW : Un titolo diventa un capitolo.

-R RW(V) +R : I capitoli vengono creati automaticamente (R -RW(V) circa 5 minuti +R circa 8 minuti) quando si finalizza il disco dopo averne eseguito la copia. \*6 Le anteprime ritornano alla posizione base di default.

\*7 Quando si duplicano le Liste di riproduz. (Video), le anteprime possono non riflettere i cambiamenti effettuati.

\*\* Possibile solo con i titoli sull'HDD

(L'operazione non è tuttavia possibile guando si copia con la finalizzazione automatica.)

 Non è possibile eseguire la riproduzione o modiche, ecc. durante l'operazione di copia. – Non è possibile riprodurre una Lista di ripr. (Video) mentre si duplicano dei titoli con una restrizione "Registrazione una sola volta" (⇒ 20).

Le immagini fisse o la musica non possono essere riprodotte.

### Tempi di copia indicativi (Velocità massima)

(Esclude il tempo necessario per scrivere le informazioni per la gestione dei dati)

| HD                       | D          |   | DVD-RAI<br>velocita | M con<br>à 5X | DVD-R<br>velocità 1 | con<br>2X <sup>涨1</sup> | DVD-R DL con<br>velocità 4X*2DVD-RW con<br>velocità 4X*3 |          | DVD-RW con<br>velocità 4X <sup>**3</sup> |          | DVD-RW con<br>velocità 4X <sup>*3</sup> |          | DVD-RW con<br>velocità 4X <sup>**3</sup> |          | +R co<br>velocità   | on<br>8X <sup>**4</sup> | +R DL<br>velocità | con<br>4X <sup>涨₂</sup> | +RW c<br>velocita | on<br>à 4X |
|--------------------------|------------|---|---------------------|---------------|---------------------|-------------------------|----------------------------------------------------------|----------|------------------------------------------|----------|-----------------------------------------|----------|------------------------------------------|----------|---------------------|-------------------------|-------------------|-------------------------|-------------------|------------|
| Modo di<br>registrazione | Registrato |   | Tempo<br>necessario | Velocità      | Tempo<br>necessario | Velocità                | Tempo<br>necessario                                      | Velocità | Tempo<br>necessario                      | Velocità | Tempo<br>necessario                     | Velocità | Tempo<br>necessario                      | Velocità | Tempo<br>necessario | Velocità                |                   |                         |                   |            |
| XP                       | 1 ora      | 1 | 12 min.             | 5x            | 5 min. 46 s.        | 10x                     | 15 min.                                                  | 4x       | 15 min.                                  | 4x       | 8 min. 20 s.                            | 7x       | 15 min.                                  | 4x       | 15 min.             | 4x                      |                   |                         |                   |            |
| SP                       |            | ► | 6 min.              | 10x           | 2 min. 30 s.        | 24x                     | 7 min. 30 s.                                             | 8x       | 7 min. 30 s.                             | 8x       | 3 min. 45 s.                            | 16x      | 7 min. 30 s.                             | 8x       | 7 min. 30 s.        | 8x                      |                   |                         |                   |            |
| LP                       |            |   | 3 min.              | 20x           | 1 min. 21 s.        | 44x                     | 3 min. 45 s.                                             | 16x      | 3 min. 45 s.                             | 16x      | 1 min. 53 s.                            | 32x      | 3 min. 45 s.                             | 16x      | 3 min. 45 s.        | 16x                     |                   |                         |                   |            |
| EP (6 ore)               | )          |   | 2 min.              | 30x           | 58 s.               | 62x                     | 2 min. 30 s.                                             | 24x      | 2 min. 30 s.                             | 24x      |                                         |          |                                          |          |                     |                         |                   |                         |                   |            |
| EP (8 ore)               |            |   | 1 min. 30 s.        | 40x           | 48 s.               | 75x                     | 1 min. 53 s.                                             | 32x      | 1 min. 57 s.                             | 31x      |                                         |          |                                          |          |                     |                         |                   |                         |                   |            |

• Il valore sopra classificato indica il tempo e la velocità più rapidi richiesti per copiare un titolo di 1 ora da HDD su ogni disco menzionato nella lista in alto che supporti la funzione di copia ad Alta velocità. La quantità di tempo e velocità può variare a seconda di condizioni quali l'area nella quale vengono scritte le informazioni o le specifiche caratteristiche del disco

\*1 In questa unità, la velocità di copia con un disco DVD-R 16X sarà analoga a quella con un disco DVD-R 12X.

🕫 In questa unità, la copia con dischi, DVD-R DL e +R DL a velocità 8X, sarà realizzata alla stessa velocità che con i dischi, DVD-R DL e +R DL a velocità 4X.

\*3 In questa unità, la velocità di copia con un disco DVD-RW 6X sarà analoga a quella con un disco DVD-RW 4X.

\*4 In questa unità, la velocità di copia con un disco +R 16X sarà analoga a quella con un disco +R 8X.

### Nota

Quando si registra o si riproduce durante la copia, l'unità potrebbe non utilizzare la velocità di registrazione massima.

A seconda delle condizioni del disco, l'unità potrebbe non copiare utilizzando la massima velocità.

Quando si copiano DVD-R DL (lato singolo, Dual Layer) e +R DL (lato singolo, Double Layer) Quando non si esegue la copia ad alta velocità, i titoli vengono copiati temporaneamente a velocità normale su HDD, e poi copiati ad alta velocità su DVD-R DL e +R DL. I titoli temporaneamente copiati sull'HDD vengono quindi cancellati.

Non è possibile copiare su DVD-R DL e +R DL nei seguenti casi.

- Quando non vi è spazio libero sufficiente su HDD. (Quando si esegue una copia su un disco nuovo vuoto e si intende riempirlo completamente, è necessario uno spazio libero equivalente a 4 ore in modalità SP sull'HDD).
- Quando il numero dei titoli registrati su HDD e il numero dei titoli da copiare su DVD-R DL e +R DL è superiore a 499 in totale.

Quando si riproduce un titolo registrato su entrambi gli strati, video e audio possono interrompersi momentaneamente quando l'unità passa da uno strato all'altro. (⇒ 11)

Per ciò che concerne la copia di trasmissioni che consentono la "Registrazione una sola volta"

Potete copiare un titolo registrato su un DVD-RAM che sia CPRM (⇒ 78) compatibile, ma il titolo viene cancellato dall'HDD. I titoli o le Liste di riproduz. (Video) non possono essere copiate da DVD-

- RAM su Hard Disk.
- I titoli non vengono copiati se sono protetti (\$ 37).
- Non è possibile duplicare le Liste di riproduz. (Video) create da titoli "Registrazione una sola volta".
- I titoli con limitazioni sulla registrazione e le Liste di riproduz. (Video) non possono essere registrati sullo stesso elenco di duplicazione.

### Prima della copia

### Velocità e modalità di registrazione quando si esegue una copia

HDD ↔ RAM : Alta velocità

| Reg. per copia High Speed (⇔ 61)                                                                                                    | Velocità della copia |  |  |
|----------------------------------------------------------------------------------------------------|----------------------|--|--|
| Solo titoli registrati con "Reg. per copia<br>High Speed" impostato su "On". *                                                            | Alta velocità        |  |  |
| Solo titoli registrati con "Reg. per copia<br>High Speed" impostato su "Off".                                                             | Velocità normale     |  |  |
| Quando si selezionano più titoli da copiare<br>che sono stati registrati con "Reg. per<br>copia High Speed" impostato su "On" e<br>"Off". |                      |  |  |

Nei casi seguenti, anche se "Reg. per copia High Speed" è impostato su "On", la copia verrà effettuata a velocità normale.

- FR JE JE JEW Quando la sorgente di copia è stata registrata in modalità "EP" o "FR (registrazioni di durata pari o superiore a 5 ore)".
- Quando la destinazione di copia (disco) non dispone di spazio sufficiente.
- Quando l'aspetto del titolo della sorgente di copia e "Formato di registrazione" (⇔ 61) non corrispondono.
- Se l'aspetto del titolo per la sorgente di copia è 16:9:
- +R +R DL +RW
   R -R DL -RW(V) (sorgente di copia) è stata registra in modalità "EP" o "FR (registrazioni di durata pari o superiore a 5 ore)".

### Nota

- I titoli e le Liste di riproduz. (Video) registrati utilizzando un sistema di codifica diverso (PAL o NTSC) da quello del sistema TV correntemente selezionato sull'unità non possono essere conjati
- correntemente selezionato sull'unità non possono essere copiati.
   I video non possono essere duplicati su dischi dove ci sono già registrare immagini fisse (JPEG).
- R Non è possibile copiare immagini ferme su un disco DVD-R sul quale siano stati registrati dei video.

### Preparativi

- Inserire un disco che si può utilizzare per la duplicazione (⇒ 11, 15).
- Controllare che ci sia spazio sufficiente sul disco.

### Copia [Video (HDD a DVD)]

I DVD-R, DVD-R DL, DVD-RW (formato DVD-Video), +R e +R DL vengono finalizzati automaticamente (⇔ 78). Dopo la finalizzazione, i dischi diventano di sola riproduzione e possono anche essere riprodotti su altri apparecchi DVD. Tuttavia non è più possibile registrare o editare.

### HDD $\rightarrow$ RAM -R -R DL -RW(V) +R +R DL +RW

(Non è possibile copiare su dischi finalizzati).

Quando si esegue la copia a velocità normale, la modalità di registrazione viene impostata su FR. (Comunque, se lo spazio non è ancora sufficiente dopo aver impostato la modalità FR, la copia non viene eseguita).

1 Ad unità ferma

### Premere [FUNCTION MENU].

- Premere [▲, ▼] per scegliere "Copia" e premere [OK].
- 3 Premere [▲, ▼] per selezionare
   "Video (HDD a DVD)" e premere [OK].

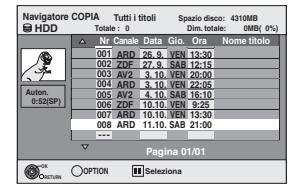

### 4 Premere [▲, ▼] per scegliere il titolo che si desidera copiare e premere [II]. Viene visualizzata una spuntatura. Ripetere questa fase fino

Premere di nuovo [II] per cancellare.

Per far comparire altre pagine Premere [I◄◀, ►►] per far comparire altre pagine.

**5** Premere [OK].

Dopo che si inizia la copia su dischi DVD-R, DVD-R DL, DVD-RW (formato DVD-Video), +R e +R DL, questi diventano di sola riproduzione e non è più possibile registrare o editare.
 Premere [◀, ▶] per selezionare "Avvio" e premere [OK].

La copia inizia.

Per tornare alla schermata precedente Premere [RETURN 五].

- Per fermare la copia (⇔ 47)
- Navigatore COPIA/Icone e funzioni delle liste di copia (⇒ 48)
- Per controllare le proprietà di un titolo e ordinare la Navigatore COPIA
- 1 Premere [▲, ▼] per scegliere il titolo e premere [OPTION].

| Navigator          | e COPIA Tutti i titoli Spazio disco: 4310MB<br>Totale: 0 Dim. totale: 0MB( 0%)                                                                                                    |
|--------------------|----------------------------------------------------------------------------------------------------|
|                    | A Nr Canale Data Gio. Ora Nome titolo                                                                                                    |
| Auton.<br>0:52(SP) | 001         ARD         26.8.1         VEI         13:30           002         ZDF         27.8.5         A81         21:15           003         AVZ         3.10.0         VEI         20:00           004         ARD         3.10.         VEI         22:05           005         AVZ         4.10.5         A81         6:10           006         ZPT         10:10.         VEI         8:25           007         ARD         10:10.         VEI         9:25           007         ARD         11:10.5         5:21:00           008         21:00         11:0         5:43:10 |
|                    | Proprietà<br>Ordina Pagina 01/01                                                                                                    |
| Contrast           | Titoli gruppo                                                                                                    |

2 Premere [▲, ▼] per scegliere "Proprietà" o "Ordina" e premere [OK].

### Proprietà:

Vengono visualizzati il nome, la data di registrazione, il canale, ecc. del titolo selezionato.

### Ordina (solo screen Tutti i titoli):

Premere [▲, ▼] per scegliere una voce e poi premere [OK]. Questa opzione cambia il modo in cui vengono visualizzati i titoli. È possibile selezionare la visualizzazione dei titoli per N., canale, data di registrazione, giorno, ora di inizio della registrazione e nome del titolo. (Non è possibile selezionare questa voce se un titolo ha un segno di spunta.)

Se si chiude la schermata Navigatore COPIA, l'ordine di visualizzazione viene annullato.

### Nota

- Quando si esegue la copia di titoli in modalità ad alta velocità su dischi compatibili DVD-RAM 5X, DVD-R 8X, +R 8X e +RW 4X, il rumore della rotazione del disco è più percepibile. Il suono di rotazione del disco diventa più forte del normale.
   Se si desidera che il rumore generato durante la copia sia inferiore, selezionare "Normale ( Silenziosa )" in "Vel. DVD per copia High Speed" nel menu Impostazioni (\$ 61).
- Se si selezionano più titoli, questi vengono copiati in sequenza a partire dal titolo visualizzato più in alto nella schermata, e non nell'ordine in cui sono stati registrati. Per modificare l'ordine in cui i titoli vengono copiati, creare una lista di copia, quindi copiare i contenuti della lista (⇒ 47).

### Utilizzo delle lista di copia-Copia avanzata

# $\begin{array}{l} \text{HDD} \rightarrow \text{RAM} & \textbf{-R} & \textbf{-R} & \textbf{DL} & \textbf{-RW(V)} & \textbf{+R} & \textbf{+R} & \textbf{DL} & \textbf{+RW} \\ \hline \text{RAM} & \textbf{-RW(VR)} & \textbf{+RW} & \rightarrow & \textbf{HDD} \\ \textbf{I} \mbox{ titoli e le Liste di riproduz. (Video) da copiare su disco possono \\ \end{array}$

essere ordinati nel modo desiderato.

Vedere anche "Prima della copia" (⇒ 46).

1 Ad unità ferma

### Premere [FUNCTION MENU].

- 2 Premere [▲, ▼] per scegliere "Copia" e premere [OK].
- 3 Premere  $[\blacktriangle, \nabla]$  per scegliere "Copia avanzata" e premere [OK].

| Copia                                                                                           |                                 |
|-------------------------------------------------------------------------------------------------|---------------------------------|
| Annulla tutti<br>1 Direzione copia<br>HOD - VVD -><br>2 Modalità copia<br>VIDE 0 High Speed<br> | Origine HDD<br>Destinazione DVD |
| Inizio copia                                                                                    |                                 |
| Cox Cox                                                                                         |                                 |

• Se non si intende cambiare l'elenco memorizzato premere varie volte [▼] (⇔ fase 7).

### 4 Impostare la direzione di copia.

• Se non si intende cambiare la direzione di duplicazione, premere [▼] (⇔ fase 5).
① Premere [▲, ▼] per scegliere "Direzione copia" e premere [▶].
② Premere [▲, ▼] per scegliere "Origine" e premere [OK].
③ Premere [▲, ▼] per scegliere il drive e premere [OK].

- ④ Premere [◄] per confermare loperazione.

### 5 Impostare la modalità di registrazione.

• Se non si intende cambiare la modalità di registrazione,

- premere [▼] (⇒ fase 6). Premere [▲, ▼] per selezionare "Modalità copia" e
- premere [►]. ② Premere [▲, ▼] per selezionare "Formato", quindi premere [OK].
- ③ Premere [▲, ▼] per selezionare "VIDEO", quindi premere [OK]
- ④ Premere [▲, ▼] per selezionare "Modo registr." e premere [OK].
- (5) Premere [▲, ▼] per selezionare la modalità e premere [OK]. 6 Premere [4] per confermare.

### 6 Registrazione dei titoli e delle Liste di riproduz. (Video) per la copia.

• Se si trasferisce una lista in memoria senza modificarla

(⇒ fase 7) Premere [▲, ▼] per scegliere "Crea lista" e premere [▶].

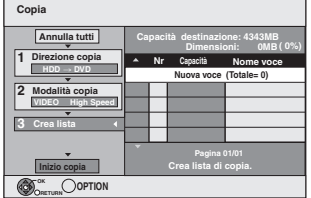

② Premere [▲, ▼] per scegliere "Nuova voce" e premere [OK]. ③ Premere il tasto "Rosso" per selezionare "VIDEO" o premere il tasto "Blu" per selezionare "L. ripr.".

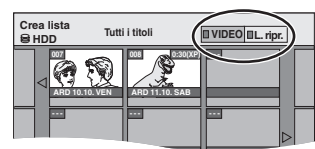

④ Premere [▲, ▼, ◄, ▶] per selezionare il titolo o la Lista di ripr. (Video), quindi premere [∎∎].

Viene visualizzata una spuntatura. Ripetere questa fase fino alla selezione di tutti gli elementi necessari.

- Premere di nuovo [II] per cancellare.
- Gli elementi verranno copiati nell'ordine della lista di copia. Se desiderate specificare l'ordine, ripetere un elemento alla volta.
- Quando si passa da "VIDEO" e "L. ripr.", la spuntatura viene cancellata.
- Quando si esegue una copia su un disco utilizzando la modalità ad alta velocità,

-R JL -RW(V) : solo gli elementi indicati con "

" by " possono essere registrati.

- +R +R DL +RW : solo elementi indicati con " possono essere registrati.
- Per far comparire altre pagine (⇒ di seguito) 5 Premere [OK].
- ●Per editare la lista di copia (⇒ 48)

Non è possibile iniziare la copia se il valore di "Dimensioni" (⇒ 48) supera il 100% ("Capacità destinazione:" è insufficiente). ⑥ Premere [◄] per confermare loperazione.

7 Premere  $[\blacktriangle, \nabla]$  per scegliere "Inizio copia" e premere [OK].

Quando si esegue la copia di titoli in modalità ad alta velocità su dischi compatibili DVD-RAM 5X, DVD-R 8X, +R 8X e +RW 4X, il rumore della rotazione del disco è più percepibile. Se si desidera che il rumore generato durante la copia sia inferiore, selezionare "Normale ( Silenziosa )" in "Vel. DVD per copia High Speed" nel menu Impostazioni (=> 61).

### 8 Premere $[\blacktriangleleft, \blacktriangleright]$ per scegliere "Sì" e premere [OK] per avviare la copia. HDD $\rightarrow$ R R DL RW(V) +R +R DL Premere [ $\blacktriangleleft$ , $\blacktriangleright$ ] per selezionare "Copia e finalizza" o "Copia solo" e premere [OK].

• Se è selezionato "Copia e finalizza" Dopo la finalizzazione, i dischi diventano di sola riproduzione e possono anche essere riprodotti su altri apparecchi DVD. Tuttavia non è più possibile registrare o editare.

### Per far comparire altre pagine

Premere  $[\mathbf{A}, \mathbf{\nabla}, \mathbf{\triangleleft}, \mathbf{\triangleright}]$  per scegliere "Precedente" o "Pross." e premere [OK].

• É' anche possibile premere [I◀◀, ▶►I] per mostrare altre pagine.

### Per fermare la copia

Premere e tenere premuto [RETURN 五] per 3 secondi. (Non è possibile interrompere la finalizzazione mentre questa è in corso)

- Quando si esegue la copia ad alta velocità Vengono copiati tutti i titoli la cui copia era stata completata al momento dell'annullamento.

Quando si esegue la copia a velocità normale Sul disco vengono copiati tutti i titoli fino al momento dell'annullamento. Se si tratta di titoli "Registrazione una sola volta", tuttavia, sul disco vengono copiati solo quelli la cui copia era stata completata al momento dell'annullamento. I titoli la cui copia non è stata completata prima dell'annullamento non vengono copiati e rimangono sull'HDD.

• -R DL +R DL Se la copia viene annullata durante la fase mentre si sta copiando provvisoriamente sull'HDD, non sarà copiato nulla. Tuttavia, se la copia viene annullata durante la fase mentre si sta copiando sul disco dall'HDD, allora saranno copiati soltanto i titoli copiati completamente fino a quel punto.

Anche se il titolo non è stato copiato su DVD-R, DVD-R DL, DVD-RW (formato DVD-Video), +R, +R DL o +RW, lo spazio residuo sul disco può diminuire.

### Per tornare alla schermata precedente Premere [RETURN 1].

# Registrazione e riproduzione durante la copia

É' possibile registrare e riprodurre utilizzando l'HDD durante la copia ad alta velocità. (Solo quando si esegue la copia ad alta velocità senza finalizzazione)

- Non è possibile riprodurre immagini ferme e musica registrate sull'HDD.
- Premere [OK] per cancellare il display sullo schermo. Per controllare lo stato di avanzamento
- Premere [STATUS ①].

### Nota

• Le registrazioni via timer eseguite durante la copia vengono registrate sull'HDD indipendentemente dall'impostazione del drive di registrazione.

(Solo quando si esegue la copia ad alta velocità senza finalizzazione)

### Navigatore COPIA/Icone e funzioni delle liste di copia

| Navigatore CC       | DPIA/Indicatori delle liste di copia                                                                                                    |
|---------------------|----------------------------------------------------------------------------------------------------|
|                     | Titoli e Liste di riproduz. (Video) che possono<br>essere duplicati ad alta velocità su DVD-R, DVD-R<br>DL, DVD-RW (formato DVD-Video), +R, +R DL,<br>+RW                                                                                                    |
| <b>••</b> !         | Titoli e Liste di riproduz. (Video) che possono<br>essere duplicati ad alta velocità su DVD-R, DVD-R<br>DL, DVD-RW (formato DVD-Video)<br>(Comunque, i titoli e le Liste di riproduz. (Video) non<br>possono essere copiati ad alta velocità su +R, +R<br>DL, +RW)              |
|                     | <b>FRDL</b> viene visualizzato, ma non è possibile realizzare la copia.                                                                                                    |
|                     | Titolo con limitazione "Registrazione una sola volta"<br>(⇔ 20, Quando si registrano le trasmissioni<br>"Registrazione una sola volta")                                                                                                    |
| G>                  | Titoli cancellati dall'HDD con limitazione<br>"Registrazione una sola volta" dopo la copia. (⇒ 20,<br>Quando si registrano le trasmissioni "Registrazione<br>una sola volta")                                                                                                   |
| (!)                 | Titoli o Lista di ripr. (Video) che contengono<br>immagini fisse<br>•Le immagini ferme non possono essere copiate.                                                                                                    |
| ℕ (NTSC)<br>ℙ (PAL) | <ul> <li>Titolo o Lista di ripr. (Video) registrato con un sistema di codifica differente da quello del televisore attualmente scelto per l'unità.</li> <li>Titoli e Liste di riproduz. (Video) che visualizzano questi contrassegni non possono essere selezionati.</li> </ul> |
| Dimensioni di       | ciascun elemento registrato                                                                                                    |
| 1                   | Dimensioni:                                                                                                    |

| Сара                                 | cità (estin | azione: 4343MB  |  |  |
|--------------------------------------|-------------|-----------------|--|--|
| ^ N                                  | Capacità    | Nome voce       |  |  |
|                                      | Nuova       | /oce (Totale=0) |  |  |
|                                      |             |                 |  |  |
|                                      |             |                 |  |  |
|                                      |             |                 |  |  |
|                                      |             |                 |  |  |
| Pagina 01/01<br>Crea lista di copia. |             |                 |  |  |

- Dimensioni dei dati trasferiti alla destinazione della copia • Per la copia alla velocità normale, le dimensioni complessive dei dati cambiano a
- seconda della modalità di registrazione. • Le dimensioni complessive dei dati indicate possono essere superiori alla somma dei dati

di ciascun elemento in memoria dato che ad essi vanno aggiunte le informazioni di gestione dei dati da scrivere sul disco di destinazione della copia, ecc.

Per riprodurre DVD-R, DVD-R DL, DVD-RW (formato DVD-Video), +R e +R DL su altri lettori, è necessario finalizzarli dopo la copia.

### Per editare la lista di copia

- Scegliere la voce nella passaggio 6–(5) (⇒ 47)
- Premere [OPTION].
- ② Premere [▲, ▼] per scegliere un'operazione e premere [OK].

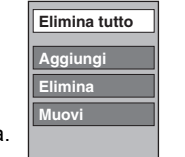

Elimina tutto: Cancellare tutte le voci registrate sulla lista di copia. Premere [◀, ▶] per scegliere "Sì" e premere [OK].

### Aggiungi:

Aggiungere nuove voci alla lista di copia.

Premere [▲, ▼, ◀, ▶] per selezionare il titolo o la Lista di ripr.(Video), quindi premere [∎∎]. Viene visualizzata una spuntatura. Ripetere guesta fase fino alla selezione di tutti ali elementi necessari.

• Premere di nuovo [11] per cancellare.

### 2 Premere [OK].

Elimina:

Cancellare le voci scelte.

Premere [◀, ▶] per scegliere "Sì" e premere [OK].

### Muovi

Spostare le voci scelte o cambiarne l'ordine nella lista di copia. Premere [▲, ▼] per scegliere la destinazione e quindi [OK].

### Per cancellare tutte le impostazioni e gli elenchi di copia registrati

Dopo aver eseguito le fasi 1-3 (⇒ 47)

- Premere [▲, ▼] per scegliere "Annulla tutti" e premere [OK]. 1
- 2 Premere [◀, ►] per scegliere "Sì" e premere [OK]. •Le impostazioni e gli elenchi possono venire cancellati nelle
- seguenti situazioni.
- -Quando un titolo, un'immagine fissa, ecc. è stato registrato o eliminato sull'unità di origine della copia.
- -Quando sono state eseguite delle operazioni, come spegnere l'unità, aprire il piatto portadisco, cambiare la direzione di duplicazione, ecc.

# Copia di un DVD-R, DVD-R DL, DVD-RW (formato DVD-Video), +R e +R DL

### $DVD-V \rightarrow HDD$

Potete copiare il contenuto di DVD-R, DVD-R DL, DVD-RW (formato DVD-Video), +R e +R DL sull'HDD e rieditarlo. Mentre si riproduce un disco, il contenuto riprodotto viene copiato sull'HDD a seconda del tempo impostato.

- Se si esegue una ricerca/un avanzamento fotogramma per fotogramma o si mette in pausa l'unità durante la copia, la relativa porzione del titolo non viene registrata.
- Quando "Reg. per copia High Speed" (⇒ 61) è impostato su "On" e si realizza una copia, tale copia sarà realizzata usando le dimensioni dell'immagine selezionate in "Formato di registrazione" (⇒ 61) del menu Impostazioni.
- Anche le operazioni e le visualizzazioni sullo schermo
- durante la copia vengono registrate.
- Quasi tutti i DVD-Video in vendita sono stati trattati per impedire copie illegali e non possono essere copiati.
- Non è possibile copiare quanto segue: Video CD, Audio CD e simili

### Preparativi

Inserire il disco finalizzato (⇒ 15).

Dopo aver eseguito le fasi 1–5 ("Formato" viene automaticamente regolato su "DVD-Video") (⇒ 47, Utilizzo delle lista di copia–Copia avanzata)

### 1 Impostare "Durata copia".

• Se non si intende cambiare l'impostazione (⇒ fase 2).

- ① Premere [▲, ▼] per scegliere "Durata copia" e premere [▶].
- ② Premere [▲, ▼] per scegliere "Impos. dell'ora" e premere [OK].
- Impostazione di questa unità per la copia di un intero disco ③ Premere [▲, ♥] per scegliere "Off" e premere [OK].
   ④ Premere [◀] per confermare l'operazione.

La copia continuerà finché lo spazio libero su HDD non si esaurisce.

- Impostazione di questa unità per la copia in base al tempo impostato
- ③ Premere [▲, ▼] per scegliere "On" e premere [OK].
   ④ Premere [▲, ▼] per scegliere "Durata copia" e premere [OK]

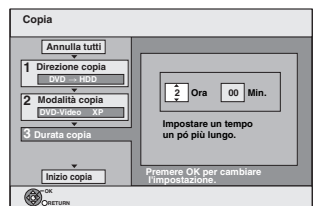

⑤ Premere [◀, ▶] per scegliere "Ora" e "Min." quindi [▲, ▼] per impostare la durata della registrazione. Premere [OK]

Premere [<] per confermare loperazione.  $\widehat{\mathcal{T}}$ 

La copia su HDD continua per il tempo impostato anche dopo che il contenuto in riproduzione arriva al termine.

- Impostare alcuni minuti in più rispetto alla durata del titolo sorgente per includere anche il tempo di funzionamento prima dell'inizio della riproduzione.
- Potete anche impostare la durata della registrazione con i pulsanti numerici.

### 2 Premere $[\blacktriangle, \nabla]$ per scegliere "Inizio copia" e premere [OK].

- 3 Premere  $[\blacktriangleleft, \blacktriangleright]$  per scegliere "Sì" e premere [OK] per avviare la copia.
  - Viene visualizzato il menu principale del disco. • La riproduzione del disco inizia automaticamente dal titolo 1 quando "Titolo 1" viene selezionato dal menu "Selezione riproduz. Autom." quando si finalizza il disco (⇔ 58).

4 Quando è visualizzato il menu principale

Premere [▲, ▼, ◀, ▶] per selezionare il titolo di cui si desidera iniziare la copia, quindi premere [OK].

| My          | favorite        | 01/02           |
|-------------|-----------------|-----------------|
|             | 01<br>Chapter 1 | 02<br>Chapter 2 |
|             | 03<br>Chapter 3 | 04<br>Chapter 4 |
| $\subseteq$ |                 | 05              |

Quando si riproduce in ordine, tutti i titoli dopo il titolo selezionato vengono registrati fino al tempo impostato. (Dopo che l'ultimo titolo sul disco è stato riprodotto viene registrato il menu principale fino al tempo impostato).

### Per tornare alla schermata precedente

Premere [RETURN 1].

### Per fermare la copia

Premere [1].

- Si può anche premere e tenere premuto [RETURN ±] per 3 secondi per interrompere la copia.
- Se interrotta a parziale completamento, la copia sarà eseguita fino a tale punto.

### Nota

- •Lo screen riprodotto a destra viene registrato dall'inizio.
- Il materiale viene registrato come 1 titolo dall'inizio della copia alla sua fine.
- Se la riproduzione non inizia automaticamente oppure il menu principale non viene visualizzato automaticamente, premere [▶] (PLAY) per avviare il funzionamento.
- Anche se si copia un DVD video/audio di elevata qualità, la qualità dell'immagine e dell'audio originali non può essere replicata con esattezza.
- Se si desidera copiare un titolo da un DVD-RW (formato di registrazione DVD Video) finalizzato, creare una lista di copia, quindi eseguire la copia (⇒ 47, Utilizzo delle lista di copia–Copia avanzata).

# Copiare video (MPEG2) da un apparecchio video

Le immagini in movimento codificate nel formato MPEG2, che sono state riprese con una videocamera digitale Panasonic con HDD ecc., possono essere copiate dall'HDD della videocamera all'HDD di questa unità o su un DVD-RAM.

- (Tutte le registrazioni con la stessa data diventano un titolo.)
  Non è possibile riprodurre SD Video presenti nell'HDD della videocamera con questa unità.
- È necessario copiare i file su HDD o su un DVD-RAM.
- Non è possibile eseguire la riproduzione o la registrazione mentre si copiano SD Video.

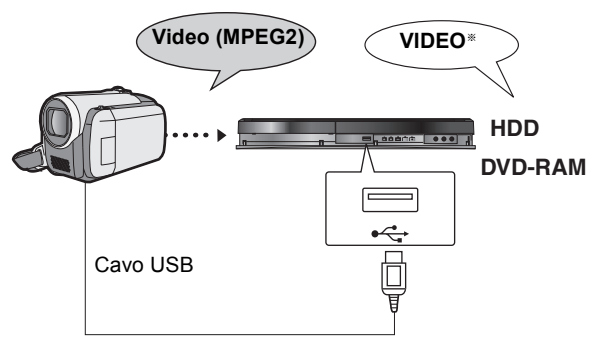

\*Formato di registrazione DVD Video

### Preparativi

- 1 Accendere questa unità e la videocamera.
- Collegare la fotocamera a questa unità con il cavo USB.
   Selezionare la modalità appropriata per preparare la
- 3 Selezionare la modalità appropriata per preparare la videocamera al trasferimento dei dati (come "PC CONNECT") sulla videocamera.
- Fare riferimento al manuale di istruzioni della videocamera per dettagli.

Quando si collega la fotocamera a questa unità, appare automaticamente il display. (⇔ 29)

Premere [▲, ▼] per selezionare "Video ( MPEG2 )", quindi premere [OK].

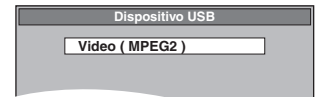

### Quindi andare alla fase 7 a pag. 47.

- SD Video su una fotocamera sono registrati automaticamente sulla lista delle copie.
- In assenza di SD Video su una fotocamera, "Video (MPEG2)" non viene visualizzato.

# Copia di immagini fisse/Lista di ripr. (Immagine)

- Non è possibile eseguire la copia di immagini registrate su DVD-R, DVD-R DL o CD-R/CD-RW.
- Quando si duplica una Lista di ripr. (Immagini), questa diventerà un album nel drive di destinazione.

### Copia di nuove immagini fisse sulla memoria USB—Copia nuove imm.

### $\mathsf{USB} \to \mathsf{HDD}$

Questa unità salva le informazioni sulle immagini fisse importate. Perciò, se le immagini fisse sono state importate dalla stessa memoria USB, verranno importate soltanto quelle nuove.

1 Ad unità ferma Inserire la memoria USB (⇒ 15).

II menu viene visualizzato automaticamente. ( $\Rightarrow$  29)

- 2 Premere [▲, ▼] per selezionare "Immagine ( JPEG )", quindi premere [OK].
- 3 Premere  $[\mathbf{A}, \mathbf{\nabla}]$  per selezionare "Copia nuove immagini ( JPEG )", quindi premere [OK].

|         |           |     | _ |
|---------|-----------|-----|---|
| Copia r | uove imm. |     |   |
| _       |           |     |   |
|         | Copia da  | USB |   |
|         |           |     |   |
|         | Copia in  | HDD |   |
|         |           |     |   |
|         |           |     |   |

4 Premere [◀, ▶] per scegliere "Copia" e premere [OK].

### Per fermare la copia

Premere e tenere premuto [RETURN 1] per 3 secondi.

Per tornare alla schermata precedente Premere [RETURN 1].

### Nota

- •Questa unità salva le informazioni su un massimo di 12.000 immagini fisse e tutte le memorie USB per dispositivi USB. Se vengono importate ulteriori immagini fisse, allora le informazioni più vecchie verranno cancellate.
- Se lo spazio nel drive di destinazione si esaurisce o il numero di file/ cartelle da copiare supera il massimo (⇒ 14), la copia si interrompe a metà strada
- Non è possibile copiare le informazioni sulla rotazione dell'immagine.
- •Le immagini fisse copiate da memorie USB vengono raggruppate secondo la data di scatto sull'Hard Disk.
- · Per questa funzione possono essere usati solo dispositivi USB conformi al formato DCF

### Utilizzo delle lista di copia

HDD  $\rightarrow$  HDD -R (JPEG) RAM

RAM  $\rightarrow$  HDD RAM

- 1 Ad unità ferma Premere [FUNCTION MENU].
- 2 Premere [▲, ▼] per scegliere "Copia" e premere [OK].
- 3 Premere  $[\blacktriangle, \nabla]$  per scegliere "Copia avanzata" e premere [OK].

| Copia                                                                                                    |                                 |
|----------------------------------------------------------------------------------------------------|---------------------------------|
| Annulla tutti<br>1 Direzione copia<br>DVD - HDD ><br>2 Modalità copia<br>MMAG. High Speed<br>3 Crea lista • | Origine DVD<br>Destinazione HDD |

 Se non si ha intenzione di modificare la lista registrata premere più volte [▼] (⇒ fase 7).

### 4 Impostare la direzione di copia.

- Se non si intende cambiare la direzione di duplicazione, premere [▼] (⇒ fase 5).

- [V] (⇔ lase 5).
   Premere [▲, ▼] per scegliere "Direzione copia" e premere [▶].
   Premere [▲, ▼] per scegliere "Origine" e premere [OK].
   Premere [▲, ▼] per scegliere il drive e premere [OK]
   Premere [▲, ▼] per scegliere "Destinazione" e premere [OK].
   Premere [▲, ▼] per scegliere il drive e premere [OK].
   Premere [▲, ▼] per scegliere il drive e premere [OK].
   Premere [▲, ▼] per scegliere il drive e premere [OK]. ⑥ Premere [◀] per confermare loperazione.

### 5 Impostare modalità copia.

- Se non si intende cambiare la modalità di registrazione, premere [**▼**] (⇔ fase 6).
- Premere [▲, ▼] per scegliere "Modalità copia" e premere [▶].
   Premere [▲, ▼] per scegliere "Formato" e premere [OK].
   Premere [▲, ▼] per scegliere "IMMAG." e premere [OK].
   "Modo registr." viene automaticamente impostato su "High
- Speed"
- ④ Premere [◀] per confermare loperazione.

### 6 Registrare le immagini ferme per la copia.

### • Se si trasferisce una lista in memoria senza modificarla (⇔ fase 7).

Si possono registrare immagini fisse, cartelle di immagini fisse o Liste di riproduz. (Immagine).

 Non è possibile registrare in una stessa lista immagini fisse individuali e cartelle/Liste di riproduz. (Immagine).

| Copia             |              |                               |            |             |  |
|-------------------|--------------|-------------------------------|------------|-------------|--|
| Annulla tutti     |              | Capacità destinazione: 4343MB |            |             |  |
| 1 Direzione copia | •            | Nr                            | Capacità   | Nome voce   |  |
|                   |              |                               | Nuova voce | (Totale =0) |  |
| 2 Modalità copia  |              |                               |            |             |  |
| IMMAG. High Speed |              |                               |            |             |  |
| 3 Crea lista      |              |                               |            |             |  |
|                   | 1            |                               |            |             |  |
| <b>.</b>          | Pagina 01/01 |                               |            |             |  |
| Inizio copia      |              |                               |            |             |  |

### Per registrare immagini fisse singole

- Premere [▲, ▼] per selezionare "Crea lista", quindi premere [▶]. ② Premere [▲, ▼] per selezionare "Nuova voce", quindi premere
- [OK]. HDD  $\rightarrow$  HDD -R (JPEG) RAM 3
- Premere il tasto "Verde" per selezionare "IMMAG.".
  Premere il tasto "Blu" per selezionare "L. ripr.".
  ④ Premere [▲, ▼, ◀, ▶] per selezionare l'immagine fissa, quindi premere [1].

Viene visualizzata una spuntatura. Ripetere questa fase fino alla selezione di tutti gli elementi necessari.

- Premere di nuovo [II] per cancellare.
- Gli elementi verranno copiati nell'ordine della lista di copia. Se
- desiderate specificare l'ordine, ripetere un elemento alla volta. • Quando si passa da "IMMAG." e "L. ripr.", la spuntatura viene cancellata.
- Per mostrare altre pagine (⇒ 51)
- Per selezionare un'altra cartella o Lista di ripr. (Immagine) (⇔ 51)
- ⑤ Premere [OK].
- Per editare la lista di copia (⇒ 51)
- ⑥ Premere [◄] per confermare.

### Per registrare una cartella alla volta

### (Per registrare Liste di riproduz. (Immagine))

 Premere [▲, ▼] per selezionare "Crea lista", quindi premere [▶]. ② Premere [▲, ▼] per selezionare "Imm./Cartella", quindi premere [OK].

| Copia                                           |             |
|-------------------------------------------------|-------------|
| Annulla tutti<br>1 Direzione copia<br>DVD → HDD | A Nome voce |
| _                                               |             |

- ③ Premere [▲, ▼] per selezionare "Cartella", quindi premere [OK].
- ④ Premere [▲, ▼] per selezionare "Nuova voce", quindi premere [OK]
- (5) HDD  $\rightarrow$  HDD -R (JPEG) RAM Premere il tasto "Verde" per selezionare "IMMAG.".
- Premere il tasto "Blu" per selezionare "L. ripr.' ⑥ Premere[▲, ▼] per selezionare la cartella o la Lista di ripr.
- (Immagine), quindi premere [11].
- Viene visualizzata una spuntatura. Ripetere questa fase fino alla selezione di tutti gli elementi necessari.
- Premere di nuovo [II] per cancellare.
- Gli elementi verranno copiati nell'ordine della lista di copia. Se desiderate specificare l'ordine, ripetere un elemento alla volta.
- Per mostrare altre pagine (⇒ 51)
- (7) Premere [OK].
- (8) Ripetere le fasi (4)-(7) fino ad aver selezionato tutte le cartelle necessarie (Liste di riproduz. (Immagine)).
- Per editare la lista di copia (⇒ 51)
- ⑨ Premere [◀] per confermare.

## Premere $[\blacktriangle, \nabla]$ per scegliere "Inizio copia" e premere [OK].

• Solo quando si copiano singole immagini ferme. Quando si specifica un'altra cartella come destinazione della copia, selezionare "Cartella".

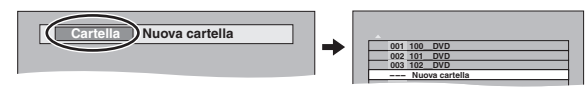

8 Premere [◀, ▶] per scegliere "Sì" e premere [OK] per avviare la copia.

Per copiare su DVD-R

Premere [◀, ▶] per selezionare "Copia e finalizza" o "Copia solo" e premere [OK].

Per fermare la copia

Premere e tenere premuto [RETURN 1] per 3 secondi. Per tornare alla schermata precedente

Premere [RETURN 1].

### Nota

- •La sequenza con la quale le immagini ferme sono registrate sulla lista di copia potrebbe non essere la stessa alla destinazione di copia.
- Se lo spazio nel drive di destinazione si esaurisce o il numero di file/cartelle da copiare supera il massimo (⇒ 14), la copia si interrompe a metà strada.
- Non è possibile copiare le informazioni sulla rotazione dell'immagine.
- R I video non possono essere duplicati su dischi dove ci sono già registrare immagini fisse (JPEG).
- R Non è possibile copiare immagini ferme su un disco DVD-R sul quale siano stati registrati dei video.

### Per mostrare altre pagine

Premere  $[\blacktriangle, \lor, \triangleleft, \blacktriangleright]$  per scegliere "Precedente" o "Pross." e premere [OK].

• É' anche possibile premere [I◄◀, ▶►I] per mostrare altre pagine.

### Per editare la lista di copia

Selezionare la voce alla fase 6-5 (per un'immagine fissa) o 6–⑦ (per una cartella o una Lista di ripr.) (⇔ 50)

Premere [OPTION].

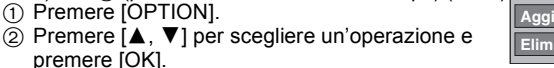

Elimina tutto

### Elimina tutto:

premere [OK].

Cancellare tutte le voci registrate sulla lista di copia.

Premere [◀, ▶] per scegliere "Sì" e premere [OK].

### Aggiungi:

Aggiungere nuove voci alla lista di copia.

1 Premere [▲, ▼, ◀, ▶] per scegliere l'immagine ferma o cartella e premere [1].

Viene visualizzata una spuntatura. Ripetere questa fase fino alla selezione di tutti gli elementi necessari. Premere di nuovo [II] per cancellare.

2 Premere [OK].

### Elimina:

Cancellare le voci scelte.

Premere [◀, ▶] per scegliere "Sì" e premere [OK].

# Per cancellare tutte le impostazioni e gli elenchi di copia registrati

- Dopo aver eseguito i passi 1-3 (⇔ 50, Utilizzo delle lista di copia) 1 Premere [▲, ▼] per scegliere "Annulla tutti" e premere [OK].
- 2 Premere [◀, ►] per scegliere "Sì" e premere [OK]
- Le impostazioni e gli elenchi possono venire cancellati nelle seguenti situazioni.
- Quando un titolo, una Lista di ripr. (Immagine) o un'immagine fissa è stata registrata o cancellata come sorgente della duplicazione.
- -Quando sono state eseguite delle operazioni, come spegnere l'unità, aprire il piatto portadisco, cambiare la direzione di duplicazione, ecc.

### Per selezionare un'altra cartella o Lista di ripr. (Immagine)

Dopo aver eseguito i passaggi 6-2 (⇔ 50, Per registrare immagini fisse singole)

### (1) HDD $\rightarrow$ HDD -R (JPEG) RAM

- Premere il tasto "Verde" per selezionare "IMMAG.".
- Premere il tasto "Blu" per selezionare "L. ripr.". ② Premere [▲, ♥, ◀, ▶] per selezionare "Cartella", quindi premere [OK].

③ Premere [▲, ▼] per selezionare la cartella o la Lista di ripr.(Immagine), quindi premere [OK].

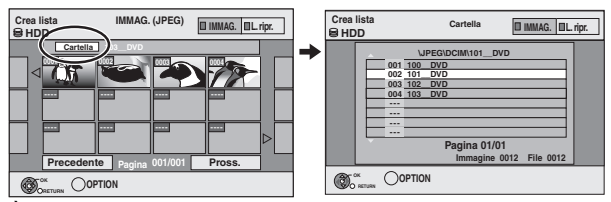

- È possibile selezionare le cartelle anche con i pulsanti numerici. •Le immagini fisse individuali di cartelle differenti (Liste di riproduz.
- (Immagine)) non possono venire registrate in una stessa lista. È utile creare una Lista di ripr. (Immagini) (🗢 42) se si desidera registrare immagini fisse di cartelle diverse su Hard Disk nella stessa lista

### Copiare immagini ferme su una memoria USB

Copiare tutte le immagini ferme

USB  $\rightarrow$  HDD

### 1 Ad unità ferma

Inserire la memoria USB (⇔ 15). Il menu viene visualizzato automaticamente. ( $\Rightarrow$  29)

- 2 Premere  $[\blacktriangle, \nabla]$  per selezionare "Immagine ( JPEG )", quindi premere [OK].
- 3 Premere  $[\blacktriangle, \nabla]$  per selezionare "Copia tutte le immagini ( JPEG )" e premere [OK].

| Copia i | mmagini  |     |
|---------|----------|-----|
|         | Copia da | USB |
|         | Copia in | HDD |
|         |          |     |

4 Premere [◀, ▶] per scegliere "Copia" e premere [OK].

Copiare utilizzando la lista di copia

### $USB \rightarrow HDD RAM$

1

- Ad unità ferma Inserire la memoria USB (⇔ 15). Il menu viene visualizzato automaticamente. ( $\Rightarrow$  29)
- 2 Premere  $[\blacktriangle, \nabla]$  per selezionare "Immagine ( JPEG )", quindi premere [OK].
- 3 Premere  $[\blacktriangle, \nabla]$  per selezionare "Copia Immagini Sel. ( JPEG )", quindi premere [OK].
- 4 Eseguire i passaggi 4 8 di "Utilizzo delle lista di copia" (⇔ 50).

• Non è possibile selezionare un'altra cartella come destinazione della copia al passaggio 7.

### Per fermare la copia

Premere e tenere premuto [RETURN 1] per 3 secondi. Nota

- •La modalità di coppia è fissa su "IMMAG. High Speed".
- •La struttura delle cartelle sulla memoria USB può non essere la stessa nella destinazione della copia.
- Se lo spazio nel drive di destinazione si esaurisce o il numero di file/cartelle da copiare supera il massimo (⇒ 14), la copia si interrompe a metà strada.
- Non è possibile copiare le informazioni sulla rotazione dell'immagine.
- •Le immagini fisse copiate da memoria USB vengono raggruppate per data delle riprese su HDD o su DVD-RAM.

# Copia musica all'HDD

È possibile memorizzare i seguenti formati di dati musicali sull'HDD di questa unità

### •CD musicale (CD-DA)

MP3

È possibile copiare file MP3 da una memoria USB o CD-R/CD-RW/ DVD-R/DVD-R DL

# Copia di musica da un CD

### $CD \rightarrow HDD$

Tutti i brani presenti sul CD musicale (CD-DA) vengono registrati sull'HDD. (Non è possibile registrare brano per brano).

- Un CD viene registrato sull'HDD come un unico album.
   Qualità audio: LPCM
- Numero massimo di album su HDD: 300
- (Dipende dalla capacità residua).

Se vengono registrati i titoli o le immagini, il numero di album registrabili si ridurrà.

### Preparativi

Premere [DRIVE SELECT] per scegliere il drive DVD.

### 1 Inserire un CD musicale.

Il menu viene visualizzato automaticamente.

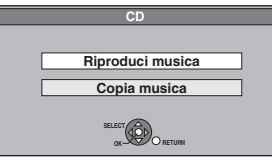

2 Premere [▲, ▼] per scegliere "Copia musica" e premere [OK].

3 Premere [◀, ▶] per scegliere "Copia" e premere [OK].

La registrazione inizia.

### Per fermare la registrazione

Premere e tenere premuto [RETURN 1] per 3 secondi. Se la registrazione viene annullata, non verranno registrati brani sul CD.

### Per tornare alla schermata precedente

Premere [RETURN ±].

### Nota

- Mentre è in corso una registrazione, non è possibile eseguire altre operazioni. Le registrazioni via timer non andranno avanti.
- I brani registrati su Hard Disk non possono essere trasferiti su disco o memoria USB.
- I CD con sistema SCMS (Serial Copy Management System) per la limitazione della copia non possono essere registrati sull'HDD.

### Copiare musica da una memoria USB o CD-R/CD-RW/DVD-R/DVD-R DL

### -R -R DL CD USB (MP3) $\rightarrow$ HDD

I file MP3 registrati su una memoria USB o CD-R/CD-RW/DVD-R/ DVD-R DL si possono copiare sull'HDD per singolo file o cartella.

- Una cartella viene registrata sull'HDD come un unico gruppo.
- ●II numero massimo di album\* su HDD: 300 Il numero massimo di brani su HDD: 3000 (Dipende dalla capacità residua.)

Se sono stati registrati titoli o immagini, il numero di album\* che si possono registrare sarà ridotto.

- Le cartelle con file musicali (gruppi) copiate su HDD saranno trattate come album.
- 1 Ad unità ferma
  - -R -R DL CD Inserire il CD-R/CD-RW/DVD-R/ DVD-R DL (⇔ 15).

USB

Inserire la memoria USB (⇒ 15). Il menu viene visualizzato automaticamente. (⇒ 29)

### 2 Premere $[\blacktriangle, \nabla]$ per selezionare "Copia musica (MP3)", quindi premere [OK].

Le voci "Direzione copia" e "Modalità copia" vengono automaticamente impostate rispettivamente su "USB→HDD", "DVD→HDD" o "CD→HDD" e "MUSICA High Speed".

### 3 Registrare file MP3 per la copia.

È possibile registrare file MP3 o cartelle. • Non si possono registrare nella stessa lista file MP3 e cartelle

| Copia             |                      |                         |              |                 |  |
|-------------------|----------------------|-------------------------|--------------|-----------------|--|
| Annulla tutti     | _                    | Capa                    | cità destina | zione : 4343 MB |  |
|                   |                      | Bra                     | no / Cart.   | Traccia         |  |
| 1 Direzione copia |                      | Nr                      | Capacità     | Nome voce       |  |
|                   |                      | Nuova voce (Totale = 0) |              |                 |  |
| 2 Modalità copia  |                      |                         |              |                 |  |
| MUSICA High Speed |                      |                         |              |                 |  |
| 3 Crea lista      |                      |                         |              |                 |  |
| Joreansta         |                      |                         |              |                 |  |
|                   | -                    |                         | Pagina       | 01/01           |  |
| Inizio copia      | Crea lista di copia. |                         |              |                 |  |
|                   |                      |                         |              |                 |  |

### Per registrare singoli file MP3

- Premere [▲, ▼] per scegliere "Crea lista" e premere [▶].
   Premere [▲, ▼] per scegliere "Nuova voce" e premere
- [OK]. ③ Premere [▲, ▼] per scegliere una cartella e quindi premere [OK].
   ④ Premere [▲, ▼] per selezionare il file MP3 e premere [ⅠⅠ].

Viene visualizzata una spuntatura. Ripetere questa fase fino alla selezione di tutti gli elementi necessari.

- Premere di nuovo [I] per cancellare.
- Gli elementi verranno copiati nell'ordine della lista di copia. Se desiderate specificare l'ordine, ripetere un elemento alla volta.
- (5) Premere [OK].
- Per fare l'editing della lista di duplicazione (⇒ 53)
- (6) Premere [◀] per confermare loperazione.

### Per registrare una cartella alla volta

 Premere [▲, ▼] per scegliere "Crea lista" e premere [▶].
 Premere [▲, ▼] per scegliere "Brano / Cart." e premere [OK].

| Annulla tutti<br>1 Direzione copia<br>USB - HDD<br>Marga angle angle ang | Copia             |                                                      |
|----------------------------------------------------------------------------------------------------|-------------------|------------------------------------------------------|
| 1 Direzione copia<br>USB → HDD Nucer base (Table 0)                                                                                                    | Annulla tutti     | pacita des azione : 4343 MB<br>Brano / Cart. Traccia |
| USB -> HDD Numm vono (Tetala = 0)                                                                                                    | 1 Direzione copia | Concità Nome voce                                    |
| Hudda voce (Totale =0)                                                                                                    | USB -> HDD        | Nuova voce (Totale =0)                               |

- ③ Premere [▲, ▼] per scegliere "Cartella" e premere [OK].
   ④ Premere [▲, ▼] per scegliere "Nuova voce" e premere
- [OK].
- ⑤ Premere [▲, ▼] per scegliere una cartella e quindi premere [1].

Viene visualizzata una spuntatura. Ripetere questa fase fino alla selezione di tutti gli elementi necessari. ● Premere di nuovo [**II**] per cancellare.

- Gli elementi verranno copiati nell'ordine della lista di copia. Se desiderate specificare l'ordine, ripetere un elemento alla volta.
- 6 Premere [OK].
- Per editare l'elenco di copia (⇒ di seguito)
- ⑦ Premere [4] per confermare l'operazione.

### 4 Premere $[\blacktriangle, \nabla]$ per scegliere "Inizio copia" e premere [OK].

Solo per file singoli

Per specificare una cartella esistente come destinazione della copia

Premere [▲, ▼] per scegliere "Cartella" e premere [OK].
 Premere [▲, ▼] per scegliere una cartella e quindi premere [OK].

### Per creare una nuova cartella come destinazione della copia

- ① Premere [◀, ▶] per scegliere "Sì" e premere [OK]. ② Inserire il nome della cartella (⇒ 44, Digitare testi).
- 5 Premere [◀, ▶] per scegliere "Sì" e premere [OK] per avviare la copia.

### Per fermare la copia

Premere e tenere premuto [RETURN 1] per 3 secondi.

Per tornare alla schermata precedente

Premere [RETURN 1].

### Nota

- •La sequenza con la quale i file MP3 sono registrati sulla lista di
- copia potrebbe non essere la stessa alla destinazione di copia. Se i file MP3 sono già contenuti all'interno della cartella
- destinazione della copia, i nuovi file MP3 vengono registrati dopo i file MP3 esistenti.
- Se lo spazio nel drive di destinazione si esaurisce o il numero di file/cartelle da copiare supera il massimo (⇒ 14), la copia si interrompe a metà strada.

### Per editare la lista di copia

Selezionare la voce al passaggio 3-5 (per un file MP3) (⇒ 52, Copiare musica da una memoria USB o CD-R/CD-RW/DVD-R/DVD-R DL) o 3-6 (per una cartella) (⇒ sopra).

Elimina tutto

1 Premere [OPTION].

② Premere [▲, ▼] per scegliere un'operazione e premere [OK].

### Elimina tutto:

Cancellare tutte le voci registrate sulla lista di copia. Premere [◀, ▶] per scegliere "Sì" e premere [OK].

### Aaaiunai:

Aggiungere nuove voci alla lista di copia.

- Premere [▲, ▼] per selezionare il file MP3 o la cartella e 1 premere [11].
  - Viene visualizzata una spuntatura. Ripetere questa fase fino alla selezione di tutti gli elementi necessari.
- Premere di nuovo [II] per cancellare.

### 2 Premere [OK].

### Flimina<sup>.</sup>

Cancellare le voci scelte. Premere [◀, ▶] per scegliere "Sì" e premere [OK].

### Per cancellare tutte le impostazioni e gli elenchi di copia registrati

Dopo aver eseguito le fasi 1-2 (⇔ 52, Copiare musica da una memoria USB o CD-R/CD-RW/DVD-R/DVD-R DL)

- Premere [▲, ▼] per scegliere "Annulla tutti" e premere [OK].
- 2 Premere [◀, ▶] per scegliere "Sì" e premere [OK].

## Uso dei menu sullo schermo

# Procedure comuni **1 Premere [DISPLAY].** Disco Colonna sonora I Di Digital 20 ch Play Sottotitoli Offi Video Canale audio LR Altro Menu Voce Impostazioni • A seconda delle condizioni di questa unità (in riproduzione,

 A seconda delle condizioni di questa unità (in riproduzione ferma, ecc.) e del contenuto del disco, alcuni elementi possono non poter venir cambiati o scelti.

- 2 Premere [▲, ▼] per scegliere un menu e premere [▶].
- 3 Premere [▲, ▼] per scegliere una voce e poi premere [►].
- 4 Premere [▲, ▼] per scegliere l'impostazione.

• Alcune voci possono venire cambiate premendo [OK].

### Per cancellare i menu sullo schermo Premere [DISPLAY].

# Menu Disco—Impostazione del contenuto del disco

### PBC (Controllo della riproduzione ⇒ 78) VCD

Indica se la riproduzione via menu (controllo della riproduzione) è attiva o inattiva.

### Colonna sonora\*

HDD RAM -R -R DL -RW(V) +R +R DL +RW -RW(VR) Appaiono gli attributi dell'audio del disco.

### DVD-V

Selezionare l'audio e la lingua (⇔ destra, Numero di canali, Lingua). VCD (SVCD)

Selezionare il numero della traccia audio.

• I numeri delle tracce audio vengono visualizzati anche quando c'è soltanto un tipo audio.

### Sottotitoli\*

### DVD-V

Attivazione e disattivazione dei sottotitoli e scelta della lingua (⇔ destra, Lingua).

# HDD RAM R -R -R DL -RW(V) +R +R DL +RW -RW(VR) (Solo dischi che contengono informazioni per l'attivazione e

disattivazione dei sottotitoli)

Attivare o disattivare i sottotitoli.

• Le informazioni sull'attivazione o disattivazione dei sottotitoli non possono venire registrate con quest'unità.

### VCD (SVCD)

Attivare/disattivare i sottotitoli e selezionare "Testo" o il numero di sottotitolo.

 "Testo" o i numeri di sottotitolo vengono visualizzati anche se non vi sono sottotitoli multipli.

### Angolo\* DVD-V

Cambiare il numero per scegliere un'angolazione.

### Canale audio HDD RAM -RW(VR) VCD

(⇒ 27, Cambio dell'audio durante la riproduzione)

- <sup>c</sup> Con alcuni dischi, potreste non essere in grado di fare modifiche usando i menu (⇔ 17) del disco.
- Il display cambia a seconda del contenuto del disco. Non potete cambiare se non sono presenti registrazioni.

### Numero di canali

LPCM/ Digital/DTS/MPEG: k (kHz): b (bit): ch (canale): Tipo di segnale Frequenza di campionamento Numero di bit Numero di canali

### Lingua

| <b>.</b> |           |      |            |      |            |
|----------|-----------|------|------------|------|------------|
| ENG:     | Inglese   | DAN: | Danese     | THA: | Thai       |
| FRA:     | Francese  | POR: | Portoghese | POL: | Polacco    |
| DEU:     | Tedesco   | RUS: | Russo      | CES: | Ceco       |
| TA:      | Italiano  | JPN: | Giapponese | SLK: | Slovacco   |
| ESP:     | Spagnolo  | CHI: | Cinese     | HUN: | Ungherese  |
| NLD:     | Olandese  | KOR: | Coreano    | FIN: | Finlandese |
| SVE:     | Svedese   | MAL: | Malese     | *:   | Altri      |
| NOR:     | Norvegese | VIE: | Vietnamita |      |            |
|          |           |      |            |      |            |

### Menu Play—Modifica della sequenza di riproduzione

Funziona solo quando il tempo di riproduzione trascorso è visualizzato.

CD VCD

HDD.

Scegliere la voce per la riproduzione ripetuta. A seconda del disco, le voci selezionabili cambiano.

MP3 (eccetto USB)

HDD RAM -RW(VR)

Ripetizione

- ●Tutto ●Capitolo
- Gruppo

Titolo

Brano

- PL (Lista di ripr. (Video))
- HDD RAM -R -R DL -RW(V) +R +R DL +RW DVD-V -RW(VR)

DVD-V -RW(VR)

RAM -R -R DL -RW(V) +R +R DL

CD VCD e MP3 (eccetto USE)

Scegliere "Off" per cancellare.

Menu Video— Modifica della qualità dell'immagine

### NR Riproduzione

Riduce il rumore e la degradazione dell'immagine durante la riproduzione.

- ●On:
- Riduce il rumore e la degradazione dell'immagine.
- •Off:

Il video viene riprodotto così com'è.

Ingresso NR (Solo quando è selezionato AV1, AV2 o AV3)

Riduce i disturbi durante la registrazione.

### Automatico:

La riduzione del rumore funziona solo con immagini da una videocassetta.

•On:

La riduzione del rumore funziona per tutti i segnali video in ingresso.

• Off:

La riduzione del rumore è disattivata. È possibile registrare il segnale in ingresso così come è.

### Menu Audio-Consente di cambiare il multi-audio DVB e gli effetti sonori

### Audio mult. DVB

- Se è presente più di un canale audio, è possibile impostare il canale desiderato prima della registrazione.
- Non è possibile selezionare Audio mult. DVB durante la riproduzione o la registrazione.
- A seconda della trasmissione, le voci selezionabili cambiano.
- Inglese Tedesco
- Italiano • Francese
- Spagnolo Catalano Galiziano
- Basco
- Corso Originale\*
- L'indicazione "Originale" viene visualizzata quando in una trasmissione è disponibile la lingua originale

# Enf. dialoghi. HDD RAM -R -R DL -RW(V) +R +R DL +RW DVD-V

### -RW(VR)

(Solo Dolby Digital, a tre canali o più, incluso quello centrale) Il volume del canale centrale viene aumentato per rendere i dialoghi più facili da ascoltare.

### Menu Altro — Modifica i sottotitoli DVB e la posizione di visualizzazione

### Sottotitoli DVB

- È possibile selezionare i sottotitoli desiderati se può essere selezionato più di un sottotitolo.
- Sottotitoli DVB non può essere selezionato durante la
- registrazione o la riproduzione.
- A seconda della trasmissione, le voci selezionabili cambiano.

| <ul> <li>Inglese</li> </ul> | <ul> <li>Tedesco</li> </ul> |
|-----------------------------|-----------------------------|
|                             | _                           |

- Italiano Francese
- Spagnolo Catalano
- Galiziano Basco
- Corso Originale\*
- L'indicazione "Originale" viene visualizzata quando in una trasmissione è disponibile la lingua originale

### Posizione

 $1 - 5^{-1}$ 

Il menu sullo schermo si posiziona più in basso quanto è più alto il valore impostato.

# Messaggi di stato

### Premere [STATUS (i)].

Il display cambia ogni volta che si preme il pulsante.

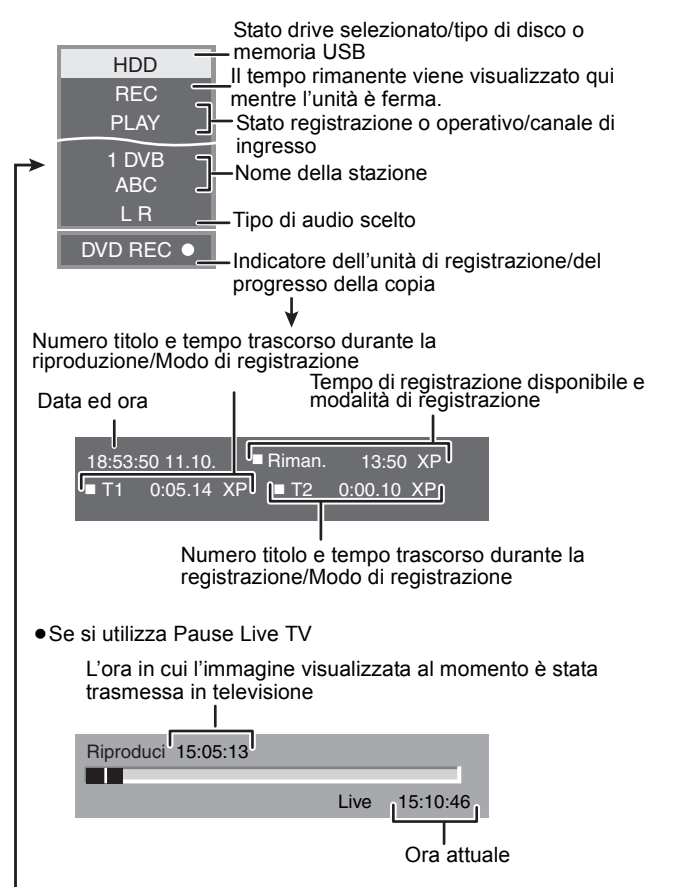

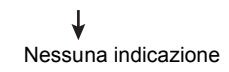

### HDD RAM -R -R DL -RW(V) +R +R DL +RW -RW(VR)

### **Procedure comuni**

### Preparativi

• Premere [DRIVE SELECT] per scegliere il drive.

- 1 Ad unità ferma Premere [FUNCTION MENU].
- 2 Premere [▲, ▼] per selezionare "Altre funzioni" e premere [OK].

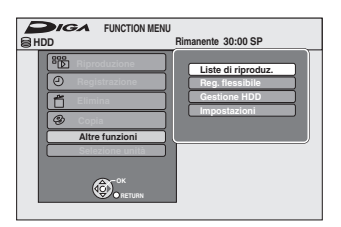

3 Premere [▲, ▼] per selezionare "Gestione HDD" o "Gestione DVD", quindi premere [OK].

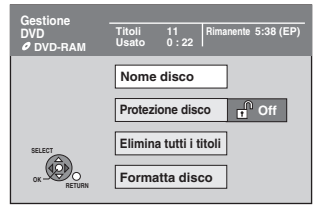

• Se si è scelto HDD, vengono visualizzati "Elimina tutti i titoli" e "Formatta HDD".

### Impostare la protezione

### RAM Preparativi

Premere [DRIVE SELECT] per scegliere il drive DVD.
 Dopo aver eseguito i passi 1-3 (⇔ sinistra)

- 1 Premere [▲, ▼] per scegliere "Protezione disco" e premere [OK].
- 2 Premere [◀, ▶] per scegliere "Sì" e premere [OK].

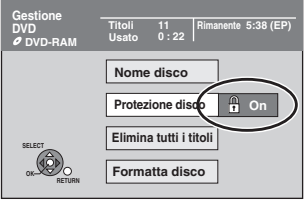

Il lucchetto appare quando un disco è protetto dalla scrittura.

Per tornare alla schermata precedente Premere [RETURN 五]. Per abbandonare lo schermo Premere [EXIT].

### Eliminazione di tutti i titoli e Liste di riproduz. (Video)—Elimina tutti i titoli

### HDD RAM

Preparativi

• Premere [DRIVE SELECT] per scegliere il drive HDD o DVD. ■ RAM Eliminare la protezione (⇒ 56, Impostare la protezione).

Dopo aver eseguito i passi 1-3 (⇔ 56, Procedure comuni)

- 1 Premere [▲, ▼] per scegliere "Elimina tutti i titoli" e premere [OK].
- 2 Premere [◀, ▶] per scegliere "Sì" e premere [OK].
- 3 Premere [◀, ▶] per scegliere "Avvio" e premere [OK].

Un messaggio appare ad operazione compiuta.

4 Premere [OK].

Per tornare alla schermata precedente Premere [RETURN ±]. Per abbandonare lo schermo Premere [EXIT].

### Nota

- Una volta cancellata, la registrazione è perduta e non può venire recuperata. Esser certi di voler procedere.
- •La cancellazione di tutti i titoli video fa sì che vengano cancellate anche tutte le Liste di riproduz. (Video).
- •I dati delle immagini fisse (JPEG), le Liste di riproduz. (Immagini), i dati della musica o i dati del computer non possono essere cancellati
- La cancellazione non funziona se un titolo o più sono protetti.

## Denominazione di un disco

### RAM -R -R DL -RW(V) +R +R DL +RW

Potete dare ai dischi nomi diversi.

Preparativi

- Premere [DRIVE SELECT] per scegliere il drive DVD.
- RAM Eliminare la protezione (⇒ 56, Impostare la protezione).

Dopo aver eseguito i passi 1-3 (⇔ 56, Procedure comuni)

### 1 Premere [▲, ▼] per scegliere "Nome disco" e premere [OK].

(⇒ 44, Digitare testi)

- Il nome del disco viene visualizzato nella finestra Gestione DVD. R -R DL -RW(V) +R +R DL Con un disco finalizzato, il nome
- viene visualizzato nel Top Menu. +RW II nome del disco viene visualizzato solo se si riproduce il
- disco su altri apparecchi dopo aver creato il menu principale.

| Gestione  | Documen | ntary | Pimananta 5:38 ( |   | My favorite     | 01/02           |
|-----------|---------|-------|------------------|---|-----------------|-----------------|
| Ø DVD-RAM | Usato   | 0:22  |                  | • | 01<br>Chapter 1 | 02<br>Chapter 2 |
|           |         |       |                  |   |                 |                 |

### Nota

• -R Una volta che si assegna un nome a un disco, non è più possibile registrare immagini ferme su quel disco.

Per tornare alla schermata precedente Premere [RETURN 1].

Per abbandonare lo schermo Premere [EXIT].

# Cancellazione di tutto il contenuto-

# Formattazione

HDD RAM -RW(V) +RW -RW(VR) +R +R DL (Solo dischi nuovi)

Preparativi

• Premere [DRIVE SELECT] per selezionare il drive HDD o DVD.

La formattazione elimina tutti i contenuti (inclusi i dati del computer), e questi non potranno essere recuperati. Prima di procedere controllare con attenzione. Quando si formatta un disco i contenuti vengono eliminati anche se è stata impostata la protezione.

Dopo aver eseguito i passi 1-3 (⇔ 56, Procedure comuni)

- 1 Premere  $[\blacktriangle, \nabla]$  per selezionare "Formatta HDD" o "Formatta disco" e premere [OK].
- 2 Premere  $[\blacktriangleleft, \blacktriangleright]$  per scegliere "Sì" e premere [OK].
- 3 Premere [◀, ▶] per scegliere "Avvio" e premere [OK].

A formattazione terminata appare un messaggio. Nota

- La formattazione normalmente richiede gualche minuto: ma può richiedere sino a 70 minuti (RAM). Non scollegare il cavo di alimentazione CA durante la formattazione.
- Ciò può rendere il disco inutilizzabile.

### 4 Premere [OK].

### Nota

- Quando si formatta un disco utilizzando questa unità, è possibile che non si riesca a utilizzare il disco su altri apparecchi.
- R -R DL CD Non è possibile eseguire la formattazione.
- Con guesta unità potete formattare i dischi DVD-RW solo come DVD-Video.
- •Le immagini campione vengono recuperate quando si formatta I'HDD anche se sono state cancellate

Per tornare alla schermata precedente Premere [RETURN 1]. Per abbandonare lo schermo Premere [EXIT].

### Selezione dello stile dello sfondo—Top Menu

### -R -R DL -RW(V) +R +R DL +RW

È possibile selezionare lo sfondo che sarà visualizzato come top menu del DVD-Video dopo aver finalizzato o creato il Top Menu (+RW). Preparativi

Premere [DRIVE SELECT] per scegliere il drive DVD.

Dopo aver eseguito i passi 1-3 (⇔ 56, Procedure comuni)

- Premere [▲, ▼] per scegliere "Top Menu" e premere [OK].
- 2 Premere [▲, ▼, ◄, ▶] per selezionare lo sfondo e premere [OK].

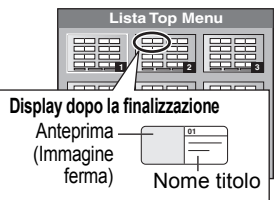

- E' possibile cambiare le miniature visualizzate nel menu principale.
   (⇔ 37, Cambia miniatura)
- R Questa funzione non si può utilizzare per i dischi sui quali sono registrate immagini ferme.

# Scelta se visualizzare il Top Menu per primo—Selezione riproduz. Autom.

### -R -R DL -RW(V) +R +R DL +RW

Potete scegliere se far comparire il menu principale dopo la finalizzazione. Preparativi

Premere [DRIVE SELECT] per scegliere il drive DVD.

- Dopo aver eseguito i passi 1-3 (⇒ 56, Procedure comuni)
  Premere [▲, ▼] per scegliere "Selezione riproduz. Autom." e premere [OK].
- 2 Premere [▲, ▼] per scegliere "Top Menu" o "Titolo 1" e premere [OK].
  - Top Menu: Appare per primo il menu principale.

Titolo 1: Il contenuto del disco viene riprodotto senza visualizzare il menu principale.

• R Questa funzione non si può utilizzare per i dischi sui quali sono registrate immagini ferme.

# Perché i dischi possano venire riprodotti con altri lettori—Finalizzazione

### -R -R DL -RW(V) +R +R DL

Fare qualsiasi selezione dal menu "Top Menu" e da "Selezione riproduz. Autom." (⇔ sopra) prima di finalizzare un disco.

**Preparativi** Premere [DRIVE SELECT] per scegliere il drive DVD.

Dopo aver eseguito i passaggi 1–3 (⇔ 56, Procedure comuni)

- 1 Premere [▲, ▼] per scegliere "Finalizzazione" e premere [OK].
- 2 Premere [◀, ▶] per selezionare "Sì" e premere [OK].
- 3 Premere [◄, ►] per scegliere "Avvio" e premere [OK].

A finalizzazione terminata appare un messaggio.

- Nota • Non è possibile cancellare la finalizzazione.
- La finalizzazione richiede sino a 15 minuti.
- (-R DL +R DL La finalizzazione richiede sino a 60 minuti).
- •Non scollegare il cavo di alimentazione durante la
- finalizzazione. Questo rovina sicuramente il disco.

### Premere [OK].

### Nota

Quando si finalizza un disco compatibile con la registrazione ad alta velocità, il tempo impiegato potrebbe essere maggiore di quanto visualizzato sulla schermata di conferma (circa quattro volte).

### Dopo la finalizzazione

- R FRIDL FR FRIDL II disco diviene di sola riproduzione e non è più possibile registrare o editare.
- ■ RW(V) Potete registrare ed editare il disco anche dopo la formattazione (⇔ 57), nonostante esso possa venire solo riprodotto dopo la finalizzazione.
- Quando si copia ad alta velocità, i capitoli vengono replicati.
   R RW(V) +R I capitoli vengono creati automaticamente
   (R -RW(V) capitoli di circa 5 minuti/+R capitoli di circa 8
- (Eff Eff(V), capitoli di circa 5 minuti/eff. capitoli di circa minuti), se\*
   i titoli sono stati duplicati direttamente su disco.
- -i titoli sono stati copiati utilizzando una qualsiasi modalità
- diversa da quella ad alta velocità. \* Questo tempo varia in modo significativo a seconda delle
- condizioni e della modalità di registrazione.
- Fra i titoli ed i capitoli durante la riproduzione c'è una pausa di vari secondi.

|                                                | Prima della<br>finalizzazione | Dopo la<br>finalizzazione |
|------------------------------------------------|-------------------------------|---------------------------|
| Registrazione/Editing/<br>Impostazione di nomi | 0                             | -                         |
| Riproducibile su altri lettori                 | _                             | 0                         |

- Non è possibile finalizzare dischi registrati con unità di altre marche.
  Se si finalizza un disco su apparecchi Panasonic diversi da questa unità, lo sfondo selezionato come "Top Menu" potrebbe non essere visualizzato.
- Un disco finalizzato con questa unità può non essere riproducibile con altri lettori a causa delle caratteristiche della registrazione.

Per maggiori informazioni sui DVD, visitare il sito Web di Panasonic. http://www.panasonic-europe.com

## Creazione Top Menu—Crea Top Menu

### +RW

I dischi +RW non contengono dati Top Menu. Top Menu è una funzione comoda. Si consiglia di creare il menu prima di riprodurre un disco +RW su altri apparecchi.

Non è possibile utilizzare il Top Menu per la riproduzione su questa unità.

Fare qualsiasi selezione dal menu "Top Menu" e da "Selezione riproduz. Autom." (⇔ sinistra) prima di creare il menu principale. Preparativi

Premere [DRIVE SELECT] per scegliere il drive DVD.

Dopo aver eseguito i passi 1-3 (⇔ 56, Procedure comuni)

- Premere [▲, ▼] per scegliere "Crea Top Menu" e premere [OK].
- 2 Premere [◀, ▶] per scegliere "Sì" e premere [OK].
- 3 Premere [◄, ▶] per scegliere "Avvio" e premere [OK].

Ha inizio la creazione del Top Menu. Non è possibile annullare la creazione.

La creazione del Top Menu può richiedere alcuni minuti. **Premere [OK].** 

### Nota

4

• È possibile registrare o editare i dischi dopo aver creato il Top Menu. Ma il menu creato viene eliminato quando si registra o si edita il disco. In tali casi, creare nuovamente il Top Menu utilizzando "Crea Top Menu".

Per tornare alla schermata precedente Premere [RETURN 五]. Per abbandonare lo schermo Premere [EXIT].

4

# Modifica delle impostazioni dell'unità

È possibile modificare le impostazioni dell'unità utilizzando il menu Impostazioni.

•Le impostazioni rimangono intatte anche se si imposta la modalità di attesa

### Procedure comuni

- 1 Ad unità ferma Premere [FUNCTION MENU].
- 2 Premere  $[\blacktriangle, \nabla]$  per selezionare "Altre funzioni" e premere [OK].
- 3 Premere  $[\blacktriangle, \nabla]$  per scegliere "Impostazioni" e premere [OK].

Opzioni Menu

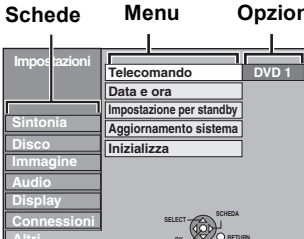

- 4 Premere  $[\blacktriangle, \nabla]$  per scegliere la scheda e premere [▶].
- 5 Premere  $[\blacktriangle, \nabla]$  per scegliere un menu e premere [OK].
- 6 Premere  $[\blacktriangle, \nabla]$  per scegliere l'opzione e premere [OK].

Per tornare alla schermata precedente Premere [RETURN 1]. Per abbandonare lo schermo Premere [EXIT]

### Sintonia

(Tutte le impostazioni predefinite in fabbrica sono evidenziate dalla sottolineatura).

### Modifica Preferiti

È possibile creare i propri canali preferiti o Favourite per rendere più semplice la visualizzazione e la registrazione. L'editing di questi Favourite non influisce sull'impostazione del canale.

 La registrazione via timer potrebbe non funzionare correttamente se si modificano i Preferito quando la registrazione via timer è in standby.

Premere il pulsante "Verde" per selezionare i Preferito.

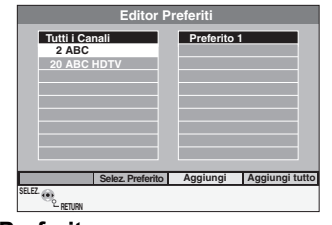

### Per aggiungere canali a un Preferito

 Premere [▲, ▼] per selezionare il canale nella colonna "Tutti i Canali" e premere il pulsante "Giallo".

- Ripetere questo passaggio per gli altri canali.
  Premere il pulsante "Blu" per aggiungere tutti i canali disponibili ai Preferito. (Questa funzione è disponibile solo quando non
- sono stati aggiunti canali ai Preferito.)
- 2 Premere [OK] per salvare i Preferito.

### Per cambiare l'ordine dei canali di un Preferito

- (1) Premere [▶]\*
- ② Premere [▲, ▼] per selezionare il canale nella colonna "Preferito" per spostarlo e premere il pulsante "Verde".
- ③ Premere [▲, ▼] per selezionare la nuova posizione del canale e premere il pulsante "Verde"
- Ripetere i passaggi (2) (3) per spostare altri canali.
  (4) Premere [OK] per salvare i Preferito.

### Per eliminare i canali di un Preferito

- (1) Premere [▶]\*
- ② Premere [▲, ▼] per selezionare il canale nella colonna "Preferito" e premere il pulsante "Giallo".
  - Ripetere questo passaggio per eliminare altri canali.
  - Premere il pulsante "Blu" per eliminare tutti i canali dal Preferito.

- ③ Premere [OK] per salvare i Preferito.
  - L'eliminazione di un canale da un Preferito non influisce sul canale stesso. È sempre possibile selezionare il canale dalla categoria "Tutti i Canali".

### Per modificare il nome di un Preferito nella colonna "Preferito"

### Premere [▶]\*.

2 Premere il pulsante "Rosso".

(⇒ 44, Digitare testi)

\* Quando il nome della stazione televisiva della colonna "Tutti i Canali" è evidenziato

### Riavvio ATP

### Trasferimento canali TV

È possibile riavviare l'impostazione automatica dei canali se la configurazione ( $\Rightarrow$  10) non riesce per qualche ragione.

Selezionare "Trasferimento canali TV" quando si collega l'unità a un televisore compatibile Q Link con un cavo Scart a 21 piedini interamente cablato o a un televisore compatibile VIERA Link (HDAVI Control 3 o versioni successive) con un cavo HDMI.

Quando viene visualizzata la schermata di conferma

### Premere [◀, ▶] per scegliere "Sì" e quindi [OK].

È possibile riavviare la funzione di configurazione automatica Auto Setup anche con il seguente metodo.

Se l'unità è accesa e ferma Premere e tenere premuto [ $\vee$  CH] e [CH  $\land$ ] sull'unità principale fino a quando viene visualizzata la schermata per l'impostazione del paese. Tutte le impostazioni, tranne quelle relative al livello di classificazione, al PIN di classificazione, alle impostazioni dell'orologio e al codice del telecomando, ecc. tornano ai valori predefiniti. Vengono cancellati anche i programmi di registrazione via timer.

### Ricerca manuale (DVB)

È possibile impostare in modo manuale i canali che la funzione Setup autom. DVB non è stata in grado di completare correttamente.

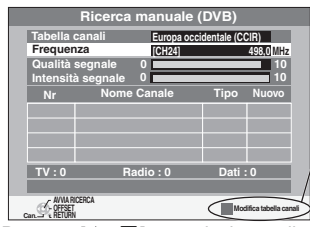

Se non sono presenti la qualità e/o la forza del segnale, premere il pulsante "Rosso" e selezionare il sistema canale corretto.

- Premere [▲, ▼] per selezionare il canale che si desidera impostare.
   Premere [◄, ▶] per regolare la frequenza.
- •La frequenza sale e scende secondo intervalli di 0,5 MHz. • Regolare la frequenza verificando l'intensità e la qualità del segnale. [Vedere "Condizione segnale" (⇒ 60) riguardo alla qualità e all'intensità del segnale.]
- ③ Premere [OK] per iniziare la scansione.
- Il canale impostato viene visualizzato nella tabella.
- ④ Premere [EXIT] e premere [ ^ V CH] per verificare che siano stati selezionati i canali applicabili.

### Aggiungi Nuovi Canali DVB

È possibile ricercare i nuovi canali digitali terrestri disponibili.

L'unità inizia a cercare i nuovi canali digitali terrestri disponibili. Per questo sono necessari circa 5 minuti.

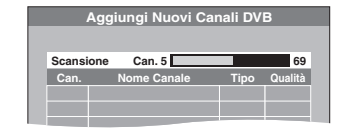

Quando la ricerca è terminata appare un messaggio.

Quando non vengono trovati nuovi canali viene visualizzata l'indicazione "Nessun nuovo canale DVB trovato.".

Premere [OK] per salvare i nuovi canali che sono stati trovati.

### ■ Messaggio Nuovo Canale (⇒ 16)

Quando viene aggiunto a questa unità un nuovo canale DVB, questa unità viene informata automaticamente. Viene visualizzato il messaggio di conferma. Se si seleziona "Sì" sul display, si avvia la funzione Auto-Setup (tutte le impostazioni dei canali vengono eliminate. Vengono anche eliminate le programmazioni delle registrazioni via timer.). [Automatico] [Off]:

I messaggi del canale non vengono mostrati.

### ■ Condizione segnale

È possibile verificare la qualità e l'intensità dei segnali dei canali . digitali

Viene mostrata la qualità e l'intensità del segnale. Premere [ ^ V CH] per scegliere il canale.

Quando "Condizione segnale" appare in grigio e non è possibile selezionarlo:

- 1 Premere [EXIT] per uscire dalla schermata.
- 2 Premere [ ^ V CH] per selezionare un canale digitale. Sul display dell'unità appare "D"
- 3 Visualizzare nuovamente il menu Impostazioni (⇒ 59).

Qualità segnale Inferiore a 2 (in rosso):

La qualità del segnale è insufficiente: possono verificarsi

interferenze nelle immagini e nell'audio.

Da 2 a 5 (in arancione):

La qualità del segnale è sufficiente: possono però verificarsi in alcuni casi brevi interferenze nelle immagini e nell'audio. Superiore a 5 (in verde): Qualità ottimale di immagini e audio.

### Intensità segnale

Il display per l'intensità del segnale è grigio. "0" significa intensità del segnale 0%, "10" significa intensità del segnale 100%. Se il segnale è troppo forte, il display passa da grigio a rosso.

Ridurre l'amplificazione del segnale presso l'antenna.

Quando il segnale è debole:

- -regolare la ricezione dell'antenna con "Ricerca manuale (DVB)"
- sul menu Impostazioni (⇔ 59). verificare che il canale digitale corrente stia trasmettendo correttamente.

### ■ Lingua preferita DVB

È possibile selezionare fino a 2 diversi sottotitoli e tracce audio da utilizzare quando si ricevono trasmissioni digitali con audio e sottotitoli. Selezionare l'ordine di priorità.

Se la lingua selezionata non è disponibile, verrà selezionata la lingua inclusa nel programma della trasmissione.

### Multi Audio

| Multi Audio   | (alternativo) |            |             |
|---------------|---------------|------------|-------------|
| [Inglese]     | [Tedesco]     | [Italiano] | [Francese]  |
| [Spagnolo]    | [Catalano]    | [Basco]    | [Galiziano] |
| [Corso]       | [Originale]*  |            |             |
| Sottotitoli   |               |            |             |
| Sottotitoli ( | alternativo)  |            |             |
| [Inglese]     | [Tedesco]     | [Italiano] | [Francese]  |
| [Spagnolo]    | [Catalano]    | [Basco]    | [Galiziano] |
| [Corso]       | [Originale]*  |            |             |

La lingua indicata come "Originale" dal canale che effettua la trasmissione.

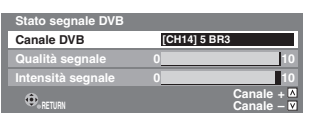

### Disco

(Tutte le impostazioni predefinite in fabbrica sono evidenziate dalla sottolineatura)

### Impostazioni di riproduzione

Premere [OK] per mostrare le seguenti impostazioni.

### Livelli di accesso autorizzato

| Impostare un livello di interdizi                                           |                                                                               | tione della visione per la riproduzione                                                                             |
|-----------------------------------------------------------------------------|-------------------------------------------------------------------------------|----------------------------------------------------------------------------------------------------|
| Seguire le istruzi<br>impostare un PIN<br>Non dimenticar<br>Impostazione de | oni sullo scho<br>N a 4 cifre cor<br><b>e il proprio F</b><br>Ile interdizion | ermo. Quando appare la schermata per il PIN,<br>n i tasti numerici.<br>PIN.<br>i (quando si seleziona il livello 8) |
| [ <u>8 Accesso a</u><br>tutti i titoli]                                     | È possibile                                                                   | riprodurre tutti i DVD-Video.                                                                                       |
| [1 - 7]                                                                     | Proibisce la<br>livello di inte                                               | a riproduzione di DVD-Video classificati con il<br>erdizione corrispondente.                                        |
| [0 Proibiti tutti i<br>titoli]                                              | Proibisce la                                                                  | a riproduzione di tutti i DVD-Video.                                                                                |
| Modifica delle                                                              | interdizioni (q                                                               | uando si seleziona un livello compreso tra 0 e 7)                                                                   |
| [Apparecchio sbl                                                            | occato]                                                                       | [Cambia PIN]                                                                                                    |
| [Impostare livello<br>accesso]                                              | o di                                                                          | [Sblocco temporaneo]                                                                                                |

### Colonna sonora

| [Inglese]     | [Tedesco]            | [Francese]           | [Italiano] |
|---------------|----------------------|----------------------|------------|
| [Spagnolo]    | [Olandese]           | [Svedese]            |            |
| [Originale]   | Verrà scelta la ling | ua originale di cias | cun disco. |
| [Altro ****]* |                      |                      |            |

### Sottotitoli

| Solioliton    |                                                            |                                                                   |                               |
|---------------|------------------------------------------------------------|-------------------------------------------------------------------|-------------------------------|
| [Automatico]  | Se la lingua sco<br>disponibile, i su<br>visualizzati auto | elta per "Colonna so<br>uoi sottotitoli, se pres<br>omaticamente. | nora" non è<br>senti, vengono |
| [Inglese]     | [Tedesco]                                                  | [Francese]                                                        | [Italiano]                    |
| [Spagnolo]    | [Olandese]                                                 | [Svedese]                                                         |                               |
| [Altro ****]* |                                                            |                                                                   |                               |
| Menu del disc | 0                                                          |                                                                   |                               |
| [Inglese]     | [Tedesco]                                                  | [Francese]                                                        | [Italiano]                    |
| [Spagnolo]    | [Olandese]                                                 | [Svedese]                                                         |                               |
| [Altro ****]* |                                                            |                                                                   |                               |

### [Altro \*\*\*\*]

Inserire un codice (⇒ 69) con i pulsanti numerati.

Quando la lingua selezionata non è disponibile sul disco, viene riprodotta la lingua predefinita. Vi sono dischi in cui la lingua può essere cambiata solo dal menu sullo schermo (⇒ 17).

### DVD-V

Scegliere la lingua per l'audio, i sottotitoli ed il menu dei dischi.

- Alcuni dischi partono sempre con una certa lingua a prescindere da quella impostata qui
- Nel caso si usino le lingue inglese/francese/tedesco/italiano/spagnolo, quando si fa un download dal televisore o si imposta il parametro del paese nella configurazione automatica, la lingua ("Colonna sonora"/"Menu del disco") sarà la stessa e "Sottotitoli" viene impostato su "Automatico".

### Impostazioni di registrazione

• Premere [OK] per mostrare le seguenti impostazioni.

| Auton. di reg                                                                                                    | gistr. in modo EP                                                                                                    |  |  |
|----------------------------------------------------------------------------------------------------|----------------------------------------------------------------------------------------------------|--|--|
| Selezionare il nu<br>(⇔ 21, Modalità                                                                                                    | mero massimo di ore per la registrazione nella modalità EP di registrazione e tempi approssimati di registrazione).                                                        |  |  |
| [EP ( 6 ore )]                                                                                                    | Un disco da 4,7 GB contiene sino a 6 ore di<br>registrazione.                                                                                                    |  |  |
| [ <u>EP ( 8 ore )</u> ]                                                                                                    | Un disco da 4,7 GB contiene sino a 8 ore di<br>registrazione.                                                                                                    |  |  |
| <ul> <li>La qualità del s<br/>"EP ( 8 ore )".</li> </ul>                                                                                  | suono è migliore quando si usa "EP ( 6 ore )" di quando si usa                                                                                                    |  |  |
| Formato di r<br>Imposta il rappor                                                                                                    | egistrazione<br>to di aspetto durante la registrazione o la copia.                                                                                                    |  |  |
| [Automatico]                                                                                                    | Il programma viene registrato con l'aspetto originale usato<br>all'avvio della registrazione (incluso quando la registrazione<br>inizia con uno spot pubblicitario, ecc.). |  |  |
| [16:9]                                                                                                    | [4:3]                                                                                                    |  |  |
| <ul> <li>Quando si regi<br/>High Speed" in<br/>aspetto origina</li> </ul>                                                                 | istra o si copia sull'HDD o DVD-RAM con "Reg. per copia<br>npostato su "Off", il programma sarà registrato nel rapporto d<br>ile.                                          |  |  |
| <ul> <li>Nei seguenti casi, anche se si imposta "Automatico" o "16:9", le registrazion<br/>saranno realizzate o copiate in 4:3</li> </ul> |                                                                                                    |  |  |

- -R -R DL -RW(V) Quando la modalità di registrazione è impostata sulla modalità "EP" o "FR (registrazioni di durata pari o superiore a 5 ore)".
- Quando si registra o si copia su un +R, +R DL e +RW.
   La copia ad alta velocità non funziona per i titoli registrati in 16:9 anche se sono stati registrati con "Reg. per copia High Speed" impostato su "On"

### Creazione capitolo

| Impostare il met | odo Creazione capitolo automatico. (⇒ 36)          |
|------------------|----------------------------------------------------|
| [Automatico]     | [5 minuti]                                         |
| [Off]            | Non sono impostati i punti di inizio del capitolo. |

Reg. per copia High Speed È possibile copiare titoli registrati dall'Hard Disk su DVD-R, DVD-R DL, DVD-RW (formato DVD-Video), +R, +R DL e +RW utilizzando la modalità ad alta velocità. Comunque, il formato, ecc. è ristretto (⇒ di seguito). i consiglia di impostare "Off" se non è necessaria la copia ad lata velocità su DVD-R, ecc. quando si registra un programma. Questa impostazione è attiva quando si registra da un programma televisivo o da un dispositivo esterno, o quando si copia da un disco DVD-Video finalizzato. È possibile copiare ad alta velocità su DVD-R, ecc. Premere [On] [◀, ▶] per scegliere "Sì" e premere [OK]. • Per i titoli registrati, valgono le seguenti limitazioni. - Le registrazioni vengono eseguite in base al rapporto di aspetto impostato in "Formato di registrazione" (⇔ sinistra). - Non è più possibile commutare l'audio quando si guarda un programma su un canale di input sul TV collegato a questa unità (ad es., AV1, ecc.). [Off] Vel. DVD per copia High Speed Selezionare la velocità per la copia (Quando si utilizzano DVD-RAM 5X, DVD-R, +R 8X o +RW 4X compatibili con la copia ad alta velocità). [Massima] [Normale (Silenziosa)] il rumore generato da questa unità è inferiore a quando si seleziona "Massima", ma il tempo richiesto per la copia raddoppia (circa).

### Immagine

(Tutte le impostazioni predefinite in fabbrica sono evidenziate dalla sottolineatura).

### Filtro a pettine

Scegliere la risoluzione delle immagini da registrare. L'impostazione si fissa su "On" se "Sistema TV" viene regolato su "NTSC" (⇔ 63).

- [<u>On</u>] Le immagini divengono chiare e vivide. Usare normalmente questa impostazione.
- Scegliere questa voce se le immagini contengono rumore. [Off]

### Modo di fermoimmagine

Scegliere il tipo di immagine mostrato in pausa (⇒ 78, Quadri e campi). [Automatico]

### [Semiguadro] Scegliere questa posizione se si hanno disturbi in "Automatico". (L'immagine risulta di qualità inferiore). [Quadro] Scegliere questa modalità se delle lettere piccole o dettagli fini non sono chiari in "Automatico". (L'immagine è più chiara e dettagliata).

### **Riproduzione Seamless**

Selezionare la modalità di riproduzione tra i segmenti dei capitoli della Lista di ripr. e i titoli parzialmente cancellati.

- I capitoli nelle Liste di riproduz. (Video) vengono riprodotti senza [On] interruzione. Ciò non funziona quando vi sono diversi tipi di audio inclusi nelle Liste di riproduz. (Video) e quando si utilizza Quick View (PLAY × 1.3). Inoltre, il posizionamento dei segmenti del capitolo può cambiare leggermente.
- I punti in cui i capitoli nelle Liste di riproduz. (Video) cambiano vengono [Off] riprodotti accuratamente, ma l'immagine potrebbe bloccarsi per un attimo.

### Audio

(Tutte le impostazioni predefinite in fabbrica sono evidenziate dalla sottolineatura)

### Compressione dinamica

DVD-V (solo Dolby Digital)

Potete cambiare la gamma dinamica della musica per facilitare la visione di film a tarda notte. [Off]

[On]

### Uscita Audio Digitale

Cambiare le impostazioni se si sono collegati apparecchi attraverso il terminale Uscita Audio Digitale di questa unità (⇒ 9, 67

Premere [OK] per mostrare le seguenti impostazioni.

### Sottocampionamento PCM

Determina come emettere audio con una frequenza di campionamento di 96 kHz.

- •I segnali vengono convertiti a 48 kHz nonostante le impostazioni effettuate sotto se il segnale ha una frequenza di campionamento di oltre 96 kHz o il disco è protetto dalla duplicazione.
- [On] I segnali vengono convertiti a 48 kHz. (Da scegliere se il componente collegato non è in grado di elaborare segnali con una frequenza di campionamento di 96 kHz).
- I segnali vengono emessi a 96 kHz. (Da scegliere se il [Off] componente collegato è in grado di elaborare segnali con una frequenza di campionamento di 96 kHz).

### **Dolby Digital**\*

Scegliere la modalità di emissione del segnale.

Se il componente collegato decodifica il segnale, scegliere "Bitstream". Scegliere "PCM" se questa unità decodifica il segnale e lo emette su 2 canali.

• Se le impostazioni sono inesatte si possono verificare rumori.

- Quando è collegato a un apparecchio con decoder [Bitstream] Dolby Digital integrato.
- [PCM] Quando è collegato a un apparecchio senza decoder Dolby Digital integrato.

### **DTS**\*

Scegliere la modalità di emissione del segnale.

Se il componente collegato decodifica il segnale, scegliere "Bitstream"

Scegliere "PCM" se questa unità decodifica il segnale e lo emette su 2 canali.

• Se le impostazioni sono inesatte si possono verificare rumori. [Bitstream] Quando è collegato a un apparecchio con decoder

|       | DTS integrato.                            |  |
|-------|-------------------------------------------|--|
| [PCM] | Quando è collegato a un apparecchio senza |  |
|       | decoder DTS integrato.                    |  |

### **MPEG**\*

Scegliere la modalità di emissione del segnale.

Se il componente collegato decodifica il segnale, scegliere "Bitstream". Scegliere "PCM" se questa unità decodifica il segnale e lo emette su 2 canali.

Se le impostazioni sono inesatte si possono verificare rumori.

| [Bitstream] | Se si fa uso di componenti dotati di decodificatore<br>MPEG. |
|-------------|--------------------------------------------------------------|
| Distrearing | MPEG.                                                        |

| decodificatore MPEG. |
|----------------------|
|----------------------|

Vedere le istruzioni d'uso dei dispositivi collegati per verificare se questi sono in grado di decodificare o meno i singoli formati audio.

### Modalità Audio per Reg. XP

Selezionare il tipo di audio quando si registra o si copia nella modalità XP.

[Dolby Digital] (⇒ 78) [LPCM] (⇒ 78)

- •La qualità delle immagine delle registrazioni LPCM può essere
- inferiore a quella delle normali registrazioni in modalità XP. • La registrazione audio diviene Dolby Digital anche se si è selezionato LPCM quando si utilizza una modalità di registrazione diversa da XP.

### Display

(Tutte le impostazioni predefinite in fabbrica sono evidenziate dalla sottolineatura).

### Lingua

| Scegliere la lir  | ngua di questi m | enu e dei messag | gi sullo schermo | Э. |
|-------------------|------------------|------------------|------------------|----|
| [ <u>English]</u> | [Deutsch]        | [Français]       | [Italiano]       |    |
| Español]          |                  |                  |                  |    |

### Messaggi sullo schermo

| Display Unità                                                                                                    |  |  |  |  |
|----------------------------------------------------------------------------------------------------|--|--|--|--|
| 3 sec.] [ <u>5 sec.</u> ] [7 sec.] [10 sec.]                                                                                                    |  |  |  |  |
| Off] (Le informazioni sui canali digitali non vengono visualizzate)                                                                               |  |  |  |  |
| nformazioni sul canale digitale (⇔ 16).<br>È possibile anche modificare la permanenza del pannello di<br>controllo (⇔ 35), ma "Off" non funziona. |  |  |  |  |
| Scegliere la permanenza approssimativa della schermata di                                                                                         |  |  |  |  |

Cambia la luminosità del display dell'unità.

Quest'impostazione è fissa su "Automatico" se "Risparmio energetico" viene regolato su "On" o "All'ora impostata" (⇔ 65). [Luminoso] [Attenuato]

Il display diventa scuro durante la riproduzione e [Automatico] scompare quando l'unità viene spenta. Quando "Risparmio energetico"è attivo (⇔ 65), il consumo di energia durante la modalità di standby viene ridotto.

### Icona Pause Live TV

Selezionare "Off" se si desidera che l'unità non mostri l'icona sullo schermo durante l'uso della funzione Pause Live TV. [Off] [On]

### Salvaschermo

Quando non si utilizza l'unità per circa 5 minuti mentre è [On] visualizzata una schermata, viene visualizzato il salvaschermo. Per tornare alla schermata precedente, premere [OK].

# [Off]

### **Display FUNCTION MENU**

| [ <u>On]</u> | Quando si accende l'unità, viene visualizzato il<br>FUNCTION MENU. (⇔ 7) |
|--------------|--------------------------------------------------------------------------|
| 1<br>C<br>H  |                                                                          |

[Off]

### Connessioni

(Tutte le impostazioni predefinite in fabbrica sono evidenziate dalla sottolineatura).

Con alcuni tipi di apparecchiature collegate, alcune voci possono essere visualizzate in grigio e non selezionabili, o è possibile che non si riesca a cambiare le impostazioni.

### Schermo TV

Da impostare a seconda del tipo di televisore posseduto. [16:9] Quando ci si collega ad un televisore widescreen da 16:9.

| [Pan & Scan] | Quando collegato a un televisore<br>4:3, l'immagine laterale è tagliata<br>per una riproduzione di immagini in<br>16:9. |  |
|--------------|----------------------------------------------------------------------------------------------------|--|
| [Letterbox]  | Quando collegato a un televisore<br>4:3. L'immagine 16:9 è visualizzata<br>nello stile letterbox.                       |  |

### Sistema TV

[PAL]

Cambiare l'impostazione a seconda dell'apparecchiatura collegata o del titolo quando vi sono titoli sia PAL che NTSC sull'HDD.

- Da scegliere per fare uso di un televisore PAL o Multisistema. Programmi registrati con sistema di colore NTSC vengono riprodotti come PAL 60.
  Da scegliere per registrare programmi televisivi e
  - Da scegliere per registrare programmi televisivi e segnale PAL da altre unità.
- HDD Selezionare quando si riproduce un titolo in ingresso PAL registrato sull'HDD.
- [NTSC] Da scegliere per fare uso di un televisore NTSC. I programmi televisivi non possono venire registrati correttamente.
  - Da scegliere per registrare segnale NTSC da altre unità.
  - HDD Selezionare quando si riproduce un titolo in ingresso NTSC registrato sull'HDD.

### Nota

- Questa unità non è in grado di registrare segnali NTSC, pertanto i dischi che hanno già registrazioni del segnale PAL. (Entrambi i tipi di programma, comunque, possono essere registrati su HDD.)
- Durante la registrazione, in modalità di standby della registrazione via timer o in modalità di standby di EXT LINK non è possibile riprodurre dischi con una impostazione di "Sistema TV" (PAL/NTSC) diversa. Impostare "Sistema TV" su un valore corrispondente a quello dei dischi prima di riprodurli.

# Per cambiare l'impostazione in una sola volta (PAL $\longleftrightarrow$ NTSC)

Ad unità ferma, mantenere premuto [■] e [▲ OPEN/CLOSE] sull'unità principale per 5 secondi o più.

### Impostazioni HDMI

• Premere [OK] per mostrare le seguenti impostazioni.

### Formato video HDMI

È possibile selezionare solo le voci compatibili con l'apparecchio collegato. Normalmente non è necessario modificare questa impostazione. Se però la qualità dell'immagine trasmessa non è soddisfacente, è possibile migliorarla modificando l'impostazione.

- Per utilizzare Video di alta qualità convertiti a 1080p, dovete collegare l'unità direttamente a un HDTV 1080p compatibile. Se questa unità viene collegata a un HDTV tramite un altro dispositivo, anche questo deve essere 1080p compatibile.
- [576i / 480i] [576p / 480p] [720p] [1080i] [1080p] Quando si imposta l'uscita video su "1080p", si consiglia l'uso di cavi HDMI High Speed con il logo HDMI (come mostrato in copertina) e di lunghezza inferiore a 5 metri per evitare la distorsione video ecc.
- [Automatico] Seleziona automaticamente la risoluzione di uscita più adatta al televisore collegato (1080p, 1080i, 720p, 576p / 480p o 576i / 480i).

### Aspetto per Video 4:3

Per riprodurre un titolo 4:3 quando si è collegati con un cavo HDMI, impostare la modalità di visualizzazione delle immagini su un televisore widescreen da 16:9.

[4:3] L'emissione dell'immagine si espande verso sinistra o destra.

[16:9] L'immagine viene emessa come da aspetto originale con i pannelli laterali.

### Uscita Audio Digitale

### [HDMI e ottico]

[Solo ottico]

Selezionare questa impostazione quando l'unità è collegata ad un amplificatore con un cavo audio ottico digitale e ad un televisore con un cavo HDMI, e si desidera ottenere la migliore qualità audio quando si riproduce un disco (\$ 67).

### VIERA Link

Impostare per utilizzare la funzione "HDAVI Control" se collegato mediante cavo HDMI a un dispositivo compatibile "HDAVI Control". [<u>On</u>]

[Off] Selezionare quando non si desidera usare "HDAVI Control".

### Uscita AV1

Eseguire le impostazioni appropriate in base al terminale di connessione del televisore.

Se questa unità è collegata con un cavo HDMI, non è possibile scegliere "RGB 1" o "RGB 2".

### [Video]

Selezionare quando è collegato un televisore in grado di ricevere un segnale composito.

### [S Video]

Selezionare quando è collegato un televisore in grado di ricevere un segnale S Video.

### [RGB 1]

Selezionare quando è selezionato un televisore in grado di ricevere un segnale RGB. Se si desidera visualizzare sempre le immagini da questa unità con un segnale RGB, selezionare questa modalità. Quando l'unità viene accesa lo schermo del televisore si accenderà automaticamente per visualizzare le immagini provenienti dall'unità.

### [RGB 2]

Selezionare quando è collegato un televisore in grado di ricevere un segnale RGB. Se si desidera passare alla visualizzazione dell'immagine dall'unità solo durante la riproduzione o quando sono visualizzati i menu, selezionare questa modalità.

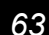

### Impost. AV2

L'impostazione deve riflettere le unità collegate a questa. • Premere [OK] per mostrare le seguenti impostazioni.

### Ingresso AV2

Impostare su "S Video" quando si riceve o registra un'output S Video da un apparecchio esterno. [Video] [S Video]

### Ext Link

Questa impostazione non può essere eseguita quando "Sistema TV" è impostato su "NTSC" (⇔ 63).

| [Ext Link 1] | Quando è collegato un ricevitore satellitare<br>digitale che trasmette uno speciale segnale di<br>controllo delle registrazioni tramite cavo Scart a<br>21 piedini.<br>Gli orari di avvio e arresto della registrazione<br>sono controllati dal segnale di comando. |
|--------------|----------------------------------------------------------------------------------------------------|
| [Ext Link 2] | Quando si fa uso di un componente esterno con<br>funzione di timer.<br>All'accensione ha inizio la registrazione.<br>Al momento dello spegnimento la registrazione si<br>arresta.                                                                                   |

### Altri

(Tutte le impostazioni predefinite in fabbrica sono evidenziate dalla sottolineatura).

### Telecomando

Se vari prodotti Panasonic vengono installati vicini, cambiare il codice di telecomando dell'unità principale e del telecomando (i due devono essere uguali).

[DVD 1] [DVD 2] [DVD 3]

In circostanze normali, usare il codice "DVD 1" predefinito in fabbrica.

 Premere [▲, ▼] per scegliere il codice ("DVD 1", "DVD 2" o "DVD 3") e premere [OK].

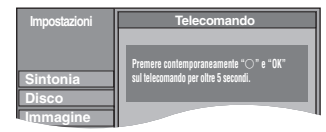

### Per cambiare il codice del telecomando

- 2 Tenendo premuto [OK], premere e tenere premuto il pulsante numerico ([1], [2] o [3]) per oltre 5 secondi. Premere [OK]. 3
- Quando l'indicatore seguente appare sul display dell'unità.

Codice telecomando dell'unità Modificare il codice sul

telecomando per farlo corrispondere all'unità principale (⇒ passaggio (2)).

### Nota

Eseguendo "Cancellazione totale" nel menu Impostazioni si riporta il codice dell'unità principale su "DVD 1". Modificare il codice del telecomando su 1 (⇒ passaggio ②).

### Data e ora

Questa unità ottiene le informazioni sulla data e l'ora dai canali digitali e corregge automaticamente l'ora diverse volte al giorno. Tuttavia, se l'ora non è impostata correttamente, usare il metodo di impostazione indicato di seguito.

① Premere [▲, ▼] per selezionare "Off" in "Automatico" e premere [OK].

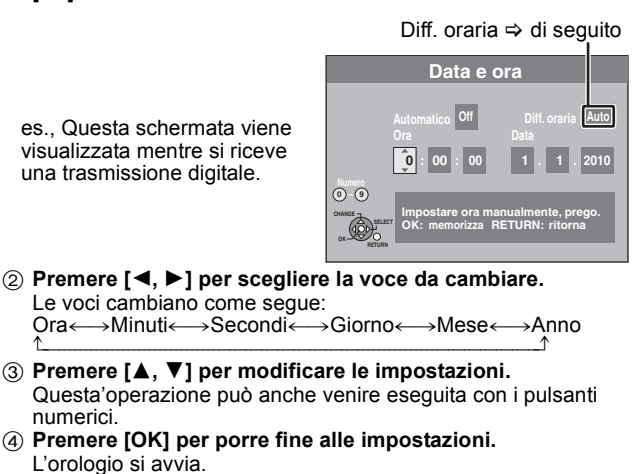

### Nota

**(4)** 

Se una stazione televisiva trasmette un segnale orario e se "Automatico" nel menu di regolazione dell'ora si trova su "On", la funzione di regolazione automatica dell'ora esatta controlla l'ora e, se necessario, la regola varie volte al giorno.

### Per cambiare il fuso orario

- Se l'ora non è corretta, impostare "Diff. oraria" (da -2h a +2h). 1
- Premere [▲, ▼] per selezionare "On" di "Automatico" e premere [OK] nel passaggio ①. Viene avviata l'impostazione automatica dell'orologio. Questa operazione richiede qualche minuto.
- Viene visualizzata la schermata "Impostazione automatica completata.'
- Premere [►]. 2
- Premere [A, V] per selezionare il valore di time offset corretto 3 e premere [OK]
- 4 Premere [RETURN 1].

### Impostazioni Standby

• Premere [OK] per mostrare le seguenti impostazioni.

### Risparmio energetico

| [ <u>On]</u>           | Il sistema si predispone in modalità Risparmio<br>energetico quando l'unità è in modalità<br>standby.        |
|------------------------|----------------------------------------------------------------------------------------------------|
| [Off]                  | È possibile eseguire l'avvio rapido dalla<br>modalità standby. (Modalità Avvio rapido)                       |
| [All'ora<br>impostata] | "Risparmio energetico" è impostato per<br>attivarsi durante il periodo di tempo stabilito.<br>(⇔ di seguito) |

# ① Premere [▲, ▼] per selezionare "All'ora impostata", quindi premere [OK].

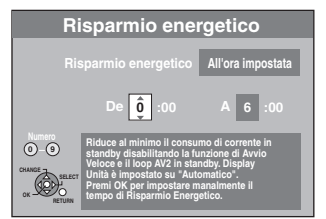

- 2 Premere [▲, ▼] per impostare l'ora di inizio (Ore).
   3 Premere [◄, ▶] per selezionare l'ora di fine, quindi premere [▲, ▼] per impostare l'ora di fine (Ore).
- (4) Premere [OK] per porre fine alle impostazioni.
- Questa operazione può anche venire eseguita con i tasti numerici.
- •È possibile impostare l'ora di inizio e di fine per ogni ora.
- Se l'orologio non è stato impostato, "Risparmio energetico" è attivo a tutte le ore.

### Auto Standby

Imposta l'ora per lo spegnimento automatico dell'unità. Quando l'unità non è più operativa, si spegne automaticamente non appena oltrepassato l'orario impostato.

| [30 min                      | uuj [Tora]                                                         | [z ore]                         | <u>4 01e</u>                                   |  |
|------------------------------|--------------------------------------------------------------------|---------------------------------|------------------------------------------------|--|
| [6 ore]                      |                                                                    |                                 |                                                |  |
| [Off]                        | L'unità non                                                        | si spegne auto                  | maticamente.                                   |  |
| Standby automatico dopo reg. |                                                                    |                                 |                                                |  |
| [ <u>On]</u>                 | Questa unità va in s<br>per circa 5 minuti do<br>One Touch (⇔ 18). | tandby quando<br>po aver comple | non viene utilizzata<br>etato la Registrazione |  |

[Off]

### Standby automatico dopo copia

[On] Questa unità va in standby quando non viene utilizzata per circa 5 minuti dopo aver completato la duplicazione (⇒ 45-53).

[<u>Off</u>]

### RF OUT (Segnale Antenna)

[On] I segnali delle trasmissioni vengono emessi da questa unità. La TV può ricevere i segnali delle trasmissioni anche se questa unità è in standby quando si collega la TV a questa unità utilizzando il cavo RF (⇔ 67).

[Off] Premere [◄, ▶] per selezionare "Sì" quando è visualizzato il messaggio di conferma.
 I segnali delle trasmissioni non vengono emessi da questa unità per ridurre il consumo in modalità standby.
 Il consumo di corrente è ulteriormente ridotto quando "Risparmio energetico" è attivo.

• Se questa unità va in standby quando si collega la TV a questa unità utilizzando il cavo RF, sulla TV non appariranno immagini chiare delle trasmissioni.

### Aggiornamento sistema

Al fine di aggiornare il software di questa unità e supportare le modifiche di sistema apportate dalle trasmissioni, questa unità esegue degli aggiornamenti software periodici. Premere [OK] per visualizzare le seguenti impostazioni.

- I dati aggiornati vengono inviati da una trasmissione digitale con cadenza non programmata. Per poter ricevere questi aggiornamenti, è necessario essere in grado di ricevere trasmissioni digitali.
- Per un aggiornamento sono necessari circa 60 minuti. Mentre l'aggiornamento è in corso, sul display dell'unità appare "SW-DL". Non è possibile utilizzare l'unità sino a che non è terminato l'aggiornamento. La rimozione del cavo di alimentazione elettrica mentre è in corso l'aggiornamento può danneggiare l'unità.

### Aggiorna software in Standby

[On] Se l'unità è impostata in modalità attesa, gli aggiornamenti software vengono scaricati automaticamente.

[Off]

Orario ricerca software

Selezionare l'ora in cui eseguire gli aggiornamenti automatici quando l'unità è impostata in modalità standby. È possibile configurare questa funzione solo quando la voce "Aggiorna software in Standby" è impostata su "On".

• Se una registrazione programmata è impostata per l'orario selezionato, verrà data priorità alla registrazione programmata. [Automatica]\*\*

[Automatica

- [02:00-06:00] [06:00-10:00] [10:00-14:00] [14:00-18:00] [18:00-22:00] [22:00-02:00]
- L'unità darà priorità alla ricerca di aggiornamenti a mezzanotte.

### Ricerca ora aggiorn. software

Inizia la ricerca manuale di nuovo software. Una nuova versione del software viene annunciata da un messaggio. Non spegnere l'unità durante l'aggiornamento. Questo potrebbe provocare la perdita di dati. Un messaggio mostra che l'aggiornamento è terminato. • Se i dati richiesti per l'aggiornamento sono disponibili, premere

[◀, ▶] per selezionare "Šì" e premere [OK].

### Inizializza

• Premere [OK] per mostrare le seguenti impostazioni.

### Cancellazione totale\*1, \*2

Tutte le impostazioni, tranne quelle relative alle impostazioni di lingua, al livello di classificazione, al PIN di classificazione, alle Imposta presentaz. e alle impostazioni dell'orologio, ecc. tornano ai valori predefiniti.

Sì] [<u>No</u>]

### Impostazioni predefinite\*1, \*2

Tutte le impostazioni che non siano le impostazioni di sintonizzazione, le impostazioni dell'orologio, le impostazioni del paese, le impostazioni di lingua, le impostazioni della lingua del disco, il livello di classificazione, il PIN di classificazione, il codice del telecomando, ecc. tornano ai valori predefiniti.

### [Sì] [<u>No</u>]

\*1 Vengono anche eliminate le programmazioni delle registrazioni via timer.

\*2 Le registrazioni su HDD non verranno eliminate.

# Altre impostazioni

### **Funzione Child Lock**

### La funzione Child Lock disattiva tutti i pulsanti dell'unità e del telecomando. Usarla per evitare che qualcuno possa usare l'unità.

### Premere e tenere premuto simultaneamente [OK] e

[RETURN 五] fino a quando sul display appare l'indicazione "X HOLD".

Se si preme un pulsante mentre Child Lock è attivato, "X HOLD" appare sul display dell'unità ed il suo uso è impossibile.

### Per disattivare la funzione Child Lock

Premere e tenere premuto simultaneamente [OK] e [RETURN 5] fino a quando l'indicazione "X HOLD" scompare.

### Uso del televisore

Potete configurare i pulsanti di controllo del televisore sul telecomando in modo da poter accendere e spegnere il televisore, cambiare la modalità di segnale, ingresso scegliere il canale televisivo e cambiarne il volume.

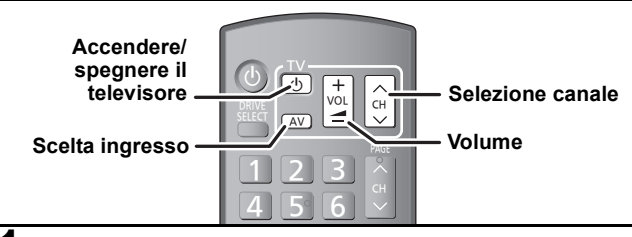

### 1 Puntare il telecomando verso il televisore Premere [() TV] e digitare il codice

con i pulsanti numerici.

Ad es., 01: [0] ⇔ [1] [1] ⇒ [0] 10:

### 2 Provare ad accendere il televisore ed a cambiare i canali.

- Ripetere la procedura sino a trovare il codice che funziona perfettamente.
- Se la marca del vostro televisore non è presente nell'elenco o se il codice nell'elenco non funziona, questo telecomando non è compatibile con il vostro televisore.

Nota • Se il vostro televisore possiede più di un codice, usare quello che funziona correttamente.

Marca e numero di codice

| Marca     | Codice         | Marca                 | Codice            |
|-----------|----------------|-----------------------|-------------------|
| Panasonic | 01/02/03/04    | METZ                  | 05/28/79          |
| AIWA      | 35             | MITSUBISHI            | 05/19/20/47       |
| AKAI      | 27/30          | MIVAR                 | 24                |
| BEJING    | 33             | NEC                   | 36                |
| ВЕКО      | 05/71/72/73/74 | NOBLEX                | 33                |
| BENQ      | 58/59          | NOKIA                 | 25/26/27/60/61    |
| BP        | 09             | NORDMENDE             | 10                |
| BRANDT    | 10/15          | OLEVIA                | 45                |
| BUSH      | 05             | ONWA                  | 30/39/70          |
| CENTREX   | 66             | ORION                 | 05                |
| CHANGHONG | 69             | PEONY                 | 49/69             |
| CURTIS    | 05             | PHILCO                | 41/48/64          |
| DAEWOO    | 64/65          | PHILIPS               | 05/06/46          |
| DESMET    | 05             | PHONOLA               | 05                |
| DUAL      | 05             | PIONEER               | 37/38             |
| ELEMIS    | 05             | PROVIEW               | 52                |
| FERGUSON  | 10/34          | PYE                   | 05                |
| FINLUX    | 61             | RADIOLA               | 05                |
| FISHER    | 21             | SABA                  | 10                |
| FUJITSU   | 53             | SALORA                | 26                |
| FUNAI     | 63/67          | SAMSUNG               | 32/42/43/65/68    |
| GOLDSTAR  | 05/50/51       | SANSUI                | 05                |
| GOODMANS  | 05             | SANYO                 | 21/54/55/56       |
| GRADIENTE | 36             | SCHNEIDER             | 05/29/30          |
| GRUNDIG   | 09             | SEG                   | 05/69/75/76/77/78 |
| HIKONA    | 52             | SELECO                | 05/25             |
| HITACHI   | 05/22/23/40/41 | SHARP                 | 18                |
| INNO HIT  | 05             | SIEMENS               | 09                |
| IRRADIO   | 30             | SINUDYNE              | 05                |
| ITT       | 25             | SONY                  | 08                |
| JINGXING  | 49             | TCL                   | 31/33/66/67/69    |
| JVC       | 17/30/39/70    | TELEFUNKEN            | 10/11/12/13/14    |
| KDS       | 52             | TEVION                | 52                |
| KOLIN     | 45             | TEX ONDA              | 52                |
| KONKA     | 62             | THOMSON               | 10/15/44          |
| LG        | 05/50/51       | TOSHIBA               | 16/57             |
| LOEWE     | 07/46          | WHITE<br>WESTINGHOUSE | 05                |
| MAG       | 52             | YAMAHA                | 18/41             |

# Collegamenti aggiuntivi

### Collegamento di un televisore con AUDIO/VIDEO

• Collegare ai terminali dello stesso colore.

Pannello posteriore del televisore

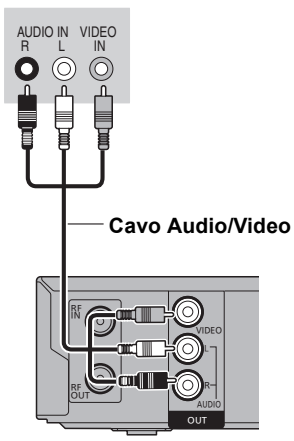

### Collegamento di un videoregistratore con AUDIO/VIDEO

• Collegare a terminali dello stesso colore.

Pannello anteriore di guesta unità

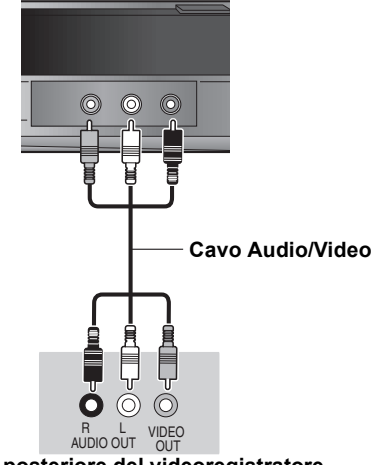

Pannello posteriore di questa unità

### Collegamento di un amplificatore con un terminale di ingresso digitale

• Per riprodurre DVD-Video con audio surround multicanale, collegare un amplificatore con decodificatori Dolby Digital, DTS e MPEG.

- [Impostazione necessaria] "Uscita Audio Digitale" nel menu Impostazioni (⇔ 62)
- Quando l'unità è collegata ad un amplificatore con un cavo audio ottico digitale e ad un televisore con un cavo HDMI, è possibile ottenere la migliore qualità audio quando si riproduce un disco impostando "Úscita Audio Digitale" su "Solo ottico" nel menu Impostazioni (=> 63). In questo caso laudio viene trasmesso solo dallamplificatore, non dal televisore
- Prima di acquistare un cavo audio digitale a fibre ottiche (non fornito), controllare la forma del terminale del componente collegato.
- •Non è possibile usare decodificatori DTS Digital Surround non adatti a DVD.

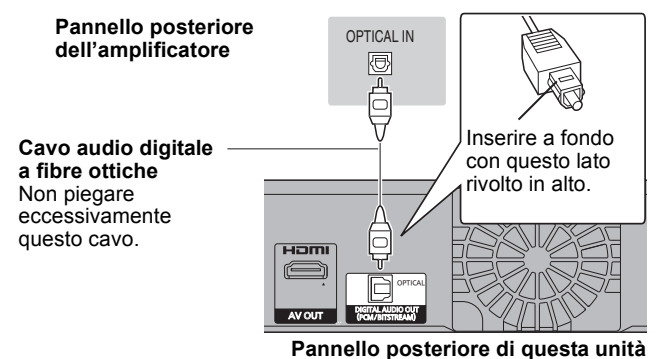

### Collegamento di un amplificatore stereo

- Collegare ai terminali dello stesso colore.
  - Pannello posteriore dell'amplificatore

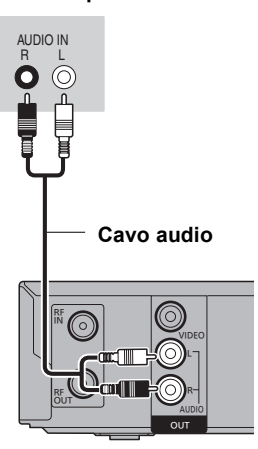

Pannello posteriore di guesta unità

### Collegamento di un televisore e di un videoregistratore o di un ricevitore digitale satellitare

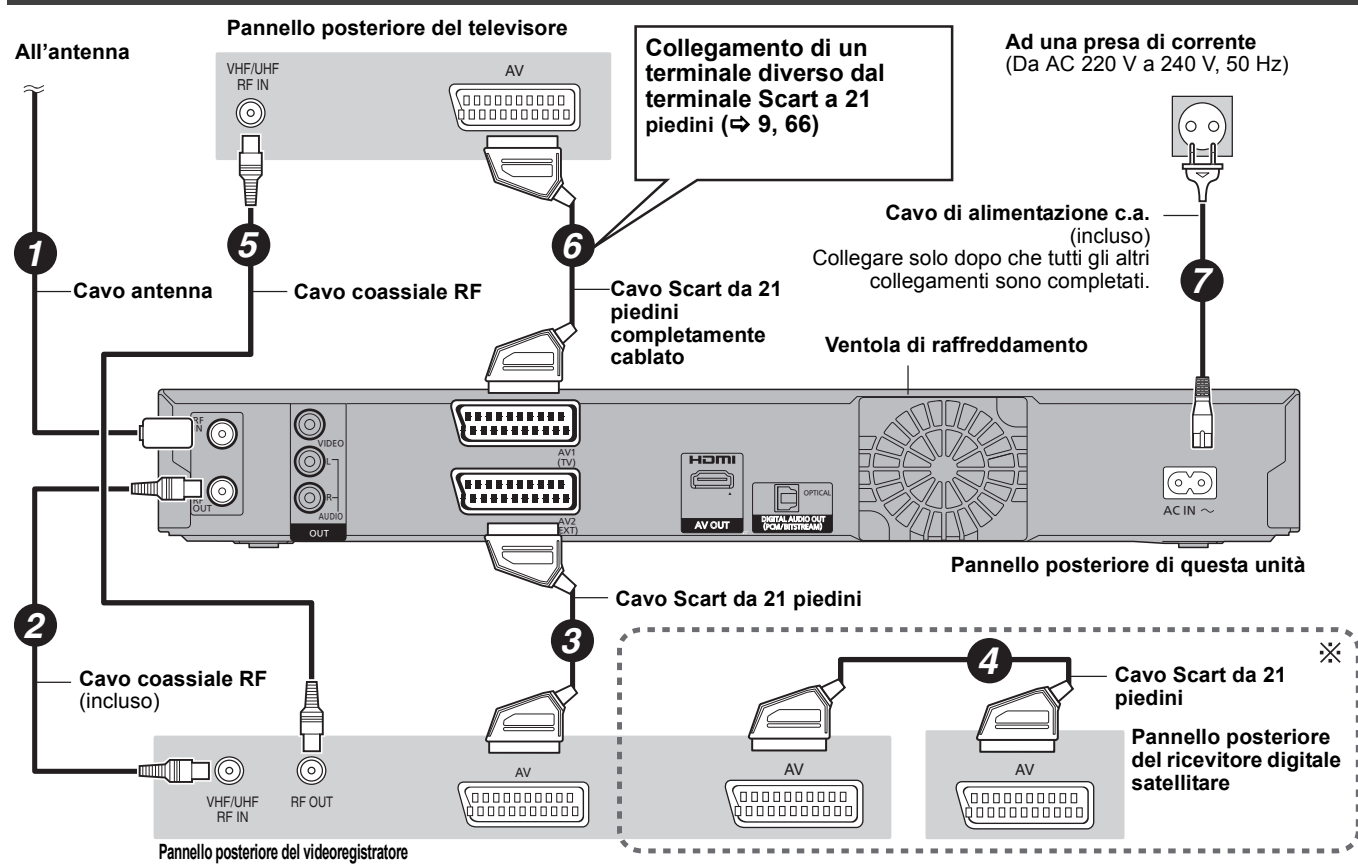

\* Solo quando si collega un ricevitore digitale satellitare con questa unità

Impostazione necessaria Impostazione di "Ingresso AV2" nel menu Impostazioni (⇒ 64) Collegare l'unità direttamente al televisore ( $\Rightarrow$  8, B)

Per qualsiasi dubbio sul funzionamento dell'unità, consultare la sezione che segue.

# Impostazione

# Che antenna è adatta per ricevere trasmissioni digitali terrestri?

È possibile utilizzare l'antenna attuale. Sono adatte anche antenne per interni. Utilizzare un'antenna per interni se la ricezione non è buona. Consultare il proprio antennista locale.

# Questa unità è in grado di ricevere o registrare trasmissioni ad alta definizione (HD)?

No, questa unità non è in grado di ricevere o registrare trasmissioni ad alta definizione (HD).

# Quali componenti sono necessari per riprodurre i segnali Surround multicanale?

Non è possibile riprodurre del suono multicanale su questa unità senza l'ausilio di altre apparecchiature. È necessario collegare questa unità tramite un cavo HDMI o un cavo ottico digitale a un amplificatore dotato di decoder incorporato (Dolby Digital, DTS o MPEG). (\$\$9,67)

# Le cuffie ed i diffusori sono direttamente collegati a questa unità?

Il collegamento diretto con questa unità non è possibile.
 Collegarli attraverso un amplificatore, ecc. (\$67)

# Il mio televisore è compatibile con segnale a scansione progressiva?

Tutti i televisori Panasonic con terminali di ingresso 576 (625)/ 50i · 50p, 480 (525)/60i · 60p sono compatibili. Consultare il fabbricante nel caso di un televisore di altra marca.

# Disco

# Posso riprodurre DVD-Video e Video CD acquistati all'estero?

- Non è possibile riprodurre i DVD-Video se il loro numero di regione non include "2" o "ALL". Vedere la copertina del disco per ulteriori informazioni.
- Vedere la copertina del disco per ulteriori informazioni. (⇒ Copertina)

# Posso riprodurre un DVD-Video privo di numero di regione?

Il numero di regione del DVD-Video indica che il disco è conforme agli standard dell'industria. I dischi che sono privi di numero di regione non sono riproducibili. Non potete neppure riprodurre dischi non conformi ad alcuno standard.

### Quali dischi sono compatibili con questa unità?

- ➢ Questa unità registra e riproduce DVD-RAM, DVD-R, DVD-RW (formato DVD-Video), +R, e +RW, e riproduce DVD-RW (formato di registrazione DVD-Video). Tuttavia non è possibile registrare direttamente un disco DVD-R DL o +R DL con questa unità (sono possibili la riproduzione e la copia). (⇒ 11–12)
- unità (sono possibili la riproduzione e la copia). (⇒ 11–12) > Questa unità registra e riproduce anche DVD-R, DVD-R DL, DVD-RW, +R, +R DL e +RW compatibili con la registrazione ad alta velocità.

# I formati CD-R e CD-RW sono compatibili con questa unità?

- ➢ Questa unità riproduce dischi CD-R/CD-RW che sono stati registrati in uno dei seguenti standard: CD-DA, Video CD, SVCD (conformi IEC62107), MP3 e immagini fisse (JPEG). (⇒ 12, 14)
- Non è possibile scrivere CD-R o ČD-RW con questa unità.

# Registrazione

# Posso registrare da una videocassetta o DVD preregistrati e regolarmente acquistati?

La maggior parte delle videocassette e DVD preregistrati sono protetti dalla duplicazione e la registrazione non è di conseguenza possibile.

### Posso riprodurre con altri componenti DVD-R, DVD-R DL, DVD-RW (formato DVD-Video), +R, +R DL e +RW registrati con questa unità?

- Potete riprodurre tali dischi con lettori DVD dopo averli finalizzati con questo unità. A seconda delle condizioni di registrazione, della qualità del disco e delle funzionalità del lettore DVD, tuttavia, la riproduzione può non essere possibile.
- Se si riproduce un DVD-R DL, +R DL o +RW, utilizzare apparecchi compatibili.

# Posso registrare con un apparecchio esterno un segnale audio digitale da questa unità?

- Potete registrare tali segnali se sono di tipo PCM. Nel registrare DVD, cambiare le impostazioni "Uscita Audio Digitale" con il menu Impostazioni nel modo seguente. (⇔ 62)
  - Sottocampionamento PCM: On
  - Dolby Digital/DTS/MPEG: PCM

Tuttavia, ciò è possibile solo fintanto che la registrazione digitale dal disco è permessa e il masterizzatore è compatibile con frequenze di campionamento da 48 kHz.

Non è possibile registrare segnali MP3.

### Posso copiare ad alta velocità su un disco?

Si, è possibile. (Se "Reg. per copia High Speed" è stato impostato su "On" prima di registrare il programma.) A seconda del tipo di disco, la velocità massima varia. (⇒ 45)

# USB

### Cosa è possibile o non è possibile fare utilizzando la porta USB su questa unità?

- È possibile riprodurre MP3 o file di immagini fisse (JPEG) su una memoria USB. (⇒ 29)
- È possibile copiare dei file di immagini fisse (JPEG) da una memoria USB all'Hard Disk o ad un DVD-RAM. (⇒ 50, 51)
   È possibile copiare file MP3 da una memoria USB all'HDD.
- E possibile copiare file MP3 da una memoria USB all'HDD.  $(\Rightarrow 52)$
- È possibile collegare un apparecchio video e copiare SD Video su HDD o DVD-RAM. (⇔ 49)
- I dati registrati sull'HDD o su un disco non possono essere trasferiti su una memoria USB.
- I dati presenti su una memoria USB non possono essere editati e non è possibile formattare una memoria USB con questa unità.
- Alcune memorie USB non possono essere utilizzate con questa unità. (\$ 13)

# Musica

# Posso trasferire I brani musicali dall'HDD a un disco o una memoria USB?

No, non è possibile.

# Canali TV

# **Vorrei informazioni sui canali per la ricezione TV.** > La copertura dei canali dipende dal sistema sintonizzatore

utilizzato. Consultare la lista seguente dei canali TV ricevuti.

Lista dei canali ricevuti dall'apparecchio TV

| Sistema sintonizzatore | Copertura canali            | VHF                        | UHF                           | CATV |
|------------------------|-----------------------------|----------------------------|-------------------------------|------|
| DVB-T                  | Francia<br>Italia<br>Spagna | 5 – 10<br>D – H2<br>5 – 12 | 21 – 69<br>21 – 69<br>21 – 69 | _    |

# Relativi alla televisione

| Impossibile completare la registrazione.<br>Rilevato un segnale di protezione da copia.                                      | ●Il programma è protetto dalla duplicazione.                                                                                                    |  |  |
|----------------------------------------------------------------------------------------------------|----------------------------------------------------------------------------------------------------|--|--|
| Disco pieno, o numero massimo di titoli<br>registrato. Impossibile completare la<br>registrazione.                           | <ul> <li>L'HDD o il disco potrebbe essere pieno.</li> <li>È stato superato il numero massimo di programmi. (⇔ 21)</li> <li>HDD RAM RW(V) +RW Creare spazio cancellando titoli non più necessari.</li> </ul>                                                                                                    |  |  |
| Impossibile registrare. Numero massimo titoli<br>superato.                                                                   | <ul> <li>Private cancellando delle registrazioni dal DVD-R, DVD-RDL, HY o HY DL, al portebbe non guadagnare spazio libero. Lo spazio disponibile su DVD-RW (formato DVD-Video) e +RW aumenta solo quando l'ultimo titolo registrato viene cancellato.] (⇔ 19, 37, 57)</li> <li>Usare un nuovo disco.</li> </ul> |  |  |
| Impossibile riprodurre. Sistema TV differente<br>dalle impostazioni. Per riprodurre, cambiare<br>sistema TV in Impostazioni. | <ul> <li>Avete tentato di riprodurre un programma registrato con un sistema di codifica differente<br/>da quello del televisore attualmente scelto per l'unità.<br/>Cambiare l'impostazione "Sistema TV" di questa unità a piacere. (⇔ 63)</li> </ul>                                                           |  |  |
| Impossibile leggere su questa unità.                                                                                         | ●Si è tentata la riproduzione di un'immagine incompatibile. (⇒ 14)                                                                                                    |  |  |
| Disco non presente                                                                                                    | •Il disco potrebbe esser caricato alla rovescia.                                                                                                    |  |  |
| Nessuna cartella presente.                                                                                                   | ●Questa unità non contiene cartelle compatibili. (⇒ 14)                                                                                                    |  |  |
| Spazio insufficiente su unità di destinazione<br>della copia.                                                                | <ul> <li>Creare spazio eliminando gli elementi non necessari. (⇒ 19, 37, 41, 57)</li> <li>Eliminare uno o più elementi registrati nella lista di copia per essere sicuri di non superare la "Capacità destinazione:". (⇒ 48, 51, 53)</li> </ul>                                                                 |  |  |
| Disco non registrabile.                                                                                                    | ●II disco potrebbe essere sporco o graffiato. (⇒ 15)                                                                                                    |  |  |
| Impossibile formattare.                                                                                                    | <ul> <li>Questa unità non può registrare il disco inserito. Inserire un DVD-RAM o un DVD-R,<br/>DVD-RW (formato DVD-Video), +R o +RW non finalizzato. (⇔ 11)</li> </ul>                                                                                                    |  |  |
| Disco non formattato correttamente.<br>Formattarlo con Gestione DVD in FUNCTION<br>MENU.                                     | <ul> <li>Si e cancato un DVD-RAM, DVD-RW, +R, +R DE 0 +RW non ionnattato. (\$ 57)</li> <li>Non è possibile registrare direttamente su un disco DVD-R DL e +R DL con questa unità.<br/>Eseguite la registrazione sull'HDD, quindi copiatela sul disco.</li> </ul>                                                |  |  |
| Spazio insufficiente su HDD. È necessario uno<br>spazio di 4 ore ( in modalità SP ).                                         | <ul> <li>■ RDL ■ RDL Non è possibile copiare quando lo spazio sull'HDD è insufficiente o<br/>quando il numero totale dei titoli registrati sull'HDD e dei titoli copiati è superiore a 499.<br/>Eliminare dei titoli non desiderati dall'HDD. (⇔ 19, 37, 57)</li> </ul>                                         |  |  |
| Numero massimo di titoli registrato su HDD.<br>Eliminare i titoli indesiderati.                                              |                                                                                                    |  |  |
| 0                                                                                                    | •L'operazione è proibita dal disco o dal lettore.                                                                                                    |  |  |

Elenco dei codici di lingua Digitare il codice con i pulsanti numerici.

| Abkhaziano:      | 6566 | Ceco:          | 6783 | Giavanese:    | 7487 | Lituano:        | 7684 | Reto-Romancio: | 8277 | Tedesco:    | 6869 |
|------------------|------|----------------|------|---------------|------|-----------------|------|----------------|------|-------------|------|
| Afar:            | 6565 | Cinese:        | 9072 | Greco:        | 6976 | Macedone:       | 7775 | Rumeno:        | 8279 | Telugu:     | 8469 |
| Afrikaans:       | 6570 | Coreano:       | 7579 | Groenlandese: | 7576 | Malagasy:       | 7771 | Russo:         | 8285 | Thai:       | 8472 |
| Albanese:        | 8381 | Corso:         | 6779 | Guarani:      | 7178 | Malay:          | 7783 | Samoano:       | 8377 | Tibetano:   | 6679 |
| Ameharic:        | 6577 | Croato:        | 7282 | Gujarati:     | 7185 | Malayalam:      | 7776 | Sanscrito:     | 8365 | Tigrinya:   | 8473 |
| Arabo:           | 6582 | Curdo:         | 7585 | Hausa:        | 7265 | Maltese:        | 7784 | Serbo:         | 8382 | Tonga:      | 8479 |
| Armeno:          | 7289 | Danese:        | 6865 | Hindi:        | 7273 | Maori:          | 7773 | Serbo-Croato:  | 8372 | Turco:      | 8482 |
| Assamese:        | 6583 | Ebraico:       | 7387 | Indonesiano:  | 7378 | Marathi:        | 7782 | Shona:         | 8378 | Turkmeno:   | 8475 |
| Aymara:          | 6589 | Esperanto:     | 6979 | Inglese:      | 6978 | Moldavo:        | 7779 | Sindhi:        | 8368 | Twi:        | 8487 |
| Azerbaijani:     | 6590 | Estone:        | 6984 | Interlingua:  | 7365 | Mongolo:        | 7778 | Singhalese:    | 8373 | Ucraino:    | 8575 |
| Basco:           | 6985 | Faroese:       | 7079 | Irlandese:    | 7165 | Nauru:          | 7865 | Slovacco:      | 8375 | Ungherese:  | 7285 |
| Bashkir:         | 6665 | Fiji:          | 7074 | Islandese:    | 7383 | Nepali:         | 7869 | Sloveno:       | 8376 | Urdu:       | 8582 |
| Bengali; Bangla: | 6678 | Finlandese:    | 7073 | Italiano:     | 7384 | Norvegese:      | 7879 | Somali:        | 8379 | Uzbek:      | 8590 |
| Bhutani:         | 6890 | Francese:      | 7082 | Kannada:      | 7578 | Olandese:       | 7876 | Spagnolo:      | 6983 | Vietnamita: | 8673 |
| Bielorusso:      | 6669 | Frisone:       | 7089 | Kashmiri:     | 7583 | Oriya:          | 7982 | Sundanese:     | 8385 | Volapük:    | 8679 |
| Bihari:          | 6672 | Gaelico scozze | se:  | Kazakh:       | 7575 | Pashto, Pushto: | 8083 | Svedese:       | 8386 | Wolof:      | 8779 |
| Birmano:         | 7789 |                | 7168 | Kirghiz:      | 7589 | Persiano:       | 7065 | Swahili:       | 8387 | Xhosa:      | 8872 |
| Bretone:         | 6682 | Galiziano:     | 7176 | Lao:          | 7679 | Polacco:        | 8076 | Tagalog:       | 8476 | Yiddish:    | 7473 |
| Bulgaro:         | 6671 | Gallese:       | 6789 | Latino:       | 7665 | Portoghese:     | 8084 | Tajik:         | 8471 | Yoruba:     | 8979 |
| Cambogiano:      | 7577 | Georgiano:     | 7565 | Lettone:      | 7686 | Punjabi:        | 8065 | Tamil:         | 8465 | Zulu:       | 9085 |
| Catalano:        | 6765 | Giapponese:    | 7465 | Lingala:      | 7678 | Quechua:        | 8185 | Tatar:         | 8484 |             |      |
|                  |      | 1              |      | 1             |      | 1               |      | 1              |      | 1           |      |

# Sul display dell'unità

I messaggi seguenti o numeri di servizio appaiono sul display dell'unità quando qualcosa di insolito viene rilevato durante l'avvio è l'uso.

|                                                                   | •Il telecomando e l'unità principale usano codici differenti. Cambiare il codice del telecomando.                                                                                                    |
|-------------------------------------------------------------------|----------------------------------------------------------------------------------------------------|
| ("∟" sta per un numero.)                                          | Premere e tenere premuto [OK] ed il pulsante numerico indicato contemporaneamente per oltre 5 secondi. (\$ 64)                                                                                                    |
| HARD ERR*                                                         | •Se non si ha alcun cambiamento dopo aver spento e riacceso l'apparecchio, consultare il negozio di acquisto.                                                                                                    |
| NoERAS                                                            | <ul> <li>Non è possibile eliminare voci su questo disco.</li> <li>Il disco può essere danneggiato. Utilizzare un nuovo disco.</li> </ul>                                                                                                    |
| NoREAD                                                            | <ul> <li>Il disco è sporco o danneggiato. L'unità non registra, riproduce o edita. (⇒ 15)</li> <li>Questo messaggio può apparire quando il pulitore della lente del DVD ha finito la pulizia.<br/>Premere [▲ OPEN/CLOSE] dell'unità principale per fare uscire il disco. (⇒ 5)</li> </ul>                                                                                                    |
| NoWRIT                                                            | <ul> <li>Non è possibile scrivere su questo disco.</li> <li>Il disco può essere danneggiato. Utilizzare un nuovo disco.</li> </ul>                                                                                                    |
| PLEASE WAIT*                                                      | <ul> <li>C'è stata un'interruzione di corrente o la spina dell'alimentazione CA è stata scollegata mentre l'unità era in<br/>funzione. L'unità sta effettuando il suo processo di recupero. Questo processo ripristina il funzionamento normale<br/>dell'unità. L'unità non è guasta. Attendere finché non scompare il messaggio.</li> </ul>                                                                                                    |
| PROG FULL*                                                        | <ul> <li>Ci sono già 32 programmi del timer. Cancellare programmi del timer non necessari. (⇒ 26)</li> </ul>                                                                                                    |
| REMOVE                                                            | •Il dispositivo USB sta utilizzando troppa energia. Disconnettere il dispositivo USB e spegnere l'unità.                                                                                                    |
| SP 35:50<br>LP 151h<br>"SP", "LP" e i numeri sono<br>solo esempi. | <ul> <li>Spazio disponibile sull'HDD o sul disco.<br/>La dicitura dell'esempio, "SP 35:50", viene visualizzata quando lo spazio disponibile è inferiore a 100 ore, mentre<br/>la dicitura "LP 151h" viene visualizzata quando lo spazio disponibile è superiore a 100 ore.</li> <li>"SP" e "LP" sono le modalità di registrazione, "35:50" significa "35 ore e 50 minuti" e "151h" significa "151 ore".</li> </ul>                                                                                                    |
| SW-DL                                                             | ●L'unità sta effettuando un aggiornamento software. (⇔ 65)                                                                                                    |
| UNFORMAT*                                                         | <ul> <li>Si è inserito un DVD-RAM, DVD-RW, +RW non formattato, un +R, +R DL non usato o un DVD-RW (formato DVD-Video) registrato con un altro apparecchio.</li> <li>Formattare il disco per utilizzarlo.</li> <li>Tutti i contenuti registrati sul disco saranno però eliminati. (⇔ 57)</li> </ul>                                                                                                    |
| UNSUPPORT*                                                        | <ul> <li>Il disco inserito non è né registrabile né riproducibile. (⇒ 11–12)</li> <li>Si è tentato di utilizzare una memoria USB non compatibile. (⇒ 13)</li> </ul>                                                                                                    |
| F74                                                               | <ul> <li>La connessione HDMI non ha potuto essere autenticata a causa di un errore in fase di duplicazione.</li> <li>Consultare il rivenditore presso il quale è stata acquistata l'unità.</li> </ul>                                                                                                    |
| F75                                                               | <ul> <li>La connessione HDMI non ha potuto essere autenticata a causa di un errore nei dati interni.<br/>Consultare il rivenditore presso il quale è stata acquistata l'unità.</li> </ul>                                                                                                    |
| U59                                                               | <ul> <li>L'unità è surriscaldata.<br/>Questa unità passa alla modalità di attesa per motivi di sicurezza. Attendere circa 30 minuti che il messaggio<br/>scompaia.<br/>Installare l'unità in una posizione ben ventilata. Non bloccare la ventola di raffreddamento sul retro dell'unità.</li> </ul>                                                                                                    |
| U61                                                               | <ul> <li>Quando non c'è un disco inserito) Mostra quando si è verificato il guasto. Questo viene visualizzato quando<br/>l'unità è nel processo di recupero per tornare al funzionamento normale. Una volta che il display è vuoto, è<br/>possibile utilizzare nuovamente l'unità.<br/>Se rimane visualizzato, consultare il rivenditore dell'unità.</li> </ul>                                                                                                    |
| U76                                                               | <ul> <li>HDMI non può essere riprodotto perchè si è collegati ad un modello che non supporta la protezione del<br/>copyright.</li> </ul>                                                                                                    |
| U80<br>U81<br>U99                                                 | •L'unità non funziona bene. Premere [也/I] dell'unità principale per portare l'unità nel modo di attesa. Premere [也/I] dell'unità principale un'altra volta per farla accendere.                                                                                                    |
| U88                                                               | <ul> <li>(Quando c'è un disco inserito) Mostra quando si è verificato qualcosa di anomalo rilevato con il disco durante la registrazione, la riproduzione o la duplicazione. Questo viene visualizzato quando l'unità è nel processo di recupero per tornare al funzionamento normale. Una volta che il display è vuoto, è possibile utilizzare nuovamente l'unità. (⇔ 71)<br/>Se rimane visualizzato, consultare il rivenditore dell'unità.</li> </ul>                                                                                                    |
| H 🗆 o F 🗆                                                         | <ul> <li>C'è qualcosa di insolito. (Il numero di servizio visualizzato dopo H ed F dipende dalle condizioni dell'unità.)</li> <li>Verificare l'unità servendosi della guida alla risoluzione dei problemi. Se il numero di servizio non scompare, attenersi a quanto segue. (⇒ 71–76)</li> <li>1. Scollegare la spina dalla presa di corrente, attendere qualche secondo e ricollegarla.</li> <li>2. Premere [ᠿ/I] per accendere questa unità. (L'unità può bloccarsi.)</li> <li>Se il numero di servizio non scompare nonostante quanto fatto, richiedere le riparazioni al proprio negoziante di fiducia. Dare al personale tecnico il numero di servizio comparso.</li> </ul> |
| X HOLD                                                            | ●La funzione Child Lock è attivata.<br>Premere e tenere premuto simultaneamente [OK] e [RETURN ±] fino a quando l'indicazione "X HOLD" scompare. (⇔ 66)                                                                                                    |

\* I messaggi vengono visualizzati alternativamente.

Prima di richiedere riparazioni, consultare la sezione seguente. Se vi sono dei dubbi su alcuni punti o se le soluzioni suggerite non risolvono il problema, consultare il proprio negoziante di fiducia.

# Questa segue non rappresenta un problema su questa unità:

- Normale suono di rotazione del disco.
- Ricezione scadente dovuta alle condizioni atmosferiche.
- Disturbi all'immagine durante la ricerca.
- Interruzioni della ricezione dovuti a periodiche interruzioni della
- trasmissione dei satelliti.
- L'unità risponde lentamente quando "Risparmio energetico" è attivo.
- Le operazioni non sono possibili a causa della scarsa qualità del disco. (Riprovare con un disco Panasonic.)
- Questa unità si blocca a causa di uno dei suoi dispositivi di sicurezza, che
- si è attivato. (Tenere premuto [仂/l] nell'unità principale per 3 secondi). • Quando si accende o si spegne l'unità, potrebbe udirsi un suono
- imprevisto.

# Alimentazione

### Non c'è alimentazione.

### L'unità non si accende premendo [<sup>(1)</sup>].

- ➢ Inserire bene il cavo di alimentazione a corrente alternata in una presa di corrente che si sa che funziona. (⇒ 8, 67)
- ➢ Le registrazioni via timer collegate a un apparecchio esterno sono in standby per la registrazione (l'indicazione "EXT-L" lampeggia sul display dell'unità quando si preme [也]). Premere [EXT LINK] per annullare la modalità standby della registrazione. (⇒ 23)

### L'unità si porta nella modalità di attesa.

➢ Uno dei dispositivi di sicurezza di questa unità si è attivato. Premere [⊕/I] dell'unità principale per portarla nella modalità di attesa.

### L'alimentazione si spegne automaticamente.

Se questa unità è stata collegata ad una TV "HDAVI Control" compatibile con un cavo HDMI, o se è stata collegata ad una TV Q Link compatibile con un cavo Scart da 21 piedini completamente cablato, questa unità sarà automaticamente impostata in modalità standby anche quando la TV viene impostata in modalità standby. (\$34)

### L'unità si spegne quando si cambia ingresso TV.

È normale quando si utilizza VIERA Link (HDAVI Control 4 o successivo). Per ulteriori informazioni leggere le istruzioni per l'uso del televisore.

# Indicazioni del display

### Il display è poco luminoso.

➤ Cambiare "Display Unità" nel menu Impostazioni. (⇒ 62)

### "0:00" lampeggia sul display dell'unità.

➢ Regolare l'orologio. (⇒ 64)

# Il tempo registrato sul disco e quello rimanente indicato non combaciano.

### L'ora visualizzata da questa unità è diversa rispetto all'ora di registrazione effettiva o dall'ora di registrazione MP3.

- I tempi indicati possono a volte differire dai tempi reali.
- Lo spazio per la registrazione su DVD-RW (formato DVD-Video) o +RW aumenta solo quando l'ultimo titolo registrato viene cancellato. Non aumenta se vengono cancellati altri titoli.
- Anche cancellando delle registrazioni dal DVD-R, DVD-R DL, +R o +R DL, lo spazio su disco non aumenta.
   Dopo aver registrato o editato un DVD-R, DVD-R DL, +R o +R DL 200
- Dopo aver registrato o editato un DVD-R, DVD-R DL, +R o +R DL 200 volte o più, la registrazione richiede più spazio su disco di prima.
- Durante la ricerca, il tempo trascorso potrebbe non venire visualizzato correttamente.

### L'orologio non è regolato correttamente.

 In condizioni di ricezione scadente, la funzione di regolazione automatica dell'orologio potrebbe non funzionare. In questo caso, "Automatico" viene portato automaticamente su "Off". Se la regolazione automatica dell'ora non funziona, impostare l'ora esatta manualmente. (\$ 64)

### Lo spazio disponibile per la registrazione reale è inferiore a quello visualizzato. (Solo se si usa il sistema NTSC)

Il tempo di registrazione/riproduzione visualizzato è convertito dal numero di fotogrammi a 29,97 fotogrammi (uguali a 0,999 secondi) a 1 secondo. Ci sarà una lieve differenza fra il tempo visualizzato e quello effettivamente trascorso (es. 1 ora di tempo trascorso potrebbe essere visualizzata all'incirca come 59 minuti e 56 secondi). Ciò non ha alcuna conseguenza sulla registrazione.

# Viene visualizzato "U88" ed il disco non può essere espulso.

- È in corso il processo di ripristino dell'unità. Fare quanto segue per espellere il disco.
  - Premere [U/I] sull'unità principale per mettere l'unità in standby. Se l'unità non si mette in standby, tenere premuto [U/I] sull'unità principale per circa 3 secondi. L'unità viene forzata a mettersi in standby.
  - 2 Con l'unità spenta, premere e tenere premuti contemporaneamente [■] e [CH ∧] sull'unità principale per circa 5 secondi. Rimuovere il disco.

# Schermo del televisore e video

# La ricezione televisiva peggiora o diventa impossibile dopo che quest'unità è stata collegata.

- Ciò può accadere se i segnali vengono suddivisi fra questa unità ed un altro apparecchio. Il problema può venire risolto da un preamplificatore di segnale disponibile in negozi specializzati. Se il problema non viene risolto con l'uso di un preamplificatore di segnale, consultare il proprio negoziante di fiducia.
- I segnali delle trasmissioni non vengono emessi dal terminale RF OUT di questa unità. Selezionare "On" in "RF OUT ( Segnale Antenna )" del menu Impostazioni. (➡ 65)

# Non appaiono le informazioni sul canale digitale o il pannello di controllo.

### l messaggi di stato del sistema non appaiono.

- > Selezionare per quanto tempo (3–10 sec.) verranno visualizzati gli "Messaggi sullo schermo" nel menu Impostazioni. (⇔ 62)
- Durante la riproduzione o la registrazione non appariranno le informazioni sul canale digitale.
- ➢ Il pannello di controllo viene visualizzato solo quando collegato a un televisore che supporta la funzione "HDAVI Control 2" o versioni successive. (⇔ 35)

### Alcune funzioni del DVB-T non funzionano.

L'unità non supporta necessariamente tutte le funzioni del DVB-T, come per esempio la MHP (Multimedia Home Platform) ecc. Non è garantito il funzionamento di nuove funzioni introdotte dalle emittenti televisive.

### Le dimensioni dello schermo non sono corrette.

- ➢ Controllare le impostazioni di "Schermo TV" sul menu Impostazioni. (⇔ 63)
- Se si collega un cavo HDMI, impostare "Aspetto per Video 4:3" su "16:9" nel menu Impostazioni. (⇔ 63)

# Le dimensioni della schermata del titolo registrato sono sbagliate.

- > Impostare "Reg. per copia High Speed" su "On", e impostare "Formato di registrazione" su "4:3". (⇒ 61)
- I programmi di rapporto con forma 16:9 vengono registrati con rapporto di forma 4:3 nei seguenti casi.
  - R. B.DL -RW(V) Se è stata realizzata una registrazione o una copia usando la modalità di registrazione "EP" o "FR (registrazioni di durata pari o superiore a 5 ore)".
  - Se è stata realizzata una registrazione o una copia su un +R, +R DL o +RW.
- Se è stata realizzata una registrazione con il "Formato di registrazione" impostato su "4:3" nel menu Impostazioni. Per registrare un programma in 16:9 con lo stesso rapporto, impostare "Reg. per copia High Speed" su "On", e "Formato di registrazione" su "16:9". (⇔ 61)
   > Impostando la voce "Formato di registrazione" su "Automatico", è
- Impostando la voce "Formato di registrazione" su "Automatico", è
  possibile che la registrazione venga eseguita con un aspetto di
  visualizzazione errato. Quando si esegue una registrazione adattare le
  impostazioni sull'aspetto di visualizzazione alla trasmissione. (\$ 61)
   Si può riuscire a regolare la modalità di visualizzazione sul televisore.

Consultare il manuale del proprio televisore.

### L'immagine non appare durante la registrazione via timer.

Le registrazioni via timer si attivano sia che l'unità sia accesa che spenta. Per accertarsi che la registrazione via timer funzioni in modo appropriato, accendere l'unità

### La schermata cambia automaticamente.

Quando la voce "Salvaschermo" nel menu Impostazioni è impostata su "On", il display potrebbe tornare automaticamente alla modalità salvaschermo se rimane inattivo per 5 minuti o più. (⇒ 62) Premere [OK] per tornare alla schermata precedente.

### Quando si riproduce video vi sono molte riflessioni.

➤ Impostare "NR Riproduzione" nel menu Video su "Off". (⇒ 54)

### Non c'è cambiamento apparente nella qualità dell'immagine se la si regola col menu Video dei menu sullo schermo.

> L'effetto è meno percettibile con alcuni tipi di video.

### Le immagini da questa unità non appaiono sul televisore.

### L'immagine è distorta.

- Accertarsi che il televisore sia collegato al terminale AV1, al terminale VIDEO OUT o al terminale HDMI di guesta unità. (⇒ 8, 9, 66, 67)
- Controllare che l'ingresso del televisore scelto (ad esempio AV 1) sia corretto.
- L'impostazione "Sistema TV" di questa unità differisce dal  $\triangleright$ L'impostazione "Sistema IV" di questa unità dimensce dal sistema di colore usato dal disco al momento riprodotto. Ad unità ferma, mantenere premuto [■] e [▲ OPEN/CLOSE] dell'unità principale per 5 secondi o più. Il sistema passa dal sistema di colore PAL a quello NTSC o viceversa. (⇔ 63) Quando questa unità è collegata con un cavo HDMI, utilizzare un disco compatibilo con il sistema TV di questa unità
- un disco compatibile con il sistema TV di questa unità.
- È possibile che l'immagine non venga visualizzata quando vi sono più di 4 dispositivi collegati tramite cavi HDMI. Ridurre il numero di dispositivi collegati.

### L'immagine è distorta durante la riproduzione, o il video non viene riprodotto correttamente.

- È probabile che si stia riproducendo un programma TV registrato con ricezione scadente o in condizioni atmosferiche sfavorevoli.
- Nei seguenti casi, l'immagine potrebbe essere distorta o potrebbe comparire una schermata nera per un breve periodo tra i titoli registrati:
  - tra titoli registrati con diverse modalità di registrazione.
  - tra scene registrate con diversi rapporti di aspetto.
  - tra scene registrate con diverse risoluzioni.
  - tra capitoli di sequenze brani.

# Suono

### Mancata riproduzione. Volume basso. Suono distorto.

### Il tipo desiderato di audio non viene prodotto.

- Controllare i collegamenti e le impostazioni "Uscita Audio Digitale". Controllare la modalità di ingresso sull'amplificatore, se ne è stato collegato uno. (⇒ 8, 9, 62, 63, 66, 67)
- Premere [AUDIO] per scegliere l'audio. (⇒ 27)
- È possibile che non si riesca ad udire l'audio quando vi sono più di 4 dispositivi collegati tramite cavi HDMI. Ridurre il numero di dispositivi collegati.
- Gli effetti sonori non sono disponibili quando un segnale bitstream viene trasmesso attraverso i terminali HDMI AV OUT o OPTICAL DIGITAL AUDIO OUT.
- Per riprodurre audio da un dispositivo collegato con un cavo HDMI, impostare "Uscita Audio Digitale" su "HDMI e ottico" nel menu Impostazioni. (\$ 63)
- Con alcuni apparecchi, il suono può risultare distorto se questa unità è collegata tramite un cavo HDMI.

### Non è possibile cambiare l'audio.

- Non è possibile cambiare il tipo di audio nei casi seguenti. Se un disco DVD-R, DVD-R DL, DVD-RW (formato DVD-Video), +R, +R DL o +RW si trova nel piatto portadisco mentre è selezionata l'unità DVD.
  - Quando il modo di registrazione è XP e "Modalità Audio per Reg. XP" è impostato su "LPCM". (⇔ 62) Se "Reg. per copia High Speed" è impostato su "On".
- (L'impostazione di default è "On".) (⇒ 61)
- L'amplificatore è collegato utilizzando un cavo a fibre ottiche o un cavo HDMI. Non è possibile cambiare l'audio se "Dolby Digital" è impostato su "Bitstream". Impostare "Dolby Digital" su "PCM" o effettuare il collegamento utilizzando cavi audio. (⇒ 9, 62, 67)
- Ci sono dischi il cui audio non può venire cambiato a causa del modo in cui il disco è stato creato.

# Funzionamento

# Il televisore non risponde.

### Il telecomando non funziona.

- Cambiare codice di fabbricante. Alcuni televisori non possono venire controllati neppure cambiandone il codice di telecomando. (⇒ 66)
- Il telecomando e l'unità principale usano codici differenti. Cambiare il codice del telecomando. (\$ 64) Premere e tenere premuto [OK] ed il

pulsante numerico indicato contemporaneamente per oltre 5 secondi.

- Le batterie sono esaurite. Sostituirle ⊳
  - con altre nuove. ( $\Rightarrow$  4) Non si sta puntando il telecomando verso il sensore di segnale
- $\triangleright$ dell'unità principale quando lo si usa. (⇒ 4) Il vetro colorato può ostacolare la ricezione e trasmissione del
- segnale. Non esporre il sensore a luce solare diretta o in aree che
- possono esservi esposte.
- Potrebbe rendersi necessaria l'impostazione del codice di telecomando dopo la sostituzione delle sue batterie. (⇒ 64)
- Potrebbe rendersi necessaria l'impostazione del codice del fabbricante dopo la sostituzione delle batterie. (=> 66)
- La funzione Child Lock è attivata. (⇒ 66)

### L'unità è accesa ma non risponde ai comandi.

- Il drive di registrazione o di riproduzione non è stato selezionato correttamente. (⇔ 17, 18)
- Alcune operazioni possono essere proibite dal disco.
- L'unità è calda ("U59" appare sul display). Attendere che l'indicazione "U59" scompaia.
- Uno dei dispositivi di sicurezza di questa unità si è attivato. Reinizializzare l'unità nel modo che segue:
  - Premere [U/I] sull'unità principale per mettere l'unità in standby. Se l'unità non si mette in standby, tenere premuto [U/I] sull'unità principale per circa 3 secondi. L'unità viene forzata a mettersi in standby.

In alternativa, togliere l'alimentazione, attendere un minuto, poi ricollegare il cavo di alimentazione.

2 Premere [U/I] dell'unità principale per accenderla. Se ancora non funziona, consultare il proprio negoziante di fiducia.

### Il disco non può venire espulso.

- L'unità sta registrando.
- Le registrazioni via timer collegate a un apparecchio esterno sono in standby per la registrazione (l'indicazione "EXT-L" lampeggia sul display dell'unità quando si preme [ $\Box$ ]). Premere [EXT LINK] per annullare la modalità standby della registrazione. (⇒ 23)
- L'unità può avere un problema. Ad unità spenta, mantenere premuti [■] e [CH ∧] dell'unità principale allo stesso tempo per circa 5 secondi. Togliere il disco e consultare il proprio negoziante di fiducia. Se la funzione Child Lock è attivata, l'operazione descritta non funziona. Disattivare la funzione Child Lock. (⇒ 66)

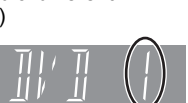
## Non è possibile mettere in sintonia i canali. Non è possibile scaricare i canali preselezionati dal televisore.

- Controllare i collegamenti. (⇒ 8, 67)
- Eseguire il collegamento a un apparecchio TV compatibile con Q Link tramite un cavo Scart a 21 piedini interamente cablato o a un apparecchio TV compatibile con VIERA Link (HDAVI Control 3 o versioni successive) con un cavo HDMI.

## L'avvio è lento.

- Disattivare "Risparmio energetico" nel menu Impostazioni. (⇒ 65)
  - L'avvio richiede tempo nei seguenti casi:
  - Si carica un disco che non sia un DVD-RAM.
  - L'ora esatta non è impostata.
  - Subito dopo una caduta di tensione o il collegamento del cavo di alimentazione a corrente alternata.
  - Quando l'unità è collegata con un cavo HDMI.

## Registrazione, registrazione via timer e copia

## Registrazione impossibile. Copia impossibile.

- Non si è inserito un disco o quello inserito non è registrabile. Inserire un disco registrabile. (⇒ 11)
- Il disco non è formattato. Formattatelo. RAM -RW(V) +R +R DL +RW (⇔ 57)
- Il disco è protetto con Gestione DVD. (\$ 56)
- Alcuni programmi possono venire registrati solo un numero limitato di volte (CPRM). (⇔ 78)  $\geq$
- Non è possibile registrare quando lo spazio non è sufficiente oppure quando il numero di titoli ha raggiunto il suo limite. Cancellare titoli non necessari o usare un nuovo disco. (⇒ 19, 37, 57)
- Non è possibile registrare i video su dischi DVD-R nei quali  $\triangleright$ siano già registrate immagini ferme.
- Non è possibile registrare direttamente su un disco DVD-R DL o +R DL con questa unità.
- Eseguite la registrazione sull'HDD, quindi copiatela sul disco. RDL 4RDL Nei seguenti casi, la copia è impossibile. Eliminare dei
- file non necessari dall'HDD, quindi eseguire la copia. (⇒ 19, 37, 57) Se lo spazio disponibile sull'HDD non è sufficiente (Se si copiano dei titoli dall'HDD a un disco vuoto e si riempie l'intero disco, è necessario uno spazio su HDD equivalente a una registrazione di 4 ore in modalità SP).
- Se il numero di titoli registrati e dei titoli da copiare è superiore a 499
- Non è possibile registrare e copiare sui dischi finalizzati. È però possibile registrare e copiare nuovamente se si formatta il DVD-RW. A causa di peculiarità dei DVD-R, DVD-R DL, DVD-RW
- (formato DVD-Video), +R, +R DL e +RW potrebbe essere impossibile registrare su di essi se si inserisce e si rimuove il disco oppure se si accende e spegne l'unità mentre il disco è inserito per un totale di cinquanta volte.
- I DVD-R, DVD-R DL, DVD-RW (formato DVD-Video) +R, +R DL e +RW registrati con questa unità possono non essere registrabili con altri masterizzatorri DVD Panasonic.
- Questa unità non può registrare segnali NTSC su dischi che già conetngono registrazioni con il segnale PAL. (Entrambi i tipi di programma, comunque, possono essere registrati su HDD.) La riproduzione di dischi registrati sia con il sistema PAL che con quello NTSC su di un'altra unità non viene garantita.
- Alcune trasmissioni sono protette da diritto di autore.

## Non è possibile registrare da componenti esterni.

- Controllare che i collegamenti siano corretti. (⇒ 24, 49, 66, 67) Selezionare il canale di ingresso ("AV2" o "AV3") per
- l'apparecchio che è stato collegato.

## La registrazione via timer non funziona.

- La programmazione del timer è errata o i tempi coincidono con quelli di un altro programma. Correggere il programma. (⇒ 26)
- Il programma non si trova in modalità Attesa della registrazione via timer. (L'icona del timer "O" nella lista delle registrazioni via timer non è attiva.) (⇒ 26)
- Regolare l'orologio. (⇒ 64)

## La registrazione via timer non si ferma neppure se **[■]** viene premuto.

- Se si usa la registrazione via timer attraverso dispositivi esterni, premere [EXT LINK]. ("EXT-L" scompare.) (⇒ 23) Se si inizia la registrazione immediatamente dopo aver acceso l'unità
- mentre "Risparmio energetico" è disattivo (modalità Quick Start) poi, per qualche secondo, non è possibile fermare la registrazione.

## Il programma via timer rimane anche dopo che termina la registrazione.

Il programma via timer rimane se è impostato su base giornaliera o settimanale.

## Un intero titolo o una sua parte vengono perduti.

Se si ha una caduta di tensione o se la spina viene scollegata dalla presa di corrente durante la registrazione o l'editing, il titolo può venire perduto o l'HDD/disco può divenire inutilizzabile. Dovete formattare il disco (HDD RAM -RW(V) +RW) o usarne uno nuovo. Il fabbricante non offre alcuna garanzia per programmi o dischi perduti. (⇒ 57)

## E' impossibile copiare su un DVD-R o altro utilizzando la modalità ad alta velocità.

- Quando si esegue una registrazione su HDD, impostare "Reg. per copia High Speed" su "On" nel menu Impostazioni. (L'impostazione di default è "On".) (⇒ 61)
- Nei seguenti casi, la modalità Alta velocità non funzionerà, anche se i titoli sono stati registrati con "Reg. per copia High Speed" impostato su "On".

  - HB
     +R DL
     +RW
     Se registrato in modalità "EP" o "FR

     (registrazioni di 5 ore o più)".
     +R
     +R DL
     +RW
     Se s è registrato in formato 16:9.

     -R
     -R DL
     -RW(V)
     Se si è registrato in formato 16:9.
     utilizzando la modalità "EP" o "FR" (registrazioni di durata
- HI
   HR DL
   HRW Per i tioli registrati su altri registratori

   Panasonic DVD con "Reg. per copia High Speed" impostato su "On", e poi copiati sull'hard disk di questa unità, la copia ad alta

   velocità su dischi +R, +R DL o +RW può risultare impossibile.

## Quando si copia è necessario un lungo tempo anche se si seleziona la modalità ad alta velocità.

- Usare un disco compatibile con la registrazione ad alta velocità. Anche se il disco è compatibile con la registrazione ad alta velocità, la velocità massima può non venire raggiunta a causa della natura particolare di un disco.
- E'necessario più tempo del normale per copiare molti titoli.
- Non è possibile copiare ad alta velocità su DVD-R titoli da oltre 6 ore se si usano masterizzatori Panasonic non compatibili con la modalità EP ( 8 ore ).

## Un suono di intensità insolita proviene dal DVD-R o altro disco che ruota.

Quando si registra oppure si copia ad alta velocità su un DVD-R, DVD-R DL, DVD-RW (formato DVD-Video), +R, +R DL e +RW il suono del disco che ruota sarà maggiore del solito ma ciò non rappresenta un problema.

## Riproduzione

## La riproduzione non inizia neppure premendo [▶] (PLAY).

## La riproduzione inizia, ma cessa immediatamente.

- Inserire il disco correttamente con l'etichetta rivolta in alto. (\$ 15)
   Il disco è sporco. (\$ 15)
- Si è tentata la riproduzione di un disco vuoto o non compatibile con questa unità. (⇒ 11–12)
- Si è tentata la riproduzione di un +RW che doveva venire finalizzato con il componente usato per la sua registrazione.
- Potrebbe essere possibile copiare un titolo "Registrazione una sola volta" che sia stato registrato su DVD-RAM utilizzando un diverso masterizzatore DVD Panasonic con l'HDD di questa unità ma la riproduzione non sarebbe possibile a causa della protezione della copia.
- Quando si registra su DVD-RAM utilizzando la modalità "EP ( 8 ore )" la riproduzione potrebbe non essere possibile con lettori DVD compatibili con DVD-RAM. In questi casi utilizzare il modo "EP ( 6ore )". (+ 61)
- Accertarsi che il televisore sia acceso. Se viene visualizzato il menu o se appaiono dei messaggi, seguire le istruzioni su schermo.

# L'audio ed il video si portano temporaneamente in pausa.

- Questo accade fra capitoli di liste di riproduzione.
- Questo accade fra capitoli e con titoli parzialmente cancellati su DVD-R, DVD-R DL, DVD-RW (formato DVD-Video), +R, +R DL e +RW finalizzati copiati in modalità ad alta velocità.

## Un DVD-Video non viene riprodotto.

- ≻ Avete impostato un livello di interdizione della visione per la riproduzione DVD-Video. Cambiarlo. (⇔ 61)
- Accertarsi che il disco abbia il corretto numero di regione DVD-Video, enon sia difettoso. (⇒ Copertina)

# Non è possibile scegliere un sonoro o sottotitoli alternativi.

- Le lingue desiderate non sono presenti sul disco.
- Potreste non essere in grado di usare i menu sullo schermo per cambiare il sonoro ed i sottotitoli di certi dischi. Usare i menu del disco stesso. (\$ 17)

## Nessun sottotitolo.

- I sottotitoli desiderati non sono presenti sul disco.
- > Attivare i sottotitoli e selezionare "Testo" o il numero di sottotitolo. (⇔ 54)

## L'angolazione non può venire cambiata.

L'angolazione può venire cambiata solo se scene alternative sono presenti sul disco.

## Si è dimenticato il PIN di classificazione. Volete cancellare il livello di interdizione della visione scelto.

Il livello di interdizione torna al valore predefinito. Quando il piatto è aperto, premere [DRIVE SELECT] per selezionare il drive DVD, quindi tenere premuti contemporaneamente [
 REC] e [
 ] sull'unità principale per almeno 5 secondi ("INIT" appare sul display dell'unità).

## Quick View non funziona.

- Questo non funziona se l'audio non è di tipo Dolby Digital.
- Questo non funziona se la registrazione è fatta nella modalità XP o FR.

# La funzione di ripresa della riproduzione non funziona.

- Le posizioni memorizzate vengono annullate quando si preme [1] varie volte
  - si preme [■] varie volte.
     si apre il piatto portadisco.
  - CD VCD USB spegne l'unità.

- se si è eseguita una registrazione o una registrazione via timer.

# L'immagine di un disco Video CD non viene visualizzata correttamente.

- Se si usa un televisore multisistema, scegliere "NTSC" in "Sistema TV" del menu Impostazioni. (⇒ 63)
- Se si usa un televisore PAL, la porzione inferiore dell'immagine durante la ricerca non può venire visualizzata correttamente.

# Le funzioni Time Slip, Salto manuale, ecc. non sono disponibili.

- Queste funzioni non sono disponibili quando si utilizzano dischi finalizzati.
- La funzione Time Slip non funziona se le impostazioni "Sistema TV" di questa unità sono diverse da quelle del titolo riprodotto. (\$ 63)

## Impossibile vedere l'inizio del titolo riprodotto.

 (Se ci si collega ad un TV che supporta VIERA Link con un cavo HDMI)

Quando si preme [▶] (PLAY) sul telecomando di questa unità per avviare la riproduzione, ma si potrebbe non essere in grado di vedere l'inizio del titolo riprodotto fino a che non compaia l'immagine sulla TV. Usando [I◄], tornare all'inizio del titolo.

## Editing

# Lo spazio disponibile su disco non aumenta anche dopo la cancellazione di un titolo.

- Lo spazio disponibile su disco non aumenta dopo aver
- cancellato un titolo su DVD-R, DVD-R DL, +R o +R DL. (⇔ 19) > Lo spazio su disco aumenta solo quando viene cancellato l'ultimo
- titolo registrato su DVD-RW (formato DVD-Video) e +RW. Lo spazio su disco non aumenta quando vengono cancellati altri titoli.

## Editing impossibile.

- L'editing su HDD può risultare impossibile se non vi è spazio disponibile.
  - Cancellare i titoli non necessari per creare spazio vuoto. ( $\Rightarrow$  19, 37, 57)

## Formattazione impossibile.

- > Il disco è sporco. Usare un panno inumidito e ben strizzato, quindi asciugare il disco. (⇒ 15)
- Si è tentato di formattare un disco non utilizzabile con questa unità. (\$ 11-12)

## E' impossibile creare capitoli. Durante un'operazione "Elimina parziale" non è possibile segnare un punto di inizio ed uno di fine.

- Questa unità scrive le informazioni sulle suddivisioni in capitoli sul disco quando questa unità viene spenta o il disco viene tolto. L'informazione non viene scritta se vi è un'interruzione di corrente prima di questo.
- Queste operazioni non sono possibili con immagini ferme.
- Non è possibile impostare punti se sono troppo vicini uno all'altro. Non è possibile impostare un punto di fine prima di un punto di inizio.

## Impossibile cancellare dei capitoli.

 Se un capitolo è troppo corto per venire cancellato, usare "Unisci capitoli" per renderlo più lungo. (\$37)

## Non è possibile creare una Lista di ripr. (Video).

Non è possibile selezionare tutti i capitoli in un titolo in una sola volta se il titolo include anche immagini ferme. Selezionarli individualmente.

## Musica

## Non è stato possibile copiare i brani sull'HDD.

- Se vi sono brani protetti da copyright quali limitazioni SCMS, non verranno copiati.
- Non è possibile garantire la registrazione da CD non conformi alle specifiche CD-DA (CD con controllo della copia, ecc.).
- Non è possibile copiare i brani bonus.

## Il tag ID3 di un file MP3 non è visualizzato completamente.

 Con questa unità è possibile visualizzare solo il nome del brano (HDD USB) e il nome dell'artista (HDD).

## Immagini ferme

## Impossibile visualizzare la schermata DIRECT NAVIGATOR.

Questa schermata non è visualizzabile durante la registrazione o la copia o mentre quest'unità è in attesa di eseguire la registrazione via timer in collaborazione con un'unità esterna.

# Le immagini ferme (JPEG) non vengono riprodotte normalmente.

Le immagini che sono state editate su PC, come PROGRESSIVE JPEG ecc., potrebbero non essere riprodotte. (\$ 14)

## USB

## Il contenuto della memoria USB non può venire letto.

- Rimuovere la memoria USB dalla porta USB e quindi reinserirla. Se ciò non risolve il problema, spegnere e riaccendere nuovamente l'unità.
- Controllare che la memoria USB sia inserita correttamente. (\$ 15)
   Il formato della memoria USB o del suo contenuto non è
- compatibile con questa unità. (Il contenuto della memoria USB potrebbe essere danneggiato.) (⇒ 13, 14)
   > La memoria USB contiene una struttura a cartelle e/o estensioni
- La memoria USB contiene una struttura a cartelle e/o estensioni di file che non sono compatibili con questa unità. (\$ 14)
   Spegnere e riaccendere questa unità.
- È possibile che le memorie USB collegate usando una prolunga USB o un hub USB non vengano riconosciute da questa unità.
- Alcune memorie USB non possono essere utilizzate con questa unità. (⇔ 13)
- Se la memoria USB viene inserita durante la riproduzione, la registrazione, la copia ecc., è possibile che non venga riconosciuta da questa unità.

## Canali digitali

## Non è possibile ricevere i canali digitali.

- Nella vostra area potrebbero non essere ancora disponibili canali digitali
- L'antenna potrebbe non essere orientata in direzione del ripetitore, o la direzione dell'antenna potrebbe essere cambiata a seguito di venti forti o di vibrazioni. Se il problema persiste consultare il vostro antennista locale.

## Dopo aver eseguito la funzione Setup autom. DVB sono stati trovati solo alcuni o nessun canale DVB.

- Controllare che l'area sia coperta da trasmissioni DVB.
- Verificare che il cavo aerial e dell'antenna siano progettati per il componente DVB.
- Se si vive a una distanza pari a 5-10 km da un ripetitore di trasmissioni DVB, un cavo aerial VHF/UHF combinato dovrebbe essere adeguato. Al di fuori di quest'area, i cavi aerial VHF e UHF separati forniscono prestazioni di ricezione superiori. (\$8)

## Su alcuni canali l'immagine è spesso disturbata. Viene visualizzato il messaggio "Nessun segnale".

- Verificare "Condizione segnale". Se "Qualità segnale" o "Intensità segnale" vengono visualizzati in rosso o variano in continuazione, verificare l'antenna. Se il problema persiste, consultate il vostro antennista. (⇒ 60)
- Verificare che il cavo aerial e dell'antenna siano progettati per il componente DVB
- L'interferenza (nota come disturbo ad impulsi) da apparecchiature domestiche come interruttori della luce, frigoriferi, ecc. può causare disturbi delle immagini o distorsioni dei suoni. Per minimizzare questi disturbi, usare un cavo coassiale di elevata qualità, con quadrupla schermatura, tra questa unità e la presa a muro dell'antenna. Se il problema persiste, consultare il proprio antennista.
- Controllare il collegamento dell'antenna.
- Regolare la ricezione dell'antenna con "Ricerca manuale (DVB)" sul menu Impostazioni. (⇔ 59)

## Su alcuni canali o su tutti i canali l'immagine molto raramente risulta disturbata.

- L'interferenza elettrica causata da fulmini durante temporali o da forti piogge in aree dove è presente vegetazione può causare temporaneamente disturbi alle immagini o interruzioni o distorsioni dell'audio.
- Interferenza da un elettrodomestico usato raramente, o da un veicolo di passaggio o da un tosaerba con un'accensione "rumorosa".

## Non è possibile ricevere trasmissioni dati.

Se nell'impostazione Paese è selezionato Italia, non è possibile ricevere trasmissioni dati.

## VIERA Link

## VIERA Link non funziona.

- Controllare la connessione del cavo HDMI. Controllare che "HDMI" compaia sul display anteriore quando l'alimentazione per l'unità principale sia impostata su On. Controllare che "VIERA Link" sia impostato su "On". (⇔ 63)
- Controllare le impostazioni "HDAVI Control" sul dispositivo collegato.
- Alcune funzioni possono non funzionare a seconda della versione di "HDAVI Control" degli apparecchi collegati. Questa unità supporta le funzioni "HDAVI Control 5".
- Se la connessione per l'apparecchiatura collegata con HDMI è stata modificata, o se si è verificato un guasto all'alimentazione o è stata tolta la spina dalla presa di alimentazione, "HDAVI Control" potrebbe non funzionare.
  - In tal caso, effettuare le seguenti operazioni.
  - Quando il cavo HDMI è collegato a tutta l'apparecchiatura con l'alimentazione accesa, riaccendere la TV (VIERA). Portare le impostazioni della TV (VIERA) per la funzione
  - 2 "HDAVI Control" su Off, quindi reimpostarla su On. (per ulteriori informazioni, consultare le istruzioni di funzionamento VIERA.)
  - 3 Commutare l'entrata VIERA sulla connessione HDMI con questa unità e dopo l'avvenuta visualizzazione della schermata di questa unità, controllare che "HDAVI Control" funzioni.

## Le operazioni su questa unità (riproduzione musicale, ecc.) sono interrotte.

Le operazioni su questa unità potrebbero interrompersi quando si premono sul telecomando del televisore dei pulsanti non attivi per le funzioni VIERA Link.

## Reinizializzazione di questa unità

## Per riportare tutte le impostazioni che non siano quelle principali ai valori predefiniti

- Selezionare "Sì" in "Cancellazione totale" nel menu Impostazioni. Tutte le impostazioni, salvo quelle relative al livello di classificazione, al PIN di classificazione, alle impostazioni di lingua, Imposta presentaz. e alle impostazioni dell'orologio, ecc. vengono riportate ai valori predefiniti. Anche i programmi di registrazione via timer vengono cancellati. (\$65)
- Selezionare "Sì" in "Impostazioni predefinite" nel menu Impostazioni. Tutte le impostazioni che non siano le impostazioni di sintonizzazione, le impostazioni dell'orologio, le impostazioni del paese, le impostazioni della lingua, le impostazioni della lingua del disco, il livello di classificazione, il PIN di classificazione, il codice del telecomando, ecc. tornano ai valori predefiniti. Vengono annullati anche i programmi delle registrazioni via timer. (⇒ 65)
- Tenere premuti [v CH] e [CH ] sull'unità principale fino a che non appare la schermata per l'impostazione del paese. Tutte le impostazioni, tranne quelle relative al livello di classificazione, al PIN di classificazione, al codice del telecomando e alle impostazioni dell'orologio, ecc. tornano ai valori predefiniti. Vengono annullati anche i programmi delle registrazioni via timer.

## Per reinizializzare le impostazioni di interdizione della visione

A piatto portadisco aperto, premere [DRIVE SELECT] per selezionare l'unità DVD, e mantenere premuti [● REC] e [►] di questa unità allo stesso tempo per 5 secondi o più.

## Per reinizializzare questa unità se si blocca a causa dell'attivazione di un dispositivo di sicurezza

> Mantenere premuto [U/I] sull'unità principale per 3 secondi. (Le impostazioni fatte rimangono).

## Altro

## Dopo aver effettuato un aggiornamento, non è più possibile ricevere le trasmissioni.

A seconda del contenuto dell'aggiornamento, alcune impostazioni possono essere tornate ai valori predefiniti. Effettuare nuovamente le impostazioni.

## Sistema di registrazione

DVD-RAM: Formato di registrazione DVDVideo DVD-R : Formato DVD-Video DVD-R DL (Dual Layer) : Formato DVD-Video DVD-RW : Formato DVD-Video +R

+R DL (Double Layer) +RW

## -latrahili

| Dischi registr | abili                                             |
|----------------|---------------------------------------------------|
| DVD-RAM:       | 2X SPEED (Ver. 2.0),                              |
|                | 2-3X SPEED (Ver. 2.1), 2-5X SPEED (Ver. 2.2)      |
| DVD-R:         | 1X SPEED (Ver. 2.0), 1-4X SPEED (Ver. 2.0),       |
|                | 1-8X SPEED (Ver. 2.0), 1-16X SPEED (Ver. 2.1)     |
| DVD-R DL (Du   | ial Layer):                                       |
|                | 2-4X SPEED (Ver. 3.0), 2-8X SPEED (Ver. 3.0)      |
| DVD-RW:        | 1X SPEED (Ver. 1.1), 1-2X SPEED (Ver. 1.1),       |
|                | 2-4X SPEED (Ver. 1.2), 2-6X SPEED (Ver. 1.2)      |
| +R:            | 2,4X SPEED (Ver. 1.0), 2,4-4X SPEED (Ver. 1.1),   |
|                | 2,4-8X SPEED (Ver. 1.2), 2,4-16X SPEED (Ver. 1.3) |
| +R DL:         | 2,4X SPEED (Ver. 1.0), 2,4-8X SPEED (Ver. 1.1)    |
| +RW:           | 2,4X SPEED (Ver. 1.1), 2,4-4X SPEED (Ver. 1.2)    |
| Durata dalla r | egistrazione Massimo 9 ara (son dischi da 4.7 CP) |

Durata della registrazione Massimo 8 ore (con dischi da 4,7 GB)

- XP: Circa 1 ora, SP: Circa 2 ore
- LP: Circa 4 ore, EP: Circa 6 ore/8 ore
- Massimo 441 ore circa con HDD da 250 GB (modalità EP 8 ore)
  - XP: Circa 55 ore, SP: Circa 110 ore
    - LP: Circa 221 ore, EP: Circa 331 ore/441 ore

#### Dischi riproducibili

- DVD-RAM : Formato di registrazione DVD Video, JPEG
  - DVD-R: Formato DVD-Video, MP3\*1, JPEG\*1 DVD-R DL (Dual Layer) : Formato DVD-Video,
    - MP3\*1, JPEG\*1
- DVD-RW: Formato DVD-Video, Formato di registrazione DVD Video +R, +R DL (Double Layer), +RW
  - DVD-Video, CD-Audio (CD-DA), Video CD, SVCD\*2 CD-R/CD-RW : CD-DA\*1, Video CD\*1, SVCD\*1\*2, MP3\*1, JPEG\*1 250 GB

## Capacità HDD interna

**Pick-up ottico** Sistema con 1 lente, 2 unità di integrazione (lunghezza d'onda di 662 nm per i DVD, 780 nm per i CD)

#### Specifiche LASER

CD DVD

- Prodotto LASER (Pickup) di Classe 1
  - Lunghezza d'onda:
    - 780 nm di lunghezza d'onda 662 nm di lunghezza d'onda
  - Potenza del laser:
    - A protezione in uso non vengono emesse radiazioni laser pericolose

#### Audio

Sistema di registrazione:

Dolby Digital a 2 can., Linear PCM (modalità XP)

- AV1/AV2 (21 piedini), AV3 (spinotto a spillo) Ingresso audio: Livello di ingresso:Standard: 0,5 Vrms, Tutta scala: 2,0 Vrms a 1 kHz Impedenza d'ingresso: Oltre 10 kO Uscita audio: AV1/AV2 (21 piedini), Uscita audio (spinotto a spillo) Livello di uscita: Standard: 0,5 Vrms, Tutta scala: 2,0 Vrms a 1 kHz Impedenza di uscita: Meno di 1 kΩ
- Uscita audio digitale: Terminale a fibre ottiche (PCM, Dolby Digital, DTS, MPEG) Uscita HDMI 19 piedini tipo A: 1 pz.
- Questa unità supporta la funzione "HDAVI Control 5".
- Video
- Sistema video:
- SECAM (solo ingresso)/Segnale di colore PAL, 625 righe, 50 campi Segnale di colore NTSC, 525 righe, 60 campi Sistema di registrazione: MPEG2 (Hybrid VBR)
- Ingresso video (PAL/SECAM/NTSC):
- AV1/AV2 (21 piedini), AV3 (spinotto a spillo) 1 Vp-p 75 Ω, terminazione
- Ingresso S-Video (PAL/SECAM/NTSC): AV2 (21 piedini), 1 Vp-p 75 Ω, terminazione Uscita video (PAL/NTSC):
- AV1/AV2 (21 piedini), Uscita video (spinotto a spillo) 1 Vp-p 75 Ω, terminazione
- Uscita S-Video (PAL/NTSC):
- AV1 (21 piedini), 1 Vp-p 75 Ω, terminazione Uscita RGB (PAL/NTSC):
  - AV1 (21 piedini) 0,7 Vp-p (PAL) 75 Ω, terminazione

#### Sistema di colore

| Sistema sintonizzatore                                                                                | C                                                                          | opertura canali                                                                                         |
|----------------------------------------------------------------------------------------------------|----------------------------------------------------------------------------|----------------------------------------------------------------------------------------------------|
| DVB-T                                                                                                 | VHF: 5-12<br>UHF: 21–69                                                    |                                                                                                    |
| Uscita convertitore R                                                                                 | F:                                                                         | Non presente                                                                                            |
| Porta USB<br>Standard USB:<br>Formato:<br>Video (SD Video)* <sup>3</sup><br>Codec: M<br>Formato file: | IPEG 2 (SD-Vide                                                            | Tipo A : 1 pz.<br>USB 2.0 High Speed<br>FAT16, FAT32<br>to Entertainment Video Profile)                 |
| Altri<br>Codice di regione:<br>Temperatura di uso:<br>Gamma umidità funz                              | onamento:                                                                  | # 2<br>5 °C a 40 °C<br>10 % a 80 % U.R.<br>(eenza condensa)                                             |
| Alimentazione:<br>Consumo:<br>Dimensioni (L×A×P)<br>Massa:                                            | r.                                                                         | Da AC 220 V a 240 V, 50 Hz<br>Circa 25 W<br>430 mm×59 mm×286 mm<br>Circa 3,4 kg                         |
| Consumo di correr<br>Circ<br><u>"RF OUT (</u><br>Circa 1                                              | ite in modalità si<br>a 0,3 W ("Rispa<br>Segnale Anteni<br>0 W ("Risparmio | tandby:<br>rrmio energetico" è attivo e<br>na )" è impostato su "Off".)<br>o energetico" non è attivo.) |

Nota Dati tecnici soggetti a modifiche senza avviso.

- \*1 Per una riproduzione compatibile è necessaria la finalizzazione. \*2 Conforme a IEC62107
- Questa unità non è compatibile con i "Chaoji Video CD" disponibili sul mercato compresi CVD, DVCD e SVCD non conformi a IEC62107.
- La conversione e il trasferimento della registrazione video è possibile da una videocamera digitale Panasonic con HDD ecc., verso HDD o disco DVD-RAM. Dopo la conversione e trasferimento della registrazione video su HDD o disco DVD-RAM, è possibile eseguire la riproduzione.

## Bitstream

Questa è la forma digitale assunta dai dati audio multicanale (ad esempio da 5,1 canali) prima di venire decodificati in vari canali.

## **CPRM (Content Protection for Recordable Media)**

La tecnologia CPRM viene utilizzata per proteggere trasmissioni che possono essere registrate una sola volta. Queste trasmissioni possono venire registrate solo su registratori e dischi CPRM compatibili.

## Decodificatore

Un decodificatore riporta i segnali audio codificati su DVD alla normalità. Questo processo è chiamato decodifica.

## Deep Colour

Questa unità incorpora la tecnologia HDMI in grado di riprodurre una gradazione del colore maggiore (4096 livelli) quando collegata a un apparecchio TV compatibile. È possibile vedere colori di una ricchezza e naturalezza straordinarie, con un gradazione fluida e dettagliata e un bandeggio minimo. [Se l'unità è collegata a un televisore che non supporta la funzione Deep Colour, si otterrà una gradazione del colore inferiore (256 livelli), senza Deep Colour. L'unità imposterà automaticamente l'uscita appropriata per l'apparecchio TV collegato.]

## **Dolby Digital**

Questo è un metodo di codifica dei segnali digitali sviluppato dalla Dolby Laboratories. A parte l'audio stereo (2 canali) questi segnali possono essere anche audio multicanale. Una grande quantità di informazioni audio può essere registrata su un disco utilizzando questo metodo.

Quando si registra su questa unità, l'audio base è Dolby Digital (2 canali).

## Rimissaggio

Questo è il processo di rimissaggio dell'audio multicanale, presente su alcuni dischi, in due canali. E' utile quando si desidera ascoltare audio a 5,1 canali registrato su DVD tramite i diffusori del televisore. Alcuni dischi proibiscono il rimissaggio e questa unità può quindi emettere solo i due canali anteriori.

## Drive

Nel caso di guesta unità, il termine è riferito all'hard disk (HDD) e al disco (DVD). Su questi drive viene eseguita la lettura e scrittura dei dati.

## **DTS (Digital Theater Systems)**

Questo sistema Surround viene utilizzato in molte sale cinematografiche. Vi è una buona separazione tra i canali e sono possibili effetti sonori realistici.

### Gamma dinamica

La gamma dinamica è la differenza tra il livello inferiore del suono udibile sopra al rumore dell'apparecchio ed il livello superiore del suono prima che esso venga distorto.

Compressione della gamma dinamica significa ridurre la distanza tra i suoni di maggiore e minore volume. Ciò significa poter ascoltare a bassi livelli di volume udendo ancora chiaramente un dialogo.

### Film e video

I DVD-Video sono registrati o con film o con video. Questa unità è in grado di determinare cosa è stato utilizzato e quindi utilizza il metodo di uscita progressiva più adatto.

- Registrati a 25 fotogrammi al secondo (dischi PAL) o a 24 fotogrammi al secondo (dischi NTSC). (Anche dischi Film<sup>.</sup> NTSC registrati a 30 fotogrammi al secondo.)
- Generalmente appropriato per film. Registrati a 25 fotogrammi/50 campi al secondo (dischi PAL) o 30 fotogrammi/60 campi al secondo (dischi NTSC). Generalmente appropriati per i programmi Video: televisivi o l'animazione.

### Finalizzazione

Un processo che rende possibile la riproduzione di un CD-R, CD-Ch processo che rende possibile la riproduzione di un opera, op RW, DVD-R ecc. registrato con questa unità su di un apparecchio diverso. Con questa unità potete finalizzare DVD-R, DVD-R DL, DVD-RW (formato DVD-Video), +R, +R DL. Dopo la finalizzazione, il disco diviene di sola riproduzione e non è più possibile registrare o editare. Ciononostante, i DVD-RW finalizzati possono essere formattati per una nuova registrazione

finalizzati possono essere formattati per una nuova registrazione.

### Cartella

Locazione dell'hard disk o del disco nella quale sono memorizzati insieme gruppi di dati. Nel caso di questa unità, il termine si riferisce alla locazione nella quale sono memorizzate le immagini ferme (JPEG).

## Formattazione

La formattazione è il processo di rendere supporti come DVD-RAM registrabili su apparecchi di registrazione.

Questa unità consente di formattare DVD-RAM, DVD-RW (solo in formato DVD-Video), +RW e l'HDD o dischi +R e +R DL non utilizzati. La formattazione cancella in modo definitivo tutti i contenuti.

## Quadri e campi

I quadri si riferiscono alle singole immagini che costituiscono il video visibile sul televisore. Ciascun quadro consiste di due campi.

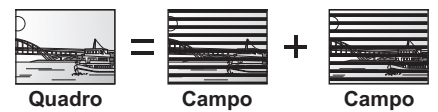

- Un quadro fermo mostra due campi e perciò vi può essere una leggera sfocatura ma la qualità dell'immagine è generalmente migliore
- Un campo fermo mostra un numero inferiore di informazioni e può perciò essere più grezzo però non è sfocato.

## Disco fisso (HDD)

Questo è un dispositivo di memorizzazione di massa utilizzato in computer, ecc. Un disco con una superficie trattata con fluido magnetico viene fatto girare ed una testina magnetica viene avvicinata ad esso per facilitare la lettura e la scrittura di grosse quantità di dati ad alta velocità.

## HDMI (High-Definition Multimedia Interface)

A differenza delle connessioni convenzionali, trasmette segnali audio e video digitali non compressi su un unico cavo. Questa unità supporta la trasmissione di video ad alta definizione [720p (750p), 1080i (1125i), 1080p (1125p)] da terminali HDMI AV OUT. Per la riproduzione di video ad alta definizione è necessario disporre di un televisore compatibile.

## JPEG (Joint Photographic Experts Group)

Questo è un sistema usato per la compressione/decodifica di immagini ferme a colori. Se si sceglie il formato JPEG per i file della propria fotocamera digitale, ecc. i dati vengono compressi fino ad 1/10-1/100 delle loro dimensioni originali. La compressione JPEG comporta un deterioramento molto inferiore dell'immagine a pari livello di compressione.

## LPCM (Linear PCM)

Si tratta di segnali digitali non compressi, simili a quelli che si trovano nei CD.

## MPEG2 (Moving Picture Experts Group)

MPEG2 (Moving Picture Experts Group) Uno standard che assicura una efficiente compressione/espansione di video a colori. MPEG2 è uno standard di compressione utilizzato per i DVD e la trasmissione digitale via satellite. Questa unità registra dei programmi utilizzando lo standard MPEG2. La sequenza SD Video ripresa con videocamera Panasonic SD, ecc. può essere copiata sull'HDD o su un disco DVD-RAM.

## MP3 (MPEG Audio Layer 3)

Si tratta di un metodo di compressione audio che riduce le dimensioni dei file fino a 1/10 di quelle originali senza una perdita apprezzabile della qualità dell'audio.

Pan&Scan/Letterbox In generale, i DVD-Video sono prodotti con l'intento di essere visionati su un televisore widescreen (aspetto 16:9) e perciò spesso le immagini non si adattano ai normali televisori (aspetto 4:3). Due tipi di immagine, "Pan & Scan" e "Letterbox", affrontano questo problema.

| Pan & Scan: | Le estremità dell'immagine vengono<br>tagliate in modo da riempire le<br>schermo.                       |   |
|-------------|----------------------------------------------------------------------------------------------------|---|
| Letterbox:  | La parte superiore ed inferiore dello<br>schermo è nera e l'immagine<br>appare in mezzo con proporzioni | 0 |

| lavhack | control | (PBC) |  |
|---------|---------|-------|--|

16:9.

Se un Video CD possiede questa funzione, è possibile scegliere scene ed informazioni attraverso i suoi menu. (questa unità è compatibile con le versioni 2.0 e 1.1.)

## Protezione

E' possibile evitare cancellazioni accidentali impostando la protezione dalla scrittura o dalla cancellazione.

## RGB

Ciò si riferisce ai nomi inglesi dei tre colori primari della luce, rosso (R), verde (G) e blu (B) ed anche al metodo di produrre video che li utilizza. Dividendo il segnale video nei tre colori per la trasmissione, i disturbi vengono ridotti per ottenere immagini di una qualità ancora migliore.

## Tipo di segnale

Il campionamento è il processo di conversione dei campioni degli acuti di un'onda sonora (segnale analogico) presi ad intervalli predefiniti in cifre (codifica digitale). La frequenza di campionamento è il numero di campioni presi al secondo, perciò numeri maggiori indicano una più fedele riproduzione del suono originale.

## Qualità segnale

Questa è la guida per verificare l'orientamento dell'antenna. I valori numerici visualizzati non indicano la potenza del segnale, ma la sua qualità (il rapporto segnale/rumore, o "S/N"). I canali ricevuti sono influenzati dalle condizioni del tempo, dalle stagioni, dall'orario (giorno/ notte), dalla regione, dalla lunghezza del cavo collegato all'antenna, ecc.

Prodotto su licenza di Dolby Laboratories. Dolby e il simbolo della doppia D sono marchi di Dolby Laboratories.

Prodotto su licenza e coperto dai brevetti U.S.A. numero: 5,956,674; 5,974,380; 6,487,535, e da altri brevetti rilasciati e in attesa di rilascio negli Stati Uniti e in altri paesi. La dicitura DTS, il relativo simbolo, e la dicitura DTS/il simbolo insieme sono marchi registrati e DTS 2.0+Digital Out è un marchio di DTS, Inc. Il prodotto include del software. © DTS, Inc. Tutti i diritti riservati.

Questa unità integra una tecnologia per la protezione da copia tutelata da brevetti negli Stati Uniti e altri diritti di proprietà intellettuale di Rovi Corporation. Ingegneria inversa e smontaggio sono proibiti.

HDMI, il logo HDMI e High-Definition Multimedia Interface sono marchi o marchi registrati di HDMI Licensing LLC negli Stati Uniti e in altri paesi.

## Anteprima

Una rappresentazione in miniatura di un'immagine usata per rappresentarla in una lista.

#### 1080i

In un'immagine ad alta definizione, 1080 (1125) linee vengono scandite alternativamente ogni 50° di secondo per creare un'immagine interallacciata. Poiché 1080i (1125i) consentono di raddoppiare l'attuale definizione delle trasmissioni televisive pari a 480i (525i), i dettagli sono molto più nitidi e l'immagine è molto più realistica.

### 1080p

In un'immagine ad alta definizione, 1080 (1125) linee vengono scandite contemporaneamente ogni 50° di secondo per creare un'immagine progressiva. Poiché la modalità progressiva non alterna le linee scandite come la modalità interallacciata, la stabilità dell'immagine è maggiore.

#### 720p

In un'immagine ad alta definizione, 720 (750) linee vengono scandite contemporaneamente ogni 50° di secondo per creare un'immagine progressiva. Poiché la modalità progressiva non alterna le linee scandite come la modalità interallacciata, la stabilità dell'immagine è maggiore.

HDAVI Control<sup>™</sup> è un marchio di fabbrica della Panasonic Corporation.

Per la registrazione e la riproduzione di contenuti su questo o altri dispositivi potrebbe essere necessaria l'autorizzazione del titolare dei diritti d'autore o di altri diritti su tali contenuti. Panasonic non può concedere tale autorizzazione, né la garantisce. Panasonic nega inoltre apertamente qualunque diritto, possibilità o intenzione di ottenere tale autorizzazione al posto dell'acquirente. E' nelle responsabilità dell'acquirente assicurarsi che l'utilizzo di questo o di altri dispositivi avvenga nel rispetto delle norme nazionali che regolano il diritto d'autore. Si prega di fare riferimento alla normativa nazionale per avere maggiori informazioni sulle leggi e i regolamenti applicabili o di mettersi in contatto con il titolare dei diritti sui contenuti che si vogliono registrare o riprodurre.

MPEG Layer-3, tecnologia di codifica audio con licenza della Fraunhofer IIS e Thomson.

"DVD Logo" è un marchio di DVD Format/Logo Licensing Corporation.

# X

## Informazioni per gli utenti sulla raccolta e l'eliminazione di vecchie apparecchiature e batterie usate

Questi simboli sui prodotti, sull'imballaggio, e/o sulle documentazioni o manuali accompagnanti i prodotti indicano che i prodotti elettrici, elettronici e le batterie usate non devono essere buttati nei rifiuti domestici generici.

Per ulteriori informazioni sulla raccolta e sul riciclaggio di vecchi prodotti e batterie, vi preghiamo di contattare il vostro

Sono previste e potrebbero essere applicate sanzioni qualora questi rifiuti non siano stati smaltiti in modo corretto ed in

Per un trattamento adeguato, recupero e riciclaggio di vecchi prodotti e batterie usate, vi preghiamo di portarli negli appositi punti di raccolta, secondo la legislazione vigente nel vostro Paese e le Direttive 2002/96/EC e 2006/66/EC.

Smaltendo correttamente questi prodotti e le batterie, contribuirete a salvare importanti risorse e ad evitare i potenziali effetti negativi sulla salute umana e sull'ambiente che altrimenti potrebbero verificarsi in seguito ad un trattamento inappropriato dei rifiuti.

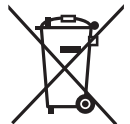

Cd

## accordo con la legislazione nazionale. Per utenti commerciali nell'Unione Europea

Se desiderate eliminare apparecchiature elettriche ed elettroniche, vi preghiamo di contattare il vostro commerciante od il fornitore per maggiori informazioni.

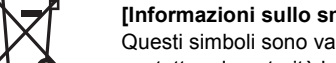

## [Informazioni sullo smaltimento rifiuti in altri Paesi fuori dall'Unione Europea]

Questi simboli sono validi solo all'interno dell'Unione Europea. Se desiderate smaltire questi articoli, vi preghiamo di contattare le autorità locali od il rivenditore ed informarvi sulle modalità per un corretto smaltimento.

## Nota per il simbolo delle batterie (esempio con simbolo chimico riportato sotto il simbolo principale):

comune, i vostri operatori per lo smaltimento dei rifiuti o il punto vendita dove avete acquistato gli articoli.

Questo simbolo può essere usato in combinazione con un simbolo chimico; in questo caso è conforme ai requisiti indicati dalla Direttiva per il prodotto chimico in questione.

## Indice

| Aggiornamento sistema65<br>Album (Immagine ferma)                     |
|-----------------------------------------------------------------------|
| Modifica                                                              |
| Album (Musica)                                                        |
| Modifica                                                              |
| Riproduci                                                             |
| Audio                                                                 |
| Canali digitali<br>(DVB Multi Audio)16, 18, 55, 60<br>Riproduzione 27 |
| Audio mult. DVB                                                       |
| Registra con l'audio selezionato 18                                   |
| Auto Standby65                                                        |
| Cambia miniatura                                                      |
| Canale                                                                |
| Selezione                                                             |
| Canali digitali                                                       |
| Aggiornamento sistema                                                 |
| Condizione Segnale                                                    |
| Informazioni sul canale digitale                                      |
| Nuovo Canale                                                          |
| Selezione canale                                                      |
| Sottotitoli DVB                                                       |
| Child Lock                                                            |
| Codice telecomando 64                                                 |
| Condizione Segnale                                                    |
| Amplifier, receiver                                                   |
| Antenna                                                               |
| Ricevitore satellitare digitale                                       |
| Televisore 8, 9, 66–67                                                |
| Videoregistratore a cassette                                          |
| Copia                                                                 |
| Immagine ferma                                                        |
| SD Video                                                              |
| Titolo/Lista di ripr. (Video)45                                       |
| Copia ad alta velocità61                                              |
| Crea capitolo                                                         |
| Creazione capitolo                                                    |
| Creazione di liste di riproduzione 38, 42                             |
| DIRECT NAVIGATOR 28, 30, 36, 40<br>Dischi                             |
| Display                                                               |
| Informazioni sul canale digitale 16                                   |
| Display FUNCTION MENU                                                 |
| Dividi titolo                                                         |
| Elimina                                                               |
| Album (Musica)                                                        |
|                                                                       |
| Brano                                                                 |
| Brano                                                                 |
| Brano                                                                 |
| Brano                                                                 |
| Brano                                                                 |
| Brano                                                                 |
| Brano                                                                 |

Pursuant to the applicable EU legislation Panasonic Marketing Europe GmbH Panasonic Testing Centre Winsbergring 15, 22525 Hamburg, Germany

## Panasonic Corporation Web Site: http://panasonic.net

| FR (Flexible Recording Mode) 21, 22                                                                                                    |
|----------------------------------------------------------------------------------------------------|
| HDAVI Control                                                                                                    |
| Immagine ferma         50           Copia         50           Modifica         40           Riproduci         30           Impost. AV2         64           Impostazione dell'orologio         64                                                                                |
| Digitale                                                                                                    |
| JPEG 14, 30–31, 78                                                                                                    |
| Lingua         69           Lingua dialoghi         54, 61           Menu Disco         61           Sottotitoli         54, 61           Sullo schermo         62           Lingua dialoghi         54                                                                           |
| Lista di riproduzione                                                                                                    |
| LPCM 62, 78                                                                                                    |
| Menu         29           Setup         59                                                                                                    |
| Menu impostazioni                                                                                                    |
| Capitolo36Immagine ferma40Lista di riproduzione39, 43Musica sull'HDD41Titolo36                                                                                                    |
| Modo         61           Modo di fermoimmagine         61           Registrazione         21                                                                                                    |
| Musica         14           Copia         52           Riproduci         29, 32                                                                                                    |
| Musica sull'HDD         52           Copia         52           Modifica         41           Riproduci         32                                                                                                    |
| Nome         40           Album (Immagine ferma)         40           Album (Musica)         41           Brano         41           Disco         57           Lista di riproduzione         39, 43           Memorizzazione di testi         44           Titolo         25, 37 |
|                                                                                                    |
| rassare dall'audio ai sottotitoli sui disco<br>(menu del Disco)                                                                                                    |
| lettori-Finalizzazione 58                                                                                                    |

| Risparmio energenco<br>Registrazione via timer sincronizzata o<br>dispositivi esterni (ricevitore digitale<br>satellitare)-EXT LINK                                                                                                    | 65<br>con<br>64<br>43                                                                        |
|----------------------------------------------------------------------------------------------------|----------------------------------------------------------------------------------------------|
| Immagine ferma                                                                                                    | 40<br>43<br>32<br>37                                                                         |
| Album (Immagine ferma)<br>Disco<br>Immagine ferma<br>Titolo                                                                                                    | 40<br>56<br>40<br>37                                                                         |
| Pulizia<br>Disco<br>Lente<br>Unità principale                                                                                                    | 15<br>5                                                                                      |
| Q LinkQuick View                                                                                                    | 34<br>27                                                                                     |
| Registrazione         External Link         Registrazione flessibile         Formato       20,         Modo         Nota         Reg. temporizzata       25.         Registrazione Auto Renewal         Registrazione Auto Renewal         Registrazione TV diretta                                                                                                    | <b>18</b><br>23<br>22<br>61<br>21<br>20<br>-26<br>26<br>26<br>34                             |
| Registrazione e riproduzione simultanee                                                                                                    | . 22                                                                                         |
| Regolare la qualità dell'audio<br>(menu Suono)                                                                                                    | 55                                                                                           |
| Regolare la qualita dell'immagine<br>(menu Video)         Ripetizione         Ripresa della riproduzione         Riproduzione a seguire                                                                                                    | 54<br>54<br>27<br>22                                                                         |
|                                                                                                    |                                                                                              |
| Salto manuale<br>Salvaschermo<br>Selezione canale<br>Sintonia<br>Canali divitali                                                                                                    | 27<br>62<br>16                                                                               |
| Salto manuale<br>Salvaschermo<br>Selezione canale<br>Sintonia<br>Canali digitali<br>Lista dei canali ricevuti dall'apparecchio<br>TV<br>Sistema TV (PAL/NTSC)                                                                                                    | 27<br>62<br>16<br>59<br>68<br>63                                                             |
| Salto manuale                                                                                                    | <b>27</b><br><b>62</b><br><b>16</b><br>59<br>68<br><b>63</b><br>60<br>61                     |
| Salto manuale                                                                                                    | <b>27</b><br>62<br>59<br>68<br>63<br>60<br>61<br>18<br>55<br>16                              |
| Salto manuale<br>Salvaschermo<br>Selezione canale<br>Canali digitali<br>Lista dei canali ricevuti dall'apparecchio<br>TV<br>Sistema TV (PAL/NTSC)<br>Sottotitoli<br>Canali digitali<br>(Trasmissioni DVB) 16, 18, 55,<br>Disco 54,<br>Sottotitoli DVB<br>Registra con sottotitoli<br>Seleziona sottotitoli<br>Seleziona sottotitoli<br>Sullo schermo<br>Lingua                                                                                                    | 27<br>62<br>59<br>68<br>63<br>60<br>61<br>18<br>55<br>16<br>62                               |
| Salto manuale<br>Salvaschermo<br>Selezione canale<br>Canali digitali<br>Canali digitali<br>Lista dei canali ricevuti dall'apparecchio<br>TV<br>Sistema TV (PAL/NTSC)<br>Sottotitoli<br>Canali digitali<br>(Trasmissioni DVB)<br>Disco<br>Sottotitoli DVB<br>Registra con sottotitoli<br>Seleziona sottotitoli<br>Seleziona sottotitoli<br>Sullo schermo<br>Lingua<br>USB<br>Copia (Immagine ferma)<br>Copia (Immagine ferma)<br>Copia (Musica)<br>Formati supportati<br>Inserire<br>Riproduci | 27<br>62<br>59<br>68<br>63<br>60<br>61<br>18<br>55<br>62<br>62<br>51<br>52<br>13<br>15<br>29 |

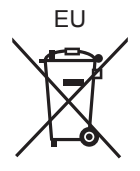

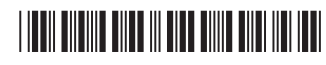

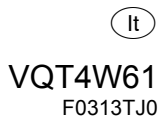